คู่มือการใช้งานระบบการจองห้องประชุมออนไลน์ มหาวิทยาลัยราชภัฏกำแพงเพชร

> จัดทำโดย สำนักงานบริการวิชาการและจัดหารายได้ มหาวิทยาลัยราชภัฏกำแพงเพชร

คู่มือการใช้งานระบบการจองห้องประชุมออนไลน์ มหาวิทยาลัยราชภัฏกำแพงเพชร  หน้าจอแรก แสดงเมนูการใช้งานให้ผู้ใช้งานเลือกใช้ตามต้องการได้แก่ เมนู หน้าจอแรก เมนูกติกา เมนูปฏิทินการจอง เมนูตารางที่การจอง เมนูกฏกติกา เมนูติดต่อ เรา มีการแสดงรายละเอียดข่าวประชาสัมพันธ์ และมีส่วนของการล็อกอินเข้าใช้งานระบบ ของสมาชิกที่เป็นบุคคลภายนอก บุคลากรภายใน เจ้าหน้าจอที่และผู้บริหารและผู้ดูแล ระบบ ดังภาพที่ ข-1

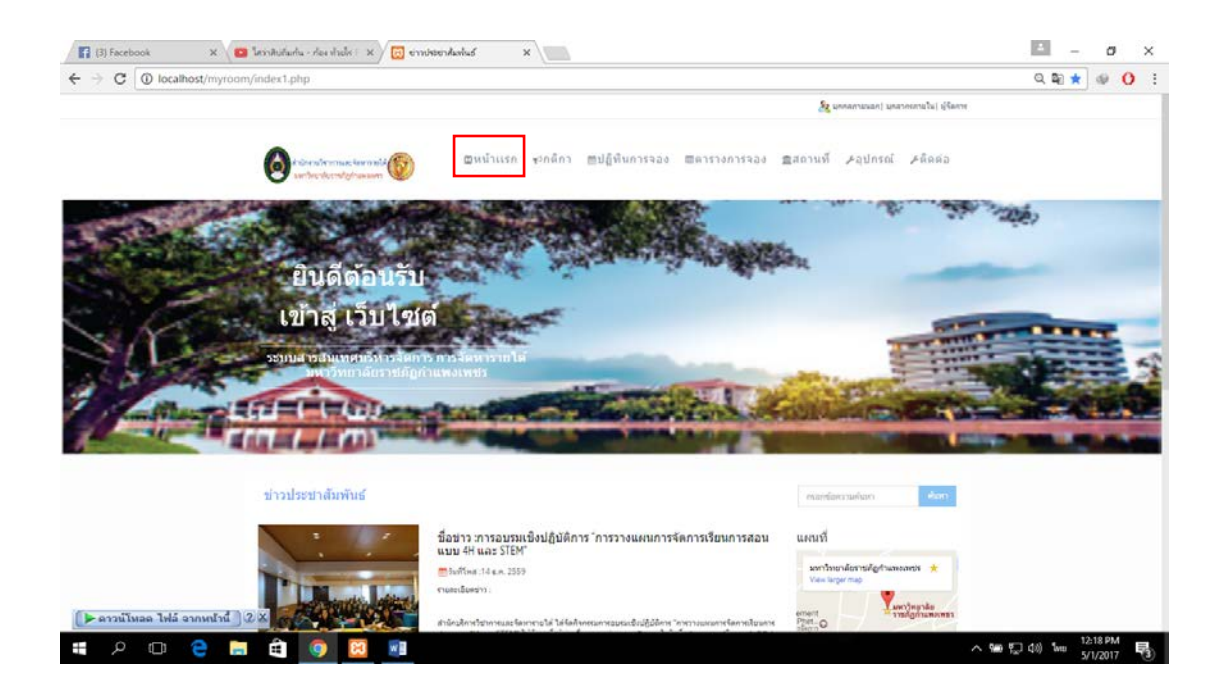

**ภาพที่ ข-1** หน้าจอแรกของเว็บไซต์

หน้าจอกติกา แสดงกติกาการใช้งานและแนะนำวิธีการใช้งานระบบ โดยกด ที่เมนูกติกา ดังภาพที่ ข-2

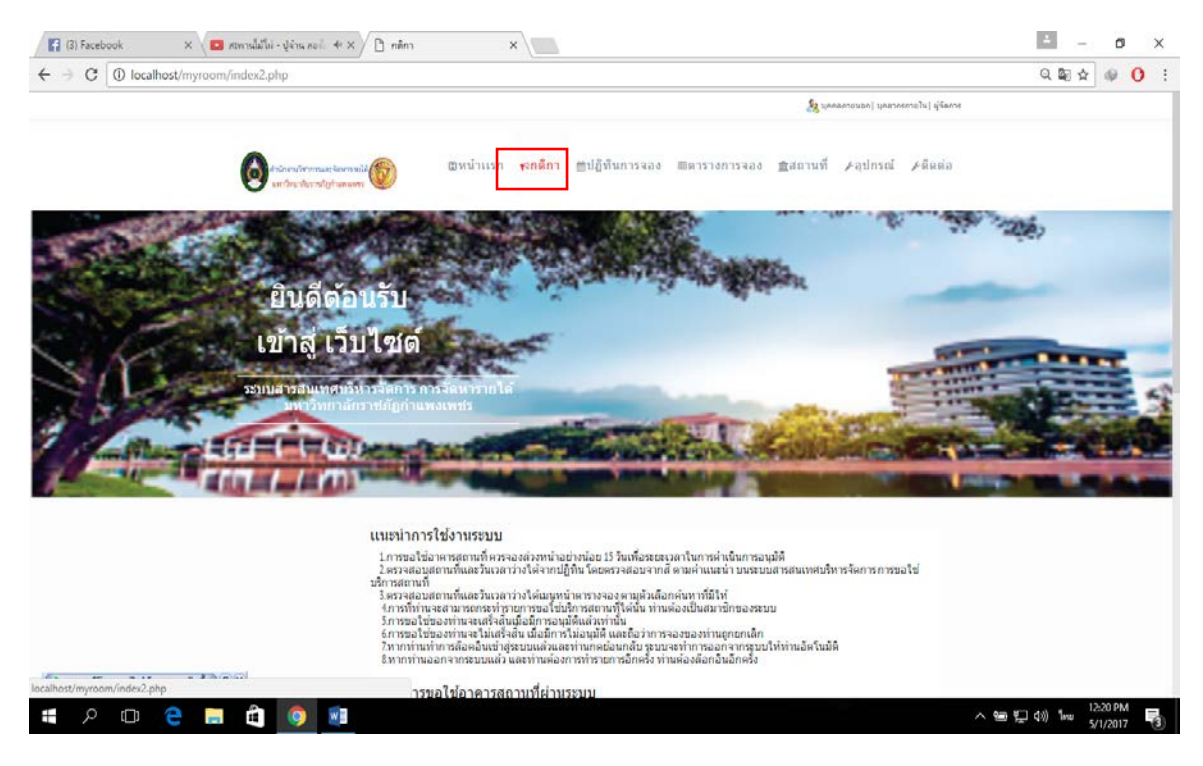

**ภาพที่ ข-2** หน้าจอจอกติกา

3. หน้าจอปฏิทินการจอง แสดงเนื้อหาปฏิทินการจอง สถานะ ,วันที่ และ แสดงชื่อกิจกรรม โดยกดที่เมนูปฏิทินการจอง และยังสามารถเลือกรูปแบบแสดงผลได้ใน รูปแบบเดือน สัปดาห์ และวัน ดังภาพที่ ข-3

|                                                                                                    |                                   |             |             |               |                                   |                                            | 🤽 บุคคลภายนอก) บุค | กกรศายใน  ผู้จัดการ |
|----------------------------------------------------------------------------------------------------|-----------------------------------|-------------|-------------|---------------|-----------------------------------|--------------------------------------------|--------------------|---------------------|
| ด้านีกรามวิจ                                                                                                    | าการและ จังหารายให้               | ជា <i>អ</i> | น้าแรก ⊀≎ก≬ | ຄິກາ 🗎 ຟິນິທີ | นการจอง 📾                         | ดารางการจอง                                | ง ±ธิสถานที่ ⊁     | าปกรณ์              |
| แนชชนำ<br>ยะ จอรามได้<br>เขา: จามได้ดี<br>คงรายการที่ถูกยกเด็ก<br>โญะ นากทรายต้องการ<br>หรือแ และสอามาที่ที่ต่องการ | < >                               | วันนี้      | ธับวาคม 2   | 016 – มกราคม  | 1 2017                            | เดือน สับ                                  | ไดาห์ วัน          |                     |
|                                                                                                    | อาทิตย์                           | จันทร์      | อ้งดาร      | พุธ           | พฤหัส                             | ศุกร์                                      | เสาร์              |                     |
|                                                                                                    | 27                                | 28          | 29          | 30            | 1<br>เวัสดีเมื่องไทยครับ          | 2<br>1000000000000000000000000000000000000 | 3                  |                     |
|                                                                                                    | 4                                 | 5           | 6           | 7             | 8                                 | 9                                          | 10                 |                     |
|                                                                                                    | 11                                | 12          | 13          | 14            | 15<br>เวิสตีเมื่องไทยครัว<br>est1 | 16                                         | 17                 |                     |
|                                                                                                    | 18                                | 19          | 20          | 21            | 22                                | 23                                         | 24                 |                     |
|                                                                                                    | 25                                | 26          | 27          | 28            | 29                                | 30                                         | 31                 |                     |
|                                                                                                    | and a second second second second |             |             |               |                                   |                                            |                    |                     |

**ภาพที่ ข-3** หน้าจอจอปฏิทินการจอง

 หน้าจอตารางการจอง แสดงข้อมูลการจองสถานที่ในรูปแบบตารางที่ สามารถเลือกค้นหาแบบรายเดือนและตามชื่อสถานที่ได้ โดยกดเมนูตารางการจอง เลือก เดือนที่ต้องการ ปี หรือสามารถเลือกตามชื่อของสถานที่ได้ จากนั้นกดปุ่มค้นหา ดังภาพที่ ข-4

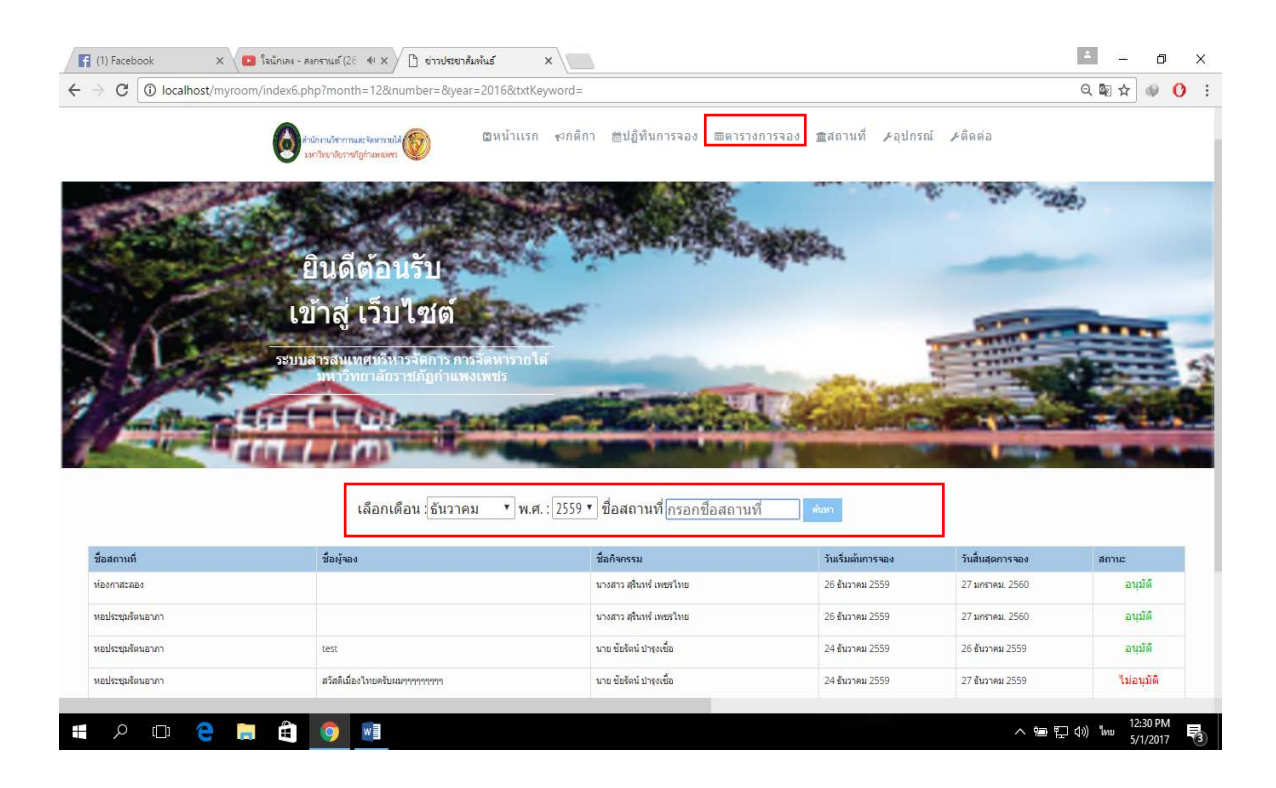

**ภาพที่ ข-4** หน้าจอตารางการจอง

5. **หน้าจอสถานที่** แสดงข้อมูลรายละเอียดสถานที่ต่างๆที่มีในระบบ สามารถ ค้นหาข้อมูลสถานที่ได้ โดยกดที่เมนูสถานที่ ดังภาพที่ ข-5 และพิมพ์ชื่อสถานที่ในช่อง ข้อความและกดปุ่มค้น ดังภาพที่ ข-6

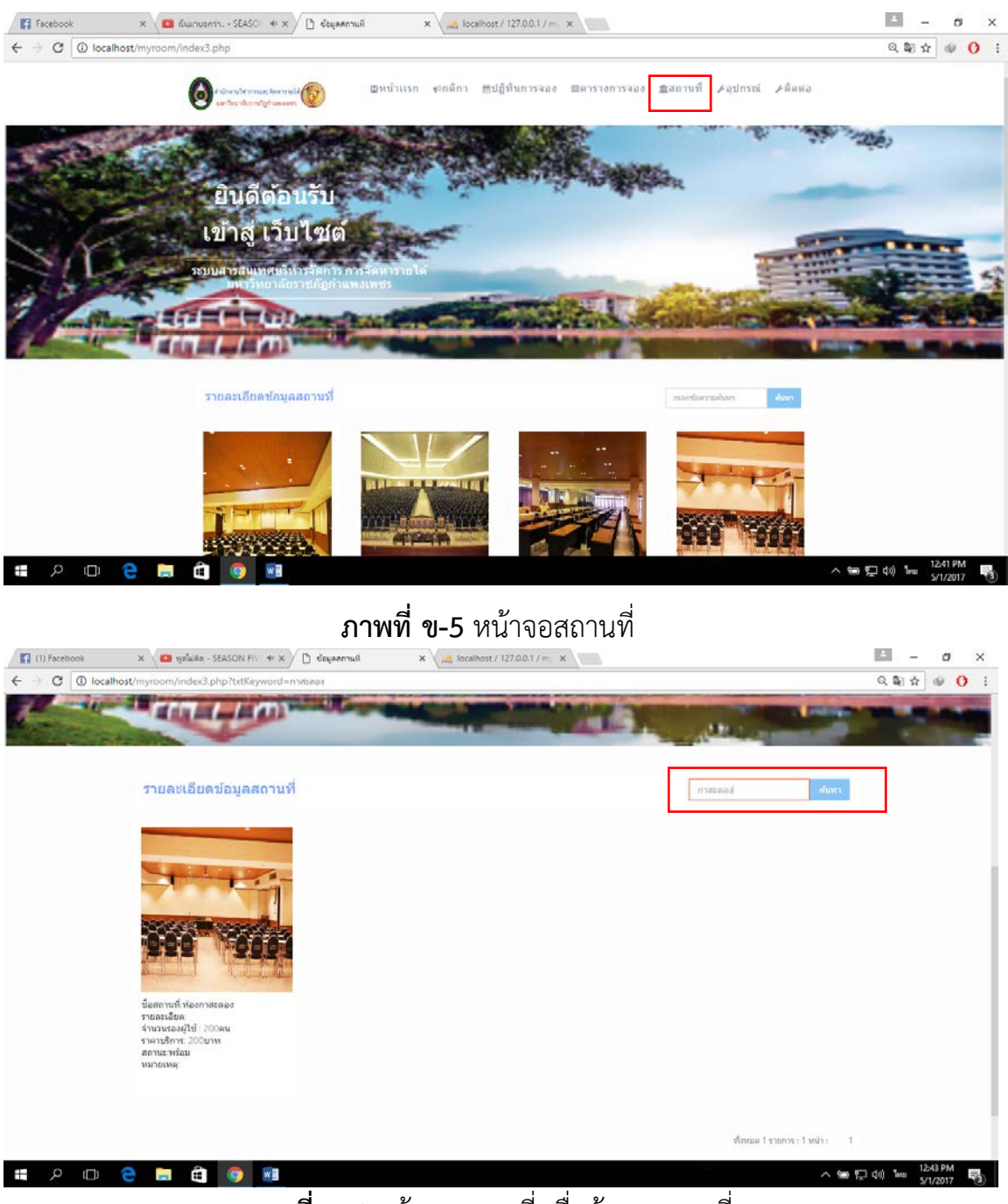

**ภาพที่ ข-6** หน้าจอสถานที่ เมื่อค้นหาสถานที่

 6. หน้าจออุปกรณ์ แสดงรายละเอียดอุปกรณ์ต่างๆ ที่มีในระบบ สามารถ ค้นหา ข้อมูลอุปกรณ์ได้โดยกดที่เมนูสถานที่ ดังภาพที่ ข-7 และพิมพ์ชื่อสถานที่ในช่อง ข้อความและกดปุ่มค้น ดังภาพที่ ข-8

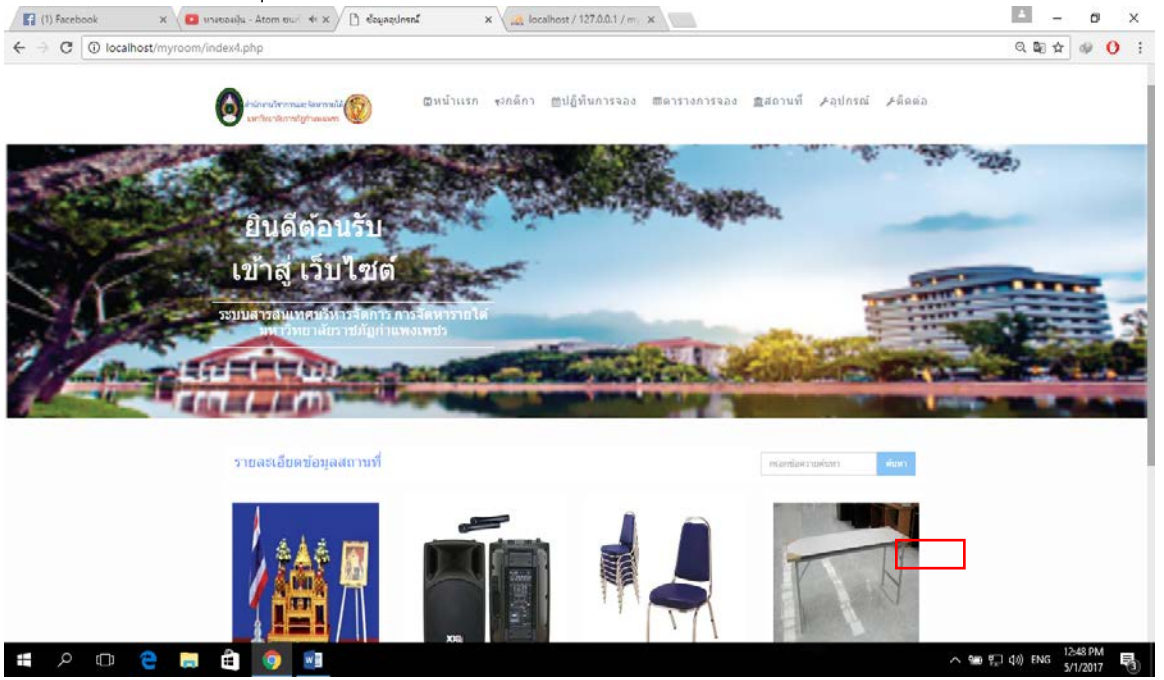

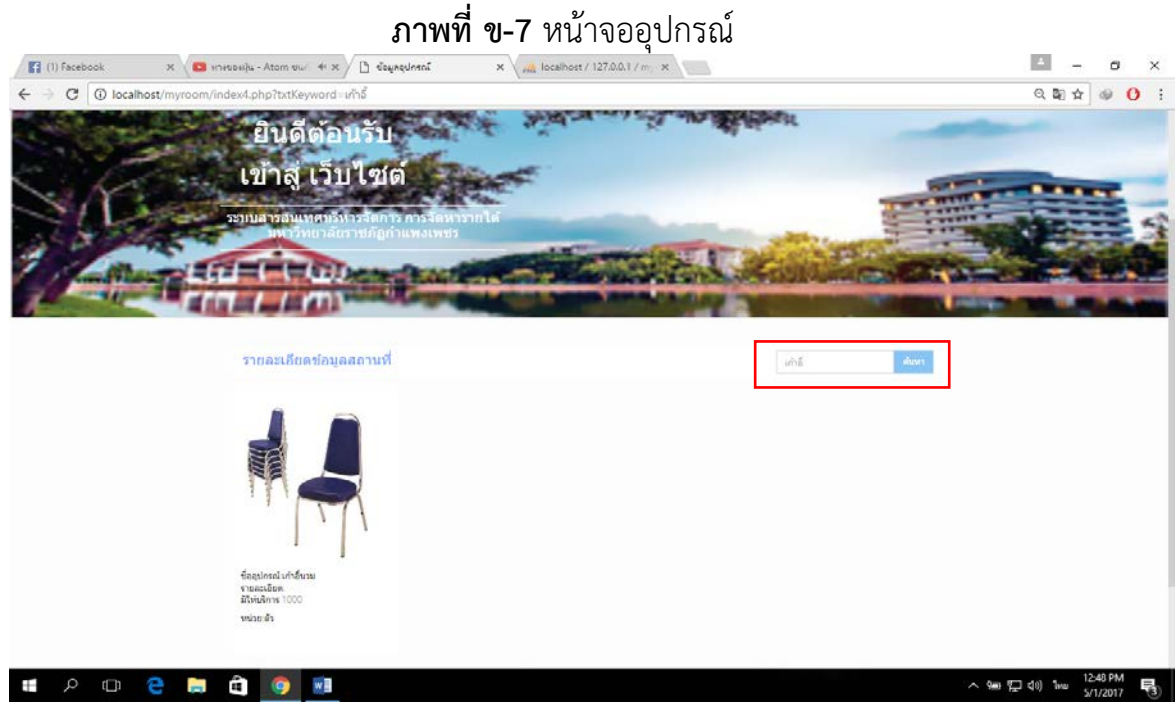

**ภาพที่ ข-8** หน้าจออุปกรณ์ เมื่อค้นหาอุปกรณ์

หน้าจอติดต่อผู้ดูแล แสดงรายละเอียดผู้ดูแล เมื่อกดเมนูติดต่อ ดังภาพที่

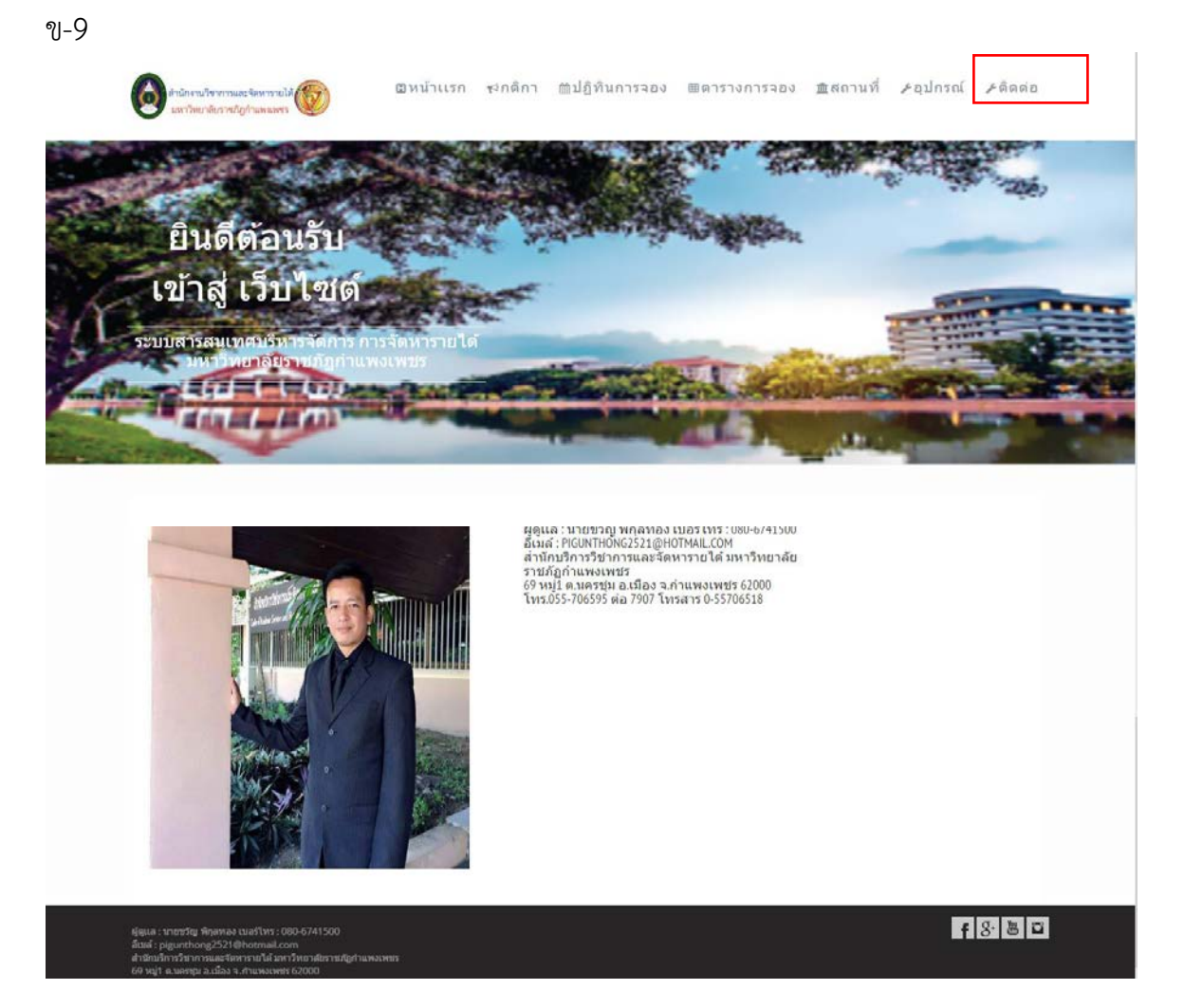

**ภาพที่ ข-9** หน้าจออุปกรณ์

8. หน้าจอเข้าสู่ระบบของบุคคลภายนอก แสดงรายละเอียดช่องการกรอก ข้อมูลเพื่อเข้าสู่ระบบ โดยจะใช่รหัสบัตรประชาชนกับวันเดือนปีเกิดและกดปุ่มเข้าสู่ระบบ และเมนูลงทะเบียนเพื่อสมัครสมาชิกใหม่ ดังภาพที่ ข-10

|                                  |                                                    | 0.0.4                                                   |
|----------------------------------|----------------------------------------------------|---------------------------------------------------------|
| C U localnost/myroom/login_out   | ider.php                                           | U W R B D                                               |
|                                  |                                                    | 🧞 บุคคลภายนอก  บุคลากรภายใน  ผู้จัดการ                  |
| หน้าแรก ⇒ <del>เข้าสู่ระบบ</del> |                                                    |                                                         |
| Sunfance                         | เข้าสระบบ บุคคลทั่วไป                              |                                                         |
| > wu nish                        | ET 16930TT TALEIGALSET                             |                                                         |
| > ลงทะเบียน                      |                                                    |                                                         |
|                                  | <b>รงโสประจำตัวประชาชน"</b> เลขบัตรประชาชน 13 หลัก | ลงทะเบยน สมครสมาชก                                      |
|                                  |                                                    | ถาทานยง เมมบญขลงชลามารถลง<br>ทะเบียนได้ที่ด้านล่างนี้ ? |
|                                  | รหัสฝาน ม                                          | Please fill out this field.                             |
|                                  |                                                    | <u>องทะเบียน</u>                                        |
|                                  | เข้าสู่ระบบ                                        |                                                         |
|                                  | 20                                                 |                                                         |
|                                  |                                                    |                                                         |
|                                  |                                                    |                                                         |
|                                  |                                                    |                                                         |
|                                  |                                                    |                                                         |
|                                  |                                                    |                                                         |
|                                  |                                                    |                                                         |
|                                  |                                                    |                                                         |
|                                  |                                                    |                                                         |
|                                  |                                                    |                                                         |

ภาพที่ **ข-10** หน้าจอเข้าสู่ระบบของบุคคลภายนอก

9. หน้าจอลงทะเบียนของบุคคลภายนอก แสดงช่องกรอกข้อมูลพื้นฐาน รายละเอียดต่างๆของผู้ขอใช้บริการให้ครบถ้วน ดังภาพที่ ข-11 และละผู้ขอใช้บริการ จะต้องกดอ่านที่ข้อความสีแดง "อ่านข้อตกลง" และทำเครื่องหมายถูก จากนั้นกดปุ่มสร้าง บัญชีผู้ใช้ ดังภาพที่ ข-12

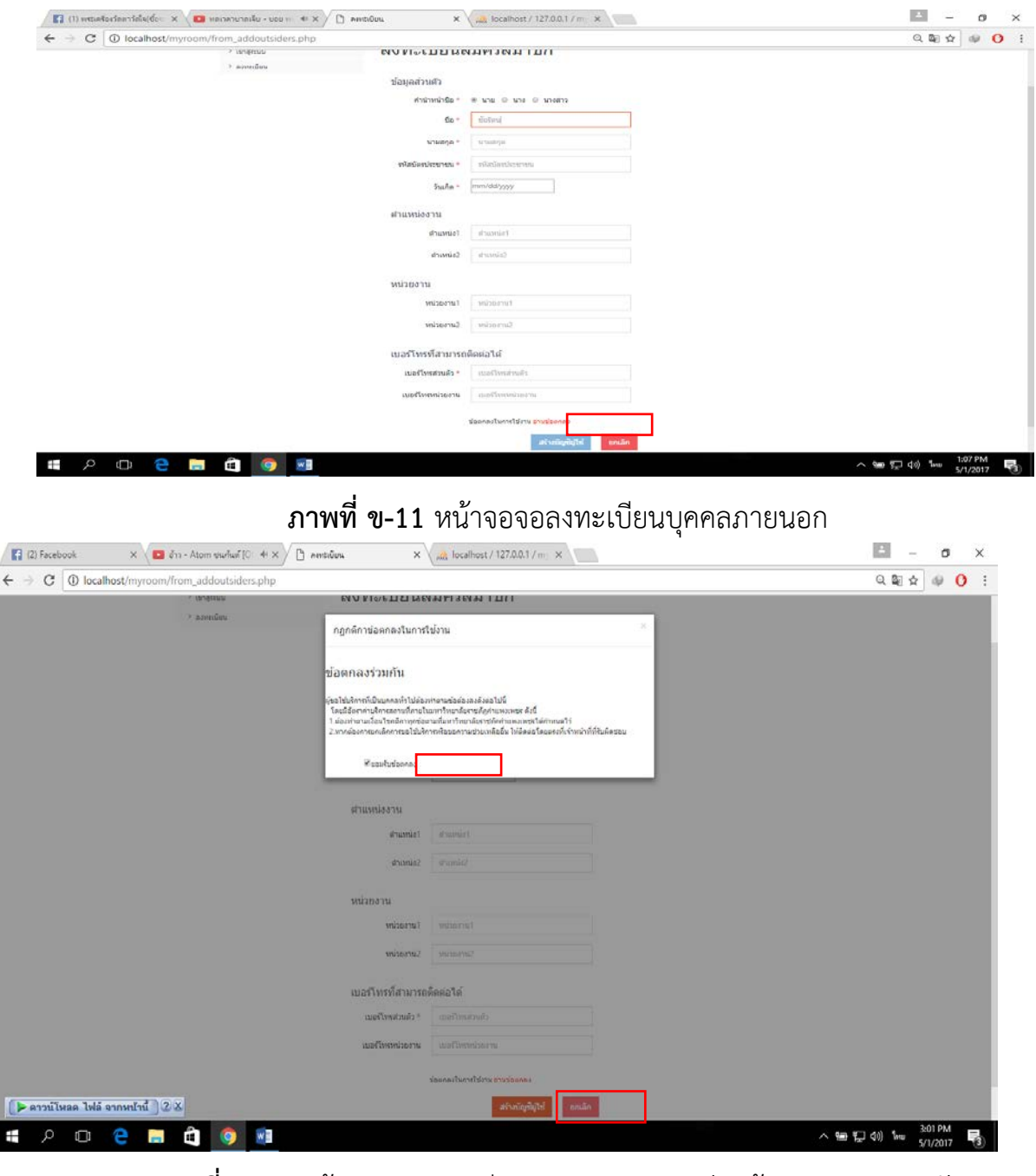

**ภาพที่ ข-12** หน้าจอจอลงทะเบียนบุคคลภายนอก อ่านข้อตกลงและยอมรับ ข้อตกลง

10. **หน้าจอเข้าสู่ระบบของบุคลากรภายใน** แสดงรายละเอียดช่องการกรอก ข้อมูลเพื่อเข้าสู่ระบบ โดยจะใช่รหัสบัตรประชาชนกับวันเดือนปีเกิดและกดปุ่มเข้าสู่ระบบ ดังภาพที่ ข-12

| ← → C ① localh                    | and the second second War and an United at the War.                                                                                                    |                                                                                           | × Localhost / 127.0.0.1 / mil ×                                                                             |                                                          |                                                                                                    |
|-----------------------------------|----------------------------------------------------------------------------------------------------|-------------------------------------------------------------------------------------------|----------------------------------------------------------------------------------------------------|----------------------------------------------------------|----------------------------------------------------------------------------------------------------|
|                                   | ost/myroom/login_insider.php                                                                                                    |                                                                                           |                                                                                                    |                                                          | ର୍ଷ୍ୟ  🕐 🕴                                                                                                    |
|                                   |                                                                                                    |                                                                                           |                                                                                                    | & นคลสภายนอก) นอสากรภายไน                                | ( ยั <b>จ</b> เการ                                                                                                    |
|                                   | หม่านรถ                                                                                                    |                                                                                           |                                                                                                    |                                                          |                                                                                                    |
|                                   | > mīnusn                                                                                                    | เขาสูระบบ                                                                                 | บุคลากรภาย เน                                                                                               |                                                          |                                                                                                    |
|                                   |                                                                                                    | ໜ້ອນໄດະຈຳດ້ວນໄດະທາຫນ"                                                                     | เลขมือบวิชาการ 13 หลัด                                                                                      |                                                          |                                                                                                    |
|                                   |                                                                                                    | a Taulau I                                                                                |                                                                                                    |                                                          |                                                                                                    |
|                                   |                                                                                                    | รพลผาน                                                                                    | 30(30/2020                                                                                                  |                                                          |                                                                                                    |
|                                   |                                                                                                    |                                                                                           | เป็นสู่ระบบ                                                                                                 |                                                          |                                                                                                    |
|                                   |                                                                                                    |                                                                                           |                                                                                                    |                                                          |                                                                                                    |
|                                   |                                                                                                    |                                                                                           |                                                                                                    |                                                          |                                                                                                    |
|                                   |                                                                                                    |                                                                                           |                                                                                                    |                                                          |                                                                                                    |
|                                   |                                                                                                    |                                                                                           |                                                                                                    |                                                          |                                                                                                    |
|                                   |                                                                                                    |                                                                                           |                                                                                                    |                                                          |                                                                                                    |
|                                   |                                                                                                    |                                                                                           |                                                                                                    |                                                          |                                                                                                    |
|                                   |                                                                                                    |                                                                                           |                                                                                                    |                                                          |                                                                                                    |
|                                   |                                                                                                    |                                                                                           |                                                                                                    |                                                          |                                                                                                    |
|                                   |                                                                                                    |                                                                                           |                                                                                                    |                                                          |                                                                                                    |
|                                   |                                                                                                    |                                                                                           |                                                                                                    |                                                          |                                                                                                    |
|                                   | 2 🛱 🖨 🥥 📰                                                                                                    |                                                                                           |                                                                                                    | ^ 9                                                      | ● 💭 40) 1wo 3:04 PM                                                                                                    |
|                                   |                                                                                                    |                                                                                           |                                                                                                    |                                                          | 21001                                                                                                    |
|                                   | กาพ                                                                                                    | <b>ที่ ด_1</b> 3 ห                                                                        | ข้าฉลเขาส่ระบบของ                                                                                           | พดลากรกายใบ                                              |                                                                                                    |
|                                   | 01 174                                                                                                    |                                                                                           |                                                                                                    |                                                          |                                                                                                    |
| 1                                 | 1 หน้าฉอเข้าส่ร                                                                                                    | หาเกมองต่                                                                                 | แล้าหน้าจอที่/ผ้นริง                                                                                        | <b>หาร</b> แสดงรายละเลื                                  | ายดช่องการ                                                                                                    |
| •                                 | 1. ກາວ 100 ເບ ເຄດ                                                                                                    |                                                                                           | 0 1/1/2/100/// NO 8                                                                                         |                                                          |                                                                                                    |
| ารอกข้อมส                         | ลเพื่อเข้าส่ระบบไ                                                                                                    | โดยจะใช่ร                                                                                 | หัสบัตรประชาชนกับ                                                                                           | บวันเดือนปีเกิดและ                                       | ะกดเป็นเข้าส่                                                                                                    |
| 10011000                          |                                                                                                    |                                                                                           | di di contro te o romini                                                                                    |                                                          |                                                                                                    |
| ັສງເມ                             |                                                                                                    | ด้งภาท                                                                                    | เที ข-13                                                                                                    |                                                          |                                                                                                    |
|                                   |                                                                                                    |                                                                                           |                                                                                                    |                                                          |                                                                                                    |
|                                   |                                                                                                    |                                                                                           |                                                                                                    |                                                          |                                                                                                    |
| (1) Facebook                      | X 🗸 🖬 lifan lima arasida - M. 41 X                                                                                                    | 🔁 หน้าเส้าหน้าที่และผู้บริหาร                                                             | x localhost / 127.0.0.1 / m x                                                                               |                                                          | 🖻 – a >                                                                                                    |
| (I) Facebook € → C ① localhe      | x E lifesiwe streets - M + x /                                                                                                    | 🔁 หน้าเส้าหน้าที่และมุ้งจิหาร                                                             | x All localhost / 127.0.0.1 / m x                                                                           |                                                          | C = 0     C = 0     C     C = 0     C = 0     C     C = 0     C     C = 0     C     C = 0     C     C = 0     C     C = 0     C     C = 0     C     C     C = 0     C     C              |
| C (1) Facebook C (1) Iocalho      | X      Ideating gradue - M. 44 x      Ideating gradue - M. 44 x      Ideating gradue - M | 📙 หน้านร้าหน้าขึ้นครมุ้งจังาร                                                             | x Lat localhost / 127.0.0.1 / m x                                                                           | 🧏 ນຸລອອການແລກ( ນຸລອາກະການ                                | ् – व )<br>Q द्वि के 🖗 🔾<br>धोर्यस्वनम                                                                                                    |
| C (1) Facebook C ① localho        | x C Ideation grundu - M 4 x C Ideation grundu - M 4 x C Ideation (Contraction (Contraction))                                                                                                    | ສາມ ແມ່ນຄຳແນນ ແລະ ແລະ ແລະ ແລະ ແລະ ແລະ ແລະ ແລະ ແລະ ແລະ                                     | x all localhood / 127.0.0.1 / m x                                                                           | 🧏 beeantosad beansard                                    | 르 - 리 )<br>오립☆ @ O<br>ul ditents                                                                                                    |
| € → C ① localh                    | x C Idealine grunde - M + X C<br>ost/myroom/login_manager.php<br>wirusn                                                                                                    | พราสาสาสสะบุษัทาร<br>เข้าสู่ระบบ                                                          | x 🛄 locamont/1272.0.1/m x                                                                                   | 🧏 ນອອລກາຍນອດ) ນອລາກຮານນີ                                 | - 0 )<br>오 왕 ☆ @ 0<br>ul (Jéens                                                                                                    |
| C(1) Facebook ← → C ① localhy     | x C Stantou grundu - M 4 x C<br>ost/myrocom/login_manager.php<br>withusn<br>\$ withusn                                                                                                    | พราสาสระบบ<br>เข้าสู่ระบบ<br>สมเตร่ายว่าเราเรา                                            | <ul> <li>x มูล locament / 1272.0.1 /m x</li> <li>มล้าหน้าที่และผู้บริหาร</li> <li>(121/12/12/12)</li> </ul> | Sa neenan henrang fering f                               | ि – Ø )<br>Q देश के 🖗 🕐                                                                                                    |
| C(1) Facebook ← → C ① localhy     | x C Stinshou ຊາຍສາຍ - M 4 x /<br>ost/myroom/login_manager.php<br>ານໃນເຮກ<br>> viduusn                                                                                                    | ๑ หน้าสำหนังข่อสองสำหร<br>เข้าสู่ระบบ<br>ฟลปธร้าสังประชาณ"                                | x 🔐 locamost/1272.0.1/m x                                                                                   | sansang juanang unang sang sang sang sang sang sang sang | ि – Ø )<br>Q देश के 🖗 🕐                                                                                                    |
| C (1) Facebook<br>← → C ① localh  | x C Stinston ຊາຍສາດ - M 4 x /<br>ost/myroom/login_manager.php<br>ານໃນເຮກ<br>> ານປາແຮກ                                                                                                    | 🔊 หน้าสำหลังกับสมุปสพาร<br>เข้าสู่ระบบ<br>ฟลปอร่าด้วประมาณา<br>รรัสปาน                    | x 🙏 locamost / 1270.01 / m x 🔜<br>เจ้าหน้าที่และผู้บริหาร<br>122121332323                                   | Saraserang jaansenad                                     | ा – ा )<br>२. देश के 🎯 🕐                                                                                                    |
| C (1) Facebook € → C ① localh     | x C Stinston ຊາຍສາຍ - M 4 x /<br>ost/myroom/login_manager.php<br>ານໃນເຮກ<br>> ານໃນແຮກ                                                                                                    | 🗊 หน้าเสียหน้าที่แหน่งกับหร<br>เป้าสู่ระบบ<br>ฟลปอะรำด้วปอะนาณ"<br>ระวัสเล่าน"            | x (x) locamout / 1270.0.1 /m: x<br>เจ้าหน้าที่และผู้บริหาร<br>1221213232323                                 | Saraserang jaansenad                                     | ा – ा ः<br>् द्वे के <table-cell> 🖓 🚺<br/>al (रेविलग</table-cell>                                                                                                    |
| C (1) Facebook C ○ localh         | x C Stinston grundu - M 4r x<br>ost/myroom/login_manager.php<br>ານໃນເຮກ<br>> ານໃນແຮກ                                                                                                    | 🗊 หน้าเสียหน้าที่แหน่งกับหร<br>เป้าสู่ระบบ<br>ฟลปอะรำส่วปอะยายน <sup>1</sup><br>ระวัสสาน" | xt locamout / 1270.0.1 /m: x<br>เจ้าหน้าที่และผู้บริหาร<br>1221213232323<br>1<br>เข้าปู่เธอบ                | Tarnancaal jaanacaaa 🥵                                   | ा – व ः<br>२. देश के 🖗 🔮                                                                                                    |
| C (1) Facebook C ○ localh         | x C StikeSnu gruedu - M 4r x<br>ost/myroom/login_manager.php<br>ານໃນເຮກ<br>> າເປັນເຮກ                                                                                                    | 🗊 หน้าเสียหน้าที่เอยปูงสังงร<br>เป้าสู่ระบบ<br>ฟลปอร่าสัวปอยขายน"<br>รูงไสเง่าน"          | xt locamout / 1270.0.1/m x<br>เจ้าหน้าที่และผู้บริหาร<br>1221213323232<br>1<br>เข้าปู่เธอบ                  | Tarnaniau jaananaa 🕵                                     | ा - व<br>् ह्ये के <table-cell></table-cell>                                                                                                    |
| C (1) Facebook<br>← → C ① localh  | x C StikeSnu gruedu - M 4 x /<br>ost/myroom/login_manager.php<br>ານໃນເກ<br>> າເປັນເກ                                                                                                    | ເປົາสู่ระบบ<br>เข้าสู่ระบบ<br>ฟอปอร์าอัวปอยายน"<br>ชายยาน"                                | xt locamout / 1270.01 / m: x<br>เจ้าหน้าที่และผู้บริหาร<br>122121332323<br>1<br>เข้งปู่ธะบะ                 | Tarnaniau jaananaa 🕵                                     | - 0 )<br>오 왕 ☆ @ 0<br>ul (Jienne                                                                                                    |
| € (I) Facebook<br>← → C O localh  | x C filesher speedu - M 44 x C<br>ost/myroom/login_manager.php<br>withusen<br>> vehusen                                                                                                    | ເນົາสู่ระบบ<br>เข้าสู่ระบบ<br>ฟอปอร่าดัวปอยากม"<br>รวัดสาน"                               | xt locamout / 1270.01 / m: x<br>เฉ้าหน้าที่และผู้บริหาร<br>122121332323<br>1<br>เข้งขุ่ะแย                  | Tarnanraat jaanaraaat 🕵                                  | 🔤 – 🗗 )<br>Q देश के                                                                                                    |
| € (I) Facebook<br>← → C O locally | x C filesher speedu - M 44 x C<br>ost/myroom/login_manager.php<br>withsen<br>> whuse                                                                                                    | 😨 หน้าเข้าหลังที่เคยปู่เดียงร<br>เข้าสู่ระบบ<br>ฟอปอร่าดัวปอยงายน"<br>อุรัสเล่าน"         | x <sub>เส้</sub> locamost / 1272.0.1 /m: x<br>เจ้าหน้าที่และผู้บริหาร<br>1221213252323<br>เ<br>เมิงขุ่อมะ   | Tarnzeraarj jaauntraasarj 🥵                              | 🔤 – 🗗 २<br>२. देश के                                                                                                    |
| € (1) Facebook<br>← → C ① localh  | x C falaning analys (M. 44 x)<br>ost/myroom/login_manager.php<br>withsen<br>> whuse                                                                                                    | ເນົາสู่ระบบ<br>เข้าสู่ระบบ<br>ฟอปอร่าดัวปอยารณ์<br>ชาสอน                                  | x<br>เจ้าหน้าที่และผู้บริหาร<br>1221213323323<br>1<br>เชิงปู่เธยม                                           | Tornzersauf jesupressoj 🕵                                | <ul> <li>-</li> <li>-</li></ul>                                                                                                    |
| € (1) Facebook<br>← → C ① localb  | x C falañnu anadu - M 44 x C<br>ost/myroom/login_manager.php<br>wihasen<br>> whasen                                                                                                    | ເນົາຊູ່ຈະນນ<br>ເນົາสู่ระบบ<br>ฟอปอร่าดัวปอยารณ์<br>ชาสอน                                  | x<br>เจ้าหน้าที่และผู้บริหาร<br>1221213323323<br>1<br>เชิงขุ่ะแย                                            | Torrænnaut (neurannæed) 🧟                                | — — — — — — — — — — — — — — — — — — —                                                                                                    |
| € () Facebook<br>€ → C O localb   | x C falaning and A M 4 X<br>ost/myroom/login_manager.php<br>withsen<br>> whuse                                                                                                    | ເນົາຊູ່ຈະນນ<br>ເນົາสู่ระบบ<br>ฟอปอร่าดัวปอยารณ์<br>ชาสิสมาน"                              | x<br>เฉ้าหน้าที่และผู้บริหาร<br>1221213323323<br>1<br>เข้งขุ่ะแย                                            | Turnmaar jacuntaaar                                      | C C C C C C C C C C C C C C C C C C C                                                                                                    |
| € (1) Facebook<br>← → C O localh  | x C falaning and a hit of x                                                                                                    | ເນົາຊູ່ເອະນນ<br>ເນົາสู่ระบบ<br>ฟอปอร่าดัวปอยารณ์<br>ชาสิสม่าน"                            | x<br>เจ้าหน้าที่และผู้บริหาร<br>1221213323323<br>1<br>เข้งขุ่ะแย                                            | birnnriaarj jncuntrnaacij <b>s</b>                       | 🔤 – 🗗 २<br>Q दि के 🖗 🔮                                                                                                    |
| € (1) Facebook<br>← → C ① localh  | x C falaning and a hit of x                                                                                                    | ເນົາຊູ່ຈະນນ<br>ເນົາสู่ระบบ<br>ฟอปอร่าดัวปอยารณ์<br>ชาสิสมาน"                              | x<br>เจ้าหน้าที่และผู้บริหาร<br>1221213323323<br>1<br>เข้งขุ่ะแย                                            | birnnriaarj jncuntraaacj <b>s</b>                        | La caracteria de la caracteria de la car |
| (1) Facebook ← → C ① locath       | x C falafans anadu - M + + x<br>ost/myroom/login_manager.php<br>withusn<br>> whusn                                                                                                    | 😧 หน้าเข้าหม่งที่มหมุ่งพิมาร<br>เข้าสู่ระบบ<br>ฟอปอร่าดัวประชาชน<br>รุงสิสม่าน"           | x<br>เจ้าหน้าที่และผู้บริหาร<br>1221213323323<br>1<br>เข้งขุ่ะแย                                            | birnnriaarj jncuntraaacj <b>s</b>                        | C C C C C C C C C C C C C C C C C C C                                                                                                    |

**ภาพที่ ข-14** หน้าจอเข้าสู่ระบบของผู้เจ้าหน้าจอที่/ผู้บริหาร

12. หน้าจอแรกของบุคคลภายนอก แสดงข้อมูลรายการจองและขั้นตอนการ ดำเนินกรอนุมัติรายการจองบุคคลภายนอก จะมีเมนูดังนี้ หน้าจอแรก ข้อมูลส่วนตัว ลงทะเบียนจอง ข้อมูลการอนุมัติ ดังภาพที่ ข-15

| เลากรภายทั่วไป   | _              |                   |                                 |           |                                          |            | 10         | <b>▲</b> = 110 | งลากรภา  | lefcira    | ขัยรีดน์ ปา |
|------------------|----------------|-------------------|---------------------------------|-----------|------------------------------------------|------------|------------|----------------|----------|------------|-------------|
| สน้าแรก          | 1              |                   |                                 |           |                                          |            |            |                |          |            |             |
| เอนูอส่วนด้ว     | ตารางรายก      | ารตำเนินการของท่า | น 🙁รออนุมัติแล้ว 🖍อนุมัติแล้ว א | ไม่อนุมลิ |                                          |            |            |                |          |            |             |
| งทะเนิยมการจอง   | 10 stans       | * 81210           |                                 |           |                                          |            | ein        | 1953           |          |            |             |
| ร้อมูลการอนุมัติ | sumire la      | วันพี่ของ         | ชื่อ-นามสกุด                    | กิจกรรม   | วันที่เริ่มจอง                           | ดน<br>ที่1 | คน<br>ที่2 | ดน<br>ที่3     | คน<br>ป4 | คน<br>หีร์ | คน<br>รได้  |
| อกจากสามน        | 2              | 24 สันวาคม 2559   | คุณ ขัยรัดน์ น่ารุงเชื้อ        | test      | 24 ธันวาคม 2559<br>ถึง 26 ธันวาคม 2559   | -          | -          | -              | -        | -          | *           |
|                  | 4              | 14 มีนาคม. 2560   | คุณ ขัยรัดน์ น่ารุงเชื้อ        | dfdf      | 1 มีนาคม. 2560 ถึง 1<br>มีนาคม. 2560     | -          | -          | -              | -        | -          | -           |
|                  | 5              | 14 มีนาคม. 2560   | คุณ พัยรัตน์ ปารุงเชื้อ         | 8q8       | 28 กุมภาพันธ์ 2560<br>ถึง 1 มีนาคม, 2560 | •          | ۲          | •              | ۲        | ۲          | ۲           |
|                  | 6              | 14 มีนาคม. 2560   | คุณ ขัยรัตน์ ปารุงเชื้อ         | fdfd      | 1 มีนาคม. 2560<br>ถึง 13 มีนาคม. 2560    | ۲          | •          | 0              | 0        | •          | ۲           |
|                  | 7              | 14 มีนวคม. 2560   | คุณ ขับรัดน์ น่ารุงเชื้อ        | 555       | 1 มีนาคม 2560 ถึง 6<br>มีนาคม 2560       | 0          | •          | 0              | •        | 0          | 0           |
|                  | 8              | 14 มีนาคม. 2560   | คุณ ขับรัฒน์ บ่ารุงเชื้อ        | 555       | 1 มีนาคม 2560 ถึง 6<br>มีนาคม 2560       | 0          | 0          | 0              | 0        | 0          | 0           |
|                  | 9              | 14 มีนาคม. 2560   | คุณ ขัยรัตน์ ปารุงเชื้อ         | 555       | 1 มีนาคม 2560 ถึง 1<br>มีนาคม 2560       | 0          | •          | ۲              | ٢        | •          | ٢           |
|                  | 10             | 14 มีนาคม. 2560   | คุณ ขัยรัดน์ ปารุงเชื้อ         | 555       | 1 มีนาคม 2560 ธีง 1<br>มีนาคม 2560       | •          | •          | •              | ۲        | ۲          | ۲           |
|                  | 11             | 14 มีนาคม. 2560   | คุณ ขับรัดน์ ปารุงเชื้อ         | 555       | 1 มีนาคม 2560 ถึง 1<br>มีนาคม 2560       | 0          | 0          | 0              | ۲        | 0          |             |
|                  | ส่งแต่ 1 ถึง 9 | הרצרת 9 חרה ו     |                                 |           |                                          |            |            | . 15           | iaumīn   | 1          | do'tsl      |

**ภาพที่ ข-15** หน้าจอหน้าจอแรกของบุคคลภายนอก

หน้าจอแก้ไขข้อมูลส่วนตัวของบุคคลภายนอก แสดงรายละเอียดข้อมูล
 ส่วนตัวของบุคคลภายนอก และถ้าต้องการแก้ไข ให้แก้ไข และกดปุ่ม บันทึกดังภาพที่ ข 16

| ← → C O localhost/myroom/from_ed     | toutsiders.php                             | Q 🖓 🕁 😡 🚺                                |
|--------------------------------------|--------------------------------------------|------------------------------------------|
| บุคลากรภายทั่วไป                     |                                            | 🌲 🖛 บุคลากรถายทั่วไป: ขับวัลป ปารุงเชื่อ |
| @ หลักแรก                            | ข้อมอส่วนตัว                               |                                          |
| L degenitrada                        |                                            |                                          |
| / acressions acression               | ศารปางคใก\$ือ* ⊛ มาย © มาง ⊕ มางสาว        |                                          |
| <ul> <li>ข้อมูลการอยุมีสิ</li> </ul> | Aa * dutoú                                 |                                          |
| De aan ann saua                      | นามสภุล * ปารุงเช็ล                        |                                          |
|                                      | รงโสมัณระประมาทางทาง * 000000000000        |                                          |
|                                      | วันเกิด - 1 ขึ้นวาคม 2559                  |                                          |
|                                      | ตำแหน่ง                                    |                                          |
|                                      | drusniet * accessessa                      |                                          |
|                                      | drussis2 * drussis2                        |                                          |
|                                      | หน่วยงาน                                   |                                          |
|                                      | turnoriut * Turnoriut                      |                                          |
|                                      | Surrociue * Surrouine                      |                                          |
|                                      | เบอร์โทรติดต่อ                             |                                          |
|                                      | เมลร์โทรส <mark>าหล้า * 00001</mark> 00000 |                                          |
|                                      | เบอร์หล่วยงาน * และกังต่อยาน               |                                          |
|                                      | រប័យទី៣ ខករណីក                             |                                          |
|                                      |                                            |                                          |
| = 🔎 🗆 😑 📄 🗃                          |                                            | ヘ 등 및 40 ENG 3:38 PM                     |

ภาพที่ **ข-16** หน้าจอหน้าจอแรกของบุคคลภายนอก

 หน้าจอลงทะเบียนการจองของบุคคลภายนอก แสดงข้อมูลรายระเอียด สถานที่ อุปกรณ์ วันเดือนปี ที่ต้องการจอง และวันเข้าใช้งานรวมถึงจำนวนผู้เช้าใช้งาน เมื่อกรอกข้อมูลเสร็จสิ้นให้กดปุ่ม บันทึก ดังภาพที่ ข-17 และได้เอกสารใบจองดังภาพที่ ข- 18

| C C C Low House Change have been | the state of the                                                                                                    |                                                                                                    |                                                                                           | 0.80  |       | 0 |
|----------------------------------|----------------------------------------------------------------------------------------------------|----------------------------------------------------------------------------------------------------|-------------------------------------------------------------------------------------------|-------|-------|---|
| C C localhost/myroom/show_boo    | king i php                                                                                                    |                                                                                                    |                                                                                           | or #6 | HL OF | 0 |
| Adapter sold.                    | Abardende Andreas Abardende Seiner Andreas Abardende Seiner Andreas Abardende Abardende Abardend | de         articlassicenses         0000000           atteneed         atteneed         0000000           bit         atteneed         0000000           bit         atteneed         0000000           bit         atteneed         000000000000000000000000000000000000 | unarni minini osirii<br>metuatud osiriintaudendi ooooooooo<br>Artal (nudaud)<br>1000-0017 |       |       |   |

# ภาพที่ ข-17 หน้าจอลงทะเบียนการจองของบุคคลภายนอก

| ee mpdf_20.pdf                        | × +                           |                                                                                                    |                                                                        |                                                   |                                                               |     |               | -            | a    | × |
|---------------------------------------|-------------------------------|----------------------------------------------------------------------------------------------------|------------------------------------------------------------------------|---------------------------------------------------|---------------------------------------------------------------|-----|---------------|--------------|------|---|
| $\leftarrow \   \rightarrow \   \mho$ | file;///C:/Users/chairat/Down | nloads/Documents/mpdf_20.pdf                                                                                                    |                                                                        |                                                   |                                                               | □ ☆ | =             | 1            | ٥    |   |
|                                       |                               | รทัสการจอง : 15<br>แบบฟอร์มการขออนุญาต<br>เรื่อง ขออนุญาตไข้อาคารสถานที่<br>เรื่อน อฮิการบดีมหาวิทยาลัยราช                                                                                                    | ใช้อาคารสถาน<br>เภัฏกำแพงเพช                                           | เที่ มหาวิทยา<br>ร                                | ลัยราชภัฏกำแพงเพชร บุคคลภายนอก<br>วันที่จอง : 1 พฤษภาคม, 2560 |     |               |              |      | * |
|                                       |                               | ด้วย ข้าพเจ้าชัยวัตน์ น<br>หน่วยงาน<br>ฟาแหน่ง ออลออลอลอลอล<br>เบอริโทรศัพท์ เบอริโท<br>เพื่อจัดกิจการม test<br>ในรันผู้ 10 พฤษภาคม 2560 ถึงวั<br>มีผู้เข้าร่วมกิจราม 23 คน<br>โดยมีความประสงค์จะของข้าจัดเตรี<br>ระหว่างเวลา 10:30 ถึงเวลา 18:00 | ามสกุลบำรุงเขี้<br>รศัพท์ส่วนตัว 0<br>เพื่ 10 พฤษภา<br>บุมสถานที่ก่อนไ | อ<br>1000000000<br>คม. 2560 ระเ<br>เนวันที่ 2 พฤร | าทัสบัตรประชาชาม 0000000000000000000000000000000000           |     |               |              |      | l |
|                                       |                               | มีความต้องการเข้า ร                                                                                                    | าคาสถานที่                                                             |                                                   | ราคารวมตามวันที่จอง                                           |     |               |              |      |   |
|                                       |                               | ทอบระชุมรดนอากา 1<br>ราคารวมสถานที่ 100.00 บาท<br>*หมายเหตุ:ไม่ได้คิดตามอัตตราคาบ*                                                                                                    | 00<br>້າກາງຫານຈ <b>ີ</b> ຈາ*                                           |                                                   |                                                               |     |               |              |      |   |
|                                       |                               | เลือกอุปกรณ์                                                                                                    |                                                                        | จำนวน                                             | инзе                                                          |     |               |              |      |   |
|                                       |                               | [ตะพับขาว<br>[เอ๊ะซี้นอน                                                                                                    |                                                                        | 12                                                | <u>ตัว</u>                                                    |     |               |              |      |   |
|                                       |                               | หาายนาม<br>ชูดเครื่องเสียงพรอม+ไมรโครโฟน                                                                                                    | <i>ار</i> و                                                            | -                                                 | ग ।<br>यूज                                                    |     |               |              |      | ÷ |
| # > O                                 | 😑 📄 🏟 🌖                       |                                                                                                    |                                                                        |                                                   |                                                               | へ進む | <b>₫%)</b> "₩ | 4:39<br>5/1/ | 2017 | 0 |

15. หน้าจอข้อมูลการอนุมัติของบุคคลภายนอก แสดงรายการจองของ บุคคลภายนอก ดังภาพที่ ข-19 และหากกดปุ่มดูรายละเอียด จะแสดงดังภาพที่ ข-18 หรือหากกดปุ่มยกเลิกรายการจองของท่านจะถูกยกเลิกทันที

| O localhost/myrc            | iom/show_ac | ceptoutsider.php   | 2                    |         |                                        |          | Q <b>Q</b>            | ☆ 40             |
|-----------------------------|-------------|--------------------|----------------------|---------|----------------------------------------|----------|-----------------------|------------------|
| ากรภายทั่วไป                |             |                    |                      |         |                                        |          | 🕹 = ueannanu          | ข้าไป ขับจัดข    |
| กล้านเอก                    | 1.025352.0  | 2277               |                      |         |                                        |          |                       |                  |
| เหมูลส่วนสัว                | 615105100   |                    |                      |         |                                        |          |                       |                  |
| สารณ์อนการจอง               | ระโล        | วันที่ของ          | ชื่อ-มามสกุล         | กิจกรรม | วันที่เริ่มจอง                         | aonaz    | จรายละเอียด           | มกเล็ก<br>รายการ |
| อมุลการอนุมิสิ<br>อกจากระบบ | 2           | 24 ธันราคม<br>2559 | ขับริตน์ นารุงเนื้อ  | lest    | 24 ธันราคม 2559 . อิง 26 ธันราคม 2559  | อามมัติ  | สุรายสะเลียด          | นกเลิก           |
|                             | 4           | 14 มีนาคม.<br>2560 | ขับรัตน์ บารถเชื่อ   | dfdf    | 1 มีนาคม. 2500 อิง 1 มีนาคม. 2560      | อาณ์มี   | สุขายละเลียง          | oniân            |
|                             | 5           | 14 มีมาคม.<br>2560 | ขับใดป ปารุณชื่อ     | gdg     | 28 กุมภาพันธ์. 2560 สิง 1 มีนาคม. 2560 | สีดกรร   | สุรายคลเลือด          | อกเล็ก           |
|                             | 6           | 14 มีนาคม.<br>2560 | ขับจัดน์ บารุงเชื่อ  | fafa    | 1 มีนาคม. 2560 อิง 13 มีนาคม. 2560     | อกเล็ก   | gymenina              | anuân            |
|                             | 7           | 14 มีนาคม<br>2560  | ขับรัตน์ ปารถเนื้อ   | 555     | 1 มีหมาคม. 2560 เดีย 6 มีนาคม. 2560    | รออนมัติ | gymaciline            | eniân            |
|                             | 8           | 14 Storau.<br>2560 | ขับชัดป ปารงเข็อ     | 555     | 1 มีนาคม. 2560 ซึ่ง 6 มีนาคม. 2560     | อกเล็ก   | ອຸຕາແລະເກັນອ          | ยาเล็ก           |
|                             | 9           | 14 มีมาคม<br>2560  | ขับจัดน์ น่าจุรเพื่อ | 555     | 1 มีนาคม 2500 คือ 1 มีหาคม 2560        | ยกเล็ก   | สูงหละเกิดต           | อกเล็ก           |
|                             | 10          | 14 มีนาคม<br>2560  | ขับของ ชารณซื้อ      | 555     | 1 มีนาคม. 2560 อิง 1 มีนาคม. 2560      | รออามได้ | granzialas            | oniān            |
|                             | н           | 14 มีนาคม.<br>2560 | ขับจัดน์ บ่ารุงเชื่อ | 555     | 1 มีนาคม. 2560 อีง 1 มีนาคม. 2560      | รออนมีดี | สุรามสะเล็กด          | onuão            |
| ► ดาวน์โพลด ไฟล์ จากหน้านี้ | )2×         | 1 wqwaneu<br>2560  | ซับสิดน์ บารุณชื่อ   | test    | .10 พฤษภาคม, 2560 อิง 10 พฤษภาคม, 2560 | 102120   | and the second second | -                |

**ภาพที่ ข-19** หน้าจอข้อมูลการอนุมัติของบุคคลภายนอก

16. หน้าจอแรกของบุคคลภายใน แสดงข้อมูลรายการจองและขั้นตอนการ ดำเนินกรอนุมัติรายการจองบุคคลภายใน จะมีเมนูดังนี้ หน้าจอแรก ข้อมูลส่วนตัว ลงทะเบียนจอง ข้อมูลการอนุมัติ ดังภาพที่ ข-20

| เตอากรถายใน       | -                                                                                                    |                                                                                                    |                                                   |            |                                      |           |           | 4          | • บุคลาก   | รภายให    | ะ นิดิพันธ์ |
|-------------------|----------------------------------------------------------------------------------------------------|----------------------------------------------------------------------------------------------------|---------------------------------------------------|------------|--------------------------------------|-----------|-----------|------------|------------|-----------|-------------|
| ອີ ຫນັກແຮກ        |                                                                                                    |                                                                                                    |                                                   |            |                                      |           |           |            |            |           |             |
| . ພົລນຸດຫ່ວນເຄັ່ວ | ดารางรายการดำ                                                                                        | นนินการของท่าน 📀                                                                                                    | เออนุมัดิแล้ว <b>√</b> อนุมัดิแล้ว <mark>1</mark> | Miriairi M |                                      |           |           |            |            |           |             |
| ้ ดงทะเมือนการลง  | 114993 10                                                                                            | 1.0 × 10 × 0.0 × 0.0 × 0 |                                                   |            |                                      |           |           |            |            |           |             |
| * ข่อมูลการอนุมัส | 44<br>60Fbirz                                                                                        | วันที่จอง                                                                                                    | ชื่อ-นามสกุล                                      | กากรรม     | วันที่เริ่มของ                       | คน<br>ที1 | ตน<br>ที2 | คน<br>ที่3 | ตน<br>ที่4 | คน<br>พี5 | คน<br>ที6   |
| • eannannessa     | 12                                                                                                   | 14 มีนาคม. 2560                                                                                                    | คุณ นิติทันธ์ บุตรจุย                             | fdfd       | 1 มีนาคม. 2560 ถึง 2 มีนาคม.<br>2560 | 0         | ۲         | 0          | 0          | •         |             |
|                   | 13                                                                                                   | 14 มีนาคม. 2560                                                                                                    | คุณ นิดิทันธ์ บุครจุย                             | 56         | 1 มีนาคม. 2560 ถึง 4 มีนาคม.<br>2560 | 0         | 0         | ۲          | 0          | •         | 0           |
|                   | 14                                                                                                   | 14 มีนาคม. 2560                                                                                                    | คุณ นิติทันธ์ บุตรจุย                             | 55         | 1 มีนาคม. 2560 ถึง 4 มีนาคม.<br>2560 | Θ         | ۲         | •          | 0          | •         | 0           |
|                   | ดังแต่ 1 ถึง 3<br>คนที่1 เจ้าหา<br>คนที่12 เจ้าหา<br>คนที่3 เจ้าห<br>คนที่4 เจ้าห<br>คนที่5 ผู้บุริก | จาก 3 ตาราง<br>นำที่ฝ่ายจัดหารายใต้<br>น่าที่ฝ่ายอาคารสถานที่<br>น่าที่ฝ่ายการเงิน<br>น่าที่ฝ่ายการเงิน<br>นารลำนักงานบุรัการวิชา                                                                                                    | าษ์พลังงาน<br>การและจัดหารายได้<br>ก่านพงเพพ      |            |                                      |           |           | 1          | อนหน้า     | 1         | ດ້ອໃນ       |

**ภาพที่ ข-20** หน้าจอหน้าจอแรกของบุคคลภายใน

17. **หน้าจอแก้ไขข้อมูลส่วนตัวของบุคคลภายใน** แสดงรายละเอียดข้อมูล ส่วนตัวของบุคคลภายใน และถ้าต้องการแก้ไข ให้แก้ไข และกดปุ่ม บันทึกดังภาพที่ ข-21

| ← → C 🛈 localhost/myroom/from_editinside | r.php                                   |                      | Q 🖬 🕁 🐠 🚺                        |
|------------------------------------------|-----------------------------------------|----------------------|----------------------------------|
| บุคลากรภายใน                             |                                         |                      | 🛓 🕶 spearements: Salabad space   |
| 9-mm                                     | ข้อมูลส่วนตัว                           |                      |                                  |
| Assessionale                             | สาปางณ้าชื่อ *                          | ווע ⊜ פוע פוע פוע פו |                                  |
| 🛩 ข้อมูลการอนมีลิ                        | ปีD *                                   | Gävlud               |                                  |
| C+ namanments                            | นามสกุล *                               | 29450                |                                  |
|                                          | รหัสมัครประชาชน *                       | 1100200031276        |                                  |
|                                          | 51mAa *                                 | 8 жерилев. 2527      |                                  |
|                                          | ต่าแหน่ง                                |                      |                                  |
|                                          | shussief *                              | สาราชน์              |                                  |
|                                          | สานหน่ง2 *                              | dramie2              |                                  |
|                                          | หน่วยงาน                                |                      |                                  |
|                                          | * Euroacine                             | Accession            |                                  |
|                                          | รณ่วยสาม2 *                             | โปรมกรมวิชาพอศึกษา   |                                  |
|                                          | เบอร์โทรติดต่อ                          |                      |                                  |
|                                          | เนอร์โทรส่วนสัว *                       | เนลร์โพรส่วนสัว      |                                  |
|                                          | ເນລ <del>າ</del> ຳຄ <del>່ວຍຈານ</del> . | ureaciniteur         | The screenshot was added to your |
|                                          |                                         | <u>สก็ก</u> ยกเลิก   | OneDrive<br>OneDrive             |
| (>คาวน์ไหลด ไฟล์ จากหน้านี้) 2 &         |                                         |                      |                                  |
| # २ 🗆 😫 🗐 🍳                              | 1 1 1 1 1 1 1 1 1 1 1 1 1 1 1 1 1 1 1   |                      | へ 🗐 記 do) ENG 5/1/2017 🖣         |

**ภาพที่ ข-21** หน้าจอหน้าจอแรกของบุคคลภายใน

18. หน้าจอลงทะเบียนการจองของบุคคลภายใน แสดงข้อมูลรายระเอียด สถานที่ อุปกรณ์ วันเดือนปี ที่ต้องการจอง และวันเข้าใช้งานรวมถึงจำนวนผู้เช้าใช้งาน เมื่อกรอกข้อมูลเสร็จสิ้นให้กดปุ่ม บันทึก ดังภาพที่ ข-22 และได้เอกสารใบจองดังภาพที่ ข-23

|              |                                                                                                    | Annuna A (mai localitost) i                                                                                                    | 127.00.17 m ×                                                                                                    |        | 0          |   |
|--------------|----------------------------------------------------------------------------------------------------|----------------------------------------------------------------------------------------------------|----------------------------------------------------------------------------------------------------|--------|------------|---|
| E            | show_booking.php                                                                                                    |                                                                                                    |                                                                                                    | 0. 🕼 🕁 | @ <b>(</b> | 0 |
| Paraulan waa | June<br>Frances<br>Conventionment<br>Market<br>Market<br>Ma | หมรัง รมีสับส์ รามอรูล โมสรอง<br>สาหารขึ้<br>สาหารขึ้<br>สาหารขึ้<br>20 มาระ สระสับได้ 300 คน<br>30 มาระ สระสับได้ 300 คน<br>30 มาระ 300 คน<br>30 มาระ 300 คน<br>30 มาระ 300 | 100200031276 ໜ່ວຍການ 4 44246 ທານອານວ ໃນແນກເປັດແມ່ນຄືການຄືການ<br>ແລະການອາການ ແລະການອາການ ແລະການອາການສຳເໝີນ<br>ຄຳນະຄື (budiew E)<br>[2:2:05:2017 |        |            |   |

#### ภาพที่ ข-22 หน้าจอลงทะเบียนการจองของบุคคลภายใน

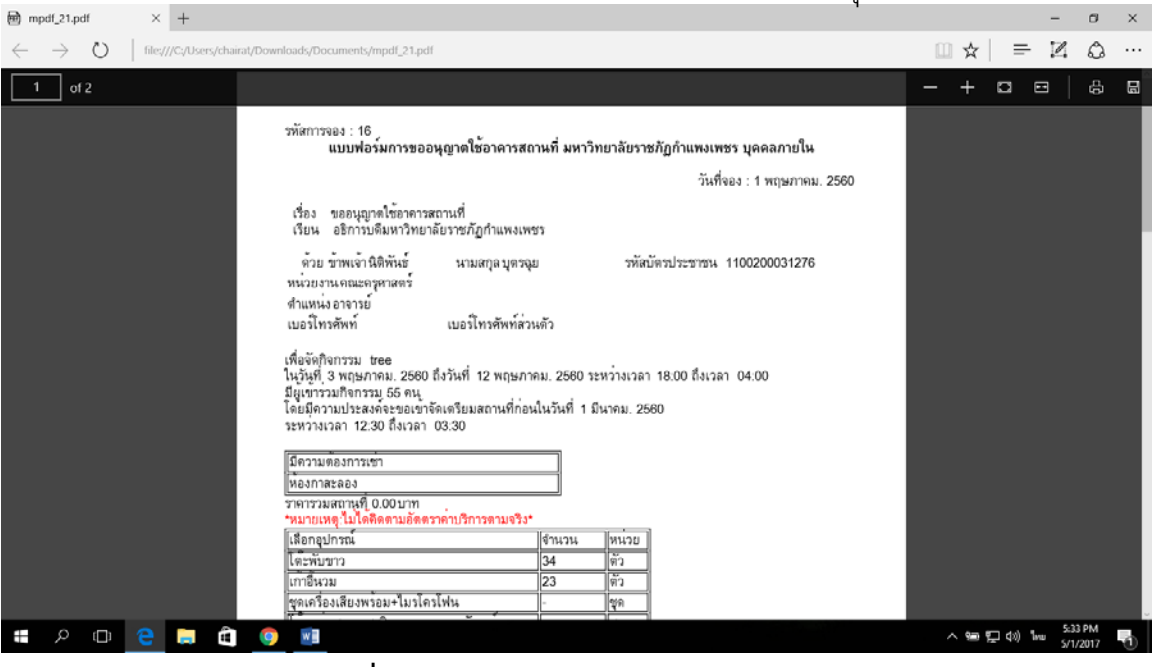

**ภาพที่ ข-23** หน้าจอเอกสารใบการจองของบุคคลภายใน

19. หน้าจอข้อมูลการอนุมัติของบุคคลภายนอก แสดงรายการจองของบุคคล ภายใน ดังภาพที่ ข-24 และหากกดปุ่มดูรายละเอียด จะแสดงดังภาพที่ ข-23 หรือหาก กดปุ่มยกเลิกรายการจองของท่านจะถูกยกเลิกทันที

| คลากรภายใน                    |                   |                    |                   |         |                                       |                   | Zoom: 90%        | กายใน: นิดิพันธ์ บุตร/ |
|-------------------------------|-------------------|--------------------|-------------------|---------|---------------------------------------|-------------------|------------------|------------------------|
| หน้าแรก                       |                   |                    |                   |         |                                       |                   | Reset to default |                        |
| ข้อมูลส่วนด้ว                 | ตารางรายการ       |                    |                   |         |                                       |                   |                  |                        |
| ดงานเป็นของรอง                | นสตอ 10 🔻 ตาราอ   |                    |                   |         |                                       |                   |                  |                        |
| ซ่อง <mark>คการอนุมัติ</mark> | 41 nice           | วันที่จอง          | ชื่อ-นามสกุล      | กิจกรรม | วันที่เริ่มจอง                        | 40392             | ดูราย<br>ละเอียด | ยกเล็ก<br>รายการ       |
| aanennessei                   | 12                | 14 flurea.<br>2560 | ยัญญาสุ ว่าครสม   | fdfd    | 1 มีนาคม 2560 ซึ่ง 2<br>มีนาคม 2560   | <u> </u>          | อรายครเมือด      | มกเล็ก                 |
|                               | 13                | 14 มีนาคม.<br>2560 | นิดีพันธ์ บุตรจุย | 55      | 1 มีนาคม. 2560 ธีง 4<br>มีนาคม. 2560  | saang)ອີ          | อรายสารอีกค      | ยกเลิก                 |
|                               | 14                | 14 มีนาคม<br>2560  | นิติพันธ์ บุตรนุย | 55      | 1 มีนาคม. 2560 ถึง 4<br>มีนาคม. 2560  | reeulă            | สุรายสะเอ็กส     | ยกเล็ก                 |
|                               | 16                | 1 พฤษภาคม.<br>2560 | นิติพันธ์ บุตรฉุย | tree    | 3 พฤษภาคม 2560<br>ถึง 12 พฤษภาคม 2560 | <b>ຮ</b> ອລາມມີທີ | - สรายง กเมือด   | e nuñ s                |
|                               | ต้อแต่ 1 ถึง 4 หา | เก 4 พาราง         |                   |         |                                       |                   | ก่อนหน้          | า 1 อัตโป              |
|                               |                   |                    |                   |         |                                       |                   |                  |                        |
|                               |                   |                    |                   |         |                                       |                   |                  |                        |
|                               |                   |                    |                   |         |                                       |                   |                  |                        |
|                               |                   |                    |                   |         |                                       |                   |                  |                        |

**ภาพที่ ข-24** หน้าจอข้อมูลการอนุมัติของบุคคลภายนอก

20. หน้าจอแรกของผู้ดูแลระบบ แสดงข้อมูลเมนู่เพิ่มข้อมูลบุคคลภายใน เพิ่ม ข้อมูลเจ้าหน้าที่ และปุ่มแก้ไขสำหรับแก้ไขข้อมูลเจ้าหน้าที่/ผู้บริหารที่ต้องการ ดังภาพที่ ข-25 และเมื่อกดปุ่มแก้ไข ดังภาพที่ ข- 25

|                          |                            |                       |            |                     |                                     | Courses Artesial |
|--------------------------|----------------------------|-----------------------|------------|---------------------|-------------------------------------|------------------|
| ัดแลระบบ                 |                            |                       |            |                     |                                     | filemann energy  |
| พลังแลก                  |                            |                       |            |                     |                                     |                  |
| L เพิ่มข้อมูลบุคคลภายใน  | สารางขอมูลเราแบวท          |                       |            |                     |                                     |                  |
| • เพิ่มข้อมูลเจ้าหน้าที่ | 617678 • 01 648818         |                       |            |                     | duwr:                               |                  |
| eansonsta                | ชื่อ-นามสกุล               | 11.<br>วันเดือนปีเกิด | เมอร์โทร   | รงใสบัตร<br>ประชาชน | สถานะ                               | แก้ไข            |
|                          | คุณ: กฆพรรณ พงษ์หมือเล็ส   | 1 กันยายน. 2529       | 000000000  | 1629900090767       | ผู่บริหารฝ่ายอาคารสถานที่           | suches.          |
|                          | คุณ: กนกกร หลงค่า          | 23 มิตุนายน. 2529     | 333333333  | 1620700031980       | ผู้บริหารผ่ายการเงิน                | unter            |
|                          | คุณ: กษกวรรณ มาคเหล็ก      | 18 Australia, 2518    | 333333333  | 3620100203701       | ญับริหารฝ่ายไฟฟ้าและอนุรักษ์หลังงาน | unte             |
|                          | ษ์ยา: บภาบวลขยา สาขเสวจ    | 1 มกราคม 2513         | 333333333  | 3620101493362       | ผู้บริหารมหาวิทยาลัย                | ແທງມ             |
|                          | คุณ: กนิษฐา ก็งกังรามย์    | 25 нотон. 2531        | 3333333333 | 1609990028730       | ผู้บริหารสำนัก                      | in Chai          |
|                          | ອຸດ. ຫວັດງ ທຶກສາເຄຍ        | 17 nangses 2521       | 0873068906 | 3571100271091       | เจ้าหน้าที่ม้ายจัดหารายใต้          | uritu            |
|                          | ส่งแต่ 1 ถึง 6 จาก 6 ตาราง |                       |            |                     | rianav                              | 1 6+14           |

**ภาพที่ ข-25** หน้าจอแรกของผู้ดูแลระบบ

# 21. หน้าจอเมื่อกดปุ่มแก้ไขของผู้ดูและระบบ แสดงรายละเอียดข้อมูลมูล

ส่วนตัวของเจ้าหน้าที่/ผู้บริหาร และกดปุ่มบันทึก ดังภาพที่ ข-26

| ← → C 0 localhost/myroom/admin_fromeditr | nanager.php?manager_id=1629900090767                                                                                                    | Q Q x Q :                 |
|------------------------------------------|----------------------------------------------------------------------------------------------------|---------------------------|
| O ciustagachuini<br>G aannonnuu          | สาขาดเห็นื่อ* © หาย ⊚ หาง สะหางราง<br>เชื่อ* สุขภาพร                                                                                                    |                           |
|                                          | <ul> <li>แหลดดู *</li> <li>เหลือของประการทาง</li> <li>หรือสินทั่งประการทาง</li> <li>หรือสินที่หลังหรือสินทร์ไหญ่</li> <li>เป็นหลังประการที่งาน</li> <li>เป็นหลาง</li> <li>เป็นหลาง</li> </ul> |                           |
|                                          | ສາກແທນສຳ ແຕ່ການພາກການເກີນ<br>ຈານນ້ຳຊາວ                                                                                                    |                           |
|                                          | ของสมาน" อารีการออิการอัการอัการอัการอัการอัการอัการอัการอั                                                                                                    |                           |
|                                          | yaka sandhari *                                                                                                    |                           |
|                                          | สารและมีสะมีอาการเราะโร้อาสมองสำหน่าเป็นสะมรู้เป็นการ<br>(การเราะได้สะเหลือการเราะโร้<br>สุนให้การเราะโร้ได้การเสองสารเกิดสำหรับการ<br>ผู้น้ำการสารแกรกเสอง                                   |                           |
| 🗎 18253743_135852jpg ^ 🖹 өтичбиябурс     | shukin enukin                                                                                                    | Show all                  |
| 🔳 A 🗆 🤤 🚍 🗐                              |                                                                                                    | へ 😑 🗊 dii) ENG 😚 5/1/2017 |

**ภาพที่ ข-26** หน้าจอข้อมูลการอนุมัติของบุคคลภายนอก

22. หน้าจอเพิ่มบุคคลภายในของผู้ดูแลระบบ แสด<sup>่</sup>งเมนูที่ต้องการเพิ่มข้อมูล จากบุคคลภายใน โดยดึงจากข้อมูลของมหาวิทยาลัยราชภัฏกำแงเพชร ดังภาพที่ ข-27 จากนั้นโหลดข้อมูล และปุ่มส่งข้อมูลตามลำดับจะได้ดังภาพที่ ข-28

| ເສຈະນນ                                    |                             |                   |            |                     | A -                                   | ญัญแหระบบ: ADMIN |
|-------------------------------------------|-----------------------------|-------------------|------------|---------------------|---------------------------------------|------------------|
| ปาแรก                                     | ตารางข้อมูลเจ้าหน้าที       |                   |            |                     |                                       |                  |
| ามขอมูล อุดดอง กระน<br>ในข่อมูลเจ้าหน้าที | ssatikia 10 + w1910         |                   |            |                     | พันทา                                 |                  |
| อกจากระบบ                                 | ชื่อ-นามสกุล                | 🏨 วันเดือนปีเกิด  | เมอร์โทร   | รหัสบัตร<br>ประชาชน | สถานะ                                 | แก้ไข            |
|                                           | คุณ. กรางรรณ พรษำเย็คงลิศ   | 1 กันยายน. 2529   | 000000000  | 1629900090767       | ผู้บริหารฝ่ายอาคารสถานที่             | แก้ไข            |
|                                           | คุณ: กมกกร พองคำ            | 23 มิถุนายน. 2529 | 333333333  | 1620700031980       | ผู้บริหารฝ่ายการเงิน                  | มมาใน            |
|                                           | คุณ: กมกวรรณ มาคเหล็ก       | 18 กันอายม. 2518  | 333333333  | 3620100203701       | ผู้บริหารผ่ายให่ฟ่าและอนุรักษ์พลังงาน | แต่ไข            |
|                                           | พุณ. กามกวรรณ เนาะเช่วง     | 1 มกราคม. 2513    | 333333333  | 3620101493362       | ผู้บริหารมหาวิทยาลัย                  | แก้ไข            |
|                                           | คุณ: กนิษฐา กังกังราลย์     | 25 มกราคม. 2531   | 333333333  | 1609990028730       | ผู้บริหารส่านัก                       | unite            |
|                                           | ອຸດເ: ນວັດງ ທຶກອາາລະ        | 17 nsngnesi. 2521 | 0873068906 | 3571100271091       | เจ้าหน้าที่ผ้ายจัดหารายใต้            | unter            |
|                                           | ดั่งแต่ 1 ถึง 6 จาก 6 ตาราง |                   |            |                     | ท่อน                                  | หน้า 1 ถัดไป     |
|                                           |                             |                   |            |                     |                                       |                  |

ภาพที่ ข-27 หน้าจอเพิ่มบุคคลภายในของผู้ดูแลระบบ

| rename full that | first name that | last_name_tha | citizen_id    | position_rank_name         | organization_parent                     | organization_name_tha               | birthdate                  |
|------------------|-----------------|---------------|---------------|----------------------------|-----------------------------------------|-------------------------------------|----------------------------|
| กงสาว            | นพรัดน์         | เพชรเกรี      | 3629900128591 | นักการภารโรง               | สำนักวิทยบริการและเทคโนโลยี<br>สารสนเทศ | สำนักวิทยบริการและเทคโนโลยีสารสนเทศ | 1974-02-01<br>00:00:00.000 |
| างสาว            | อารีย์          | ยินดีรส       | 3310401432281 | นักการภารโรง               | สำนักงานอธิการบดี                       | กองกลาง                             | 1981-07-17<br>00:00:00.000 |
| เาย              | ธีรขัย          | ชวดดา         | 3620100117324 | นักการภารโรง               | สำนักงานอธิการบดี                       | งานอาคารสถานที                      | 1972-08-09<br>00:00:00.000 |
| เาย              | โภคสมบัติ       | ศาป็น         | 3629900035606 | พนักงานขับรถยนด์           | สำนักงานอธิการบดี                       | งานยานพาหนะ                         | 1975-01-01<br>00:00:00.000 |
| กงสาว            | พัจนภา          | เพชรรัดน์     | 3629900077422 | อาจารย์                    | คณะมนุษยศาสตร์และสังคมศาสตร์            | โปรแกรมวิชานิติศาสตร์               | 1980-08-16<br>00:00:00.000 |
| กงสาว            | ปาริชาติ        | สายจันดี      | 3439900009852 | อาจารย์                    | คณะมนุษยศาสตร์และสังคมศาสตร์            | โปรแกรมวิชานิติศาสตร์               | 1983-12-19<br>00.00.00.000 |
| กงสาว            | คุณัญญา         | ເນญຈວรรณ      | 3470900102269 | อาจารย์                    | คณะวิทยาการจัดการ                       | สาขาวิชาการเงินและการธนาดาร         | 1980-03-11<br>00:00:00.000 |
| เางสาว           | อนันธิตรา       | ดอนขันเทา     | 3400101407344 | อาจารย์                    | คณะวิทยาการจัดการ                       | สาขาวิชาการเงินและการธนาดาร         | 1976-11-15<br>00:00:00.000 |
| เางสาว           | โอกาม่า         | จำแกะ         | 2620300018674 | อาจารย์                    | คณะมนุษยศาสตร์และสังคมศาสตร์            | โปรแกรมวิชาการพัฒนาสังคม            | 1981-01-06<br>00:00:00.000 |
| เาง              | เพ็ญนภา         | ศรีทับทิม     | 3600500143772 | เจ้าหน้าที่บริหารงานทั่วไป | สำนักงานอธิการบดี                       | กองพัฒนานักศึกษา                    | 1957-05-16<br>00:00:00.000 |
| างสาว            | วิไลลักษณ์      | สวนมะลิ       | 3650600682233 | อาจารย์                    | คณะวิทยาศาสตร์และเทคโนโลยี              | โปรแกรมวิชาวิทยาศาสตร์สิ่งแวดล้อม   | 1975-07-08<br>00:00:00.000 |
| เาย              | ฤทธิรงค์        | เกาอู้ระ      | 3100203235260 | อาจารย์                    | คณะมนุษยศาสตร์และสังคมศาสตร์            | โปรแกรมวิชาสารสนเทศภูมิศาสตร์       | 1970-11-22<br>00:00:00.000 |
| าง               | ปวีดเดเัญร์     | คงสมนาม       | 3659900575015 | นักวิขาการพัสดุ            | สำนักงานอธิการบดี                       | งานพัสดุ                            | 1970-01-29<br>00:00:00.000 |
| าง               | บุษบา           | เหมือนวิหาร   | 5609990025067 | นักวิชาการศึกษา            | สำนักส่งเสริมวิชาการและงาน<br>ทะเบียน   | งานทะเบียนและประมวลผล               | 1972-12-30<br>00:00:00.000 |
| าง               | มาลัย           | กลั่นศรีสุข   | 3659900518119 | พนักงานพิมพ์ดีด ขึ้น 3     | สำนักงานอธิการบดี                       | งานอาคารสถานที                      | 1963-11-02<br>00:00:00.000 |

ภาพที่ ข-28 หน้าจอโหลดและส่งข้อมูลของบุคคลภายใน 23. หน้าจอเพิ่มข้อมูลเจ้าหน้าที่ของผู้ดูแลระบบ แสดงข้อมูลรายละเอียดข้อมูล ส่วนตัวจากตารางขอมูลของบุคคลภายในทุกคน จากนั้นกรอกชื่อเพื่อค้นหา เละกดปุ่มเพื่ม ตามลำดับ ดังภาพที่ ข-29 และเมื่อกกดปุ่มเพิ่มจะไปอีกหน้าดังภาพ เพื่อให้ระบุ สิทธิ์การเข้าถึงของเจ้าหน้าที่/ผู้บริหาร และกดปุ่มบันทึกเพื่อบันทึกข้อมูล ดัง ภาพที่ ข-30

| # distance       * distance       * distance <th>← → C O localhost/myroon</th> <th>y/admin_fromaddmanager.php</th> <th></th> <th></th> <th></th> <th></th> <th>Q 🕼 🏚 🔮 🚺</th>                     | ← → C O localhost/myroon | y/admin_fromaddmanager.php                   |                   |          |               |                                  | Q 🕼 🏚 🔮 🚺                                |
|----------------------------------------------------------------------------------------------------|--------------------------|----------------------------------------------|-------------------|----------|---------------|----------------------------------|------------------------------------------|
| Instrum         Instrum         Instrum <t< th=""><th>ຜູ້ຜູແລຈະນານ</th><th></th><th></th><th></th><th></th><th></th><th><ul> <li>ปลุ่มกระบบ ADMIN ADM</li> </ul></th></t<>                                                   | ຜູ້ຜູແລຈະນານ             |                                              |                   |          |               |                                  | <ul> <li>ปลุ่มกระบบ ADMIN ADM</li> </ul> |
| Introdupunaannutu         Introdupunaannutu           Introdupunaannutu         Introdupunaannutu         Introdupunaannutu         Introdupunaannutu           Introdupunaannutu         Introdupunaannutu         Introdupunaannutu         Introdupunaannutu         Introdupunaannutu           Introdupunaannutu         Introdupunaannutu         Introd | 🛛 หน้าแรก                | Lesson and the second second                 |                   |          |               |                                  |                                          |
| • functional (1)       • * **********************************                                                                                                    | 👤 เพิ่มข้อมูลบุคคลภายใน  | ดารางข้อมูลเร้าหน้าที                        |                   |          |               |                                  |                                          |
| Bearmanna         Bearmanna         Barmanna         Barmanna                                                                                                    | O เพิ่มข้อมูลเจ้าหน้าที่ | แสดง 10 🔻 ดาราง                              |                   |          |               | สัมหา: เ                         | ini ini ini ini ini ini ini ini ini ini  |
| คณ: ชริญ ทิกาทอง       17 กรกฎาณ: 2521       367100227001       หนึดงานรามการ       เช่น         คณ: ชริญมิช บินนา       18 มินาคม: 2522       3401500297365       มารรร์       เช่น         คณ: ชริญมิช บินนา       24 มิถุนายน: 2515       365020020755       ผู้ปะมอสสอสาราชส์       เช่น         คณ: ชริญมิช พองนุญภาษ์       11 มินาคม: 2528       160010005833       ตารรร์ประจำหามสัญญาจำ<                                                                                                    | 🕞 eansimituu             | ชื่อ-นามสกุล 🎼                               | วันเดือนปีเกิด    | เมอร์โทร | ประชาชน       | ตำแหน่ง                          | นกัโข                                    |
| คละ ชริญชิย ชัวนา       18 มีนาลม. 2522       340150029756       มารร์       โปรม         กละ ชริญลาว แปมแจ้ง       24 มิถุนายน. 2515       365020020755       ผู้ประสายสารารปร์       1550         กละ ชริญสาว แปมแจ้ง       11 มีนาคม. 2528       160010005833       ตารรร์ประจำหามสัญญาจำ<                                                                                                    |                          | ຄຸຄະ ພັລັໝູ ທີ່ຖຸລາຍຈ                        | 17 กรกฎาคม. 2521  |          | 3571100271091 | พนักงานราชการ                    | เพิ่ม                                    |
| คุณ: ชริญตริช พรรรง       24 มิถุมายน. 2515       3650200208755 ผู้ช่วยสาดตรารหมี       เพีย         คณ: ชริญญริช พรรรงปฏณฑรี       11 มีนาคม. 2528       160010005833       ตะรรงประจำสานสมัญญาจำ<                                                                                                    |                          | คุณ: ขวัญปัย ขีวนา                           | 18 มีนาคม. 2522   |          | 3401500297365 | อาจารย่                          | ເກັນ                                     |
| คณ: ชาญญาโช ทองบุญญาชี้       11 มีนาคม. 2528       160010005833       ตาราชน้าหน้าหนดผูญญาช้าง       โป้หนด         คณ: จาญนินท์ ส่วญมนัน       30 พฤษจิการน 2525       367040010086       ตาราชน์       โป้หนด       โป้หนด         คณ: ส่านริชาฐมนัน       1 มกรายม. 2513       3630100310582       ตาราชน์       โป้หนด       โป้หนด         คณ: ส่านริชาฐมนัน       4 น้างกอน 2530       1650800101877       ที่กันธารหนาในประเทณสนแนน       เป็หนด         คณ: ส่านริชาฐมนีน       1 มกรายม. 2513       362010022138       หนักงานประเทณสนแนน       เป็หนด         คณ: เห็นระทุน ในเหล่านร้าง       15 หนวาคม. 2530       3510566447564       เป็หนดงานประเทณสนแนน       เป็หนด         สมมะ 1 ถึง 9 จาก 9 ธารารง (กรอง จาก 1,108 ธาราง วิงหนด)       1       เป็น 15 ประเทณ       1       เป็น 15 ประเทณ       1                                                                                                    |                          | คุณ: ขรัญดาว แจ่มแจ้ง                        | 24 มิตุนายน. 2515 |          | 3650200208755 | ผู้ช่วยศาสตราจารย์               | เพิ่ม                                    |
| คุณ: จารมินท์ ขริญมนัน       30 พฤษจิกายน 2525       367040010000 มารายี่       เราะชิม       เรียม         คุณ: ประวน บริญมัน       1 มกรายน 2513       3630100310582       เคาะหล่       เราะชิม       เรียม         คุณ: สินราชรัญมัน       4 ขับรายน 2530       1650800101877       ถ้ารับสารหน้าโยปายนสะแหน       เรียม         คุณ: สินราชรัญมัน       1 มกราสม. 2513       362010022131       หน้างานขับรายนสะแหน       เรียม         คุณ: เรียมบริญ ขับรรัญมีอง       15 ขับรายน 2530       361056647564       เราะท่าหับใช้บริการคณหรีรเลยร์       เรียม         สันเล่ 1 ธิง จารา 9 สาราร (รรรร รรรษมต)       15 ขราย 1000000000000000000000000000000000000                                                                                                    |                          | ear ລະດັບປາງຄ ນອວກເດີຍມຊຸ                    | 11 มีนาคม. 2528   |          | 1600100058330 | อาจารยัประจำตามสัญญาจ่าง         | criss                                    |
| คุณ ประจะบะที่อุนี้น 1 มกราคม 2513 363010310582 อาจารย์ เรื่อง<br>คุณ สัชารชัญอ่อน 4 รับราคม 2530 1650800101874 นักวันศราชน์บันยายนตะแมน เรื่อง<br>คุณ สันริย ชัญเมือง 1 มกราคม 2513 362010221318 หนึ่กจานชับรถยนต์ เรื่อง<br>คุณ เพียงชญ นินทร์กษจัอ 15 ธับราคม 2530 361056647563 เจ้าหน้าทั้ปฏิบัติการคอมพัฒนอร์ เรื่อง<br>สันแร้ 1 ธิ์อ จาก 9 ตราร (กรอง จาก 1,108 ตราร วร์หนแล) (108 ตราร วร์หนน 1 1 1 1 1 1 1 1 1 1 1 1 1 1 1 1 1 1                                                                                                    |                          | คุณ: จารุนันท์ ขวัญแน่น                      | 30 พฤษจิกายน 2525 |          | 3670400110805 | อาจารป                           | ાર્ગકા                                   |
| ลุณ พิชา ขรัญม่อน 4 ธันวาลม 2530 โธ50800101747 นักโหตราชกับโอยายและแหน เรีย<br>ลุณ สำเรือ ขรัญเมือง 1 มกราคม 2513 วิธี20100221318 หนึกงานชับรอยแต่ เรีย<br>ลุณ เพียงหรัญ นินทร์กรห้อ 15 ธันวาคม 2530 วิธี1056647563 เจ้าหน้าทั้นผู้บิธีการลอมทั่งแคง เ                                                                                                    |                          | คุณ: ประจม ขรัญมั่น                          | 1 มกราคม. 2513    |          | 3630100310582 | anwisd                           | เพิ่ม                                    |
| คุณะ สำหริง บริญเมือง         มงกราคม 2513         3620100221318         หนึ่งงานข้างของอนต์         โร้หวาคม 2530         เรียง           คุณะ เพียงขริญ จันหรักขาง้อง         15 ธันวาคม 2530         351056647563         เจ้าหน้าทั้นผู้บิธิการคอมหรังแอง"         โร้หวาคม 2530         เรียง           ส้องแต่ 1 ถึง 9 จาก 9 ตาราง (กรอง จาก 1,108 ตาราง หัวหนอ)         1         ส่วนหน้า         1         ส่วนหน้า         1         3         3         3         3         3         3         3         3         3         3         3         3                                                                                                    |                          | ດຸณ: ທີ່ນຳ ນວິດູລ່ວນ                         | 4 ธันวาคม 2530    |          | 1650800101874 | นักวิเคราะห์นโยบายและแผน         | ເກັນ                                     |
| คุณ: เพียงหรัญ จันหรักธหล่อ 15 ธันวาคม 2530 351056647563 เจ้าหน้าทั้นผู้บลิการตอมหรัวเตอร์ โห้ม<br>ด้อนต์ 1 อื่อ 9 จาก 9 ตาราง (กรอง จาก 1,108 ตาราง ห้อหมด) ร่วง                                                                                                    |                          | คณ: สำเริง ขรัญเมือง                         | 1 มกราคม. 2513    |          | 3620100221318 | พนักงานขับรถยนต์                 | เพิ่ม                                    |
| ส์สนต 1 ถึง 9 จาก 9 ตาราง (กรอง จาก 1, 108 ตาราง ทั่งหมด) ก่อนหน้า 1 ถึง 1 ก่อนหน้า 1 ถึง 2 จาก 1 ก่อนหน้า 1 ถึงไป                                                                                                    |                          | คุณ: เพียงหวัญ จันหรักะพ่อ                   | 15 สันวาคม 2530   |          | 3510566475634 | เจ้าหน้าที่ปฏิบัติการคอมพิวเตอร์ | เพิ่ม                                    |
|                                                                                                    |                          | ด้งแต่ 1 ถึง 9 จาก 9 ตาราง (กรอง จาก 1,108 ต | กราง เร็งหมด)     |          |               | ń                                | อนหน้า 1 อัตโป                           |
|                                                                                                    |                          |                                              |                   |          |               |                                  |                                          |

**ภาพที่ ข-29** หน้าจอแรกของผู้ดูแลระบบ

| 😭 (8) สมาคมต้อมชัลพระ ยามา 🗙 🔀 แก้ไขย้อมูลเจ้าหน้าที่ 💦 🗙 🖓 😹 localhost / 127.0.0.1 / m 🛪 |                                 | i − σ       |
|-------------------------------------------------------------------------------------------|---------------------------------|-------------|
| -                                                                                         | 191                             | ର୍ଷ୍ଣ 🕸 🔮 🚺 |
| scool-                                                                                    | เต* พิกุลพอง                    |             |
| ารไสนับรายไระ                                                                             | fm * 3571100271001              |             |
| วันเกิด(เพื่อง/วัน                                                                        | B)* 17 nenginu. 2821            |             |
| สาแหน่ง                                                                                   |                                 |             |
|                                                                                           | ы́а* ทเป็ทจามสาวสาวสาว          |             |
| หม่อยงาน                                                                                  |                                 |             |
| www.                                                                                      | หน่ง สาขสะนจักรรัฐการของสาขาสาย |             |
| เบอร์โทรดิดก                                                                              | ก่อ                             |             |
| แนะรัพรสาวน                                                                               | <b>ລ້</b> * ແລະດີນແຫ່ນແດ        |             |
| planed                                                                                    | uf*                             |             |
|                                                                                           |                                 |             |
|                                                                                           |                                 |             |
|                                                                                           | uffanglimm                      |             |
| กายนอสิทธิภาพส่ว                                                                          | โอขออเจ้าหน่าที่แอกปุ่นรับาร    |             |
| លើសល់ គឺនាយដែល<br>ផ្លូវនិងតែនេះអនុនាវេល                                                   | สามได้<br>สมัย<br>              |             |
| น้ำการประเทศไปดู                                                                          |                                 |             |
|                                                                                           | ามัน โก ยาเล็ก                  |             |
| 1                                                                                         |                                 |             |
|                                                                                           |                                 |             |
| 18281004_135859jpg ^ 🖹 18254260_217944jpg ^ 🔋 18217850_135                                | 857jpg ^                        | Show all    |
|                                                                                           |                                 |             |

ภาพที่ ข-30 หน้าจอแก้ไขข้อมูลเพื่อเพิ่มข้อมูลเจาหน้าที่/ผู้บริหารของผู้ดูแลระบบ 24. หน้าจอแรกของเจ้าหน้าที่ฝ่ายจัดหารายได้ แสดงข้อมูลรายการละเอียด รายการจองว่าได้ดำเนินการถึงขั้นตอนไหนแล้ว ดังภาพที่ ข-31

|                              |            |                  |                           |                               |                                           |            |            | Samiai    | Idaniša    | whereastic | - artini i |
|------------------------------|------------|------------------|---------------------------|-------------------------------|-------------------------------------------|------------|------------|-----------|------------|------------|------------|
| จำหน่าที่จัดหารายได้         |            |                  |                           |                               |                                           |            |            |           |            |            | . area r   |
| ອີ ທານຳແຮກ                   | 17         |                  |                           |                               |                                           |            |            |           |            |            |            |
| , ຮ່ອນຸດສ່ວນທັງ              | ดารางราย/  | กร 💽รออนุมดิแล้ว | >อนุมัติแล้ว × ไม่อนุมัติ | A                             |                                           |            |            |           |            |            |            |
| ) ข้อมูลสถานที่              | แสดง 10    | * ตาราง          |                           |                               |                                           |            | A          | แพา:      |            |            |            |
| tiaşaqılmı                   | รมัสจอง    | วันที่จอง        | ประเภทบุคคล               | กิจกรรม                       | วันที่เจิ้มจอง                            | คน<br>ที่1 | คม<br>ที่2 | คน<br>หี3 | คน<br>ที่4 | คน<br>ที่5 | คน<br>พี่6 |
| รี ข่อมูลการอนุมัติ 🌱        | 1          | 24 ธันวาคม 2559  | บุคลลภายใน                |                               | 26 สันวาคม 2559 . ถึง 27<br>มกราคม. 2560  | *          | *          | *         | *          | *          | 1          |
| 🛙 ข้อมูลข่าวสารประชาสัมพันธ์ | 2          | 24 ธันวาคม 2559  | บุคคลภายนอก               | test                          | 24 สันวาคม 2559 . ถึง 26<br>สันวาคม 2559  | -          | -          | *         | -          | -          | -          |
| รายงาน 🗙                     | 3          | 24 ธันวาคม 2559  | บุคคลภายนอก               | สวัสดีเมื่องไทยครับคมๆๆๆๆๆๆๆๆ | 24 ธันวาคม 2559 - ซึ่ง 27<br>ธันวาคม 2559 | -          | ×          | ×         | ×          | ×          | •          |
| • aanooneen                  | 4          | 14 มีนาคม. 2560  | บุคคลภายนอก               | dfdf                          | 1 มีนาคม. 2560 ถึง 1 มีนาคม.<br>2560      |            | •          | •         | *          |            | •          |
|                              | 5          | 14 มีนาคม. 2560  | บุคคลภายนอก               | gdg                           | 28 กุมภาพันธ์, 2560 ถึง 1<br>มีนาคม, 2560 | 0          | •          | Θ         | •          | 0          | 0          |
|                              | 6          | 14 มีนาคม 2560   | บุคคลภายนอก               | fdfd                          | 1 มีนาคม 2560 ถึง 13 มีนาคม<br>2560       | 0          | 0          | 0         | 0          | 0          | •          |
|                              | 7          | 14 มีนาคม. 2560  | บุคคลภายนอก               | 555                           | 1 มีนาคม, 2560 ถึง 6 มีนาคม,<br>2560      | •          | ۲          | 0         | ۲          | 0          | 0          |
|                              | 8          | 14 มีนาคม 2560   | บุลคลภายนอก               | 555                           | 1 มีนาคม 2560 ถึง 6 มีนาคม<br>2560        | 0          | ۲          | 0         | ۲          | 0          | 0          |
|                              | 9          | 14 มีนาคม. 2560  | บุคคลภายนอก               | 555                           | 1 มีนาคม. 2560 ถึง 1 มีนาคม.<br>2560      | 0          | 0          | 0         | ۲          | 0          | 0          |
|                              | 10         | 14 มีนาคม. 2560  | บุคคลภายนอก               | 555                           | 1 มีนาคม. 2560 ถึง 1 มีนาคม.<br>2560      | 0          | 0          | 0         | ۲          | 0          | •          |
| 19291004 125950 inc. A       | 19254260 2 | 17944 inc. 0     | 19217050 12505            | 7 ina A                       |                                           |            |            |           |            |            | Show       |

25. หน้าจอแก้ไขข้อมูลส่วนของเจ้าหน้าที่ฝ่ายจัดหารายได้ แสดงข้อมูล รายการละเอียดข้อมูลส่วนตัวของเจ้าหน้าที่ฝ่ายจัดหารายได้หากต้องการแก้ไข ถ้าแก้ไข แล้วก้กดปุ่มบันทึกและถ้าต้องการยกเลิกการแก้ไขให้กดปุ่มยกเลิก ดังภาพที่ ข-32

| <ul> <li>C O localhost/myroom/from_editmanager.</li> </ul> | all.php                                  | Q 🔤 😭 🐠 🚺                          |
|------------------------------------------------------------|------------------------------------------|------------------------------------|
| าหน่าที่จัดหารายใด                                         |                                          | 🛦 - stradedarationerald : ang daar |
| selaus                                                     | ป้อนุดส่วนทั่ว                           |                                    |
|                                                            | สายไวยเป็นชื่อ*                          |                                    |
| ร้อยูลสุปการนี้                                            | du · use                                 |                                    |
| w Maarronaal                                               | นายสฤติ*์ ที่กละสะเ                      |                                    |
| ส้อมูลขาวสารประชาสัมสับส์                                  | **Tadovd*strate * 3571100271001          |                                    |
| meane 🛩                                                    | Turkeplaneturk) - 17 Annovan, 2021       |                                    |
| anagā                                                      | ตำแหน่ง                                  |                                    |
| BERTHATEL                                                  | สร้ายสายสะสะ                             |                                    |
|                                                            | มการเราน                                 |                                    |
|                                                            | พน่านสาม * สำนักปรีการใจการและสมหาราสาส  |                                    |
|                                                            | เบอร์โทรติดต่อ                           |                                    |
|                                                            | สมสร้างหลังหลัง * ออกอออออ               |                                    |
|                                                            | n na na na na na na na na na na na na na |                                    |
|                                                            | studin onuBn                             | Shree all                          |

ภาพที่ ข-32 หน้าจอแก้ไขข้อมูลส่วนของเจ้าหน้าที่ฝ่ายจัดหารายได้ 26. หน้าจอเพิ่มข้อมูลสถานที่ของเจ้าหน้าที่ฝ่ายจัดหารายได้ แสดงข้อมูล

รายการละเอียดสถานที่มีอยู่และช่องที่ต้องการเพิ่มข้อมูลสถานที่ และมีปุ่มแก้ไขใช้สำหรับ แก้ไขข้อมูลสถานที่ที่มีอยู่แล้ว ดังภาพที่ ข-33 และถ้าต้องการเพิ่มข้อมูลจะป็นดังภาพที่ ข-34 และกดปุ่มบันทึก และหากกดปุ่มแก้ไขจะเป็นดังภาพที่ ข-35

| 10.00 ( CORNEL            | สารางช่อยอง | สงานน์           |                                          |                                       |             |        |              |        |        |  |
|---------------------------|-------------|------------------|------------------------------------------|---------------------------------------|-------------|--------|--------------|--------|--------|--|
| ข้อมูลสานสา               | uites 10    | • 10004          |                                          |                                       |             |        |              | elion: |        |  |
| ข้อมูลสถานที่             | 21          | 11 สี่กลอานซี    | anna dina and                            |                                       | d'aucaumate | ##**** | 1122010      |        | un din |  |
| ข้อมูลสุปครณ์             | 1           | หลุ่มสายสายควากว |                                          | 100                                   | 300         | wisa   | in the stand | _      |        |  |
| ข้อมูลการอนุฮิลี 😽        |             |                  |                                          |                                       |             |        |              |        | -      |  |
| ข้อมูลขาวสารประชาสัมสันธ์ | 2           | งโรงกำสวดอง      |                                          | 200                                   | 200         | wébai  |              |        | -      |  |
| P164716 9                 |             |                  |                                          |                                       |             |        |              |        | 100    |  |
| แลนดูมี                   | 3           | สองสีสารรด์      |                                          | 300                                   | 100         | wisa   |              |        | -      |  |
| DOWNINGTOD                | 4           | ченныма          |                                          | 400                                   | 100         | wéau   |              |        | -      |  |
|                           | 8           | พ่องหองการ       |                                          | 800                                   | 100         | włau   |              |        | unite. |  |
|                           |             |                  | จึดหายสถานที<br>ข้อสถานดี :<br>ชื่อเงือง |                                       |             |        |              |        |        |  |
|                           |             |                  | รายอะเดียด :                             |                                       |             |        |              |        |        |  |
|                           |             |                  |                                          | ○ B B B + +   d B   #   #             |             |        |              |        |        |  |
|                           |             |                  |                                          |                                       |             |        |              |        |        |  |
|                           |             |                  |                                          | ( 11 12 17 23 E 2 2 E 1 11 17 18 18 1 |             |        |              |        |        |  |
|                           |             |                  | 39/m - Ford - Ford                       | - See - ≜- Ø- 26 al ?                 |             |        |              |        |        |  |
|                           |             |                  |                                          |                                       |             |        |              |        |        |  |
|                           |             |                  |                                          |                                       |             |        |              |        |        |  |

**ภาพที่ ข-33** หน้าจอเพิ่มข้อมูลสถานที่ของเจ้าหน้าที่ฝ่ายจัดหารายได้

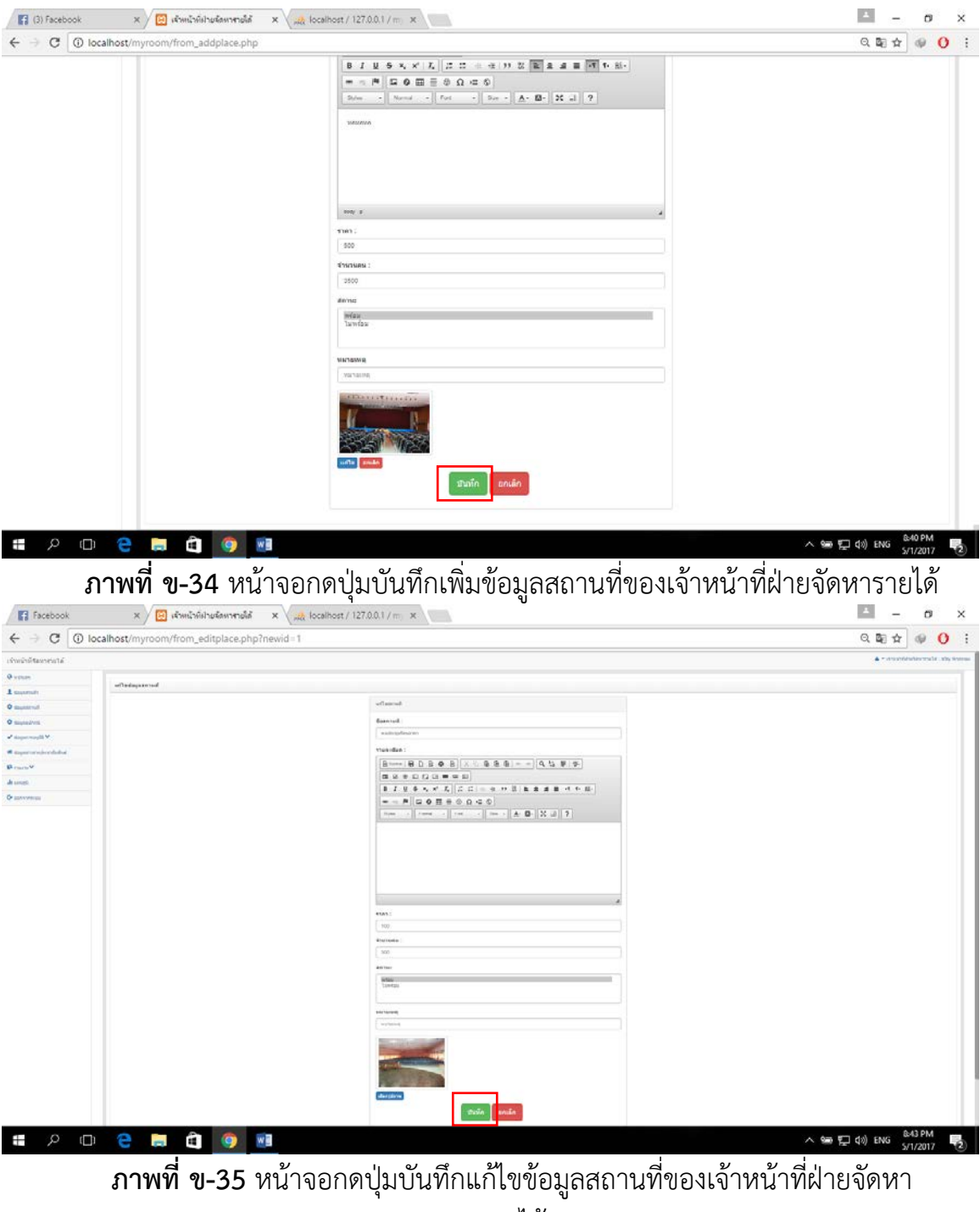

รายได้

27. หน้าจอเพิ่มข้อมูลอุปกรณ์ของเจ้าหน้าที่ฝ่ายจัดหารายได้ แสดงข้อมูล รายการละเอียดอุปกรณ์มีอยู่และช่องที่ต้องการเพิ่มข้อมูลอุปกรณ์ และมีปุ่มแก้ไขใช้ สำหรับแก้ไขข้อมูลอุปกรณ์ที่มีอยู่แล้ว ดังภาพที่ ข-36 และถ้าต้องการเพิ่มข้อมูลอุปกรณ์ จะป็นดังภาพที่ ข-37 และกดปุ่มบันทึก และหากกดปุ่มแก้ไขก้จะเป็นดังภาพที่ ข-38

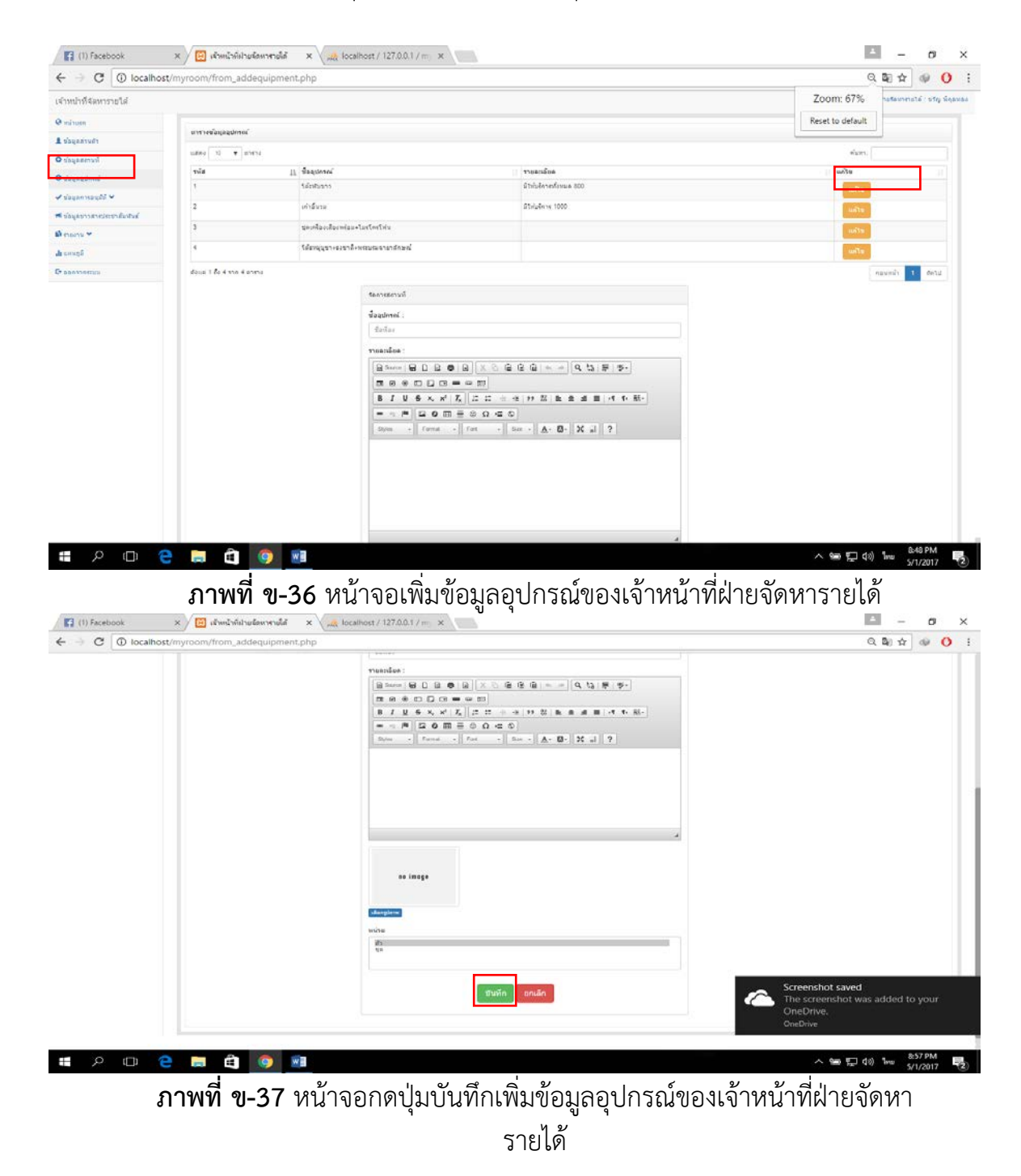

| (1) Facebook               | 🗙 🗡 🔝 เริ่มหน้าที่เป็นเรื่องกรรมได้ 🛛 🗙 🗸 🚜 ไ | ocalhost / 127.0.0.1 / m 🛛 🗙                                                                                                    | - o ×                                         |
|----------------------------|-----------------------------------------------|----------------------------------------------------------------------------------------------------|-----------------------------------------------|
| ← → C ④ localho            | st/myroom/from_editequipment.php?equip        | ment_id=1                                                                                                    | Q 🕼 🖈 🐠 🚺 🗄                                   |
| เจ้าหน้าที่จัดหารายได้     |                                               |                                                                                                    | 🛔 • เจ้าหน้าสี่สามริสามรรมได้ : บริญ พิกุมหลง |
| e minute                   |                                               |                                                                                                    |                                               |
| 💵 น้อมูลสายสำ              | nujaajatasnuun                                | 77.0                                                                                                    |                                               |
| 0 ข่อมูลสถานที่            |                                               | darlar :                                                                                                    |                                               |
| O visyogánni               |                                               |                                                                                                    |                                               |
| / visyanmay26 +            |                                               |                                                                                                    |                                               |
| 🖷 ข่อมูลมาวสารประชาติแปนส์ |                                               |                                                                                                    |                                               |
| A many Y                   |                                               | 8796556 2 2 2 2 2 2 2 2 2 2 2 2 2 2 2 2 2 2                                                                                                    |                                               |
| de second                  |                                               |                                                                                                    |                                               |
| anananini .                |                                               | Donn + Farme + Fart + Dar + A+ B+ X al ?                                                                                                    |                                               |
|                            |                                               |                                                                                                    |                                               |
|                            |                                               | dereziene d                                                                                                    |                                               |
|                            |                                               | who who who who was a state of the state of the state of |                                               |
|                            |                                               | 34                                                                                                    |                                               |
|                            |                                               |                                                                                                    |                                               |
|                            |                                               | สันทึก ยณลึก                                                                                                    |                                               |
|                            | e 💼 🖨 🧰                                       |                                                                                                    | 스 📾 🎦 di) 🌆 8.58 PM 🛃                         |

**ภาพที่ ข-38** หน้าจอกดปุ่มบันทึกแก้ไขข้อมูลอุปกรณ์ของเจ้าหน้าที่ฝ่ายจัดหา รายได้

28. หน้าจอเพิ่มข้อมูลข่าวปะชาสัมพันธ์ของเจ้าหน้าที่ฝ่ายจัดหารายได้ แสดง ข้อมูลรายการละเอียดข่าวปะชาสัมพันธ์มีอยู่และช่องที่ต้องการเพิ่มข้อมูลข่าวปะชา สัมพันธ์ และมีปุ่มแก้ไขใช้สำหรับแก้ไขข้อมูลข่าวปะชาสัมพันธ์ที่มีอยู่แล้ว ดังภาพที่ ข-39 และถ้าต้องการเพิ่มข้อมูลข่าวปะชาสัมพันธ์จะป็นดังภาพที่ ข-40 และกดปุ่มบันทึก และ หากกดปุ่มแก้ไขก้จะเป็นดังภาพที่ ข-41

| wda                 |                   |                                                                                                    |                                                                                                    |                |               |
|---------------------|-------------------|----------------------------------------------------------------------------------------------------|----------------------------------------------------------------------------------------------------|----------------|---------------|
| μa                  | U.844 10 ¥ 1      | 2010-2                                                                                                    |                                                                                                    |                | สัมงกะ        |
| end                 | hier              | II. danisa 👘                                                                                                    | รายลักสัมหน่าง                                                                                                    | ริษที          | เหรือ         |
|                     | 1                 | คาคมมะแห่งปฏิบัติสาค<br>การวามแหน่งปฏิบัติสาค                                                                                                    |                                                                                                    | 14 duoneu 2000 | แต้วย         |
| and a second second |                   | SELANERENALD AH USE<br>STEM                                                                                                    | สารในสัตว์ทรับการและสินทรามได้ ได้สัตวิภาพนกรรมและรังผู้ผู้มีภาพ "การรรมแกกรรักการในการสมแนน 44 และ 387681"ให้แ<br>สภูมินว่าระประกรรรษณ์ (ร.ศ. 2012)<br>สภูมินว่าระประกรรษณ์ (ร.ศ. 2012)<br>สระมะที่ว่าสุดชัตวิโปล์ มหาวิทมามีสราชภูดรามพรทธร เพื่อหัวแหลง รับสีดรามสู่กรวมเข้าไรโมการสุดทรงสัมมกรรมมนน 44 และ 37831 |                |               |
| 2                   | 2                 | และเอะเหล่ และปฏิบิธิ                                                                                                    | เนื้อวันที่ อย สัมราคม อธิฉัน อามมีคาะวิชาคาร มหาวิทยาภัยรายภัยค่าแหมเทยร โดวัตค์ พระเดาแลดเปลี่ยมเงิมผู้ด้านบุรณาคารประวร                                                                                                    | 14 duoneu 2009 | and the       |
|                     |                   | ี่ สามการ งานแจ็การ<br>วินาการ ภูมิมการให้บริการ                                                                                                    | . วิชาการกับการภัยแกรตของและการวิจัย ได้รับบุคลากรถี่รับเกียบของกับงานบริการวิชาการ จำนวน 40 กม ณ ห่องวุระบบสักษ<br>กณะกรุกาสตร์ แทรวิทยาสัยการสักครามหมงกษรรักษอิจัตรมัยสุดกับที่แน่นกรรมสกเปลี่ยนว่าประมาณกระบับคำบรุกมากระบักรรับกร                                                                               |                |               |
|                     |                   | หางวิธาลายมหลังคม งาน<br>สีสหาราปป คำแล้ว                                                                                                    | เสียนกรสสมและการรัชและแคลกครสินติดขอบเกียรข้องสัมหานมจักรรัชกกระ และเพิ่มความรู่ ความเร่าริร วิทีมนุคตาครกรมวิมหมวดภาษ                                                                                                    |                |               |
|                     |                   | มรารรรรมเสียง และ<br>มริการกรรมสิน รามสามอาท<br>ประสบ โดงมากระบบ<br>กับแบบ ร่ะบบริตาศ<br>แอกสารสำรัตา ระบบการ<br>ขอสัมปริกาศโรการ<br>มิติกระบดการมาร |                                                                                                    |                |               |
|                     | deue 1 de 2 110 2 | 87454                                                                                                    |                                                                                                    |                | ร่อนหน้า 1 สะ |
|                     |                   |                                                                                                    | สมภายการสายประการสืบสัญช์                                                                                                    |                |               |
|                     |                   |                                                                                                    | A.A.                                                                                                    |                |               |
|                     |                   |                                                                                                    | fadas                                                                                                    |                |               |
|                     |                   |                                                                                                    | 1. Control                                                                                                    |                |               |
|                     |                   |                                                                                                    |                                                                                                    |                |               |
|                     |                   |                                                                                                    |                                                                                                    |                |               |
|                     |                   |                                                                                                    | B / U S A, N <sup>1</sup> Z, Z Z = 1 1 1 2 R R R R R R   1 1 1. H-                                                                                                    |                |               |
|                     |                   |                                                                                                    |                                                                                                    |                |               |
|                     |                   |                                                                                                    | Styles + Farmer + Feet + Start + A + E + X at ?                                                                                                    |                |               |
|                     |                   |                                                                                                    |                                                                                                    |                |               |
|                     |                   |                                                                                                    |                                                                                                    |                |               |
|                     |                   |                                                                                                    |                                                                                                    |                |               |
|                     |                   |                                                                                                    |                                                                                                    |                |               |

ภาพที่ ข-39 หน้าจอเพิ่มข้อมูลข่าวปะชาสัมพันธ์ของเจ้าหน้าที่ฝ่ายจัดหารายได้

| <br>ANARAYLANI         |                                                           |                    |
|------------------------|-----------------------------------------------------------|--------------------|
| đana 1 đa 2 ma 2 anena |                                                           | พลามหน่า 1. สัตวัน |
|                        | สุดการราวสารบรรามสืบสันด์                                 |                    |
|                        | Jantas :                                                  |                    |
|                        | #WEWERERERERERERERERERERERERERERERERERER                  |                    |
|                        | รายอะเรียด :                                              |                    |
|                        | [Bower   B D B ●   B ]   × ⊘ B B B   + → ] (4 B   ♥   ♥-) |                    |
|                        |                                                           |                    |
|                        | B J U S *, *' 7, 2 2 2 1 1 1 1 1 1 1 1 1 1 1 1 1 1 1 1    |                    |
|                        |                                                           |                    |
|                        | show - and - Las - We at 1                                |                    |
|                        | AANO/WWW/WWWWWWWWWWWWWWWWWWWWWWWWWWWWWWW                  |                    |
|                        |                                                           |                    |
|                        |                                                           |                    |
|                        |                                                           |                    |
|                        | loop a                                                    |                    |
|                        |                                                           |                    |
|                        |                                                           |                    |
|                        |                                                           |                    |
|                        | LIUTS SALAS                                               |                    |
|                        | ารากรัก                                                   |                    |
|                        |                                                           |                    |
|                        |                                                           |                    |

**ภาพที่ ข-40** หน้าจอกดปุ่มบันทึกเพิ่มข้อมูลข่าวปะชาสัมพันธ์ของเจ้าหน้าที่ฝ่าย จัดหารายได้

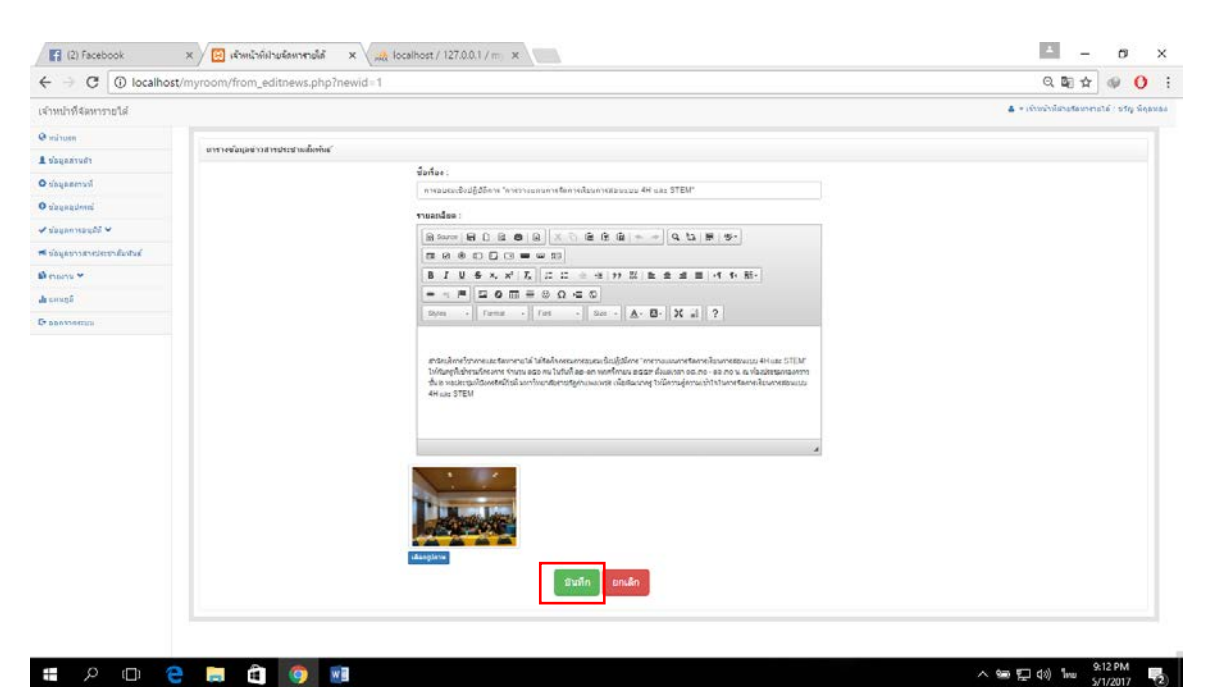

**ภาพที่ ข-41** หน้าจอกดปุ่มบันทึกแก้ไขข้อมูลอุข่าวปะชาสัมพันธ์ ของเจ้าหน้าที่ฝ่ายจัดหารายได้

## 29. หน้าจออนุมัติการจองบุคคลภายนอกของเจ้าหน้าที่ฝ่ายจัดหารายได้

แสดงข้อมูลรายการละเอี่ยดการจอง โดยจะมีปุ่มดูเพื่อกดดูรายละเอียดที่เป็นใบจอง และ เครื่องหมายถูกแทนอนุมัติ เครื่องหมายผิด แทนไม่อนุมัติ ดังภาพที่ ข-42 และเมือกดที่ปุ่ม ดู ดังภาพที่ ข-43

| ไวที่จัดหารายได้                                                                                                    |                       |                                                                                                    |                                                                                                    |                                                                                                    |                                                                                                    |                                                | 4                                              | <ul> <li>เจ้าหน่าที่ย่ายจัด</li> </ul>          | ครารายได้ : ชวัญ พิ                        | ion no |
|----------------------------------------------------------------------------------------------------|-----------------------|----------------------------------------------------------------------------------------------------|----------------------------------------------------------------------------------------------------|----------------------------------------------------------------------------------------------------|----------------------------------------------------------------------------------------------------|------------------------------------------------|------------------------------------------------|-------------------------------------------------|--------------------------------------------|--------|
| uven                                                                                                    |                       | and an and a second second                                                                                                    |                                                                                                    |                                                                                                    |                                                                                                    |                                                |                                                |                                                 |                                            |        |
| กล่านใก                                                                                                    | 6151848819            | คลภายาเอก                                                                                                    |                                                                                                    |                                                                                                    |                                                                                                    |                                                |                                                |                                                 |                                            |        |
| สสถานที่                                                                                                    | LLBW2 10              | • 01910                                                                                                    |                                                                                                    |                                                                                                    |                                                                                                    |                                                |                                                | uwr:                                            | 194                                        |        |
| paguinnel                                                                                                    | รรโส                  | 11.<br>วันที่ของ                                                                                                    | ชื่อ-งการสกุล                                                                                                    | กิจกรรม                                                                                                    | วันที่เริ่มจอง                                                                                                    | สถานะ                                          | ดรายละเสียด                                    | anp3A                                           | ະນ<br>ອາສາັທິ                              |        |
| jan sayāð 🛩                                                                                                    |                       | 24 ธันวาคม 2559                                                                                                    | ขับจัดน์ ปารุงเชื่อ                                                                                                    | lest                                                                                                    | 24 สังวาคม 2559 . อิ.ศ. 26 สังวาคม<br>2559                                                                                                    | ងឃុរវិធី                                       |                                                | 1                                               | ×                                          |        |
| lane anazon                                                                                                    | 3                     | 24 ธันวาคม 2559                                                                                                    | ขับข้อน์ ปารุงเชื่อ                                                                                                    | สร้สดีเมืองใหอสร้มและการการกา                                                                                                    | 24 ธันวาคม 2559 . อิ.ศ. 27 ธันวาคม<br>2559                                                                                                    | ີ ໃຫ່ປູງເຫັ                                    |                                                | -                                               | ×                                          |        |
| นุษ <mark>ุ</mark> สกาอใน                                                                                                    | -                     | 14 มีนาคม: 2560                                                                                                    | นับร้อง ปารุณนี้ย                                                                                                    | dfdf                                                                                                    | 1 มีนาคม 2560 อิง 1 มีนาคม 2560                                                                                                    | อนุมัติ                                        |                                                | 1                                               | ×                                          |        |
| สข่าวสารประชาสัมพินธ์                                                                                                    | 5                     | 14 Shinesi, 2560                                                                                                    | ขับใดนี้ ปาระเช็อ                                                                                                    | gdg                                                                                                    | 28 กุมภาพันธ์: 2560 ซึ่ง 1 มีนาคม                                                                                                    | หออนนัด                                        |                                                |                                                 | *                                          |        |
| nu V                                                                                                    | 6                     | 14 Saneau 2560                                                                                                    | ขับร้อง ปารณชื่อ                                                                                                    | felfd                                                                                                    | 2560<br>1 Suneau 2560 Sr 13 Suneau                                                                                                    | undin                                          |                                                |                                                 | -                                          |        |
| 4m                                                                                                    |                       | 14 00000 2000                                                                                                    | and south                                                                                                    |                                                                                                    | 2560                                                                                                    |                                                |                                                | -                                               | •                                          |        |
|                                                                                                    |                       | 14 88 168. 2000                                                                                                    | COME DINIGE                                                                                                    | 333                                                                                                    | 1 III INI 2300 DI 0 IN INI 2300                                                                                                    | VEET IN                                        |                                                | 1                                               | ×                                          |        |
|                                                                                                    | 8                     | 14 รักษาคม. 2560                                                                                                    | ขับจัดน์ บารุงเชีย                                                                                                    | 555                                                                                                    | 1 มีนาคม. 2560 อิง 6 มีนาคม. 2560                                                                                                    | eniñn                                          |                                                | -                                               | ×                                          |        |
|                                                                                                    | 9                     | 14 มีนาคม. 2560                                                                                                    | ข้ออัตน์ บารุงเซ็ล                                                                                                    | 555                                                                                                    | 1 มีนาคม: 2560 อีง 1 มีนาคม: 2560                                                                                                    | unite                                          |                                                | 1                                               | ×                                          |        |
|                                                                                                    | 10                    | 14 มีนาคม. 2560                                                                                                    | ขับจัดน์ มารุงเซ็ล                                                                                                    | 555                                                                                                    | 1 มีนาคม. 2560 อีง 1 มีนาคม. 2560                                                                                                    | ระอนมัล                                        |                                                | 1                                               | ×                                          |        |
|                                                                                                    | 11                    | 14 มีนาคม. 2560                                                                                                    | ขับรัดน์ มารุงเชื้อ                                                                                                    | 555                                                                                                    | 1 มีนาคม. 2560 ถึง 1 มีนาคม. 2560                                                                                                    | รออนมัติ                                       |                                                | -                                               | ×                                          |        |
|                                                                                                    | 1 10000               |                                                                                                    |                                                                                                    |                                                                                                    |                                                                                                    |                                                |                                                |                                                 |                                            |        |
| ך בו כ                                                                                                    | ि 🗿<br>। १ २ १<br>× + | ໑ 💌<br>J-42 ທີ                                                                                                    | นาจออนุร                                                                                                    | มตการจองบุคค                                                                                                    | สภายนอกของเร                                                                                                    | งาหเ                                           | มาพผ่า                                         | ଅ 🖤<br>ଅଗ୍ରମ                                    | 9:16 PM<br>5/1/2017<br>オコラコと<br>-          | 19     |
| P         □         0         0         0         0         0         0         0         0         0         0         0         0         0         0         0         0         0         0         0         0         0         0         0         0         0         0         0         0         0         0         0         0         0         0         0         0         0         0         0         0         0         0         0         0         0         0         0         0         0         0         0         0         0         0         0         0         0         0         0         0         0         0         0         0         0         0         0         0         0         0         0         0         0         0         0         0         0         0         0         0         0         0         0         0         0         0         0         0         0         0         0         0         0         0         0         0         0         0         0         0         0         0         0         0         0                                                                                                    | × +                   | 9 💷<br>J-42 M<br>s/chairat/Downloa                                                                                                    | นางออนุ<br>ds/Documents/mpdl_                                                                                                    | มตการจองบุคค<br><sub>.pdf</sub>                                                                                                    | สมายนอกของเ                                                                                                    | งาหเ                                           | มาทต่า                                         | เยจดห<br>เยจดห<br>Ш ☆                           | 9:16 PM<br>5/1/2017<br>1/15118<br>-<br>= ℤ | 1 L 6  |
| P □ Q<br>F<br>mpdf_Spdf<br>← → ℃                                                                                                    | x +                   | S<br>J-42 W<br>K-chairat/Downloa<br>ŵ                                                                                                    | ฝางอยู่<br>ds/Documents/mpdf_s<br>ส์สการของ : 2<br>แบบฟอร์มการร                                                                                                    | มตการของบุตค<br><sub>spolf</sub><br>ขออนุญาคโช้อาคารสถานที่ มหาวิท                                                                                                    | สมายนอกของเ<br>อมายนอนอาย                                                                                                    | ป <i>ิ</i> 1 ไไม่ไ                             | มาทผ่า                                         | ียงตร<br>ยังตร<br>@ ☆                           | *16PM<br>5/1/2017<br>オロラロと<br>= ℤ          | 1 6 6  |
| P ⊡ Q                                                                                                    | X +                   | ्र<br>J-42 भा<br>s/chairat/Downloa<br>जो                                                                                                    | น่างออนุร<br>dyDocumentympdi_<br>iสการของ : 2<br>แบบฟอร์มการถ                                                                                                    | มติการจองบุคค<br><sub>ipdf</sub><br>ขออนุญาตใช้อาคารสถานที่ มหาวิท                                                                                                    | สิริกำเป็นอกาของเร<br>ยาลัยราชภัฏกำแหงเพชร บุคคลภาย<br>วันที่จอง : 24 มัน                                                                                                    | ปไปปี<br>เนอก<br>หวาคม 255                     | าาทผา                                          | เยจตห<br>เยจตห<br>@ ☆                           | 9:16 PM<br>5/1/2017<br>115 112<br>-<br>= ℤ |        |
| P □ 2<br>5<br>mpdf_Spdf<br>← → C)                                                                                                    | X +                   | S<br>J-42 W<br>K/chairat/Downloa                                                                                                    | ฝางอยนุรู<br>dyDocumenty/mpdl_s<br>ianารจอง : 2<br>แบบฟอร์มการร<br>ร้อง ขออนุถูกคโต้อา<br>ร้อน อธิการบดีมหา                                                                                                    | มติกาาว่าอย่าบุุคค<br>.pdf<br>ขออนุญาดใช้อาคารสถานที่ มหาวิท<br>เคาระถานที่<br>มิทยาลัยาระภัฏกำแพงเพชร                                                                                                    | สิริกำเป็นอกาของเร<br>ยาลัยราชภัฏกำแพงเพชร บุคคลภาย<br>วันที่จอง : 24 มัน                                                                                                    | ป ให้ป<br>เนอก<br>เราคม 255                    | มาทตา                                          | ।<br>20091<br>Ш ☆                               | *16PM<br>\$1/2017<br>7115118<br>-<br>= ℤ   |        |
| P □ 2 F F <td>X +</td> <td>ی<br/>J−42 °M<br/>«/chairat/Downloa<br/>ش<br/>¢<br/>¢</td> <td>น่างยอน<br/>dwDocuments/mpdf_<br/>iamrรจอง : 2<br/>แบบฟอร์มการเ<br/>รื่อง ขออนุญาตโช้อา<br/>รียน อธิการบดีมหา<br/>ด้วย ข้าหเจ้าชัยวัตน์<br/>ม่วยงาน<br/>แพนง ออลออลออลออลออลออลออลออลออลออลออลออลออล</td> <td>มติการจังองบุุคค<br/>เอส<br/>ขออนุญาตใช้อาคารสถานที่ มหาวิท<br/>เคารสถานที่<br/>ทยาลัยราชภัฏกำแพงเพชร<br/>นามสกุลปรุงเชื้อ<br/>มออ<br/>เมอโทรศัพท์ส่วนด้ว 000000000</td> <td>สร้าายนอกเของเร<br/>ยาลัยราชภัฏกำแพงเพชร บุคคลภาย<br/>วันที่จอง : 24 ธัน<br/>วทัศบัตรประชาชน 000000000<br/>0</td> <td>ป 1 1 1 1 1<br/>เหอก<br/>หวาคม 2559</td> <td>а<br/>1.1.1.1.1.1.1.1.1<br/>1.1.1.1.1.1.1.1.1.1.</td> <td>।धर्णक<br/>19<br/>□ ☆  </td> <td>*16PM<br/>5//2017<br/>7/15/18<br/>-<br/>= 1/</td> <td></td> | X +                   | ی<br>J−42 °M<br>«/chairat/Downloa<br>ش<br>¢<br>¢                                                                                                    | น่างยอน<br>dwDocuments/mpdf_<br>iamrรจอง : 2<br>แบบฟอร์มการเ<br>รื่อง ขออนุญาตโช้อา<br>รียน อธิการบดีมหา<br>ด้วย ข้าหเจ้าชัยวัตน์<br>ม่วยงาน<br>แพนง ออลออลออลออลออลออลออลออลออลออลออลออลออล                                                                                                    | มติการจังองบุุคค<br>เอส<br>ขออนุญาตใช้อาคารสถานที่ มหาวิท<br>เคารสถานที่<br>ทยาลัยราชภัฏกำแพงเพชร<br>นามสกุลปรุงเชื้อ<br>มออ<br>เมอโทรศัพท์ส่วนด้ว 000000000                                                                                                    | สร้าายนอกเของเร<br>ยาลัยราชภัฏกำแพงเพชร บุคคลภาย<br>วันที่จอง : 24 ธัน<br>วทัศบัตรประชาชน 000000000<br>0                                                                                    | ป 1 1 1 1 1<br>เหอก<br>หวาคม 2559              | а<br>1.1.1.1.1.1.1.1.1<br>1.1.1.1.1.1.1.1.1.1. | ।धर्णक<br>19<br>□ ☆                             | *16PM<br>5//2017<br>7/15/18<br>-<br>= 1/   |        |
| P □ Q<br>F<br>Papel_Spdf<br>← → Ŭ                                                                                                    | X +                   | ی<br>J-42 ۳<br>«/chairat/Downloa<br>«/chairat/Downloa<br>در<br>ا<br>ا<br>ا<br>ا<br>ا<br>ا<br>ا<br>ا<br>ا<br>ا                                           | ไม่ า ป ย ย ป ม<br>(สาวรจอง : 2<br>แบบพ่อรัมการเ<br>รื่อง ขออนุญาตโข้อา<br>รียน อธิการบริมหา<br>ด้วย ข้าพเจ้าชัยวัตน์<br>มะบรรน<br>เอาโทรสัพท์<br>วันที่ 24 ในวาคม 25<br>บันที่ 24 ในวาคม 25<br>บันที่ 24 ในวาคม 25<br>บันที่ 24 ในวาคม 25<br>บันที่ 23 ในวาคม 25<br>บันที่ 23 ในวาคม 25<br>บันที่ 24 ในวาคม 25<br>บันที่ 23 ในวาคม 25<br>บันที่ 23 ในวาคม 25<br>บันที่ 23 ในวาคม 25<br>บันที่ 23 ในวาคม 25                                                                                                    | ม (ค) กำาว ขอขบุ ค) ค<br>เอป<br>ขออนุญาตใช้อาคารสถานที่ มหาวิท<br>เคารสถานที่<br>ไทยาลียารขภัฏกำแพงเพชร<br>นามสกุล ปารุงเชื้อ<br>เมอวิโทรศัพท์ส่วนด้ว 00000000<br>59 ถึงวันที่ 28 ธันวาคม 2559 ระหว่า<br>9 ถุน<br>อยาริตเครียมสถานที่ก่อนในวันที่ 23<br>วลา 00.30                                                                                                    | สิร้า 18 นิยา 19 ยงไร<br>ยาลัยราชภัฏกำแพงเพชร บุคคลภาย<br>วันที่ของ : 24 ธัน<br>วพัฒบัตรประชาชน 000000000<br>0<br>งเวลา 11.00 ถึงเวลา 01.30<br>อันวาคม 2559                                 | ป 1411<br>เหอก<br>หวาคม 2559<br>2000           | а<br>1.1.1.1.1.1.1.1<br>1.1.1.1.1.1.1          | เย็งตา<br>เย็งตา<br>(ยังตา<br>(ยังตา<br>(ยังตา) | *16PM<br>5//2017<br>7/15/18<br>-<br>= 12   |        |
| ₽         □         Q           #         mpdf_S.pdf           ←         →         ◯                                                                                                    | X +                   | ्र<br>J-42 भ<br>s/chairat/Downloa                                                                                                    | น่างยอบนู้<br>สหารจอง : 2<br>แบบพ่อร้มการเ<br>ข้อง ขออนุญาตโข้อ-<br>รียน อธิการบริมทา<br>ด้วย ข้าหเจ้าข้อรัฒนี<br>ห่วงงาน<br>แทหน่ง ออลอลอลอลอล<br>องันที่งจะมาง<br>การบรรม test<br>วันที่ 24 มากอม 25<br>มีหารพุท<br>องันที่งาวรรม test<br>วันที่ 24 มากอม 25<br>มีหารพุท<br>องันการบรรม 102.30 ถึงเ<br>ความต้องการเข่า                                                                                                    | ม (ต่ำ ก่าว ขอขบุ คค<br>เอป<br>ขออนุญาตใช้อาคารสถานที่ มหาวิท<br>เคารสถานที่<br>ทยาลียวาชภัฏกำแพงเพชร<br>นามสกุล ปารุงเชื้อ<br>สอล<br>เบอวิโทรศัพท์ส่วนด้ว 00000000<br>59 ถึงวันที่ 28 ธันวาคม 2559 ระหว่า<br>0 คน<br>อยาจิ๊ดเตรียมสถานที่ก่อนในวันที่ 23<br>วคา 00.30                                                                                                    | G 3 1 1 1 ย น อ ก 1 ข อ ง เ ร<br>ยาลัยราชภัฏกำแพงเพชร บุคคลภาย<br>วันที่จอง : 24 ธัน<br>วทัลบัตรประชาชน 000000000<br>0<br>งเวลา 11.00 ถึงเวลา 01.30<br>ธันวาคม 2559<br>[วาคาวรมตามวันที่จอง | ป 1444<br>เหอก<br>พวาคม 2559<br>2000           | а<br>1.1.1.1.1.1.1.1<br>1.1.1.1.1.1.1.1        | EU1011                                          | *16PM<br>5//2017<br>7/15/18<br>-<br>= 2    |        |
| P     □       mpdf_Spdf       ←     →                                                                                                    | X +                   | รั<br>y-42 ให<br>s,/chairat/Downloa<br>มี<br>มี<br>มี<br>มี<br>มี<br>มี<br>มี<br>มี<br>มี<br>มี                                                         | ไม่ า ป ย ย ป นุ่ง<br>เสาารจอง : 2<br>แบบพ่อรัมการเ<br>รื่อง ขออนุญาตโข้อา<br>รื่อน อธิการบริมหา<br>ด้วย ข้าพเจ้าชัยวัตน์<br>มายงาน<br>เอริโทรสัพท์<br>กับที่วินที่ 24 ในราคม 25<br>เป็ญรามประสงกระช<br>หว่างเวลา 02.30 ถึงเ<br>ความต้องการเข้า<br>อประชุมรัดนอากา<br>อประชุมรัดนอากา                                                                                                    | ม (ค) กำาว ขอขบุ ค) ค<br>เอป<br>ขออนุญาตใช้อาคารสถานที่ มหาวิท<br>เคารสถานที่<br>ทยาลียวาชภัฏกำแพงเพชร<br>นามสกุล ปารุงเชื้อ<br>ลออ<br>เบอว์โทรศัพท์ส่วนด้ว 000000000<br>รอ ถึงวันที่ 26 ธันวาคม 2559 ระหว่า<br>9 ถุน<br>อยาจิตเครียมสถานที่ก่อนในวันที่ 23<br>วลา 00.30                                                                                                    | G 3 1 1 1 ย น อ ก 1 ข อ ง เ<br>ยาลัยราชภัฏกำแพงเพชร บุคคลภาย<br>วันที่จอง : 24 ธัน<br>วพัฒบิตรประชาชน 000000000<br>0<br>งเวลา 11.00 ถึงเวลา 01.30<br>ธันวาคม 2559<br>                       | ป 1444<br>เหอก<br>หวาคม 2559<br>2000           | а<br>1.1.1.1.1.1.1.1.1<br>1.1.1.1.1.1.1.1.1.1. | E<br>U<br>U<br>V<br>N<br>T                      |                                            |        |
| P □ €<br>g<br>mpdf_Spdf<br>← → ℃                                                                                                    | X +                   | รั<br>J−42 ใ<br>sychairat/Downloa                                                                                                    | ไม่ ไขยยนรู้<br>สหารจอง : 2<br>แบบพ่อรัมการเ<br>รื่อง ขออนุญาตโข้อา<br>รียน อธิการบริมทา่<br>ด้วย ข้าพเจ้าชัยวัตน์<br>มองการบริมทาง<br>อริโทรศัพท์<br>อริโทรศัพท์<br>อริโทรศัพท์<br>อริโทรศัพท์<br>อริโทรศัพท์<br>อริโทรศัพท์<br>การบงเวลา 02.30 ถึงเ<br>ความต้องการเขา<br>อประชุมรัดนอากา<br>การบมลถานที่ 300.00                                                                                                    | ม (ค) กำาว ขอขบุ ค) ค<br>เออร<br>ขออนุญาตใช้อาคารสถานที่ มหาวิท<br>หยาสถานที่<br>ไทยาลัยราชภัฏกำแหงเพชร<br>นามสกุล ปารุงเชื้อ<br>ลออ<br>เบอร์โทรศัพท์ส่วนศัว 000000000<br>เบอร์โทรศัพท์ส่วนศัว 23<br>อุณ<br>อุณา 00.30<br>                                                                                                    | G 3 1 1 1 ย น อ ก 1 ข อ ง เ ร<br>ยาลัยราชภัฏกำแพงเพชร บุคคลภาย<br>วันที่จอง : 24 ซัน<br>าพัลบัตรประชาชน 000000000<br>0<br>งเวลา 11.00 ถึงเวลา 01.30<br>อันวาคม 2559<br>                     | <b>ป 1411</b><br>เหอก<br>หวาคม 2559<br>2000    | 1.1.М., J                                      | :ยังตา<br>19<br>□ ☆                             |                                            |        |
| P □ 2<br>5 mpdf_5.pdf ← → ℃                                                                                                    | X +                   | รั<br>y-42 ให<br>y-chairat/Downtoa                                                                                                    | ไป ไขยยนง<br>ส่งการของ : 2<br>แบบพ่อรัมการท<br>รื่อง ขออนุญาตโข้อา<br>รียน อธิการบริมทา่<br>ด้วย ข้าพเจ้าชัยวัตน์<br>ม่วยงาน<br>แหน่ง ขออออออออออออออออออออออออออออออออออออ                                                                                                    | มติกาาวของบุุคค<br>มตา<br>มออนุญาคใช้อาคารสถานที่ มหาวิท<br>มออนุญาคใช้อาคารสถานที่ มหาวิท<br>เคารสถานที่<br>ทยาลียารชภัฏกำแหงเพชร<br>นามสกุลปารุงเชื้อ<br>ลลอ<br>เบอริโทรศัพท์ส่วนด้ว 000000000<br>60 ถึงวันที่ 26 ธันวาคม 2559 ระหว่า<br>0 คุณ<br>เบอริโทรศัพท์ส่วนด้ว 000000000<br>60 ถึงวันที่ 26 ธันวาคม 2559 ระหว่า<br>0 คุณ<br>เบอริโทรศัพท์ส่วนด้ว 000000000<br>100<br>100<br>100<br>100<br>100 | G 3 1 1 1 ย น อ ก 1 ข อ ง เร<br>ยาลัยราชภัฏกำแหงเทชร บุคคลภาย<br>วันที่จอง : 24 ธัน<br>วพัลบัตรประชาชน 000000000<br>0<br>งเวลา 11.00 ถึงเวลา 01.30<br>ธันวาคม 2559<br>                      | <b>ป 1 1/1 1</b><br>กษอก<br>หวาคม 2559<br>2000 | а<br>1.1.ММ.J                                  | ॻिरोगा<br>Ш ☆                                   |                                            |        |
| P □ €<br>mpdf_Spdf<br>← → ℃                                                                                                    | X +                   | ระ<br>                                                                                                    | น่างอยู่ปุ่ง<br>สหารอง: 2<br>แบบฟอร์มการ<br>แบบฟอร์มการ<br>ขึ้อง ขออนุญาตไข้อา<br>ร้อง ขออนุญาตไข้อา<br>ร้อง ข้าพเจ้าชัยวัตน์<br>ห้วย ข้าพเจ้าชัยวัตน์<br>ห้วย ข้าพเจ้าชัยวัตน์<br>ห้วย ข้าพเจ้าชัยวัตน์<br>ข้อมีการบพเราะ<br>องโทรสัพพ์<br>องัตกิจการบ test<br>องัตกิจการบ test<br>องัตกิจการบ test<br>องัตกิจการบ test<br>องัตกิจการบ test<br>องัตกิจการบ test<br>องัตกิจการบ test<br>องัตกิจการบ test<br>องัตกิจการบ test<br>องัตกิจการบ test<br>องัตกิจการบ test<br>องัตกิจการบ test<br>องัตกิจการบ test<br>องัตกิจการบ test<br>การบตรองการเข้า<br>การบมชาวย์<br>เป็รอุบารณ์<br>เข้าของการกับ<br>การบมชาวย์<br>เป็รอุบารณ์<br>เข้าของการกับ<br>การบมชาวย์<br>เข้ายุปารณ์<br>เข้าของการกับ<br>การบมชาวย์<br>เข้ายุปารณ์<br>เข้าของการกับ<br>เข้ายุปารณ์<br>เข้าของการกับ<br>การบมชาวย์<br>เข้ายุปารณ์<br>เข้ายุปารณ์<br>เข้ายุน<br>เข้ายาง<br>เข้ายาง<br>เข้าง<br>เข้ายาง<br>เข้ายาง<br>เข้ายาง<br>เข้าง<br>เข้าง<br>เข้าง<br>เข้าง<br>เข้าง<br>เข้าง<br>เข้าง<br>เข้าง<br>เข้าง<br>เข้าง<br>เข้าง<br>เข้ | มติกาาวของบุุคค<br>มตา<br>ขออนุญาตใช้อาคารสถานที่ มหาวิท<br>หารสถานที่<br>ทยาลัยราชภัฏกำแพงเพชร<br>นามสกุลปรรงเชื้อ<br>ออล<br>เบอริโทรศัพท์ส่วนด้ว 000000000<br>50 ถึงวันที่ 26 ธันวาคม 2559 ระหว่า<br>0 คน<br>มชาริตเตรียมสถานที่ก่อนในวันที่ 23<br>วลา 00.30<br><u>โรคตสถานที่</u><br><u>100</u><br>วิบาท<br>อัตตรรคาบริการขามะริง*<br><u>ชาวคนอาม</u> รรง<br><u>100</u>                              | G1311121212011112151<br>ยาลัยราชภัฏกำแพงเพชร บุคคลภาย<br>วันที่จอง : 24 ธัน<br>วพัลบัตรประชาชน 000000000<br>0<br>งเวลา 11.00 ถึงเวลา 01.30<br>ธันวาคม 2559<br>                              | ป 1 1/11<br>เนอก<br>หวาคม 2558                 | 9<br>1.111EL                                   | ॻिर्ग्रा<br>Ш ☆                                 | ● 9:66PM                                   |        |
| P □ € f mpdf_5.pdf ← → Ů                                                                                                    | X +                   | ্য<br>J-42 97<br>-/chairat/Downloa<br>-/chairat/Downloa<br>-/<br>-<br>-<br>-<br>-<br>-<br>-<br>-<br>-<br>-<br>-<br>-<br>-<br>-<br>-<br>-<br>-<br>-<br>- | ไปไขยยน<br>(การจอง: 2<br>แบบพ่อร์มการร<br>ข้อง ขออนุญาตไข้อา<br>ร้อน อธิการบดิมหา<br>ด้วย ข้าพเจ้าช่อรัตน์<br>มอริการบดิมหา<br>ด้วย ข้าพเจ้าช่อรัตน์<br>มอริการบดิมหาร์<br>อจัดกิจการรม test<br>รันที่ 24 รันราคม 26<br>เป็นๆ<br>การรมดิสาหรั<br>การรมสถานต์<br>สอบรรณราชกา<br>อประชุมราชการ<br>การรมสถานต์<br>สอบรรณราชการ<br>การรมสถานต์<br>สอบรรณราชการ<br>การรมสถานต์<br>การรมสถานต์<br>การรมสถานต์<br>การการ<br>การรมสถานต์<br>การการ<br>การรมสถานต์<br>การการ<br>การการ<br>การการ<br>การการ<br>การการการ<br>การการ<br>การการ<br>การการ<br>การการ<br>การการ<br>การการ<br>การการการ<br>การการ<br>การการ<br>การการการ<br>การการ<br>การการ<br>การการการ<br>การการการ<br>การการการ<br>การการ<br>การการการ<br>การการการการการ<br>การการการการ<br>การการการ<br>การการการการ<br>การการการการ<br>การการการการ<br>การการการการการการการการการการการการ<br>การการการการ<br>การการการการการการการการการการการการการก                                                                                                    | มติกาารของบุุคค<br>เอย<br>ขออนุญาตใช้อาคารสถานที่ มหาวิท<br>เคารสถานที่<br>ภิทยาลัยราชภัฏกำแพงเพชร<br>นามสกุล ประง<br>เอริโทรศัพท์ส่วนด้ว 000000000<br>59 ถึงวันที่ 28 ธันวาคม 2559 ระหว่า<br>0 คุน<br>เขาริตเตรียมสถานที่ก่อนในวันที่ 23<br>241 00.30<br>                                                                                                    | GIIIIยันอกเของเร<br>ยาลัยราชภัฏกำแพงเพชร บุคคลภาย<br>วันศึ่งอง : 24 ธัน<br>วทัลบัตรประชาชน 000000000<br>0<br>งเวลา 11.00 ถึงเวลา 01.30<br>ธันวาคม 2559<br>                                  | <b>ป 1 1/11</b><br>เหอก<br>10000               | а<br>1.1.1.1.1.1.1.1.1.1.1.1.1.1.1.1.1.1.1.    | <b>छि</b> जे जि<br><b>□</b> ☆                   | ● 9:66PM                                   |        |

**ภาพที่ ข-43** หน้าจอเมื่อกดปุ่มดูของเจ้าหน้าที่ฝ่ายจัดหารายได้

30. หน้าจออนุมัติการจองบุคคลภายในของเจ้าหน้าที่ฝ่ายจัดหารายได้ แสดง ข้อมูลรายการละเอียดการจอง โดยจะมีปุ่มดูเพื่อกดดูรายละเอียดที่เป็นใบจอง และ เครื่องหมายถูกแทนอนุมัติ เครื่องหมายผิด แทนไม่อนุมัติ ดังภาพที่ ข-44 และเมือกดที่ปุ่ม ดู ดังภาพที่ ข-45

| (1) Facebook                                                                                                    | х 🗡 🔝 литенцевел                                                                                                    | nonnou × /                                                                                                    |                                                                                                    |                                                                                                    |                                                                                       |                                                                 |                                                                                                    |                                         |                             |                                           | + 10 1                                                                                                |
|----------------------------------------------------------------------------------------------------|----------------------------------------------------------------------------------------------------|----------------------------------------------------------------------------------------------------|----------------------------------------------------------------------------------------------------|----------------------------------------------------------------------------------------------------|---------------------------------------------------------------------------------------|-----------------------------------------------------------------|----------------------------------------------------------------------------------------------------|-----------------------------------------|-----------------------------|-------------------------------------------|----------------------------------------------------------------------------------------------------|
| > C 🛈 localhost/                                                                                                    | myroom/show_acce                                                                                                    | pt1.php                                                                                                    |                                                                                                    |                                                                                                    |                                                                                       |                                                                 |                                                                                                    |                                         |                             | 0, 5                                      | 2 M 197 1                                                                                             |
| ล้าหน้าที่จัดหารายใต้                                                                                                    |                                                                                                    |                                                                                                    |                                                                                                    |                                                                                                    |                                                                                       |                                                                 |                                                                                                    |                                         | 4.1                         | ເຂົາຫນ້າທີ່ຝ່າກລັດ                        | เหารายได้ - ขวัญ พื                                                                                   |
| ากน้ำและก                                                                                                    |                                                                                                    |                                                                                                    |                                                                                                    |                                                                                                    |                                                                                       |                                                                 |                                                                                                    |                                         |                             |                                           |                                                                                                    |
| ส่วนอย่านอ้า                                                                                                    | ดารางจองบุคค                                                                                                    | ลภายใน                                                                                                    |                                                                                                    |                                                                                                    |                                                                                       |                                                                 |                                                                                                    |                                         |                             |                                           |                                                                                                    |
| สายเวลาหลา                                                                                                    | LIDR:0 10                                                                                                    | * s1870                                                                                                    |                                                                                                    |                                                                                                    |                                                                                       |                                                                 |                                                                                                    |                                         | ค้นห                        | n:                                        |                                                                                                    |
|                                                                                                    | 1. 1. 1                                                                                                    | ۱۱                                                                                                    |                                                                                                    | щ                                                                                                    |                                                                                       |                                                                 | I                                                                                                    |                                         | 1                           | 1                                         | ti ti                                                                                                 |
| segequines                                                                                                    | ราไส                                                                                                    | 5นที่จอง<br>24 ธันวาคม 2559                                                                                                    | ชองเกมสกุล<br>สร้ามหรับพรรไทย                                                                                                    | กิจกรรม                                                                                                    |                                                                                       |                                                                 | วันที่เริ่มของ<br>26 สัมวาคม 2559 เอ็ง 27 มกราคม                                                                                      | ສດານ:<br>ຄານນີ້ອີ                       | 9510821809                  | 21010                                     | <u>ລາ</u> ຊາຊ                                                                                         |
| estieuxstne 🛧                                                                                                    |                                                                                                    |                                                                                                    |                                                                                                    |                                                                                                    |                                                                                       |                                                                 | 2560                                                                                                    |                                         |                             | -                                         | ×                                                                                                    |
| ✓ teeaton                                                                                                    | 12                                                                                                    | 14 มีมาคม. 2560                                                                                                    | Gaving yeras                                                                                                    | fdfd                                                                                                    |                                                                                       |                                                                 | 1 มีนาคม 2560 อึง 2 มีนาคม 2560                                                                                                    | รออนมีติ                                |                             | -                                         | ×                                                                                                    |
| uleraaeu                                                                                                    | 13                                                                                                    | 14 มีมาคม 2560                                                                                                    | saviur yesqe                                                                                                    | 55                                                                                                    |                                                                                       |                                                                 | 1 มีนาคม. 2560 .ถึง 4 มีนาคม. 2560                                                                                                    | รออนุมัลิ                               |                             | 1                                         | ×                                                                                                    |
| มูลขาวสารประชาสมสะย                                                                                                    | 14                                                                                                    | 14 มีนาคม. 2560                                                                                                    | Gavine yesqe                                                                                                    | 55                                                                                                    |                                                                                       |                                                                 | 1 มีนาคม 2560 ถึง 4 มีนาคม 2560                                                                                                    | รออนุมัติ                               |                             |                                           |                                                                                                    |
| nu 💙                                                                                                    | 46                                                                                                    | 1 Makazan                                                                                                    | Abdud some                                                                                                    | ine                                                                                                    |                                                                                       |                                                                 | 3                                                                                                    | constit                                 | -                           |                                           | -                                                                                                    |
| ιgū                                                                                                    | 10                                                                                                    | 2560                                                                                                    | ensure finade                                                                                                    | uec                                                                                                    |                                                                                       |                                                                 | 3 พฤษภาคม 2560 แล้ 12<br>พฤษภาคม 2560                                                                                                 | rection                                 |                             | 1                                         | ×                                                                                                    |
| 8706500                                                                                                    | ตั้งแต่ 1 ตั้ง 5 จา                                                                                                    | ก 5 ตาราง                                                                                                    |                                                                                                    |                                                                                                    |                                                                                       |                                                                 |                                                                                                    |                                         |                             | ก่องหน่า                                  | 1 กิดไป                                                                                               |
|                                                                                                    |                                                                                                    |                                                                                                    |                                                                                                    |                                                                                                    |                                                                                       |                                                                 |                                                                                                    |                                         |                             |                                           |                                                                                                    |
| 9 ם 2                                                                                                    | a â                                                                                                    | o 📰                                                                                                    |                                                                                                    |                                                                                                    |                                                                                       |                                                                 |                                                                                                    | . !                                     | ^ 9∎                        | 토 40) 1#                                  | 9:32 PM<br>5/1/2017                                                                                   |
| ຸ ຼ <del></del><br>ກາ                                                                                                    | 🗖 🗅<br>พที่ ข-4                                                                                                    | ๑ 🔹<br>4 หน้า                                                                                                    | าออนุมัติ                                                                                                    | าการจอง                                                                                                    | งบุคคล                                                                                | ภายใ'                                                           | นของเจ้าหเ                                                                                                    | ้เ้าที่ฝ่ <sup>ะ</sup>                  | ายจัดเ                      | ₽๗<br>หารา                                | <sup>9:32 PM</sup><br>ร⁄1/2017<br>ยได้                                                                |
| ຂ⊡ <mark>ເ</mark><br>ກາ                                                                                                    | <mark>เสีย</mark><br>พที่ข-4<br>® mpd[_22.pdf                                                                                         |                                                                                                    | าจออนุมัติ<br>+                                                                                                    | าการจอง                                                                                                    | งบุคคล                                                                                | ภายใ                                                            | นของเจ้าหเ                                                                                                    | ้เ้าที่ฝ่ <sup>ะ</sup>                  | ายจัดเ                      | ₽๗ <sup>™</sup><br>หารา                   | * 9:32 PM<br>5/1/2017<br>ยได้<br>- เ                                                                  |
| ァ 回 🤤<br>別1<br><sup>npd[_5,pdf</sup>                                                                                                    | ■ (1) ₩ที่ ข-4 ● mpdf_22.pdf                                                                                                    |                                                                                                    | าจออนุมัติ<br>+                                                                                                    | าการจอง                                                                                                    | งบุคคล                                                                                | ภายใ'                                                           | นของเจ้าหเ                                                                                                    | ้ําที่ฝ่ <sup>ุ</sup>                   | ายจัดเ                      | ₽๗<br>หารา<br>( =                         | 9:32 PM<br>5/1/2017<br>ยได้<br>- เ                                                                    |
| ຂ⊡ ເ<br>ີ<br>ກາ:<br>∽ວວ∣⊯                                                                                                    | WN ט−4<br>mpdf_22.pdf<br>s:///C/Users/chairal/T                                                                                       | (***) (***) (                                                                                                    | าจออนุมัติ<br>+<br>ments/mpdf_22.pdf                                                                                                    | าการจอง                                                                                                    | งบุคคล                                                                                | ภายใง                                                           | นของเจ้าหเ                                                                                                    | ้ <sub>ม้</sub> าที่ฝ่                  | ^ ร<br>ายจัดเ<br>@ *        | ₽∾ ษ<br>หารา<br>  =                       | 932 PM<br>รา1/2017<br>ยได้<br>- ต<br>Z &                                                              |
| クロ <b>そ</b><br><b>別1</b><br>→ ひ│ fik<br>1_ of 2                                                                                                    | เ<br>พที่ ข–4<br>mpd[_22.pdf<br>mpd[_22.pdf                                                                                           | <ol> <li>พี</li> <li>หน้า</li> <li>x</li> </ol>                                                                                                    | าจออนุมัติ<br>+<br>ments/mpdf_22.pdf                                                                                                    | าการจอง                                                                                                    | งบุคคล                                                                                | ภายใง                                                           | นของเจ้าหเ                                                                                                    | ู้<br>น้าที่ฝ่                          | ^ ≌<br>ายจัดเ<br>+          | ยง<br>หารา<br>  =                         | <sup>932PM</sup><br>รก/2017<br>ยได้<br>- ¤<br>เชิ ѽ                                                   |
| クロ<br>の<br>の<br>の<br>の<br>の<br>の<br>の<br>の<br>の<br>の<br>の<br>の<br>の                                                                                                    | เ<br>พที่ ข-4<br>๗ mpdl_22.pdf<br>๗ mpdl_22.pdf                                                                                       | ๑                                                                                                    | าจออนุมัติ<br>+<br>menty/mpdf_22.pdf                                                                                                    | าการจอง                                                                                                    | งบุคคล                                                                                | ภายใง                                                           | นของเจ้าหเ                                                                                                    | ู้<br>เ้าที่ฝ่                          | ^ ⇔<br>ายจัดเ<br>+          | ₽ 40 ₩<br>∦ารา<br>  =<br>□ ®              | รมระพ<br>ราบสมา<br>ยได้<br>-<br>เส &<br>-                                                             |
| ♪ □<br>の<br>の<br>の<br>の<br>の<br>の<br>の<br>の<br>の<br>の<br>の<br>の                                                                                                    | เ<br>พที่ ข–4<br>๗ mpdl_22.pdf<br>๗ mpdl_22.pdf                                                                                       | <ol> <li>โลง เป็น (1996)</li> <li>พิมีการจอ<br/>เมาร์สการจอ<br/>เมาร์สการจาร์สการจาร์<br/>เมาร์สการจาร์<br/>เมาร์สการจาร์<br/>เมาร์สการจาร์<br/>เมาร์<br/>เมา</li></ol>                                                                                                    | เจออนุมัติ<br>+<br>พ : 1<br>บบฟอร์มการขออนุญ                                                                                                    | า<br>โการจอง<br>มาคใช้อาคารสถาง                                                                                                    | งบุคคล<br><sup>มที่ มหาวิทยาลัง</sup>                                                 | ກາຍໃ <sup>ເ</sup>                                               | นของเจ้าหน<br><sup>พมพรร บุคคลภายใน</sup>                                                                                             | ู่<br>ม้าที่ฝ่                          | ^ ⇒<br>ายจัดเ<br>+          | ₽ ๗ ₩<br>∦ารา<br>  =                      | = <sup>932 PM</sup><br>รา/2017<br>-<br>№ &<br>=   &                                                   |
| ク (□)<br>の<br>の<br>の<br>の<br>の<br>の<br>の<br>の<br>の<br>の<br>の<br>の                                                                                                    | ิฒที่ ข–4<br>พที่ ข–4<br>๗ mpdt_32.pdf                                                                                                | (๑)<br>(1)<br>(1                                                                                                    | เจออนุมัติ<br>+<br>พ : 1<br>บบฟอร์มการขออนุญ                                                                                                    | าการจอง<br>มาศ์เช้อาคารสถาม                                                                                                    | งบุคคล<br>แข่ มหาวิทยาลัเ                                                             | ภายใจ                                                           | นของเจ้าหเ<br><sup>หมเพชร บุคคลภายใน</sup>                                                                                            | <b>้</b> มาที่ฝ่า                       | ^ ≌<br>ายจัดเ<br>+          | ₽ ๗ №<br>ํ<br>  <del>=</del><br>ื         | ู 932 PM<br>รา/2017<br>- ₽<br>IZ ©<br>=   ⊕                                                           |
| ク (□)<br>の<br>の<br>の<br>の<br>の<br>の<br>の<br>の<br>の<br>の<br>の<br>の                                                                                                    | เ<br>พที่ ข–4<br>๗ mpdt_22.pdf<br>ะ///C/Users/chairal/โ                                                                               | () () () () () () () () () () () () () (                                                                                                    | เจออนุมัติ<br>+<br>พ : 1<br>บบฟอร์มการขออนุญ                                                                                                    | าการจอง<br>มาดใช้อาคารสถาม                                                                                                    | งบุคคล<br>แก้ มหาวิทยาลัเ                                                             | ภายใจ<br><sub>ปราชกัฏกำแห</sub>                                 | นของเจ้าหน<br>หงเพชร บุคคลภายใน<br>วันที่จอง : 24 ธันวาคม 25                                                                          | ม้าที่ฝ่ <sup>ะ</sup><br><sub>559</sub> | ^ ⇔<br>ายจัดเ<br>☆<br>+     | ₽ 40 ¥<br>1151<br>  =<br>0 €              | <sup>932PM</sup><br>ราเ <sub>2017</sub><br>ยได้<br>- ช<br>2 &                                         |
| ク □                                                                                                    | เ<br>พที่ ข-4<br>๗ mpdt_22.pdf<br>๗ mpdt_22.pdf                                                                                       | พา<br>4 หน้า<br>×<br>รหัสการจอ<br>แก<br>เรื่อง ข                                                                                                    | าจออนุมัติ<br>+<br>พ : 1<br>บบฟอร์มการขออนุญ<br>ออนุญาคโข้อาคารสถา                                                                                                    | าการจอง<br>มาต์ไข้อาคารสถาม                                                                                                    | งบุคคล<br>แก้ มหาวิทยาลัก                                                             | ภายใจ<br><sub>ปราชกัฏกำแห</sub>                                 | นของเจ้าหเ<br>พงเพชร บุคคลภายใน<br>วันที่ของ : 24 ธันวาคม 25                                                                          | ม้าที่ฝ่ <sup>ะ</sup><br><sub>559</sub> | ^ ●<br>ายจัดเ<br>_ +        | ₽ @ \<br>∦ารา<br>  =<br>□ €               | <sup>932PM</sup><br>ราวสา<br>ยได้<br>- ช<br>- ช<br>- ส                                                |
| タ □                                                                                                    | ■ โ<br>พที่ ข–4<br>๗ mpdt_22.pdf<br>๗ mpdt_22.pdf<br>st//Cr/Users/chainal/C                                                           | พา<br>4 หน้า<br>×<br>รหัสการจอ<br>เมืองพายอสร่ง/Docu<br>รหัสการจอ<br>เมืองพายอสร่ง/Docu<br>ะ<br>รหัสการจอ<br>เมืองพายอสร่ง/Docu<br>ะ<br>เมืองพายอสร่ง/Docu<br>ะ<br>เมืองพายอสร่ง/Docu<br>เมืองพายอสร่ง<br>เมืองพายอสร่ง<br>เมือง<br>เมือง<br>เมิ<br>เมือง<br>เมือง<br>เมือง<br>เมือง<br>เมือง<br>เมือง<br>เมิ<br>เมิ<br>เมิ<br>เม<br>เมิง<br>เมิ<br>เม<br>เมือง<br>เม<br>เม<br>เมิ<br>เมิ<br>เมิ<br>เมิง<br>เมิ<br>เม<br>เม<br>เม<br>เ                                                                                                    | เจออนุมัติ<br>+<br>พ : 1<br>บบฟอร์มการขออนุญ<br>ออนุญาคโข้อรครรสถา<br>เริการบดีมหาวิทยาลัยร                                                                                                    | าการจอง<br>ขาดใช้อาคารสถาม<br>านที่<br>ภายภัฏกำแพงเพชร                                                                                                    | งบุคคล<br>แก้ มหาวิทยาลัเ                                                             | ภายใง<br><sup>มราชภัฏกำแห</sup>                                 | นของเจ้าหเ<br>พงเพชร บุคคลภายใน<br>วันที่จอง : 24 ธันวาคม 25                                                                          | ้ำที่ฝ่<br><sup>559</sup>               | ^ ●<br>ายจัดเ<br>_ +        | ₽ ๗ №<br>ใารา<br>  =                      | <u>ราวสา</u><br>ยได้<br><br><br><br><br><br><br><br><br><br><br><br>                                  |
| ク □<br>のpdf_5.pdf<br>→ ひ   file<br>1 of 2                                                                                                    | เขา<br>พที่ข–4<br>๗ mpdf_22.pdf                                                                                                    | ๑ ๑ ๑<br>4 หน้า<br>× ๑<br>๖ทัสการจอ<br>แก<br>เรียน อ<br>คัวย ซั<br>พน่วยงาน                                                                                                    | เจออนุมัติ<br>+<br>*<br>ง : 1<br>บบฟอร์มการขออนุญ<br>ออนุญาตโข้อาคารสถา<br>บริการบดิมหาวิทยาลัยร<br>พเจ้าสุรินทร์<br>.คณะวิทยาหาสตร์และ                                                                                                    | าการจอง<br>ษาดใช้อาคารสถาง<br>เหต่<br>ราชภัฏกำแหงเพชร<br>นามสกุล เพชรไทย<br>เทคโนโลยี                                                                                                    | งบุคคล<br><sup>แที่</sup> มหาวิทยาลัเ                                                 | ภายใจ<br>รราชกัฎกำแห<br>หัดบัตรประชา                            | นของเจ้าหน<br>พงเพชร บุคคลภายใน<br>วันที่จอง : 24 ธันวาคม 25<br>าชน 3660300144104                                                     | ⊥้าที่ฝ่<br>559                         | ^ •<br>ายจัดเ<br>_ +        | ₽ 40 ¥<br>1757<br>  =<br>© €              | 932PM<br>97/2017<br>ビーロ<br>ビーロ<br>ヨー 日                                                                |
| ר ביי<br>ר ביי<br>ביי<br>ר ביי<br>ר ביי<br>ר ביי<br>ר ביי<br>ר ביי<br>ר ביי<br>ר ביי<br>ר ביי<br>ר ביי<br>ר ביי<br>ר ביי<br>ר ביי<br>ר ביי<br>ר ביי<br>ר ביי<br>ר ביי<br>ר ביי<br>ר ביי<br>ר ביי<br>ר ביי<br>ר ביי<br>ר ביי<br>ר ביי<br>ר ביי<br>ר ביי<br>ר ביי<br>ר ביי<br>ר ביי<br>ר ביי<br>ר ביי<br>ר ביי<br>ר ביי<br>ר ביי<br>ב ביי<br>ר ביי<br>ב ביי<br>ר ביי<br>ר ביי<br>ר ביי<br>ר ביי<br>ר ביי<br>ר ביי<br>ר ביי<br>ר ביי<br>ר ביי<br>ר ביי<br>ר ביי<br>ר ביי<br>ר ביי<br>ב ביי<br>ר ביי<br>ב ביי<br>ב ביי<br>ב ביי<br>ב ביי<br>ב ביי<br>ב ביי<br>ב בי<br>ב בי<br>ב בי<br>ב בי<br>ב בי<br>ב בי<br>ב בי<br>ב בי<br>ב בי<br>ב בי<br>ב בי<br>ב בי<br>ב בי<br>ב בי<br>ב בי<br>ב בי<br>ב בי<br>ב בי<br>ב בי<br>ב בי<br>ב בי<br>ב בי<br>ב בי<br>ב בי<br>ב בי<br>ר בי<br>ב בי<br>ב | เขา<br>พที่ข–4<br>๗ mpdf_22.pdf                                                                                                    | ๑ ๑ ๑ ๑ ๑ ۵ ۵ ۵ ۵ ۵ ۵ ๑ ๑ </td <td>เจออนุมัติ<br/>+<br/>*<br/>ง:1<br/>มมฟอร์มการขออนุญ<br/>ออนุญาคโข้อาคารสถา<br/>เริการบดีมหาวิทยาลัยร<br/>พเจ้าสุรินทร์<br/>.คณะวิทยาศาสตร์และเ<br/>เราระย์<br/>สหร้</td> <td>าโการจอง<br/>ขาดใช้อาคารสถาง<br/>เหต่<br/>หามสกุลเพชรไทย<br/>เทคโนโลยี<br/>เบอโบาลัยท์ล่านส์</td> <td>งบุคคล<br/>แข่ มหาวิทยาลัย<br/>ย ร</td> <td>ภายใจ<br/>บราชกัฎกำแห<br/>หัดบัตวประชา</td> <td>นของเจ้าหน<br/>พงเพชร บุคคลภายใน<br/>วันที่จอง : 24 ธันวาคม 25<br/>าชน 3660300144104</td> <td>⊥้าที่ฝ่<br/>™</td> <td>^ •<br/>ายจัดเ<br/>_ +</td> <td>₽ 40 ¥<br/>1757<br/>  =<br/>© €</td> <td>232PM<br/>371/2017<br/>ยได้<br/>- ₽<br/>Z Q<br/>=   ⊕</td>                                                                                                    | เจออนุมัติ<br>+<br>*<br>ง:1<br>มมฟอร์มการขออนุญ<br>ออนุญาคโข้อาคารสถา<br>เริการบดีมหาวิทยาลัยร<br>พเจ้าสุรินทร์<br>.คณะวิทยาศาสตร์และเ<br>เราระย์<br>สหร้                                                                                                    | าโการจอง<br>ขาดใช้อาคารสถาง<br>เหต่<br>หามสกุลเพชรไทย<br>เทคโนโลยี<br>เบอโบาลัยท์ล่านส์                                                                                                    | งบุคคล<br>แข่ มหาวิทยาลัย<br>ย ร                                                      | ภายใจ<br>บราชกัฎกำแห<br>หัดบัตวประชา                            | นของเจ้าหน<br>พงเพชร บุคคลภายใน<br>วันที่จอง : 24 ธันวาคม 25<br>าชน 3660300144104                                                     | ⊥้าที่ฝ่<br>™                           | ^ •<br>ายจัดเ<br>_ +        | ₽ 40 ¥<br>1757<br>  =<br>© €              | 232PM<br>371/2017<br>ยได้<br>- ₽<br>Z Q<br>=   ⊕                                                      |
| ♀ □ €<br><i>ภ</i> า <sup>4</sup><br>→ ℃   ™<br>_ of 2                                                                                                    | ₩N ט-4<br>₩ mpd_22.pdf<br>-/////bers/chairal/T                                                                                        | ๑๖ ๑๐<br>4 หน้า<br>×<br>๖พัสการจอ<br>แมะ<br>เรียน อ<br>ด้วย จั<br>หน่วยงาน<br>สำแหน่ออ<br>แบบวิหาศี<br>งามไททศี                                                                                                    | เจอออนุมัติ<br>+<br>ments/mpdf_22.pdf<br>มมฟอร์มการขออนุญ<br>ออนุญาคโข้อาคารสถา<br>เร็การับคืมหาวิทยาลัยร<br>พเจ้าสู่วินทร์<br>.คณะวิทยาศาสตร์และเ                                                                                                    | าิการจอง<br>ขาดใช้อาคารสถาง<br>าชภัฏกำแหงเพชร<br>นามสกุลเพชรไทย<br>เทคโนโลยี<br>เมอร์โทรศัพท์ส่วนศ์                                                                                                    | งบุคคล<br>แข่ มหาวิทยาลัเ<br>ย รัว                                                    | ภายใจ<br>บราชภัฏกำแห<br>หัดบัตรประชา                            | นของเจ้าหน<br>พงเพชร บุคคลภายใน<br>วันที่จอง : 24 ธันวาคม 25<br>าชน 3660300144104                                                     | ⊥้าที่ฝ่<br>™                           | ^<br>ายจัดเ<br>_ ☆<br>_ +   | ⊇ ໜ<br>∦ າຊາ<br>   ≕<br>⊡ ເ               | 232PM<br>รา/2017<br>ยได้<br><br><br><br>                                                              |
| ♀ □ €<br><i>ภ</i> า <sup>1</sup><br>→ ℃   file<br>_ of 2                                                                                                    | שאל ט–4<br>שאל ט–4<br>ש mpdl_22.pdf                                                                                                   | ๑ ๑ </td <td>เจอออนุมัติ<br/>+<br/>ments/mpdf_22.pdf<br/>มาฟอร์มการขออนุญ<br/>ออนุญาคโข้อาคารสถา<br/>เร็การนดีมหาวิทยาลัยร<br/>เกมาระ<br/>เกมาระ<br/>เริ่มวาคม 2550 ถึงวัน<br/>เริ่มวาคม 2550 ถึงวัน</td> <td>าิการจอง<br/>ขาดใช้อาคารสถาง<br/>หามสกุลเพชรไทง<br/>เทคโนโลยี<br/>เบอร์โทรศัพท์ส่วนส์</td> <td>งบุคคล<br/>แข้ มหาวิทยาลัเ<br/>ข า<br/>รัว</td> <td>ภายใง<br/>มราชภัฏกำแห<br/>พัฒนัตรประชา</td> <td><b>นของเจ้าห</b>น<br/>สงเพชร บุคคลภายใน<br/>วันที่จอง : 24 ธันวาคม 25<br/>าชน 3660300144104</td> <td>⊥้าที่ฝ่<br/>559</td> <td>^ - +</td> <td>⊇ ໜ<br/>∦ າຊາ<br/>   ≕</td> <td>รา/2017<br/>ยได้<br/><br/><br/><br/></td>                                                                                                    | เจอออนุมัติ<br>+<br>ments/mpdf_22.pdf<br>มาฟอร์มการขออนุญ<br>ออนุญาคโข้อาคารสถา<br>เร็การนดีมหาวิทยาลัยร<br>เกมาระ<br>เกมาระ<br>เริ่มวาคม 2550 ถึงวัน<br>เริ่มวาคม 2550 ถึงวัน                                                                                                    | าิการจอง<br>ขาดใช้อาคารสถาง<br>หามสกุลเพชรไทง<br>เทคโนโลยี<br>เบอร์โทรศัพท์ส่วนส์                                                                                                    | งบุคคล<br>แข้ มหาวิทยาลัเ<br>ข า<br>รัว                                               | ภายใง<br>มราชภัฏกำแห<br>พัฒนัตรประชา                            | <b>นของเจ้าห</b> น<br>สงเพชร บุคคลภายใน<br>วันที่จอง : 24 ธันวาคม 25<br>าชน 3660300144104                                             | ⊥้าที่ฝ่<br>559                         | ^ - +                       | ⊇ ໜ<br>∦ າຊາ<br>   ≕                      | รา/2017<br>ยได้<br><br><br><br>                                                                       |
| ר בייניי<br>איזי<br>איזי<br>איזי<br>איזי<br>איזי                                                                                                    | <ul> <li>พที่ ข–4</li> <li>mpd1_22.pdf</li> <li>mpd1_22.pdf</li> </ul>                                                                | ๑ ๑ ๑ ๑ ๑ ๑ ๑ ๑ ๑ ๑ ๑ ๑ ๓ ๓ </td <td>เจอออนุมัติ<br/>+<br/>ments/mpdf_22.pdf<br/>มาส่วนกระออนุญ<br/>ออนุญาตใช้อาคารสถา<br/>เริ่ากามคืมหาวิทยาลัยา<br/>เริ่ากามคืมหาวิทยาลัยา<br/>เพาร์<br/>เฉเราะย์<br/>เพาร์<br/>เริ่ามาคม 2559 ถึงวัน<br/>โรรม<br/>5 ธันวาคม 2559 ถึงวัน</td> <td>าโการจอง<br/>ขาดใช้อาคารสถาง<br/>นาที่<br/>ราชภัฏกำแพงเพชร<br/>นามสกุล เพชรไทเ<br/>เทคโนโลยี<br/>เบอรโโทรศัพท์ส่วนส่<br/>นที่ 27 มกราคม. 2</td> <td>งบุคคล<br/>แข้ มหาวิทยาลัเ<br/>ขา<br/>560 ระหว่างเวลา</td> <td>ภายใง<br/>มราชภัฏกำแห<br/>พัดบัตรประชา<br/>18.00 ถึงเว</td> <td><b>นของเจ้าหน</b><br/>สงเพชร บุคคลภายใน<br/>วันที่จอง : 24 ธันวาคม 25<br/>กรณ 3660300144104<br/>ลา 23:00</td> <td>⊥้าที่ฝ่<br/>559</td> <td>^ •<br/>ี่<br/>- +</td> <td>⊇ ໜ<br/>∦ າຣາ<br/>    =<br/>•</td> <td><br/>รา/2017<br/>ยได้<br/><br/><br/></td>                                                                                                    | เจอออนุมัติ<br>+<br>ments/mpdf_22.pdf<br>มาส่วนกระออนุญ<br>ออนุญาตใช้อาคารสถา<br>เริ่ากามคืมหาวิทยาลัยา<br>เริ่ากามคืมหาวิทยาลัยา<br>เพาร์<br>เฉเราะย์<br>เพาร์<br>เริ่ามาคม 2559 ถึงวัน<br>โรรม<br>5 ธันวาคม 2559 ถึงวัน                                                                                                    | าโการจอง<br>ขาดใช้อาคารสถาง<br>นาที่<br>ราชภัฏกำแพงเพชร<br>นามสกุล เพชรไทเ<br>เทคโนโลยี<br>เบอรโโทรศัพท์ส่วนส่<br>นที่ 27 มกราคม. 2                                                                                                    | งบุคคล<br>แข้ มหาวิทยาลัเ<br>ขา<br>560 ระหว่างเวลา                                    | ภายใง<br>มราชภัฏกำแห<br>พัดบัตรประชา<br>18.00 ถึงเว             | <b>นของเจ้าหน</b><br>สงเพชร บุคคลภายใน<br>วันที่จอง : 24 ธันวาคม 25<br>กรณ 3660300144104<br>ลา 23:00                                  | ⊥้าที่ฝ่<br>559                         | ^ •<br>ี่<br>- +            | ⊇ ໜ<br>∦ າຣາ<br>    =<br>•                | <br>รา/2017<br>ยได้<br><br><br>                                                                       |
| ♀ □ €<br><i>ภ</i> า <sup>•</sup><br>→ ○   ™<br>_ of 2                                                                                                    | <ul> <li>พที่ ข−4</li> <li>mpdi_32.pdf</li> <li>mpdi_32.pdf</li> <li>(////./User./chairal/T</li> </ul>                                | ๑ ๑ ๑ ๑ ๑ ๑ ๑ ๑ ๑ ๑ ๑ ๑ ๓ ๓ </td <td>เจอออนุมัติ<br/>+<br/>ments/mpdf_22.pdf<br/>มาพ่อร่มการขออนุญ<br/>ออนุญาตโข้อาคารสถา<br/>เร็การบดีมหาวิทยาลัยร<br/>เกณะวิทยาหาสตร์และ<br/>เกณะวิทยาหาสตร์และ<br/>เกมร์<br/>มหทั่ เ<br/>เรื่อง<br/>เรื่อง<br/>เรื่า<br/>เรื่อง<br/>เรื่อง<br/>เรื่อง<br/>เรื่อง<br/>เรื่อง<br/>เรื่อง<br/>เรื่อง<br/>เรื่อง<br/>เรื่อง<br/>เรื่อง<br/>เรื่อง<br/>เรื่อง<br/>เร<br/>เรื่อง<br/>เรื่อง<br/>เร<br/>เร<br/>เรื่อง<br/>เรื่อง<br/>เร<br/>เรื่อง<br/>เร<br/>เรา<br/>เร<br/>เรา<br/>เรื่า<br/>เรื่อง<br/>เรา<br/>เรา<br/>เร<br/>เรา<br/>เร<br/>เรา<br/>เรา<br/>เรา<br/>เร<br/>เรา<br/>เรา</td> <td>โการจอง<br/>ขาดใช้อาคารสถาง<br/>นายสุดเพชรไทย<br/>เทคโนโลยี<br/>เบอรโทรศัพท์ล่วนด์<br/>นที่ 27 มกราคม. 2<br/>เรื่อนสถานศ์ก่อนโป</td> <td><b>งบุคคล</b><br/>แที่ มหาวิทยาลัย<br/>อ<br/>รัว<br/>560 ระหว่างเวลา<br/>แว้นที่ 25 ธันวาง</td> <td>ภายใง<br/>มราชกัฎกำแพ<br/>ทัดบัตรประชา<br/>18.00 ถึงเวง<br/>มง 2559</td> <td><b>นของเจ้าหน</b><br/>คงเพชร บุคคลภายใน<br/>วันที่จอง : 24 ธันวาคม 25<br/>าชน 3660300144104<br/>ลา 23.00</td> <td>⊥้าที่ฝ่<br/>559</td> <td>^ •<br/>ายจัดา<br/>+</td> <td>⊇ ໜ<br/>∦າງງ<br/>  =<br/>ເ</td> <td><br/>รา/2017<br/>ยได้<br/><br/>⊠&amp;</td> | เจอออนุมัติ<br>+<br>ments/mpdf_22.pdf<br>มาพ่อร่มการขออนุญ<br>ออนุญาตโข้อาคารสถา<br>เร็การบดีมหาวิทยาลัยร<br>เกณะวิทยาหาสตร์และ<br>เกณะวิทยาหาสตร์และ<br>เกมร์<br>มหทั่ เ<br>เรื่อง<br>เรื่อง<br>เรื่า<br>เรื่อง<br>เรื่อง<br>เรื่อง<br>เรื่อง<br>เรื่อง<br>เรื่อง<br>เรื่อง<br>เรื่อง<br>เรื่อง<br>เรื่อง<br>เรื่อง<br>เรื่อง<br>เร<br>เรื่อง<br>เรื่อง<br>เร<br>เร<br>เรื่อง<br>เรื่อง<br>เร<br>เรื่อง<br>เร<br>เรา<br>เร<br>เรา<br>เรื่า<br>เรื่อง<br>เรา<br>เรา<br>เร<br>เรา<br>เร<br>เรา<br>เรา<br>เรา<br>เร<br>เรา<br>เรา                                                                                                    | โการจอง<br>ขาดใช้อาคารสถาง<br>นายสุดเพชรไทย<br>เทคโนโลยี<br>เบอรโทรศัพท์ล่วนด์<br>นที่ 27 มกราคม. 2<br>เรื่อนสถานศ์ก่อนโป                                                                                                    | <b>งบุคคล</b><br>แที่ มหาวิทยาลัย<br>อ<br>รัว<br>560 ระหว่างเวลา<br>แว้นที่ 25 ธันวาง | ภายใง<br>มราชกัฎกำแพ<br>ทัดบัตรประชา<br>18.00 ถึงเวง<br>มง 2559 | <b>นของเจ้าหน</b><br>คงเพชร บุคคลภายใน<br>วันที่จอง : 24 ธันวาคม 25<br>าชน 3660300144104<br>ลา 23.00                                  | ⊥้าที่ฝ่<br>559                         | ^ •<br>ายจัดา<br>+          | ⊇ ໜ<br>∦າງງ<br>  =<br>ເ                   | <br>รา/2017<br>ยได้<br><br>⊠&                                                                         |
| タ □<br>のf1_5.pdf<br>→ ○ 「 fill<br>→ c 1 2                                                                                                    | ิฒที่ ข–4<br>พที่ ข–4<br>๗ mpdi_32.pdf                                                                                                | จัง จังจังจังจังจังจังจังจังจังจังจังจังจังจ                                                                                                    | เจอออนุมัติ<br>+<br>ments/mpdf_22.pdf<br>มาพ่อร่มการขออนุญ<br>ออนุญาตโข้อาคารสถา<br>เร็การบดีมหาวิทยาลัยร<br>เกณะวิทยาหาสตร์และเ<br>กราย<br>พิทท์ เ<br>เรื่องมาคม<br>2559 ถึงวัน<br>1753ม<br>2559 ถึงวัน<br>18การรม 5509 คุน<br>เประสงค์จะขอเขาจัดเส                                                                                                    | โการจอง<br>ขาดใช้อาคารสถาง<br>เหติ<br>ราชภัฏกำแพงเพชร<br>นามสกุลเพชรไทย<br>เทคโนโลยี<br>เมอรโทรศัพท์ล่วนด์<br>เมอรโทรศัพท์ล่วนด์<br>เมอรโทรศัพท์ล่วนด์<br>เรื่อ                                                                                                    | <b>งบุคคล</b><br>แที่ มหาวิทยาลัป<br>ย า<br>560 ระหว่างเวลา<br>แว้นที่ 25 ธันวาง      | ภายใง<br>มราชกัฎกำแห<br>ทัดบัตรประชา<br>18.00 ถึงเว<br>เม 2559  | <b>นของเจ้าหน</b><br>คงเพชร บุคคลภายใน<br>วันที่จอง : 24 ธันวาคม 25<br>าชน 3660300144104<br>ลา 23.00                                  | ⊥้าที่ฝ่<br>559                         | ^ •<br>ี่<br>- +            | ≌ ໜ ໂ<br>∦າຽາ<br>  =<br>ເ                 | <br>รา/2017<br>ยได้<br><br><br>                                                                       |
| ク (□) (<br>の<br>の<br>の<br>の<br>の<br>の<br>の<br>の<br>の<br>の<br>の<br>の<br>の                                                                                                    | ิฒที่ ข–4<br>๗ ที่ ข–4<br>๗ mpdi_22.pdf                                                                                               | จัง จังจังจังจังจังจังจังจังจังจังจังจังจังจ                                                                                                    | เจอออนุมัติ<br>+<br>ments/mpdf_22.pdf<br>มาพ่อร่มการขออนุญ<br>ออนุญาตโข้อาคารสถา<br>เข้ามุริวเหร่<br>เจเนะวิทยาลัยร<br>เจเนะวิทยาหารตรรและ<br>เการรั<br>พัทธ์ เ<br>เรรม<br>5 ธันราคม 2559 ถึงวัน<br>เกี่ยกรรม 500 คุณ<br>แประสงค์จะขอเขาจัดเร<br>มา 02.00 ถึงเรลา 00.<br>เมการเข้า                                                                                                    | โการจออง<br>ฐาดใช้อาคารสถาง<br>หามสกุล เพชรไทย<br>เทคโนโลยี<br>เบอริโทรศัพท์ล่วนด์<br>เบอริโทรศัพท์ล่วนด์<br>เบอริโทรศัพท์ล่วนด์<br>เบอริโทรศัพท์ล่วนด์<br>เ                                                                                                    | งบุคคล<br>แท้ มหาวิทยาลัย<br>ย า<br>560 ระหว่างเวลา<br>แว้นที่ 25 ธันวาง              | ภายใง<br>มราชกัฏกำแห<br>ทัศบัตรประชา<br>18.00 ถึงเว<br>เม 2559  | <b>นของเจ้าห</b> น<br><sup>สงเพชร</sup> บุคคลภายใน<br>วันที่จอง : 24 ธันวาคม 25<br>าชน 3660300144104<br>ลา 23.00                      | ⊥้าที่ฝ่<br>559                         | ^ •<br>ี่<br>- +            | ≌ ໜ ໂ<br>∦າຽາ<br>  =<br>ເ                 | <br>21/2017<br><br><br><br>                                                                           |
| ♪ □ €<br><b>ภ</b> า<br>pdf_Spdf<br>→ ℃ 「 fik<br>I _ of 2                                                                                                    | ิฒที่ ข–4<br>๗ ที่ ข–4<br>๗ mpdt_22.pdf                                                                                               | จัง จังจัง<br>4 หน้า<br>ราหัสการขอ<br>เรื่อง ข<br>เรียน อ<br>เรียน อ<br>เรียน อ<br>เรียน อ<br>เรียน อ<br>เรียน อ<br>เรียน อ<br>เรียน อ<br>เรียน อ<br>เรียน อ<br>เรียน อ<br>เรียน อ<br>เรียน อ<br>เรียน อ<br>เรียน อ<br>เมอริโทรศี<br>เน่นอริโทรศี<br>เมอริโทรศี<br>เมอริโทรศี<br>เมอริโทรศี<br>เมอริโทรศี<br>เมอริโทรศี<br>เมอริโทรศี<br>เมอริโทรศี<br>เมอริโทรศี<br>เมอริโทรศี<br>เมอริโทรศี<br>เป็น<br>เรียน อ<br>เป็น<br>เรียน อ<br>เป็น<br>เรียน อ<br>เป็น<br>เมอริโทรศี<br>เป็น<br>เรียน อ<br>เป็น<br>เมอริโทรศี<br>เป็น<br>เรียน อ<br>เป็น<br>เป็น<br>เมอริโทรศี<br>เป็น<br>เรียน อ<br>เป็น<br>เรียน อ<br>เป็น<br>เป็น<br>เป็น<br>เรียน อ<br>เป็น<br>เป็น<br>เป็น<br>เป็น<br>เป็น<br>เป็น<br>เป็น<br>เป็น                                                                                                    | เจอออนุมัติ<br>+<br>ments/mpdf_22.pdf<br>มมพื่อรังการขออนุญ<br>ออนุญาตโข้อราคารสถา<br>เช็การบดีมหาวิทยาลัยร<br>เข้าสุรินทร์<br>เดณะวิทยาหาสตร์และผ<br>รังการบดี<br>มันราคม 2559 ถึงรัน<br>กิจการเข้า<br>เริงการเข้า<br>เริงการเข้า                                                                                                    | 1 การจอง<br>ฐาดใช้อาคารสถาม<br>หายภัฏกำแพงเพชร<br>หายสกุล เพชรไทย<br>เมอริโทรศัพท์ล่วนด์<br>เมอริโทรศัพท์ล่วนด์<br>เมอริโทรศัพท์ล่วนด์<br>เมอริโทรศัพท์ล่วนด์<br>เมอริโทรศัพท์ล่วนด์                                                                                                    | งบุคคล<br>แท่ มหาวิทยาลัย<br>ข า<br>560 ระหว่างเวลา<br>แร้นที่ 25 ธันวาง              | ภายใ<br>เราชกัฏกำแห<br>หัดบัตวประชา<br>18.00 ถึงเว<br>เม 2559   | <b>นของเจ้าห</b> น<br>หงเพชร บุคคลภายใน<br>วันที่จอง : 24 ธันวาคม 25<br>าชน 3660300144104<br>ลา 23.00                                 | ู้⊥ำที่ฝ่<br>559                        | ^ •<br>ี่<br>- +            | ₽ d0 ¥<br>A151<br>  =<br>0 €              | 933PM<br>971/2017<br>- ロ<br>ビ @<br>- ロ<br>- ロ<br>- ロ<br>- ロ<br>- ロ<br>- ロ<br>- ロ<br>- ロ<br>- ロ<br>- ロ |
| ♪ (□)                                                                                                    | ิฒที่ ข–4<br>๗ ที่ ข–4<br>๗ mpdt_22.pdf                                                                                               | จังงาน<br>จำนาง<br>จำนาง<br>จาน<br>จาง<br>จาง<br>จาน<br>จาง<br>จาง<br>จาง<br>จาง<br>จาง<br>จาง<br>จาง<br>จาง<br>จาง<br>จาง                                                                                                    | เจอออนุมัติ<br>+<br>ments/mpdf_22.pdf<br>มร : 1<br>บบฟอร์มการขออนุญ<br>ออนุญาตโข้อาคารสถา<br>เชิการบดีมหาวิทยาลัยร<br>เขาจารย์<br>พี่พั่ เ<br>เริ่ามาราม 500 คน<br>เประสงค์จะของโขาจัดเจ<br>ลา 02.00 ถึงเวลา 000<br>เงการเช่า<br>เร็จหอาภา<br>ออม 10.000บาท                                                                                                    | ถ้∩าารีจอง<br>ญาตใช้อาคารสถาง<br>หายภัฏกำแหงเพชร<br>หามสกุลเพชรไทย<br>เทคโนโลยี<br>เบอรโทรศัพท์ล่วนด์<br>เปอรโทรศัพท์ล่วนด์<br>เรอ                                                                                                    | งบุคคล<br>แท้ มหาวิทยาลัย<br>ขา<br>รัว<br>560 ระหว่างเวลา<br>แว้นที่ 25 ธันวพ         | ภายใ<br>เราชภัฏกำแห<br>หัดบัตรประชา<br>18.00 ถึงเว<br>เม 2559   | <b>นของเจ้าห</b> น<br>หงเพชร บุคคลภายใน<br>วันที่จอง : 24 ธันวาคม 25<br>าชน 3660300144104<br>ลา 23.00                                 | ่⊥ำที่ฝ่<br>559                         | ^ •<br>ายจัดเ<br>_ +        | ≌ 40 ໂ<br>/1371<br>  <del>=</del><br>ເ⊐ີຍ | 932PM<br>971/2017<br>- ロ<br>ビ ゆ<br>ヨ   み                                                              |
| ク □<br>う<br>pdf_5.pdf<br>→ ○ fik<br>1 of 2                                                                                                    | <ul> <li>พที่ ข-4</li> <li></li></ul>                                                                                                 | จาการมอล<br>สายการของ<br>เรื่อง ข<br>เรื่อง ข<br>เรื่อง ข<br>เรื่อง จาการของ<br>เมื่อให้สาย<br>เรื่อง จาการของ<br>เมื่อให้สาย<br>เมื่อให้สาย<br>เมื่อให้สาย<br>เมื่อให้สาย<br>เมื่อให้สาย<br>เมื่อให้สาย<br>เมื่อให้สาย<br>เมื่อให้สาย<br>เมื่อให้สาย<br>เมื่อให้สาย<br>เมื่อให้สาย<br>เมื่อให้สาย<br>เมื่อให้สาย<br>เมื่อให้สาย<br>เมื่อให้สาย<br>เป็นการของ<br>เมื่อให้สาย<br>เป็นการของ<br>เมื่อให้สาย<br>เป็นการของ<br>เมื่อให้เป็น<br>เป็นการของ<br>เมื่อให้เป็น<br>เป็นการของ<br>เมื่อให้เป็น<br>เป็นการของ<br>เมื่อให้เป็น<br>เป็น<br>เป็น<br>เป็น<br>เป็น<br>เป็น<br>เป็น<br>เป็น                                                                                                    | เจอออนุมัติ<br>+<br>ments/mpdf_22.pdf<br>งระ 1<br>บบพ่อร่างการขออนุญ<br>ออนุญาตใจ้อาคารสถา<br>เรียการบดีมหาวิทยาลัยร<br>เหน่า สุรินทร์<br>เคณะวิทยาหาสตร์และเ<br>เริ่า<br>รับมารอง 5559 ถึงวัน<br>เกิดการบ<br>รับมารอง 5559 ถึงวัน<br>เกิดการบ<br>เรียการบ<br>เรียการบ | ถ้าการจอง<br>ขาดใช้อาคารสถาง<br>เหต่<br>ราชภัฏกำแหงเพชร<br>นามสกุล เพชรไทเ<br>เทตโนโลยี<br>เบอร์โทรศัพท์ล่วนด์<br>เปอร์โทรศัพท์ล่วนด์<br>เรื่อ<br>เรื่อ<br>เรา<br>เรื่อ<br>เรื่อ<br>เร<br>เร<br>เร<br>เร<br>เร<br>เร<br>เร<br>เร<br>เร<br>เร<br>เร<br>เร<br>เร                                                                                                    | งบุคคล<br>แท้ มหาวิทยาลัเ<br>ข ร<br>560 ระหว่างเวล<br>นวันที่ 25 ธันวาง               | ภายใจ<br>รราชกัฎกำแห<br>หัดบัตรประชา<br>18.00 ถึงเว<br>เม 2559  | <b>นของเจ้าห</b> น<br><sup>สงเพชร</sup> บุคคลภายใน<br>วันที่จอง : 24 มันวาคม 25<br>าชน 3660300144104<br>ลา 23.00                      | ⊥้าที่ฝ่<br>559                         | ^ •<br>ายจัดเ<br>_ +        | ₽ 40 <b>•</b><br>1151<br>  =<br>0 •       | 932PM<br>97/2017<br>ビーロ<br>ビーロ<br>ヨー 日                                                                |
| ♪ □ €<br>ภา/<br>npd[.5.pdl<br>→ ℃   ™<br>1 of 2                                                                                                    | <ul> <li>พที่ ข-4</li> <li>         mpdi_22.pdf     </li> <li>         mpdi_22.pdf     </li> <li>         mpdi_22.pdf     </li> </ul> | ๑ ๑ ๑ ๑ ๑ ๑ ๑ ๑ ๑ ๑ ๑ ๑ ๑ ๑ ๑ ๓ ๓ ๓ ๓ ๓                                                                                                    | เจอออนุมัติ<br>+<br>ments/mpdf_22.pdf<br>ง.: 1<br>บบฟอร์มการขออนุญ<br>ออนุญาตโข้อาคารสถา<br>เร็การบดีมหาวิทยาลัยร<br>เหน่าสุรินทร์<br>เคณะวิทยาหาสตร์และเ<br>เร็าสุรินทร์<br>เหน่าสุรินทร์<br>เหน่ามี<br>รับมารองค์สะขอเขาจัดเ<br>ลา 02.00 ถึงเวลา 00.<br>งรการเข้า<br>เร็ดนอากา<br>ลอง<br>ฉานที่ 0.00บาท<br>"เป็นโลลิตลามอัตตราค่<br>วณ์                                                                                                    | ถ้การจอง<br>มาดใช้อาคารสถาง<br>าชภัฏกำแหงเพชร<br>นามสกุล เพชรไทม<br>เทคโนโลยี<br>เบอร์โทรศัพท์ส่วนส์<br>เปอร์โทรศัพท์ส่วนส์<br>เหรื<br>เมื่อร์โทรศัพท์ส่วนส์<br>เมื่อร์โทรศัพท์ส่วนส์<br>เมื่อร์โทรศัพท์ส่วนส์<br>เมื่อร์โทรศัพท์ส่วนส์<br>เมื่อร์โทรศัพท์ส่วนส์<br>เมื่อร์โทรศัพท์ส่วนส์<br>เมื่อร์โทรศัพท์ส่วนส์<br>เมื่อร์โทรศัพท์ส่วนส์<br>เมื่อร์โทรศัพท์ส่วนส์<br>เมื่อร์โทรศัพท์ส่วนส์<br>เมื่อร์โทรศักร์<br>เมื่อร์โทรศัทท์ เป็นไป<br>เมื่อร์โทรศัทท์ เป็นไป<br>เมื่อร์โทรศัทท์ เป็นไป<br>เมื่อร์โทรศักร์<br>เมื่อร์ไทร์<br>เป็นโกรส์<br>เมื่อร์<br>เป็นโกรร์<br>เมื่อร์<br>เป็นโกรร์<br>เป็นโกรร์<br>เมื่อร์<br>เป็นโกรร์<br>เป็นโกร์<br>เป็นโกรร์<br>เป็นโกรร์<br>เป็นารงน้น | งบุคคล<br>แที่ มหาวิทยาลัเ<br>ม า<br>ถัว<br>560 ระหว่างเวลา<br>แว้นที่ 25 ธันวาง      | ภายใจ<br>มราชภัฏกำแห<br>หัดบัตรประชา<br>18.00 ถึงเว<br>เม 2559  | นของเจ้าหน<br><sup> -</sup> ภิมที่จอง : 24 มีนวาคม 25                                                                                 | ⊥้าที่ฝ่<br>559                         | ^ •<br>ายจัดเ<br>_ +<br>_ + | ≌ 40 ັ<br>1151<br>  =<br>ເສີ ຍ            | 932PM<br>97/2017<br>ビーロ<br>ビーロ<br>ヨー 日                                                                |
| アロ €<br>ภา<br>mpdf_\$pdf<br>→ ℃ file<br>1 of 2                                                                                                    | ₩N थ–4<br>₩ mpd_22.pdf                                                                                                    | ๑ ๑ ๑<br>๑<br>4 หน้า<br>×<br>๖พิสการขอ<br>แข<br>เรียน อ<br>หร่วยงาน<br>สำเมาน่อ<br>พิราย รั<br>พร่วยงาน<br>สำเมาน่อ<br>พระการบอ<br>โดยการบอ<br>โดยการบารบอ<br>โดยการบอ<br>โดยการบอ<br>โดก                                                                                                    | เจอออนุมัติ<br>+<br>ments/mpdf_22.pdf<br>ง: 1<br>บบฟอร์มการขออนุญ<br>ออนุญาตโข้อาคารสถา<br>เร็การบดีมหาวิทยาลัยร<br>เหน่า สุรินทร์<br>.คณะวิทยาลาสตร์และเ<br>าจารย์<br>ถังทั่ง<br>เรื่า<br>เรื่า<br>เร็บ<br>เรื่า<br>เรื่า<br>เรื่า<br>เรื่า<br>เรื่า<br>เรื่า<br>เรื่า<br>เรื่า<br>เร็บ<br>เรื่า<br>เรื่า<br>เรื่า<br>เรื่า<br>เรื่า<br>เรื่า<br>เรื่า<br>เรื่า<br>เรื่า<br>เรื่า<br>เรื่า<br>เร็บ<br>เรื่า<br>เรื่า<br>เรื่า<br>เรื่า<br>เร็บ<br>เรื่า<br>เรื่า<br>เร็บ<br>เรื่า<br>เร็บ<br>เรื่า<br>เร็บ<br>เรื่า<br>เรื่า<br>เร็บ<br>เรื่า<br>เรื่า<br>เร็บ<br>เรื่า<br>เรื่า<br>เร็บ<br>เรื่า<br>เรื่า<br>เร็บ<br>เร็บ<br>เร็บ<br>เร็บ<br>เร็บ<br>เร็บ<br>เรื่า<br>เร็บ<br>เร็บ<br>เร็บ<br>เร็บ<br>เร็บ<br>เร็บ<br>เร็บ<br>เร็บ                                                                                                    | กิการจอง<br>ภาดใช้อาคารสถาง<br>ภาชทั้งกำแหงเพชร<br>หามสกุลเพชรไทม<br>เทคโนโลยี<br>เบอร์โทรศัพท์ส่วนส์<br>ตรียมสถานที่ก่อนให<br>30<br>                                                                                                    | งบุคคล<br>แก่ มหาวิทยาลัเ<br>ขาว<br>560 ระหว่างเวลา<br>แว้นที่ 25 ธันวาง<br>          | ภายใจ<br>เราชกัฎกำแห<br>หัดบัตวประชา<br>18.00 ถึงเว<br>เม 2559  | <b>นของเจ้าหน</b><br><sup> -</sup> พิมพรร บุคคลภายใน<br>- วันที่จอง : 24 มันวาคม 25<br>-<br>-<br>-<br>-<br>-<br>-<br>-<br>-<br>-<br>- | ้ําที่ฝ่<br>™                           | ^ •<br>ายจัดเ<br>_ +        | ⊇ 40 ໂ<br>/<br>  =<br>□ E                 | 232PM<br>รา/2017<br>ยได้<br>- เ                                                                       |

**ภาพที่ ข-45** หน้าจอเมื่อกดปุ่มดูของเจ้าหน้าที่ฝ่ายจัดหารายได้

31. หน้าจอรายงานตามสถานที่ของเจ้าหน้าที่ฝ่ายจัดหารายได้ แสดงข้อมูล รายงานตามสถานที่แด้งภาพที่ ข-46 และเมื่อกดปุ่มรายงานข้อมูลจะแสดง ดังภาพที่ ข-47

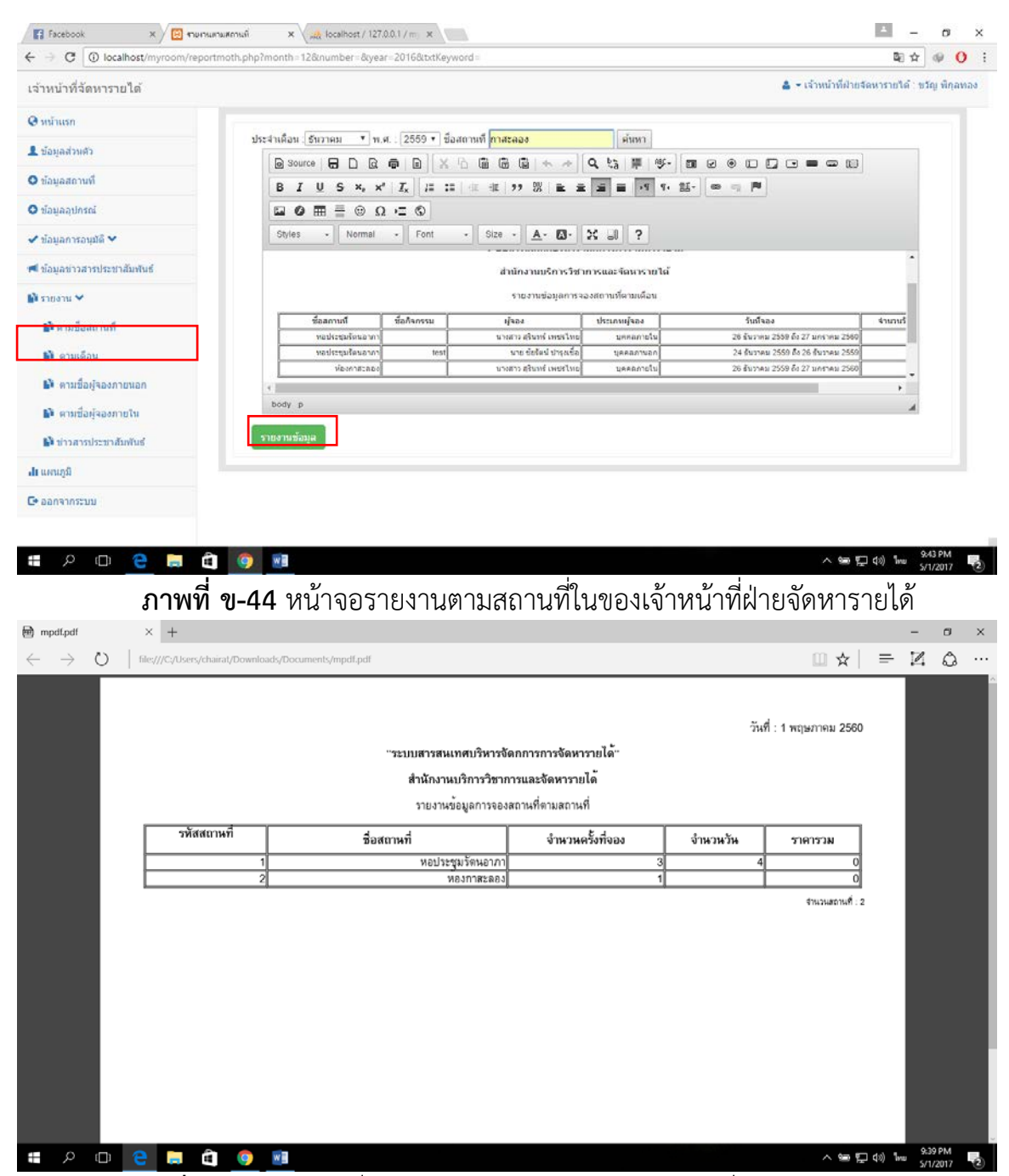

ภาพที่ ข-45 หน้าจอเมื่อกดปุ่มรายงานข้อมูลของเจ้าหน้าที่ฝ่ายจัดหารายได้

32. หน้าจอรายงานตามเดือนของเจ้าหน้าที่ฝ่ายจัดหารายได้ แสดงข้อมูลรายงานตามเดือนและสามารถค้นหามชื่อสถานที่ได้ ดังภาพที่ ข-46 และเมื่อกดปุ่มรายงานข้อมูลจะแสดงดังภาพที่ ข-47

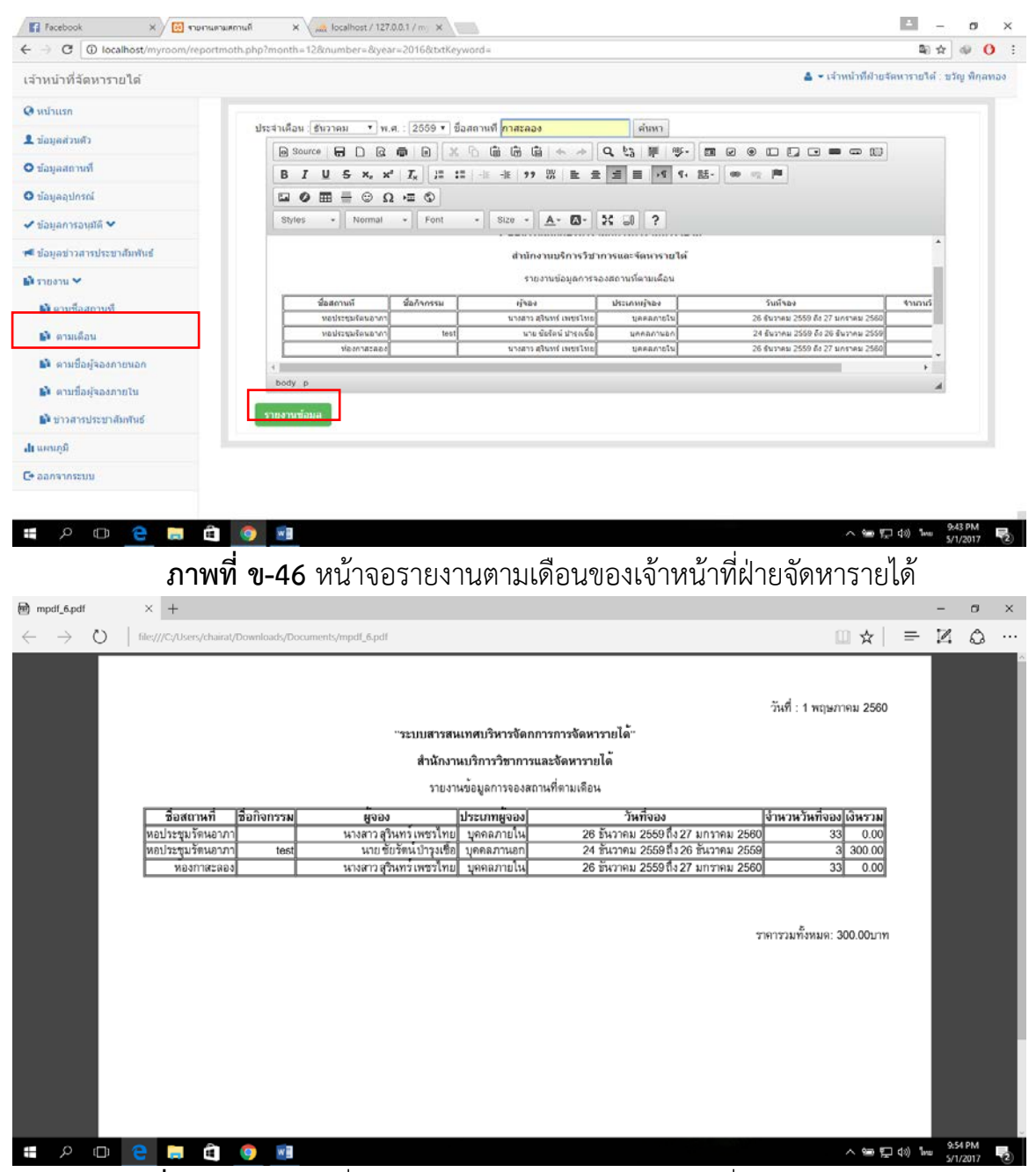

ภาพที่ ข-47 หน้าจอเมื่อกดปุ่มรายงานข้อมูลของเจ้าหน้าที่ฝ่ายจัดหารายได้

33. หน้าจอรายงานตามชื่อผู้จองบุคลภายนอกของเจ้าหน้าที่ฝ่ายจัดหารายได้ แสดงข้อมูลรายงานการจองขอบุคคลภายนอกโดยพิมพ์ชื่อผู้จองและกดปุ่มค้นหา ดังภาพที่ ข-48 และเมื่อกดปุ่มรายงานข้อมูลจะแสดง ดังภาพที่ ข-49

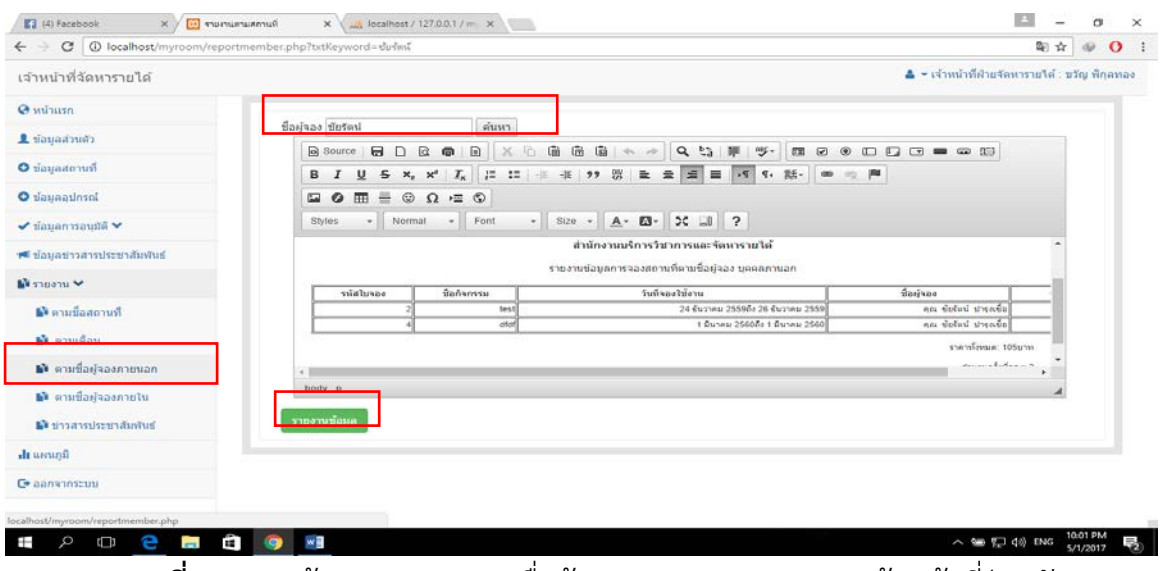

**ภาพที่ ข-48** หน้าจอรายงานตามชื่อผู้จองบุคคลภายนอกของเจ้าหน้าที่ฝ่ายจัดหา รายได้

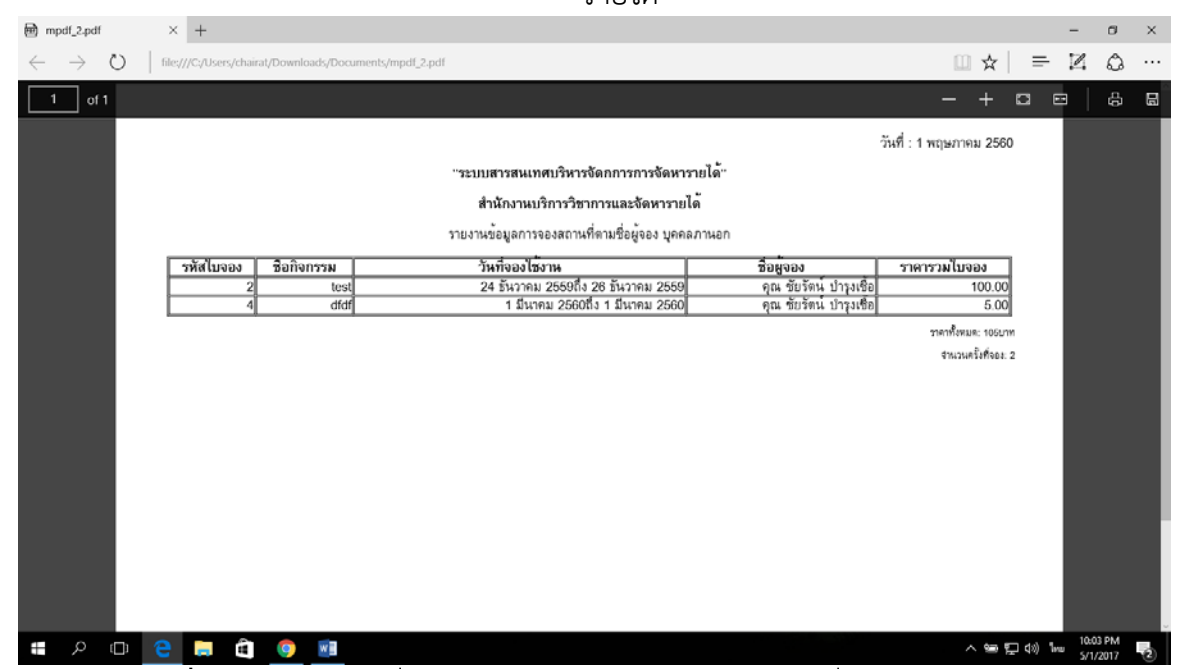

ภาพที่ ข-49 หน้าจอเมื่อกดปุ่มรายงานข้อมูลของเจ้าหน้าที่ฝ่ายจัดหารายได้

34. หน้าจอรายงานตามชื่อผู้จองบุคลภายในของเจ้าหน้าที่ฝ่ายจัดหารายได้ แสดงข้อมูลรายงานการจองขอบุคคลภายในโดยพิมพ์ชื่อผู้จองและกดปุ่มค้นหา ดังภาพที่ ข-50 และเมื่อกดปุ่มรายงานข้อมูลจะแสดง ดังภาพที่ ข-51

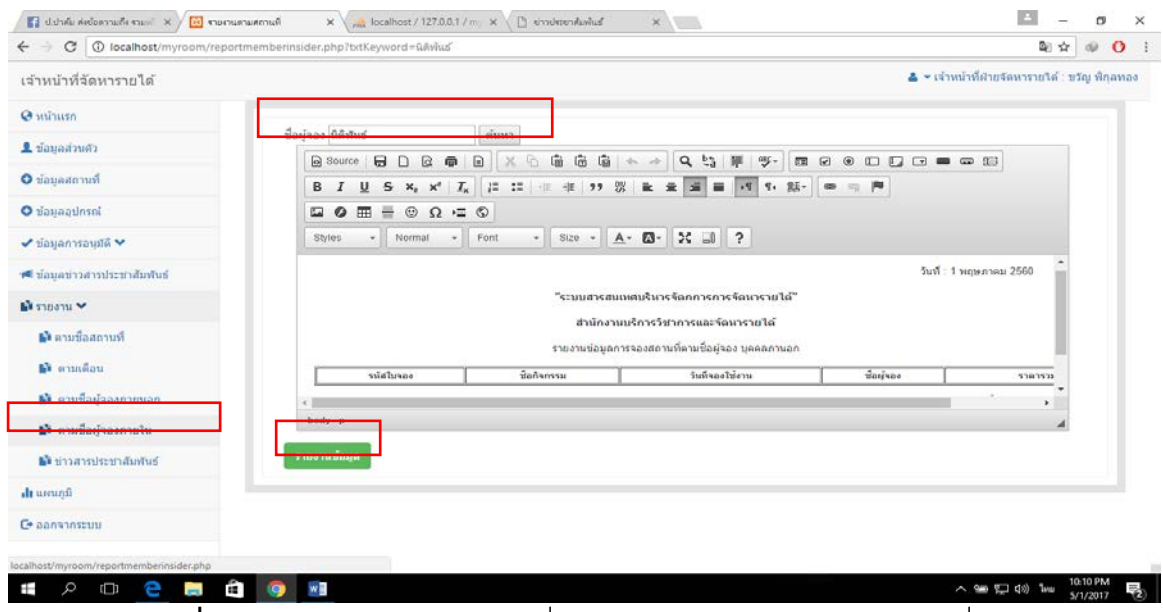

**ภาพที่ ข-50** หน้าจอรายงานตามชื่อผู้จองบุคคลภายในของเจ้าหน้าที่ฝ่ายจัดหา รายได้

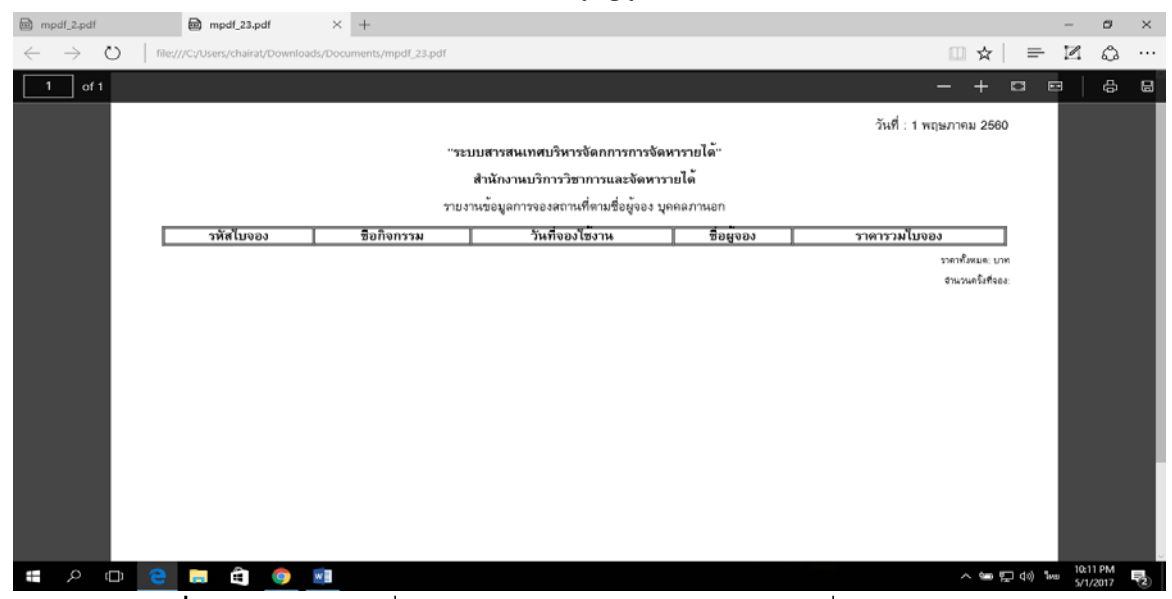

**ภาพที่ ข-51** หน้าจอเมื่อกดปุ่มรายงานข้อมูลของเจ้าหน้าที่ฝ่ายจัดหารายได้

35. หน้าจอรายงานข่าวประชาสัมพันธ์ของเจ้าหน้าที่ฝ่ายจัดหารายได้ แสดง

ข้อมูลรายงานข่าวประชาสัมพันธ์โดยเลือกเดือน ปี และกดปุ่มค้นหา ดังภาพที่ ข-52 และ เมื่อกดปุ่มรายงานข้อมูลจะแสดง ดังภาพที่ ข-53

| ← → C ① localhost/             | × 🗵 กมกามกาม                           | รคามที่ 🗙 📈 localhost / 1                                                                                                    | 27.0.0.1 / m × 10.017                                                                                                    | 4                                                            | -            | 0 ×     |
|--------------------------------|----------------------------------------|----------------------------------------------------------------------------------------------------|----------------------------------------------------------------------------------------------------|--------------------------------------------------------------|--------------|---------|
|                                | /myroom/reportne                       | w.php?month=12&number=&ye                                                                                                    | ar=2016                                                                                                    |                                                              |              | 0       |
| เจ้าหน้าที่จัดหารายได้         |                                        |                                                                                                    |                                                                                                    | <ul> <li>เจาหนาที่สายจัดหาราย</li> </ul>                     | រាតៈ ចរល្    | พกุลทอง |
| 🛛 ນນ້ຳແຈກ                      |                                        | ประจำเดือน ธินวาคม *                                                                                                    | พ.ศ.: 2559 💌 ศักรร                                                                                                    |                                                              |              |         |
| 👤 ข้อมูลส่วนด้ว                |                                        | Source B                                                                                                    | 3 ●     X 5 @ @ @ + →   4 % ₩ ♥   = 0 0 0 0 0                                                                                                    |                                                              |              |         |
| ● ข้อมูลสถานที่                |                                        | B I U S ×,                                                                                                    | x*   X   [# 12   # # 19 03   는 호 로 로 로 다 다 話~   @ 40 PP                                                                                                    |                                                              |              |         |
| O ນ້ອນອອນການໂ                  |                                        | •••                                                                                                    |                                                                                                    |                                                              |              |         |
| 🗸 ข้อมูลการอนุมัติ 🛩           |                                        | Styles - Norma                                                                                                    | 비 • Font • Size • ▲• @• 3: 30 ?                                                                                                    |                                                              |              |         |
| 種 ข้อมูลข่าวสารประชาสัมพัน     | ati i                                  | ssta                                                                                                    | ข้อข่าว รายอามียอ                                                                                                    |                                                              | -1           |         |
| 🗈 รายงาน 🛩                     |                                        | 112                                                                                                    |                                                                                                    |                                                              | -11          |         |
| 💕 ดามชื่อสถานที                |                                        | การอบรมเชื่อปฏิบัติก                                                                                                    | าร "การรายแมนการน้อการเรียนการสอนแบบ 4H สำนักบริการโยาการและวัดษารายได้ ได้วัดกิจกรรมการอบรมเข็งปฏิบัติการ "การว                                                                                                    | างแมนการวัดการเงิยนการสอนะ                                   | 450%         |         |
| 💕 ตามเดือน                     |                                        |                                                                                                    | และ STEM" ให้กับครูที่เข่างมะโครงการ จำหว่าม ado คน ในวันที่ ale-on ทยครึกายน leddar ฟร<br>ขึ้น le Nobitะขุมที่นิดกรรัดมีใชส์ มหาวิทยาลัยรายกัฏกำแพงเพชร เพื่อพัฒนาครู ไ                                                                                                    | ມສະເຫັນດີຂວາມເຮົາໃຈໃນກາຮຈິດກ<br>ເພື່ອວາມ≬ຄວາມເຮົາໃຈໃນກາຮຈິດກ | 9/40<br>1761 |         |
| 🕒 ตามชื่อผู้จองภายนอก          | 6                                      | 1.1                                                                                                    |                                                                                                    | _                                                            |              |         |
| 😫 osufarjasosutu               |                                        | body p                                                                                                    |                                                                                                    |                                                              |              |         |
| Character States               |                                        | รายงานข้อมูล                                                                                                    |                                                                                                    |                                                              |              |         |
| ป และแก้ย                      |                                        |                                                                                                    |                                                                                                    |                                                              |              |         |
| 🕞 ออกจากระบบ                   |                                        |                                                                                                    |                                                                                                    |                                                              |              |         |
|                                |                                        |                                                                                                    |                                                                                                    |                                                              |              |         |
|                                |                                        |                                                                                                    |                                                                                                    |                                                              | 10:13        | PM      |
|                                |                                        | <b>S</b>                                                                                                    |                                                                                                    |                                                              | 5/1/2        | 017 2   |
| ภา                             | เพที่ ข-!                              | 52 หน้าจอราย                                                                                                    | ยงานข่าวประชาสัมพันธ์ของเจ้าหน้าที่ฝ่า                                                                                                    | ยจัดหารา                                                     | ยได้         |         |
| modi 2 odi                     | v _                                    |                                                                                                    |                                                                                                    |                                                              | -            | a )     |
|                                | T                                      |                                                                                                    |                                                                                                    |                                                              | 12           | A .     |
| $\leftarrow \rightarrow 0$   m | e;///C:/Users/chairat                  | /Downloads/Documents/mpdl_3.p                                                                                                    | dt                                                                                                    | <u> </u>                                                     | P.           | ι. Ω    |
|                                |                                        |                                                                                                    |                                                                                                    |                                                              |              |         |
|                                |                                        |                                                                                                    | วันที่:11                                                                                                    | เถษภาคม 2560                                                 |              |         |
|                                |                                        |                                                                                                    | "ระบบสารสนเทศบริหารจัดกการการจัดหารายได้"                                                                                                    |                                                              |              |         |
|                                |                                        |                                                                                                    | สำนักงานบริการวิทาการและถัดหารายได้                                                                                                    |                                                              |              |         |
|                                |                                        |                                                                                                    | งายงามต้องเอย่าวอารประศาสับพับธ์อายเดือน                                                                                                    |                                                              |              |         |
| , III.,                        |                                        |                                                                                                    | รายงาหขอผู้สาขางสารบระบาสมพอทามเทศเยพ<br>                                                                                                    |                                                              |              |         |
| ļ                              | รพัสขาว                                | ช่อขาว                                                                                                    | รายละเอียด                                                                                                    | วันที่ที่ลงขาว                                               |              |         |
|                                |                                        | การอบรมเชิงปฏิบัติการ                                                                                                    | 4. Y                                                                                                    |                                                              |              |         |
|                                | 1                                      |                                                                                                    | สานกบรการของการเพียงการของแบบ 4H และ STEM" ให้กับอาที่เห็มรวมโองการ อำนาน                                                                                                    | 14 50000                                                     |              |         |
|                                | 1 1133134                              |                                                                                                    | สามกาบราการจาการและจาการและจาการและ เจตุการารมูก เตอรูกการรมการอยู่รมแรงปฏิบุตการ<br>"การวางแผนการจัดการเรียนการอุลนแบบ 44 และ Stem "ไห้มูกบรุกไห้เรารมโครงการ จำหวน<br>อุลอก คน ในวินที่อุละอด พฤศศิกายน หอรูด "ไม่เตอรูก อิลอก - จุษ อก น น<br>และ ปลายความการการ ซึ่ง และปลายคายก็ประกระที่ไปเชื่อง เหมือนกรับการการการการการ                                                                                                    | 14 ธันวาคม<br>2559                                           |              |         |
|                                | 113313                                 | เผนการจัดการเรียนการสอนแบบ<br>4H และ STEM"                                                                                                    | "การวงแผนการจัดการโซนาการอาการและจดหารายเด เดจดูกุดกรมมุกรอบมูมเขตบร<br>"การวงแผนการจัดการโซนากรองแบบ 44 และ STEM "มีกับอยู่ให้กรรมโตรงการ ร้านมา<br>๑๙๐ คน ในวูมที่ ๑๙๛๑๛ พฤศจิกาณ และสะผ่างแต่เรลา ๐๘ ๛๐ - ๑๖ ๛ด น ณ<br>หองประชุมทองการวช น. นุษอประชุมที่ปังการัดเป็นชื่มหาริทยาลัยราชภัฏกำแหนเพยร<br>เพื่อพัฒนาครู ใหมืดวามรูความเฮาไจในการจัดการเรียนการสอนแบบ 44 และ STEM                                                                                                    | 14 ธันวาคม<br>2559                                           |              |         |
|                                |                                        | แผนการจัดการเรียนการสอนแบบ<br>4H และ STEM"<br>แผนกลยุทธ์ แผนปฏิบัติราชการ<br>งานบริการวิชาการ                                                                                                    | "การวงแผนการจัดการโซนาการอาการและจดหารายเด เดจดูกลารภมการอยุ่มแรงปฏะดาร<br>"การวงแผนการจัดการโซนากรองแบบ 44 และ STEM ให้ก่อรูกี่แรารมดเรื่องการ รักษา<br>๑๕๐ คน ในวันที่ ๑๐๐ ๑๒ ๓๐ น<br>หองประชุทมจอการว ข้น แอบไรรษุป้างการดีได้ชี่ม มหาริทายรับราชกักกาแลงเพรา<br>เพื่อหัฒนาครู ไหมืดวามรูดวามเขาใจในการจัดการเรียนการสอนแบบ 4H และ STEM<br>เมื่อวันที่ ๑๐๐ กันวาคม ๒๙๔๙ งานบริการวิชาการ มหาริทยาลัยราชภักกา                                                                                                    | 14 ธันวาคม<br>2559                                           |              |         |
|                                | - คู่มีอา                              | แผนการจัดการเรียนการสอนแบบ<br>4H และ STEM"<br>แผนกลยุทธ์ แผนปฏิบัติราชการ<br>งานบริการริชาการ<br>การให้บริการทางวิชาการแกลังคม<br>กรายใด รายเการหนกกิจกรรมสหกรณ                                                                                                    | "การวงแผนการจัดการโซนาการขากรและจดหารายเด เดจดูกจารมมการขบมแรงบุยุคการ<br>"การวงแผนการจัดการโซนากรองแบบ 44 และ STEM ให้ก่องก็เขารวงแต่งการ จำนาง<br>ดอง คน ในวินที่ อ่างจะดูหญิตรีกายน bock ทั้งแต่เริ่มสา ocaro - ab ดอง น ณ<br>ห้องประหุมห้องการวงขึ้น หอยไรยุยุญี่ไปว่าเริ่มได้ไขมี มหาวิหายรับราชภัฏกำแหนเพรา<br>เพื่อพัฒนาครู ใหมืดวามรูดวามแขาไจในการจัดการเรียนการสอนแบบ 4H และ STEM<br>เมื่อวันที่ ๑๙ ทันวาคม bock งานปริการวิชาการ มหาวิทยาลัยราชภัฏกำแหนเพรา<br>ได้จุ้งที่ครารมการและได้มีครามประการบริการวิชาการเป็นการสอนแอาการขึ้น<br>ได้จุ้งที่ครารมการและได้มีครามประการบริการวิชาการที่มหาวิชาการสอนและการวิชย<br>โดจังที่การรมการแลกไม่ยื่อนรู้อ่านบูรถงการบริชาการวิชาการกับการรับหาวิชาการสอนสอการวิชย                                                                                                    | 14 ธันวาคม<br>2559                                           |              |         |
|                                | คู่มือก<br>งานจัด<br>2                 | แผนการจัดการเรียนการสอนแบบ<br>4H และ STEM"<br>งานบริการรัดการ<br>งานบริการรัดการ<br>การให้บริการทรุชวิชาการรัดการ<br>การเปล้ารายการแก้จัดรุ<br>แผนบริการการแส้งจ.                                                                                                    | "การวางแผนการจัดการโซนากระชาการและจดหารายเด เดจดุกลรามปกรุษบุมแรงปฏะการ<br>"การวางแผนการจัดการโซนากระชาน แผ่ as ETEM ให้ก่องก็เข้ารามโตรงการ ร้านมา<br>๑๙๐ คน ในวินที่ ๑๙๐ ๑๙ และ STEM ให้การที่มีไข้มี มารีกายโซนารกับก้านแพบขะ<br>เพื่อพัฒนาครู ใหมีความรูความเขาไจในการจัดการเรียนการสอนแบบ 4H และ STEM<br>เมื่อวันที่ ๑๙ กันราคม ๒๙๙๙ งานบริการวิชาการมหาริทยาลัยราชภัฏกำนแพบขะ<br>ได้จุ้งที่จกรรมการและไม่มีมามารูปรายการบริชาการมหาริทยาลัยมารสอนแอการวิช<br>ใจจุ้งที่จกรรมการและไม่มีมามารูปรายการบริชาการมหาริทยาลัยมารสอนและการวิช<br>ให้กับกุลลากรที่รับมิตรอบ เป็นรองกับหารบริการวิชาการมีการที่รับแตรง แต่ประมุม<br>คณะครพราศตร มหาริทยามีสามรูปรายการบริชากรูปกำนพบขะประมุม<br>เปล่ามีการมารง แต่เป็นหรือประกุษาสตร มหาริทยารกรรมการไปการประมุม แต่ประมุประมุม<br>คณะครพราศตร มหาริทยายายายายายางกับการประบาทจากเรียง แต่ประมุมของ<br>คณะครพราศตร มหาริทยายายายายายายายายายายายายายายายายายายา                                                                                                    | 14 ธันวาคม<br>2559<br>14 ธันวาคม<br>2559                     |              |         |
|                                | อุ่มือก<br>งานจัด<br>2 แหนบ            | แผนการจัดการเรียนการสอนแบบ<br>4H และ STEM"<br>งานเป็กการวิชาการ<br>งานเป็กการวิชาการ<br>เทรายใด รายการวิชาการแต้งคม<br>แผนบริหารการแส้งจ<br>โครงการจุษรมดามประรูม<br>โครงการจุษรมดน                                                                                                    | "การวางแผนการจัดการโซนากระชาการและจดหารายเด เจจดุกลรามปกระบุมแรงปฏะการ<br>"การวางแผนการจัดการโซนากระชาน แผ่ และ STEM ให้ก่องก็เข้ารามโตรงการ รำนาง<br>๑๕๐ คน ในวินที่ ๑๐๐ ๑๕ และ อาร์ และ STEM ให้การที่มีก็ตระ มหาริทายรับราชาภัฏกำแพงเพรา<br>เพื่อพัฒนาควู ใหมีความรูความเขาใจในการจัดการเรียนการสอนแบบ 4H และ STEM<br>ได้จัดที่จกรรมการและการวัน<br>ให้จัดที่จกรรมการและการวัน<br>ให้กับบุคลการที่รับมิตรอบ ยื่อของกับราบการวัชาการกับการรับหารสอนและการวัน<br>เพิ่าบุคลการที่รับมิตรอบ ยายจะการบราชาวิชาการกับการรับหารสอนและการวัน<br>เพิ่าบุคลการที่รับมิตรอบ ยายจะการบราชาวิชาการกับการรับหารสอนและการวัน<br>เพิ่าบุคลการที่รับมิตรอบ ยายจะกับราชาการกับการวัยหารกับการ<br>เพิ่าปุ่มสุมาราย<br>เป็นสันปูญญาการบริการวัชการกับการกับมารสอนและการวัน<br>ในสันปูญญาการบริการวัชการกับการกับมารสอนและการวัน                                                                                                    | 14 ธันวาคม<br>2559<br>14 ธันวาคม<br>2559                     |              |         |
|                                | คู่มือ<br>งานจัด<br>2 แผนบ             | แผนการจัดการเวียนการสอนแบบ<br>4H และ STEM"<br>แหนกอยุทธ์ แคนปฏิบัติราชการ<br>งานเร็การวิชุการ<br>การใหญ้ญรทหวิชาการแกลังคม<br>พรายใจ รามเกทิจกรรมสาม<br>แหนบวิหารหวามเสี่ยม<br>โรงราการเจิน รายงานการประชุม<br>โรงราการการสมหาย<br>เป็นการการการสมหาย<br>เป็นการการการสมหาย<br>เป็นการการการการการการการการการการการการการก                          | "การวางแผนการจัดการโซนากระชาการและจดหารายเด เจจดุกลรรมปกรุษยุมแรงปฏะการ<br>"การวางแผนการจัดการโซนากระชาน แผ่ & STEM ให้ก่อรูกี่เขารมก่องการ รำนา<br>๑๙๐ คน ในวินที่ ๑๙๐ ๑๙ และ Steff ให้การที่มีไข้ มหาริทายรับราชากักการแรงของ<br>ห้องที่จะหน้าจะ 2 ใหมืดว่ามรูดวามเขาใจในการจัดการเรียนการสอนแบบ 4H และ STEM<br>ได้จัดที่จะกรรม และการบริษาการวิชาการกับการรับนการสอนแบบ 4H และ STEM<br>ได้จัดที่จะกรรมการและการวิชาการกับการรับนการสอนแบบ 4H และ STEM<br>ได้จัดที่จะกรรมการและการวิชาการกับการรับนการสอนแบบ 4H และ STEM<br>ได้จัดที่จะกรรมการและการวิชาการกับการรับนการสอนแบบ 4H และ STEM<br>ได้จัดที่จะกรรมการและกไม่มียนร้อยจุษาละกรรมการวิชาการกับการรับนการสอนแอะการวิช<br>เหตุอุษาละกรรับมีครอบ เป็นของกับบรณฑ์กรรมการวิชาการกับการรับนการสอนและการวิช<br>เหตุอุษาละกรรับมีครอบ เป็นของกับบรณฑ์กรรมการกรรมการกรรมการกรรม<br>เป็นอายุทางขว้างวิชาการบริการวิชาการกับการรับมารสอนและการวิช<br>แกบุตุดลากรที่รับผิดรอบเกี่ยวของกับบรณฑ์กรรรมการวิชาการกรับมารสอนและการวิช                                                   | 14 ธันวาคม<br>2559<br>14 ธันวาคม<br>2559                     |              |         |
|                                | คู่มือ<br>งานจัด<br>2 แหนบ             | แผนการจัดการเวียนการสอนแบบ<br>4H และ STEM"<br>มามริการวิชาการ<br>งานเริ่าการชิดการ<br>การใหมริการทายวิชาการแกล้อม<br>แหนรมวิชาการแกล้อม<br>แหนรมวิชากรายแสียง<br>โร่ารการวิจารมเสียง<br>โร่ารการวิจารมเสียง<br>โร่ารการวิจารมาร<br>โร่ารการวิจารมาร<br>โร่ารการวิจารมาร<br>โร่ารการวิจารมาร<br>โร่ารการวิจารมาร<br>โร่ารการวงการแกลางสำนัท           | "การวางแผนการจัดการโซนากระชาการและจดหารายเด เดจดุกลรามปกระบุมแรงปฏะการ<br>"การวางแผนการจัดการโซนากระชาน และ STEM ให้ก่อรูกี่เขารามโตรงการ รักษา<br>๑                                                                                                    | 14 ธันวาคม<br>2559<br>14 ธันวาคม<br>2559                     |              |         |
|                                | คู่มีอา<br>จู่มีอา<br>งานจัด<br>2 แหนบ | แผนการจัดการเวียนการสอนแบบ<br>4H และ STEM"<br>แหนกลุญทธ์ แผนปฏิบัติราชการ<br>งานเร็กการชิงการ<br>การโหนริญารทรบริชาการแหล่งสม<br>แหนรโหรากรามเสียง<br>โรงารการเริ่น รายงานการประชุม<br>โรงารการเริ่น รายงานการประชุม<br>โรงราการเร็น<br>ระบบจัดเก็บเอกสารสำนัท<br>ระบบจัดเก็บเอกสารสำนัท<br>ระบบจัดเก็บเอกสารสำนัท                                   | "การวางแผนการจัดการโซนากระชาการและจดหารายเด เจจดูกลงารมุญรุษยามเซงบุบูลการ<br>"การวางแผนการจัดการโซนากระชาการและจดหารายเด เจจดูกลงารมุญรุษยามเซงบุบูลการ<br>๑๙๐ คน ในวินที่ ๑๙๐ ๑๙ และ STEM ให้มากระจัดการเรียนการสอนแบบ 4H และ STEM<br>เพื่อพัฒนาครู ใหมีความรูดวามเขาใจในการจัดการเรียนการสอนแบบ 4H และ STEM<br>เมื่อวันที่ ๑๙๐ สันวาอุม ๒๙๔๙ งานบริการวิชาการทับการรับนการสอนแบบ 4H และ STEM<br>ได้จัดทิจกรรมการและเป็นขึ้นบูลการบริการวิชาการทับการรับนการสอนแอการวิช<br>ได้จัดทิจกรรมการและเป็นขึ้นบูลการบริการวิชาการทับการรับนการสอนแอการวิช<br>ได้จัดทิจกรรมการและเป็นข้ององกับบริชากรรับการสายแกรม 4H และ STEM<br>เพิ่มจุดลากรที่รับผิจรอบเร็จกรรมการบริการวิชาการกับการรับนารสอนและการวิช<br>เพิ่มขุณสารที่รับผิจรอบเที่ยวของกับงานบริการวิชาการการการการสอนและการวิชา<br>แกบุตลากรที่รับผิจรอบเที่ยวของกับงานบริการวิชาการการและเพิ่มความรู ความเราไจ<br>แกบุตลากรที่รับผิจรอบเที่ยวของกับงานบริการวิชาการการและกรมอบ<br>ไหกับบุตลากรที่รับผิจรอบเที่ยวของกับงานบริการวิชาการการและสามารอง<br>เหล่ามาดสารทรางอุปหน่าง | 14 ธันวาคม<br>2559<br>14 ธันวาคม<br>2559                     |              |         |
|                                | ยู่มือา<br>งานจัด<br>2 แหนบ            | แผนการจัดการเวียนการสอนแบบ<br>4H และ STEM"<br>แหนกลุญทธ์ แผนปฏิบัติราชการ<br>งานเป็กกรัชการ<br>การให้บริญารท [ชาชาการแกล้งคม<br>แหน่งไข้ราชการแกล้งคม<br>แหน่งให้ราชการแกล้งคม<br>โจรรการจุโรม เกม<br>โจรรการจุโรม<br>โจรรการจุโรม<br>ระบบจัดเก็บเอกสารสำนัท<br>ระบบภารขะจับเร็การวิชาการ<br>กิจการมการแลกเ                                          | "การวางแผนการัฐการในการรฐการและจุดหารายเด เจจุญกุลรามปฏรมบรมแรมปฏะการ<br>"การวางแผนการัฐการในรากรฐละแบบ 44 และ STEM ให้ก่อรูกี่เขารามโตรงการ รักษา<br>จุดร คน ในวินที่ องครูด หญิตรีกายเ bears ทั้งเตเวิลา ocaro - qb ตด 1. ณ<br>ห้องประมาณของ 1. และ 550 เป็น (1997)<br>ห้องพัฒนาครู ใหมีความรูดวามเขาใจในการจัดการเรียนการสอนแบบ 44 และ STEM<br>ได้จัดที่จารรมการและไปสี่ยนรู้ตามบูรณการบริการวิชาการกับการรับนการสอนและการวิช<br>ให้จัดที่จารรมการและไปสี่ยนรู้ขายบรณรงานบริการวิชาการกับการรับนการสอนและการวิช<br>ให้จัดที่จารรมการและไปสี่ยนรู้ขายบรณรงานที่ได้การวิชาการกับการรับนการสอนและการวิช<br>ให้จัดที่จารรมการและไปสี่ยนรู้ขายบรณรงานบริการวิชาการกับการรับนการสอนและการวิช<br>ให้กับถุดลากรที่รับมีครอบเกินร้องสงกับมาหนวิการวิชาการกับการรับมารสอนและการวิช<br>เพิ่มขุณสากรที่รับผิดรอบเกินร้องอากันงานบริการวิชาการกับการรับมารสอนและการวิช<br>แก่บุตลากรที่รับผิดรอบเกินร้องอากันงานบริการวิชาการการการองนาะสามาน<br>ในด้านบุรณรกระบทั่งหายางการบริการวิชาการการการการประการสอนและการวิชั                      | 14 ธันวาคม<br>2559<br>14 ธันวาคม<br>2559                     |              |         |
|                                | ยู่มือ<br>งานจัด<br>2 แหนบ             | แผนการจัดการเวียนการสอนแบบ<br>4H และ STEM"<br>แผนกลุญทธ์ แตนปฏิบัติราชการ<br>งานเป็กกรัชการร<br>การโหบริญารทายวิชาการแกล้งคม<br>แหน่งวิชากการแกล้งคม<br>แหน่งวิชากการแกล้งคม<br>โจรารการจุโรง รายงานการประชุม<br>โจรารการจุโรง รายงานการประชุม<br>โจระบบจัดเก็บเอกสารสำนัท<br>ระบบบจัดเก็บเอกสารสำนัท<br>ระบบการขะจับเวิการวิชาการ<br>กิจกรรมการแลกเ | "การวางแผนการโรการโมาการธาการและรอดหารายเด เจจุญกัดรรมปฏารยามแรงปฏาดการ<br>"การวางแผนการโรการโมาการธาการและรอดหารายเด เจจุญกัดรรมปฏารยามแรงปฏาการ<br>๑๙๐๐ คน ในวินที่ ๑๙๐๙ ๑ และ STEM ให้การโม่าการโมาการโอการเรียนการสอนแบบ 4H และ STEM<br>เพื่อพัฒนาครู ใหมีความรูดวามเขาใจในการโอการเรียนการสอนแบบ 4H และ STEM<br>เปื้อวันที่ ๑๙๐ ทันวาอุม ๒๙๙๙ งานปริการวิชาการบันการสอนแบบ 4H และ STEM<br>ให้จัดทิจกรรมการและเป็นขึ้นปรูการบูราณการบริการวิชาการบันการสอนแบบ 4H และ STEM<br>ให้จัดทิจกรรมการและเป็นขึ้นปรูการบูราณการบริการวิชาการบันการสอนแอการวิช<br>ไห้กับบุคลการที่รับมิตรอบเป็นของกับบานที่การรับการโอการเรียนการสอนและการวิช<br>เห็นจามการและเป็นของกับบานที่บรรม และกรุมที่แพงเพชรไขยมีวิชาประสงค<br>เห็นจามการบริการบริการวิชาการกับการรับมารสอนและการวิชั<br>แก่บุคลากรที่รับผิดรอบเกี่ยวของกับงานบริการวิชาการการการปลากราย<br>เห็นประกรรม<br>ให้กับบุคลากรที่รับผิดรอบเกี่ยวของกับงานบริการวิชาการกับการรับมารสอนและการวิชั                                                                                      | 14 ธันวาคม<br>2559<br>14 ธันวาคม<br>2559<br>จำนวนขาว: 2      |              |         |

**ภาพที่ ข-53** หน้าจอเมื่อกดปุ่มรายงานข้อมูลของเจ้าหน้าที่ฝ่ายจัดหารายได้

36. หน้าจอรายงานแผนภูมิของเจ้าหน้าที่ฝ่ายจัดหารายได้ แสดงข้อมูล รายงานรายได้ที่ได้จากการจองตั้งแต่อดีตจนถุงปัจจุบัน และกดปุ่มค้นหา ดังภาพที่ ข-54

| •                           | hat.php                                                                                     | B A W C                                      |
|-----------------------------|---------------------------------------------------------------------------------------------|----------------------------------------------|
| จ้าหน้าที่จัดหารายได้       |                                                                                             | 🋔 👻 เจ้าหน้าที่ฝ่ายจัดหารายได้ : ขวัญ พิกุลง |
| • หน้าแรก<br>ข้อมอส่วนตัว   | แผนภูมิสรุปแสดงแนวโน้มสถิติของการขอใช้ในแต่ละช่วงเวลา<br>เดือน มกระอม-ชีนวาอม อลึด-ปัจจุบัน |                                              |
| ) ข้อมูลสถานที่             | 300                                                                                         | • พอประชุมรัดนอากา                           |
| ) ข้อมูลอุปกรณ์             |                                                                                             | <ul> <li>พ้องกาสะลอง</li> </ul>              |
| 🕈 ข้อมูลการอนุมัติ 💙        | 250                                                                                         | 📕 ห้องสีสาวะดี                               |
| <ข้อมูลข่าวสารประชาสัมพันธ์ | 200                                                                                         | 🗖 พ้องราชพฤกษ์                               |
| รายงาน 🗙                    | 150                                                                                         | <ul> <li>หม่งหม่งการ</li> </ul>              |
| 1 และบรูมี                  | 100                                                                                         |                                              |
| • ออกจากระบบ                | 100                                                                                         |                                              |
|                             | 50                                                                                          |                                              |
|                             |                                                                                             |                                              |
|                             | มต มิต พ.ศ. ร.ต.<br>เดือน                                                                   |                                              |
|                             |                                                                                             |                                              |
|                             |                                                                                             |                                              |
| P 🖸 🧎 🗮                     | â 🧕 \min                                                                                    | へ 9回 記 ds) 10-21 PM<br>5/1/2017              |

#### **37. หน้าจอแรกของเจ้าหน้าที่ฝ่ายอาคารสถานที่** แสดงข้อมูลรายการละเอียด รายการจองว่าได้ดำเนินการถึงขั้นตอนไหนแล้ว ดังภาพที่ ข-55

| 📢 (5) Facebook 🛛 🗙 🖉                                               | เจ้าหน้าที่ฝ่ามอาคาสุสภาณที่ | × V localhost / 12             | 27.0.0.1 / m) × ( [] | อ่าวปลองค์แต่แร่ X            |                                          |               |            |            |           |                    | - 1       | 59    |
|--------------------------------------------------------------------|------------------------------|--------------------------------|----------------------|-------------------------------|------------------------------------------|---------------|------------|------------|-----------|--------------------|-----------|-------|
| ← → C 🛈 localhost/myroon                                           | n/managerall1.php            |                                |                      |                               |                                          |               |            |            |           | D <sub>2</sub>     | ☆ @       | 0     |
| เจ้าหน้าที่ฝ่ายอาคารสถานที่                                        |                              |                                |                      |                               | (                                        | <b>▲</b> • 15 | หน้าที่ส่  | ายอาคา     | รสถานที   | ่ กขพร             | รณ พงษ์   | พยัดเ |
| (€ รหม้าแรก<br>ตารางรายการ ⊙รออนุมัติแล้ว ⊀อนุมัติแล้ว ¥ไม่อนุมัติ |                              |                                |                      |                               |                                          |               |            |            |           |                    |           |       |
| ดารางรายการ ⊌รออนุมดแลว ¥อนุมดแลว ¥อนุมด<br>มี ข้อมูลส่วนตัว       |                              |                                |                      |                               |                                          |               |            |            |           |                    |           |       |
| ✓ บ้อมูลการอะบบลี ~                                                |                              |                                |                      |                               |                                          |               |            |            |           |                    |           |       |
| 🕒 ออกจากระบบ                                                       | รหัด 41<br>ของ               | <br>วันที่ของ                  |                      | ก็จกรรม                       | ว้นที่เริ่มจอง                           | คน  <br>ที่1  | คม<br>ที่2 | คน<br>ที่3 | คน<br>ที4 | คม<br>ที5          | คน<br>ที6 |       |
|                                                                    | 1                            | 24 ฮันวาคม 2559                | บุคคลภายใน           |                               | 26 สันวาคม 2559 ถึง 27<br>มกราคม. 2560   | *             | *          | *          | •         | 1                  | *         |       |
|                                                                    | 2                            | 24 สัมวาคม 2559                | บุคคลภายนอก          | test                          | 24 ธันวาคม 2559  ถึง 26<br>อันวาคม 2559  | *             | •          | *          | 1         | •                  | •         |       |
|                                                                    | 3                            | 24 ธันวาคม 2559                | บุคคลภายนอก          | สวัสดีเมืองไทยครับหมๆๆๆๆๆๆๆๆๆ | 24 ธันวาคม 2559 . ถึง 27<br>ธันวาคม 2559 | *             | ×          | ×          | ×         | ×                  | 1         |       |
|                                                                    | 4                            | 14 มีนาคม. 2560                | บุคคลภายนอก          | dfdf                          | 1 มีนาคม. 2560 ถึง 1<br>มีนาคม. 2560     | *             | 1          | 1          | 1         | 1                  | 1         |       |
|                                                                    | 5                            | 14 มีนาคม, 2560                | บุคคลภายนอก          | gdg                           | 28 คุมภาพันธ์ 2560 ถึง 1<br>มีนาคม 2560  | 0             | Θ          | 0          | 0         | 0                  | 0         |       |
|                                                                    | 6                            | 14 มีนาคม. 2560                | บุคคลภายนอก          | fdfd                          | 1 มีนาคม. 2560 ถึง 13<br>มีนาคม. 2560    | ۲             | Θ          | •          | Θ         | 0                  | Θ         |       |
|                                                                    | 7                            | 14 มีนาคม. 2560                | บุคคลภายนอก          | 555                           | 1 มีนาคม. 2560 ถึง 6<br>มีนาคม. 2560     | 0             | •          | 0          | 0         | 0                  | 0         |       |
|                                                                    | 8                            | 1 <mark>4 มีนาคม, 2</mark> 560 | บุคคลภายนอก          | 555                           | 1 มีนาคม, 2560 ถึง 6<br>มีนาคม, 2560     | 0             | •          | 0          | 0         | 0                  | 0         |       |
|                                                                    | 9                            | 14 มีนาคม. 2560                | บุคคลภายหอก          | 555                           | 1 มีนาคม, 2560 ถึง 1<br>มีนาคม, 2560     | Θ             | Θ          | Θ          | 0         | Θ                  | Θ         |       |
| ב ב 🔁 🔁                                                            | 💼 👩 🝿                        | 8                              |                      |                               |                                          |               |            | ~          |           | \$3) <b>T</b> ener | 10:29 F   | M     |

**ภาพที่ ข-55** หน้าจอแรกของเจ้าหน้าที่ฝ่ายอาคารสถานที่

38. หน้าจอแก้ไขข้อมูลส่วนของเจ้าหน้าที่ฝ่ายอาคารสถานที่แสดงข้อมูล รายการละเอียดข้อมูลส่วนตัวของเจ้าหน้าที่ฝ่ายอาคารสถานที่หากต้องการแก้ไข ถ้าแก้ไข แล้วดปุ่มบันทึกและถ้าต้องการยกเลิกการแก้ไขให้กดปุ่มยกเลิก ดังภาพที่ ข-56

| e G G localhost/myroom/from_editm/ | nagerall1.php                           | S S T S S                                                                    |
|------------------------------------|-----------------------------------------|------------------------------------------------------------------------------|
| จำหน่าที่สำหลาดวนแวนที             |                                         | 👗 = เรื่องสำนักประการสาราช ( ) และเพราะ และสำนัก                             |
| • educer                           | ข้อมูลส่วนคัว                           |                                                                              |
| Sugartuged V                       | สามารถนำเนื้อ * 🛛 6 นาย 🗇 นายสาว        |                                                                              |
| BANYARES                           | de r annum                              |                                                                              |
|                                    | www.www.                                |                                                                              |
|                                    | **************************************  |                                                                              |
|                                    | fundantation fundation = 1 dearway 2020 |                                                                              |
|                                    | สานการ์ง                                |                                                                              |
|                                    | attantiate with any loan day            |                                                                              |
|                                    | หน่วยงาน                                |                                                                              |
|                                    | Reproduces to be arranged               |                                                                              |
|                                    | เบอร์โทรดีคต่อ                          |                                                                              |
|                                    | 0000000000 * church-rothuan             |                                                                              |
|                                    | yaar sanduur.<br>A                      |                                                                              |
|                                    |                                         | Screenshot saved<br>The screenshot was added to your<br>OneDrive<br>OneDrive |

ภาพที่ ข-56 หน้าจอแก้ไขข้อมูลส่วนของเจ้าหน้าที่ฝ่ายอาคารสถานที่

## 39. หน้าจออนุมัติการจองบุคคลภายนอกของเจ้าหน้าที่ฝ่ายอาคารสถานที่

แสดงข้อมูลรายการละเอี๋ยดการจอง โดยจะมีปุ่มดูเพื่อกดดูรายละเอียดที่เป็นใบจอง และ เครื่องหมายถูกแทนอนุมัติ เครื่องหมายผิด แทนไม่อนุมัติ ดังภาพที่ ข-57 และเมือกดที่ปุ่ม ดู ดังภาพที่ ข-58

|                           |             |                    |                      |                               |                                          |                | 7                | A CONTRACTOR OF CONTRACTOR |
|---------------------------|-------------|--------------------|----------------------|-------------------------------|------------------------------------------|----------------|------------------|----------------------------|
| จำหน้าที่ฝ่ายอาคารสถานที่ |             |                    |                      |                               |                                          | A = 1411       | 200m. 90%        | กราพรรณ พอษัพย์ลเส         |
| หน้าแรก                   |             |                    |                      |                               |                                          |                | Reset to default | 1                          |
| ข้อมูดส่วนด้ว             | ดารางของบุค | คลภายมอก           |                      |                               |                                          |                |                  |                            |
| ช่อมลการอนมัติ 🛩          | 10 LINES    | * ตาราง            |                      |                               |                                          |                | สัมหา:           |                            |
| 🖌 yeeevan                 | evia II.    | วันที่จอง          | ชื่อ-นามสกุล         | 11<br>6 10551                 | รันที่เริ่มของ                           | สถานะ อุราย    | aa aqaa          | ไม่<br>อนุมได้             |
| 🖌 บุตลภายใน               | 2           | 24 ธันวาคม<br>2559 | ชัยรัดน์ นำรุงเชื่อ  | test                          | 24 ธันวาคม 2559 - ถึง 26<br>ธันวาคม 2559 | ລນຸມີອີ        |                  | *                          |
| ออกจากราบบ                | 3           | 24 ธันวาคม<br>2559 | ชัยรัดน์ บำรุงเชื้อ  | สวัสดีเมื่องไทยครับหมากากกากก | 24 ธันวาคม 2559  ถึง 27<br>ธันวาคม 2559  | ใม่อนุมิติ     | ┛┕┛              | ×                          |
|                           | 4           | 14 มีนาคม.<br>2560 | ข้อริตน์ นำรุงเชื่อ  | dfdf                          | 1 มีนาคม 2560 ธัง 1<br>มีนาคม 2560       | ລາງນັອ         |                  | ×                          |
|                           | 5           | 14 มีนาคม.<br>2560 | ข้อริตน์ นำรุงเชื้อ  | 8q8                           | 28 กุมภาพันธ์ 2560 ถึง 1<br>มีนาคม 2560  | taanji Afinaat | -                | ×                          |
|                           | 6           | 14 มีนาคม.<br>2560 | ขัยรัดน์ ปารุงเชื้อ  | fdfd                          | 1 มีนาคม 2560 ถึง 13<br>มีนาคม 2560      | ะเกเล็ก        |                  | ×                          |
|                           | 7           | 14 มีนาคม.<br>2560 | ขัยจัดน์ ปารุงเชื่อ  | 555                           | 1 มีนาคม. 2560 อึง 6<br>มีนาคม. 2560     | รออนุมัติ      | -                | *                          |
|                           | 8           | 14 มีนาคม.<br>2560 | ขัยริตน์ นำรุงเชื้อ  | 555                           | 1 มีนาคม. 2560 ซึ่ง 6<br>มีนาคม. 2560    | ยกเล็ก         | -                | ×                          |
|                           | 9           | 14 มีนาคม.<br>2560 | ชื่อรัดน์ ปารุงเชื้อ | 555                           | 1 มีมาคม. 2560 ถึง 1<br>มีนาคม. 2560     | ยกเล็ก         | -                | ×                          |
|                           | 10          | 14 มีนาคม.<br>2560 | ชื่อรัตน์ ปารุงเชื่อ | 555                           | 1 มีนาคม 2560 อึง 1<br>มีนาคม 2560       | taaujiā        |                  | ×                          |
|                           | 11          | 14 มีนาคม.<br>2560 | ชัยรัคน บำรุงเชื้อ   | 555                           | 1 มีนาคม. 2560 ถึง 1<br>มีนาคม. 2560     | รออนมัติ       | -                | ×                          |

**ภาพที่ ข-57** หน้าจออนุมัติการจองบุคคลภายนอกของเจ้าหน้าที่ฝ่ายอาคาร สถานที่

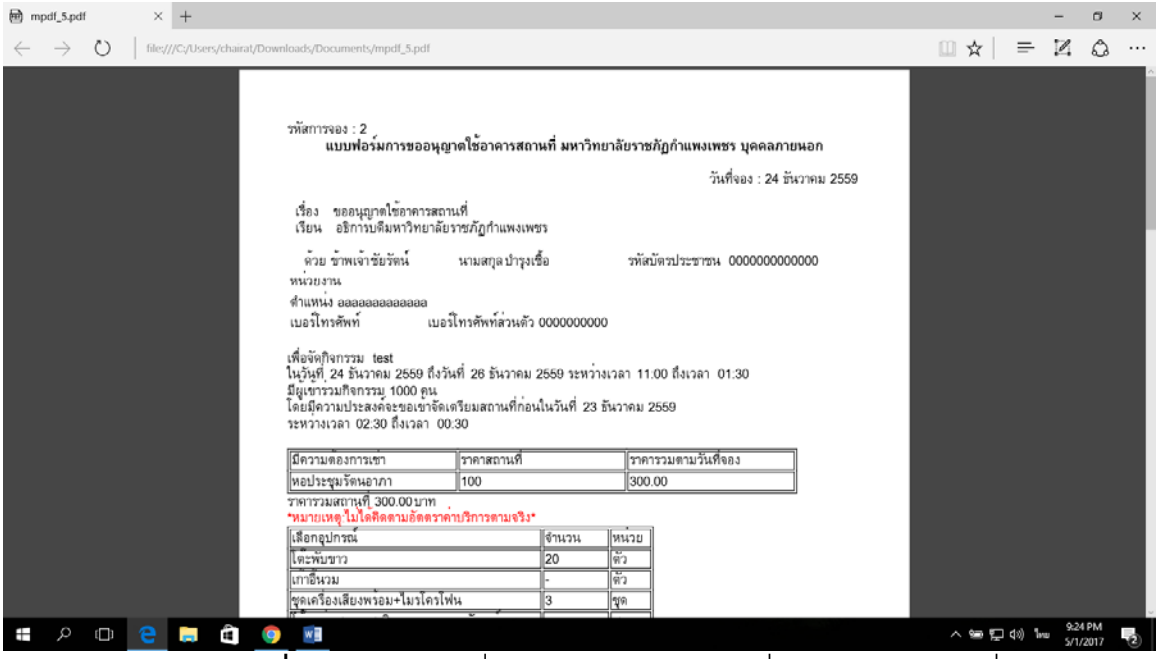

**ภาพที่ ข-58**หน้าจอเมื่อกดปุ่มดูของเจ้าหน้าที่ฝ่ายอาคารสถานที่

40. หน้าจออนุมัติการจองบุคคลภายในของเจ้าหน้าที่ฝ่ายอาคารสถานที่

แสดงข้อมูลรายการละเอียดการจอง โดยจะมีปุ่มดูเพื่อกดดูรายละเอียดที่เป็นใบจอง และ เครื่องหมายถูกแทนอนุมัติ เครื่องหมายผิด แทนไม่อนุมัติ ดังภาพที่ ข-59 และเมือกดที่ปุ่ม ดู ดังภาพที่ ข-60

| ำหน้าที่ฝ่ายอาคารสถานที่     |             |                                                               |                   |         |                                         | -                | <ul> <li>เจ้าหน้าที่ฝ่าย.</li> </ul> | อาคารสถานที่ : ก | 10095501 9931 | สัพธ์คเ |  |  |
|------------------------------|-------------|---------------------------------------------------------------|-------------------|---------|-----------------------------------------|------------------|--------------------------------------|------------------|---------------|---------|--|--|
| หน้าแรก                      |             | 100010042505                                                  |                   |         |                                         |                  |                                      |                  |               |         |  |  |
| ข่อมูลส่วนคัว                | ดารางของบุเ | คคลภายใน                                                      |                   |         |                                         |                  |                                      |                  |               |         |  |  |
| ข่อมูลการอนุมัติ 💙           | 10          | aa 19 <b>v</b> avra more area area area area area area area a |                   |         |                                         |                  |                                      |                  |               |         |  |  |
| - yeeauon                    | ssia II.    | วันที่ของ                                                     | ชื่อ-นามสกุล      | กิจกรรม | วันที่เริ่มของ                          | aonus            | ดราย                                 | -                | 111           |         |  |  |
| <ul> <li>deen ann</li> </ul> | 1           | 24 ธันวาคม<br>2559                                            | สุรินทร์ เพยรไทย  |         | 26 ธันวาคม 2559 ซึ่ง 27<br>มกราคม 2560  | លឃុរវិមី         |                                      | 1                | ×             |         |  |  |
| eanninnin                    | 12          | 14 มีนาคม<br>2560                                             | นิดีพันธ์ บุตรฉุย | fdfd    | 1 มีนาคม. 2560 ธีง 2<br>มีนาคม. 2560    | ទតតារជាតិ        |                                      | -                | ×             |         |  |  |
|                              | 13          | 14 มีนาคม<br>2560                                             | นิดีพันธ์ บุตรจุม | 55      | 1 มีนาคม. 2560 ธือ 4<br>มีนาคม 2560     | seenniä          |                                      | -                | ×             |         |  |  |
|                              | 14          | 14 มีนาคม<br>2560                                             | นิดีพันธ์ บุตรจุย | 55      | 1 มีนาคม 2560 มีง.4<br>มีนาคม 2560      | รออนุมิดี        |                                      | -                | *             |         |  |  |
|                              | 16          | 1 พฤษภาคม.<br>2560                                            | นิดิพันธ์ บุครอย  | tree    | 3 พฤษภาคม, 2560 ธีง 12<br>พฤษภาคม, 2560 | <b>ຮ</b> ລລາໜີທີ |                                      | -                | *             |         |  |  |

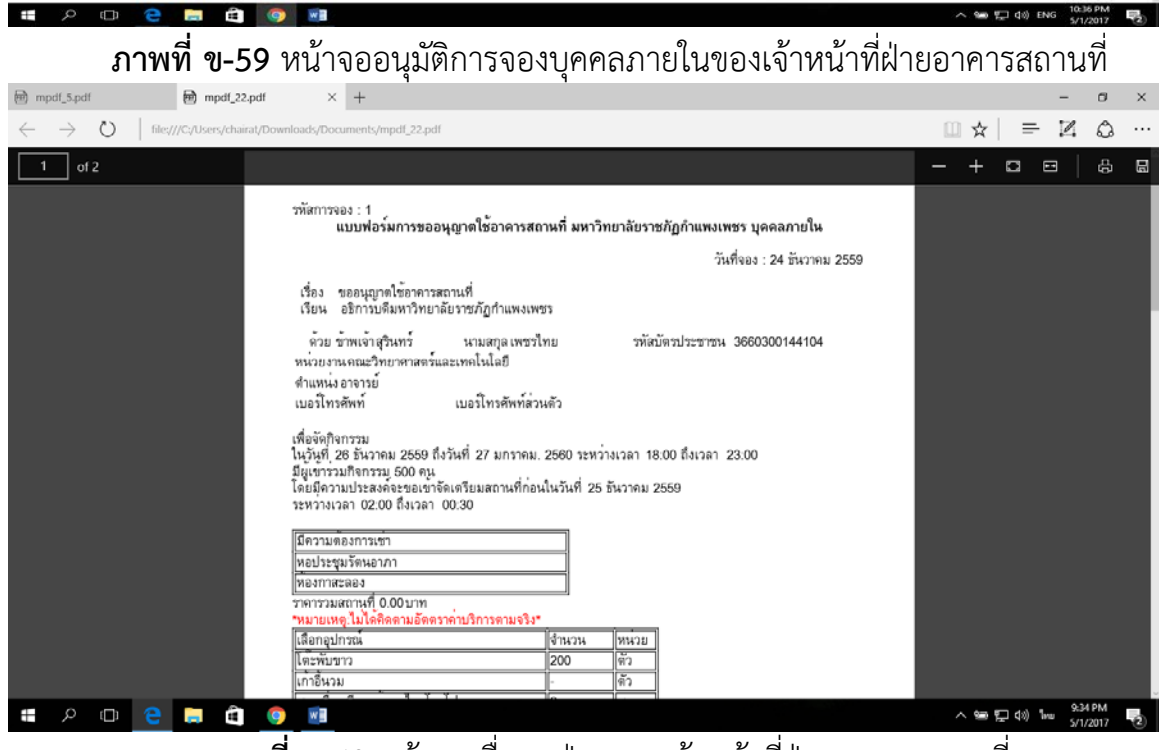

ภาพที่ ข-60 หน้าจอเมื่อกดปุ่มดูของเจ้าหน้าที่ฝ่ายอาคารสถานที่

41. หน้าจอแรกของเจ้าหน้าที่ฝ่ายเจ้าหน้าที่ฝ่ายไฟฟ้าและอนุรักษ์พลังงาน แสดงข้อมูลรายการละเอียดรายการจองว่าได้ดำเนินการถึงขั้นตอนไหนแล้ว ดังภาพที่ ข-

|                                        | 1426022001200000 000000 | ALL X / MC INVALIDAT           | / 121/00/17 mj A 1     |                               |                                           |            |            |           |            |            |            | -    |
|----------------------------------------|-------------------------|--------------------------------|------------------------|-------------------------------|-------------------------------------------|------------|------------|-----------|------------|------------|------------|------|
| <ul> <li>O localhost/myroom</li> </ul> | n/managerall2.php       |                                |                        |                               |                                           |            |            |           | Q 7        | BE 3       | 2 10       | 0    |
| ว้าหน้าที่ฝ่ายอนุรักษ์ไฟฟ้าและพ        | ลังงาน                  |                                |                        |                               | 🔺 * ទោ                                    | หน้าที่ผ่า | เขอปรักร   | สังฟฟิกเ  | เละหลัง    | งาน: กา    | แกวรรณ     | นาคม |
| หน้าแรก                                |                         |                                |                        |                               |                                           |            |            |           |            |            |            |      |
| ພ້ອນຸດສ່ວນທົ່ວ                         | ดารางรายก               | าร 💽รออนุมัติแล้ว 🚽            | อนุมัติแล้ว × ไม่อนุมั | a                             |                                           |            |            |           |            |            |            |      |
| ข้อมูลการอนุมัติ 🌱                     | แสดง 10                 | <ul> <li>ตาราง</li> </ul>      |                        |                               |                                           |            | ค่า        | เพา:      |            |            |            |      |
| • ออกจากระบบ                           | รเลิงอง                 | วันที่จอง                      | ประเภทบุคคล            | ก็จกรรม                       | วันที่เริ่มจอง                            | คน<br>ที่1 | คม<br>ที่2 | คน<br>หี3 | คน<br>ที่4 | คน<br>ที่5 | คน<br>ที่6 |      |
|                                        | 1                       | 24 ธันวาคม 2559                | บุคคลภายใน             |                               | 26 สันวาคม 2559 ถึง 27<br>มกราคม. 2560    | 1          | 1          | 1         | *          | 1          | 1          |      |
|                                        | 2                       | 24 ธันวาคม 2559                | บุคคลภายนอก            | test                          | 24 สัมวาคม 2559 . ถึง 26<br>สันวาคม 2559  | 1          | -          | 1         | -          | 1          | 1          |      |
|                                        | 3                       | 24 ธันวาคม 2559                | ນຸດດສາງອນວກ            | สวัสดีเมื่องใทยครับคมๆๆๆๆๆๆๆๆ | 24 ธันวาคม 2559 - ยิ่ง 27<br>สันวาคม 2559 | •          | ×          | ×         | ×          | ×          | *          |      |
|                                        | 4                       | 14 มีนาคม. 2560                | บุคคลภายนอก            | dfdf                          | 1 มีนาคม. 2560 ถึง 1 มีนาคม.<br>2560      | *          | •          | •         | *          | *          | *          |      |
|                                        | 5                       | 14 มีนาคม. 2560                | บุคคลภายนอก            | gqà                           | 28 กุมภาพันธ์ 2560 ถึง 1<br>มีนาคม 2560   | 0          | 0          | Θ         | 0          | 0          | ۲          |      |
|                                        | 6                       | 14 มีนาคม 2560                 | ນຸດດອກາຍນວກ            | fdfd                          | 1 มีนาคม 2560 ถึง 13 มีนาคม<br>2560       | 0          | 0          | 0         | 0          | 0          | ۲          |      |
|                                        | 7                       | 14 มีนาคม. 2560                | บุคคลภายนอก            | 555                           | 1 มีนาคม. 2560 ถึง 6 มีนาคม.<br>2560      | 0          | ۲          | Θ         | ۲          | 0          | ۲          |      |
|                                        | 8                       | 14 มีนาคม 2560                 | ນຸຣອລກາຍນວກ            | 555                           | 1 มีนาคม 2560 ถึง 6 มีนาคม<br>2560        | 0          | ۲          | 0         | ۲          | 0          | ۲          |      |
|                                        | 9                       | 1 <mark>4 มี</mark> มาคม. 2560 | บุคคลภายนอก            | 555                           | 1 มีนาคม. 2560 ถึง 1 มีนาคม.<br>2560      | 0          | ۲          | ۲         | ۲          | 0          | ۲          |      |
|                                        | 10                      | 14 มีนาคม. 2560                | บุคคลภายนอก            | 555                           | 1 มีนาคม. 2560 ถึง 1 มีนาคม.<br>2560      | •          | 0          | •         | 0          | 0          | •          |      |
|                                        | Śauć 1 63 1             | 0 220 16 2252                  |                        |                               | 172772                                    |            |            | l.        |            |            |            |      |

ภาพที่ ข-61 หน้าจอแรกของเจ้าหน้าที่ฝ่ายไฟฟ้าและอนุรักษ์พลังงาน 42. หน้าจอแก้ไขข้อมูลส่วนของเจ้าหน้าที่ฝ่ายไฟฟ้าและอนุรักษ์พลังงาน

แสดงข้อมูลรายการละเอียดข้อมูลส่วนตัวของเจ้าหน้าที่ฝ่ายอาคารสถานที่หากต้องการ แก้ไข ถ้าแก้ไขแล้วดปุ่มบันทึกและถ้าต้องการยกเลิกการแก้ไขให้กดปุ่มยกเลิก ดังภาพที่ ข-

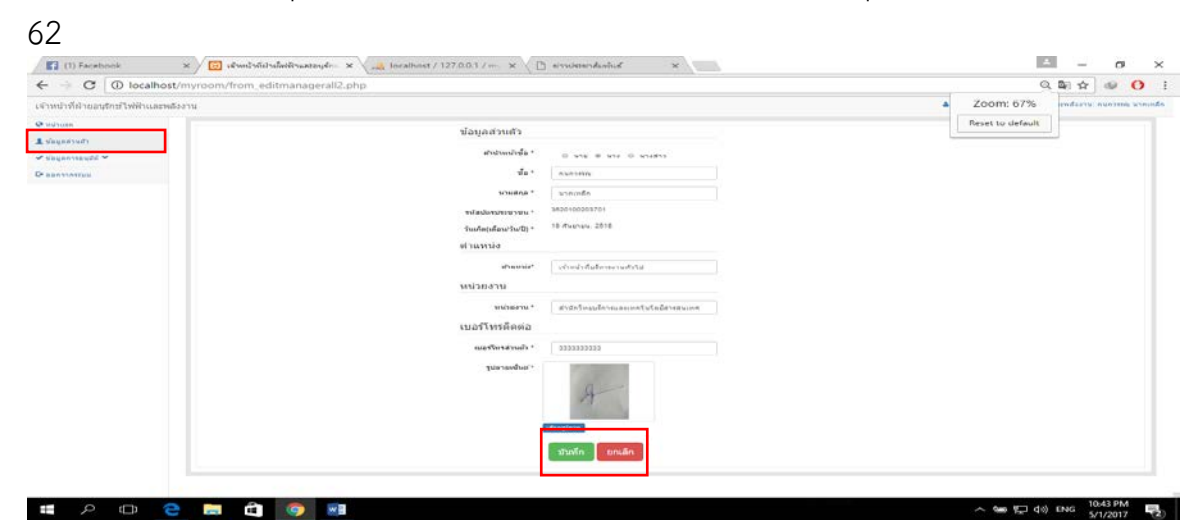

**ภาพที่ ข-62** หน้าจอแก้ไขข้อมูลส่วนของเจ้าหน้าที่ฝ่ายไฟฟ้าและอนุรักษ์พลังงาน

43. หน้าจออนุมัติการจองบุคคลภายนอกของเจ้าหน้าที่ฝ่ายไฟฟ้าและอนุรักษ์ พลังงาน แสดงข้อมูลรายการละเอียดการจอง โดยจะมีปุ่มดูเพื่อกดดูรายละเอียดที่เป็นใบ จอง และเครื่องหมายถูกแทนอนุมัติ เครื่องหมายผิด แทนไม่อนุมัติ ดังภาพที่ ข-63 และ เมือกดที่ปุ่มดู ดังภาพที่ ข-64

| งน้ำที่ฝ่ายอนรักษ์ไฟฟ้าน                                                                                                    | aznatoru    |                        |                      |                                |                                           | A = 12144  | A CONTRACTOR CONTRACTOR | ATTE AND THEFT I |
|----------------------------------------------------------------------------------------------------|-------------|------------------------|----------------------|--------------------------------|-------------------------------------------|------------|-------------------------|------------------|
| inuen.)                                                                                                    |             |                        |                      |                                |                                           |            |                         |                  |
| and an extension                                                                                                    | 03534688900 | anning                 |                      |                                |                                           |            |                         |                  |
| yannayiid 🛩                                                                                                    | summ a 10   | * 01814                |                      |                                |                                           |            | #1491%                  |                  |
| มการสมุบริษั<br>รุงกรสมอก<br>มกระกรมม<br>กระกรมม                                                                                                    | eita İ      | <sup>1.</sup> รับสีของ | สองนามสกุล           | สาการม                         | ระเพราะ                                   | aonu: 9    | blara autornar          | 11               |
| ал<br>на бо<br>на поса<br>на поса<br>на поса<br>на поса<br>на поса<br>на поса<br>на<br>на поса<br>на<br>на поса<br>на<br>на<br>на<br>на<br>на<br>на<br>на<br>на<br>на<br>на<br>на<br>на<br>на | 2           | 24 สัพวาคม<br>2559     | ขัดรัพป ชารอเชื้อ    | len1                           | 24 ธันวาคม 2558 - อึง 26 ธันวาคม<br>2559  | enada      |                         | ×                |
| ารแคลสายสม<br>* มุคลสายใน<br>กระทระบบ                                                                                                    | з           | 24 8wones<br>2009      | พัฒนิตน์ สารระเพิ่ม  | สรัสสังมีอร่างออรับคลาวาาวาาาา | 24 643108 2650 8+27 643188<br>2550        | Tainsald.  | - 1                     | ×                |
|                                                                                                    | 4           | 14 มีนาคม.<br>2560     | ข้อรัตป ชางจงนี้อ    | atar                           | 1 มีนาคม, 2560 มีง 1 มีนาคม,<br>2560      | eusă.      | - 13                    | *                |
|                                                                                                    | 6           | 14 £45454.<br>2560     | ข่อสิตน์ ปารุงเพื่อ  | gdg                            | 38 กุมการโษย์, 2560 6.8 1<br>มีนาคม, 2560 | essuid     | - 1                     | *                |
|                                                                                                    | 0           | 54 Øмлем.<br>2560      | ข้อรัตน์ ปารงเป็น    | RiRd                           | 1 มีนาคม, 2500 เร็ง 13 มีนาคม.<br>2560    | มกเล็ก     | E                       | *                |
|                                                                                                    | 2           | 14 Sunau<br>2560       | สัมรัสสะ เรารุลเสือ  | 555                            | 1 610411 2560 6 r 6 61041<br>2560         | 40 augusta | -                       | *                |
| C D tocathost<br>มังที่สี ของรู้รักษ์ไง่เห็ง เม<br>แหล่ง<br>แต่คายเหล<br>มหลายเหล<br>เขากระยม                                                                                                 | 0.          | 14 มีนาคม.<br>2560     | ข้อร้องไ เร็วของนี้ต | 555                            | 1 มีนาคม, 2560 . คือ 6 มีนาคม.<br>2560    | ยกเล็ก     | - 18                    | *                |
|                                                                                                    | 50          | 14 Subesi<br>2660      | distant uncordin     | 200                            | 1 ENDEN 2560 84 1 ENDEN<br>2660           | มกเด็ก     | - 1                     | *                |
|                                                                                                    | 10          | 14 Eugeal.<br>2560     | ข้อรัดน์ ปารุงเบ็ล   | 555                            | 1 มีนาคม 2560 มีง 1 มีนาคม<br>2560        | theyart    | -                       | ×                |
|                                                                                                    | 11          | 14 \$N1RN<br>2560      | สัยสัตร์ มารอเสีย    | 555                            | 1 6517451 2560 64 1 6417451<br>2560       | 400105     | - 12                    | ×                |
|                                                                                                    |             |                        |                      |                                |                                           |            |                         |                  |

**ภาพที่ ข-63** หน้าจออนุมัติการจองบุคคลภายนอกของเจ้าหน้าที่ฝ่ายไฟฟ้า และอนุรักษ์พลังงาน

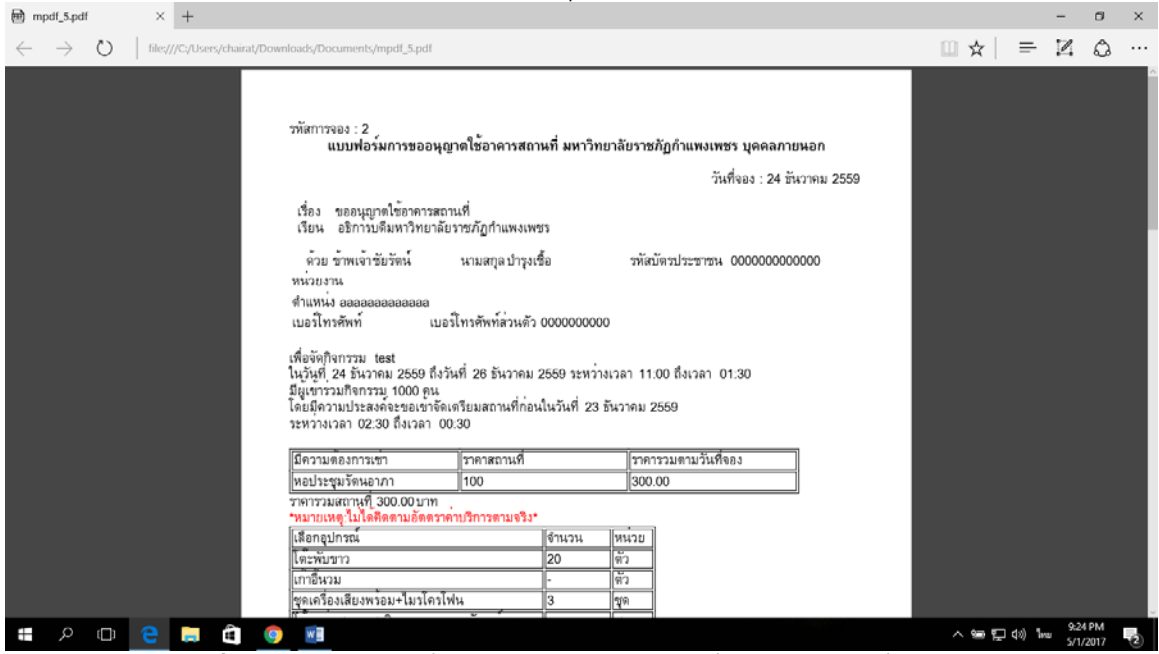

**ภาพที่ ข-64** หน้าจอเมื่อกดปุ่มดูของเจ้าหน้าที่ฝ่ายเจ้าหน้าที่ฝ่ายไฟฟ้าและ อนุรักษ์พลังงาน 44. หน้าจออนุมัติการจองบุคคลภายในของเจ้าหน้าที่ฝ่ายไฟฟ้าและอนุรักษ์
 พลังงาน แสดงข้อมูลรายการละเอียดการจอง โดยจะมีปุ่มดูเพื่อกดดูรายละเอียดที่เป็นใบ
 จอง และเครื่องหมายถูกแทนอนุมัติ เครื่องหมายผิด แทนไม่อนุมัติ ดังภาพที่ ข-65 และ
 เมือกดที่ปุ่มดู
 ดังภาพที่ ข-66

| e le le le le le le le le le le le le le                                                                                                    | in the state of the state of th | e upop             |                  |         |                                         |           |                               | 2. H. J. W. H.  | ~ |
|----------------------------------------------------------------------------------------------------|----------------------------------------------------------------------------------------------------|--------------------|------------------|---------|-----------------------------------------|-----------|-------------------------------|-----------------|---|
| หม้าที่ผ้ายอนุรักษ์ไฟฟ้าแล                                                                                                    | ละพลังงาน                                                                                                    |                    |                  |         |                                         | A ~ 191   | สารใส่ระบบรูริกษ์ให้พังและหล่ | ioanal managera | - |
| ณ้าและก                                                                                                    | 6151450000                                                                                                    | มายใน              |                  |         |                                         |           |                               |                 |   |
|                                                                                                    | สำนากร                                                                                                    |                    |                  |         |                                         |           |                               |                 |   |
| มุมสารหรัง<br>สุมสารหรูปมา *<br>* บุคคลามสามา<br>* บุคคลามสาม<br>หระจากสามม                                                                                                    | ssīa <sup>(1</sup>                                                                                                    | รินที่ของ          | ชื่องงามสกุล     | Annessa | รับถึงรับของ                            | deme      | อนุมี                         | ial<br>bitura   |   |
| Image: Second Second |                                                                                                    |                    |                  |         |                                         |           |                               |                 |   |
| <ul> <li>Longevelu</li> <li>Analysistus</li> </ul>                                                                                                    | 12                                                                                                    | 14 มีนาคม. 2560    | Gâvîus veras     | fafa    | 1 มีนาคม. 2560 อิ.เ 2 มีนาคม. 2560      | ดินัยสลา  | -                             | ×               |   |
|                                                                                                    | 13                                                                                                    | 14 มีนาคม. 2560    | รดิพัพธ์ มูลรอุธ | 55      | 1 มีนาคม. 2560 ลิง 4 มีนาคม. 2560       | ที่มีมูลส | -                             | ×               |   |
|                                                                                                    | 14                                                                                                    | 14 มีนาคม. 2560    | Some unan        | 55      | 1 มีนาคม. 2560 อีง 4 มีนาคม. 2560       | ดินิยาสส  | -                             | ×               |   |
|                                                                                                    | 16                                                                                                    | 1 พณะกาคม.<br>2560 | Savine surray    | Inte    | 3 พฤษภาคม. 2560 ถึง 12<br>พฤษภาคม. 2560 | ดิธิมุสสร | <b>.</b>                      | ×               |   |
|                                                                                                    | สือสม 1 สือ 5 นาค                                                                                                    | 5 9 99 1           |                  |         |                                         |           | rianoni                       | t total         |   |
|                                                                                                    |                                                                                                    |                    |                  |         |                                         |           |                               |                 |   |
|                                                                                                    |                                                                                                    |                    |                  |         |                                         |           |                               |                 |   |
|                                                                                                    |                                                                                                    |                    |                  |         |                                         |           |                               |                 |   |
|                                                                                                    |                                                                                                    |                    |                  |         |                                         |           |                               |                 |   |
|                                                                                                    |                                                                                                    |                    |                  |         |                                         |           |                               |                 |   |

**ภาพที่ ข-65** หน้าจออนุมัติการจองบุคคลภายในของเจ้าหน้าที่ฝ่ายไฟฟ้าและ อนุรักษ์พลังงาน

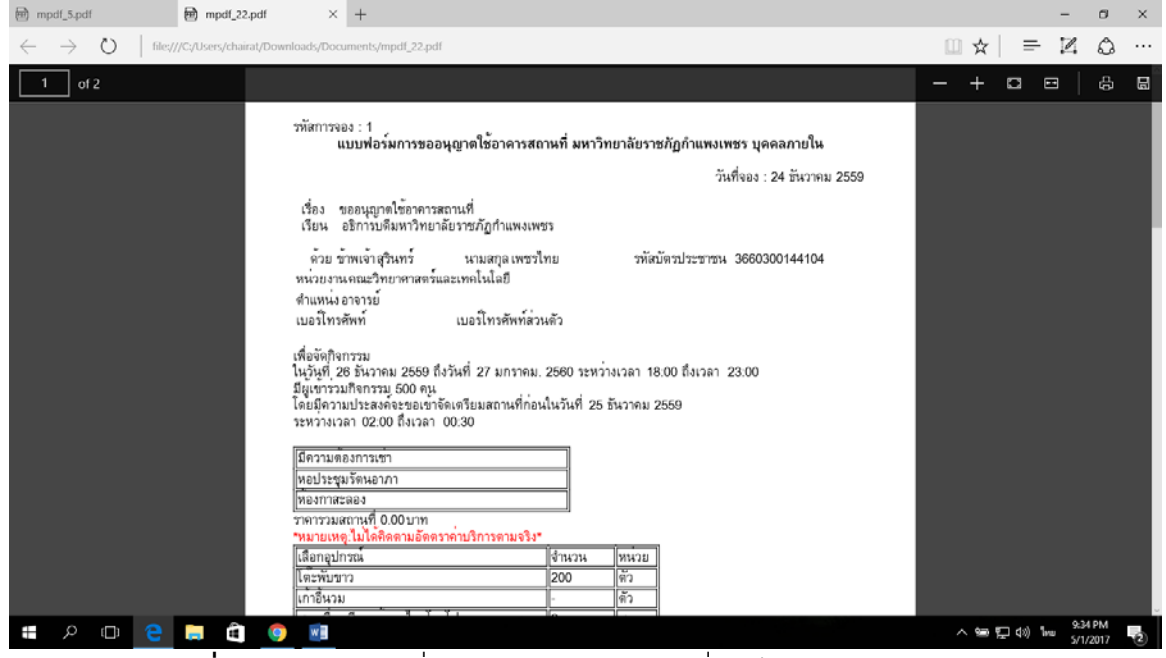

**ภาพที่ ข-66** หน้าจอเมื่อกดปุ่มดูของเจ้าหน้าที่ฝ่ายไฟฟ้าและอนุรักษ์พลังงาน

#### 45. **หน้าจอแรกของเจ้าหน้าที่ฝ่ายการเงิน** แสดงข้อมูลรายการละเอียดรายการ จองว่าได้ดำเบิบการถึงขั้นตอบไหบแล้ว ดังภาพที่ ข-67

| Facebook ×             | 🔝 เส้าหน้าที่ม่านภาพมิน | × V localho        | st / 127.0.0.1 / m) 🛪 | 🕒 อาาปสอาส์มทันธ์ 🗙           |                                          |            |            |           |            |            | (          | 9  |
|------------------------|-------------------------|--------------------|-----------------------|-------------------------------|------------------------------------------|------------|------------|-----------|------------|------------|------------|----|
| C 🛈 localhost/myr      | oom/managerall3.php     |                    |                       |                               |                                          |            |            |           | ର୍ ୩       | 陶台         | r] @       |    |
| เจ้าหน้าที่ฝ่ายการเงิน |                         |                    |                       |                               |                                          |            | ۵          | * ເຈົ້າທ  | นำที่ฝ่าเ  | อการเงิน   | r unun     | 53 |
| อิหม่าแรก              |                         |                    |                       |                               |                                          |            |            |           |            |            |            |    |
| . ພ້ອນຸລສ່ວນທັງ        | ตารางราย                | การ ⊙รออนุมัติแล้ว |                       | 10                            |                                          |            |            |           |            |            |            |    |
| ช่อมูลการอนุมัติ 🗙     | แสดง 10                 | • ตาราง            |                       |                               |                                          |            | ค้น        | เพา:      |            |            |            |    |
| ∋ ออกจากระบบ           | ⊥<br>รนัสจอง            | วันที่จอง          | ประเภทบุคคล           | ก็จกรรม                       | วันที่เริ่มจอง                           | คน<br>ที่1 | คน<br>ที่2 | คน<br>หี3 | คน<br>ที่4 | คน<br>หีว์ | คน<br>พี่6 |    |
| วลกจากระบบ             | 1                       | 24 ธันวาคม 2559    | บุคคลภายใน            |                               | 26 ธันวาคม 2559 . ถึง 27<br>มกราคม. 2560 | *          | *          | *         | 1          | 1          | 1          |    |
|                        | 2                       | 24 ธันวาคม 2559    | บุคคลภายนอก           | test                          | 24 ธันวาคม 2559 ถึง 26<br>ธันวาคม 2559   | 1          | -          | 1         | •          | 1          | 1          |    |
|                        | 3                       | 24 ธันวาคม 2559    | ນຸຄອສກາຍນວກ           | สวัสดีเมื่องไทยครับคมๆๆๆๆๆๆๆๆ | 24 ธันวาคม 2559 - ถึง 27<br>สันวาคม 2559 | -          | ×          | ×         | ×          | ×          | •          |    |
|                        | 4                       | 14 มีนาคม. 2560    | บุคคลภายน่อก          | dfdf                          | 1 มีนาคม. 2560 ถึง 1 มีนาคม.<br>2560     | -          | -          | •         | *          | •          | •          |    |
|                        | 5                       | 14 มีนาคม. 2560    | บุคคลภายนอก           | gqà                           | 28 กุมภาพันธ์ 2560 ถึง 1<br>มีนาคม 2560  | 0          | •          | Θ         | •          | 0          | 0          |    |
|                        | 6                       | 14 มีนาคม 2560     | ນຸດດລກາຍນວກ           | fdfd                          | 1 มีนาคม 2560 ถึง 13 มีนาคม<br>2560      | 0          | •          | 0         | •          | 0          | •          |    |
|                        | 7                       | 14 มีนาคม. 2560    | บุคคลภายนอก           | 555                           | 1 มีนาคม. 2560 ถึง 6 มีนาคม.<br>2560     | 0          | ۲          | Θ         | 0          | •          | 0          |    |
|                        | 8                       | 14 มีนาคม. 2560    | ນຸຣຣສກາຍນວກ           | 555                           | 1 มีนาคม. 2560 ถึง 6 มีนาคม.<br>2560     | 0          | ۲          | Θ         | 0          | 0          | ۲          |    |
|                        | 9                       | 14 มีนาคม. 2560    | บุคคลภายนอก           | 555                           | 1 มีนาคม. 2560 ถึง 1 มีนาคม.<br>2560     | 0          | ۲          | 0         | ۲          | 0          | 0          |    |
|                        | 10                      | 14 มีนาคม. 2560    | บุคคลภายนอก           | 555                           | 1 มีนาคม. 2560 ถึง 1 มีนาคม.<br>2560     | 0          | 0          | Θ         | 0          | 0          | 0          |    |
|                        | ดั่งแต่ 1 ถึง           | 10 จาก 16 ตาราง    |                       |                               |                                          |            |            | riananin  | 1          | 2          | ก้อไป      |    |
|                        |                         | 11 H               |                       |                               |                                          |            |            | A-1 1     | - 1 et al. | 1440       | 11:12 P    | м  |

**ภาพที่ ข-67** หน้าจอแรกของเจ้าหน้าที่ฝ่ายการเงิน

46. หน้าจอแก้ไขข้อมูลส่วนของเจ้าหน้าที่ฝ่ายการเงิน แสดงข้อมูลรายการ ละเอียดข้อมูลส่วนตัวของเจ้าหน้าที่ฝ่ายอาคารสถานที่หากต้องการแก้ไข ถ้าแก้ไขแล้วดปุ่ม บันทึกและถ้าต้องการยกเลิกการแก้ไขให้กดปุ่มยกเลิก ดังภาพที่ ข-68

| 0 0 T             |
|-------------------|
| อการเป็น คนคคร คอ |
|                   |
|                   |
|                   |
|                   |
|                   |
|                   |
|                   |
|                   |
|                   |
|                   |
|                   |
|                   |
|                   |
|                   |
|                   |
|                   |
|                   |

**ภาพที่ ข-68** หน้าจอแก้ไขข้อมูลส่วนของเจ้าหน้าที่ฝ่ายการเงิน

47. หน้าจออนุมัติการจองบุคคลภายนอกของเจ้าหน้าที่ฝ่ายการเงิน แสดง ข้อมูลรายการละเอียดการจอง โดยจะมีปุ่มดูเพื่อกดดูรายละเอียดที่เป็นใบจอง และ เครื่องหมายถูกแทนอนุมัติ เครื่องหมายผิด แทนไม่อนุมัติ ดังภาพที่ ข-69 และเมือกดที่ปุ่ม ดู ดังภาพที่ ข-70

| C @ localhost/n | nyroom/show_accept.ph | p                       |                     |                               |                                          |          |             | Q. B.           | 1 22 00 1       |
|-----------------|-----------------------|-------------------------|---------------------|-------------------------------|------------------------------------------|----------|-------------|-----------------|-----------------|
| การ์สายการเสิน  |                       |                         |                     |                               |                                          |          |             | + cistoristics  | มการเสียะ คนกกร |
|                 |                       |                         |                     |                               |                                          |          |             |                 |                 |
| inneaulit 🗸     | 10 ·                  | 411910                  |                     |                               |                                          |          | -fuer 1     |                 |                 |
| ARAUDI          | ale ale               | Sudnes                  | da-u wana           | <b>Лапази</b>                 | รับเพิ่งรับของ                           | #01104   | เขามดะเอียด | อนุมัติ         | n n n           |
| afarman.        | 2                     | 26 €11330N<br>2569      | สไขสังหล่ ปารงงส์ใช | test                          | 24 สันวาคม 2559 . อิง 26 สันวาคม<br>2560 | ลาณิส์   | 100         | -               | ×               |
| 1116-1010       | 3                     | 24 duaneu<br>2660       | ข่อจังน์ ปารุงเมือ  | สโสลีเพื่อเว็ทอสรับเลเททาการก | 24 สันวาคม 2559 เอิง 27 สันวาคม<br>2559  | Taiwapõõ |             | -               | *               |
|                 | 4                     | 14 Burness, 2560        | สมงาราช มาราชม      | atar                          | 1 มีนาคม. 2560 ธัง 1 มีนาคม.<br>2560     | angda    |             | -               | ×               |
|                 | 5                     | 14 Barrene, 2560        | สมเร็จหม่ ปารรงเสือ | gdg                           | 26 namewind, 2560 &s 1<br>Europa, 2560   | 40040A   |             | -               | ×               |
|                 | 6                     | 14 Barrene: 2560        | ข้อสีพน่ ปาระเพื่อ  | fafa                          | 1 มีนาคม. 2560 สิง 13 มีนาคม.<br>2560    | มการิก   |             | -               | ×               |
|                 | 7                     | 14 มีนาคม. 2560         | ข้อจังน์ ปารุงเพื่อ | 555                           | 1 มีนาคม. 2560 สัง 6 มีนาคม.<br>2560     | TODYA    |             | -               | ×               |
|                 |                       | 14 <b>มี</b> มาคม. 2560 | นัยสังพ์ ปาระหมือ   | 555                           | 1 มีนาคม, 2560 มีs 6 มีนาคม.<br>2560     | มการิก   |             | -               | ×               |
|                 | 9                     | 14 มีนาคม. 2560         | ข้อจัดน์ ปารุงเนื้อ | 666                           | 1 DUINE 2560 84 1 DUINE 2560             | มกะลัก   |             | -               | *               |
|                 | 10                    | 14 Barrene, 2560        | สัมรัพน์ ปารุงเพื่อ | 666                           | 1 มีนาคม 2560 อีง 1 มีนาคม<br>2560       | sooyaa   |             | -               | ×               |
|                 | 11                    | 14 มีนาคม. 2560         | สัตร์หน่ ปารุงเลือ  | 666                           | 1 มีนาคม 2560 อีง 1 มีนาคม<br>2560       | TODYAR   |             | -               | *               |
|                 | Seuri 1 Se 10 350     | 11 00001                |                     |                               |                                          |          | 1.4         | in and a second | 2 5.34          |

ภาพที่ ข-69 หน้าจออนุมัติการจองบุคคลภายนอกของเจ้าหน้าที่ฝ่ายการเงิน

| 🖻 mpdf         | f_5.pdf       |   | $\times$ | +         |           |                                                                                                    |                                                                                             |                                                         |                                                                 |                         |        |         | -             | ٥          | × |
|----------------|---------------|---|----------|-----------|-----------|----------------------------------------------------------------------------------------------------|---------------------------------------------------------------------------------------------|---------------------------------------------------------|-----------------------------------------------------------------|-------------------------|--------|---------|---------------|------------|---|
| $\leftarrow$   | $\rightarrow$ | Ö | file;//  | //C:/User | s/chairat | /Downloads/Documents/mpdf_5.pdf                                                                                                    |                                                                                             |                                                         |                                                                 |                         | □ ☆    | =       | 2             | ٥          |   |
|                |               |   |          |           |           | รทัสการของ : 2<br>แบบฟอร์มการขออนุญา<br>เรื่อง ขออนุญาดใช้อาการสถา<br>เรียน อริการเดิมหาวิทยาลัย                                                                                                    | าดใช้อาคารสถา<br>เพื่<br>กระภักกำแพงแพร                                                     | นที่ มหาวิทยาลั<br>เว                                   | ยราชภัฏก้าแพงเพชร บุคคลภายเ<br>วันที่จอง : 24 ฮัน:              | <b>เอก</b><br>าาคม 2559 |        |         |               |            | Î |
|                |               |   |          |           |           | ด้วย ช้าพเจ้าชัยวัตน์<br>หน่วยงาน<br>สำแหน่ง อลอลอออออออออ<br>เบอริโทรศัพท์ เบอริ<br>เพื่อจัดกิจกรรม test<br>ในรู้นูติ 24 ธันวาคม 2559 ถึงวัน<br>มีผู้เข้ารวมก็จะของชาริตเด<br>โดยผีความประสงค์จะของชาริตเด<br>ระหว่างเวลา 02:30 ถึงเวลา 00: | -<br>นามสกุล ป่ารุงเรื่<br>โทรศัพท์ส่วนตัว (<br>ที่ 26 ธันวาคม 2<br>เรียมสถานที่ก่อน่<br>30 | ร้อ<br>000000000<br>2559 ระหว่างเวล<br>ในวันที่ 23 ธันว | รทัสมัตรประชาชน 0000000000<br>1 11.00 ถึงเวลา 01.30<br>เคม 2559 | 100                     |        |         |               |            |   |
|                |               |   |          |           |           | มีความต้องการเขา                                                                                                    | ราคาสถานที่                                                                                 |                                                         | ราคารวมตามวันที่จอง                                             |                         |        |         |               |            |   |
|                |               |   |          |           |           | เทยประชุมรดนอาภา<br>ราคารรวมสถานที่ 300.00 บาท<br>*หมายเหตุ ไม่ได้สึดตามอัตตราค<br>เสือกอุปกรณ์<br>โตระพับขาว<br>เกาอีหวม<br>ชุดเตรื่องเสียงพร่อม+ไมรโครโพ่                                                                                  | มุ100<br>เปริการตามจริง*<br>น                                                               | จำนวน หา<br>20 ตั<br>3 ชูง                              | 1300.00                                                         |                         |        |         |               |            |   |
| <del>1</del> - | Q             |   | <b>e</b> | -         | â         | o 🗾                                                                                                    |                                                                                             |                                                         |                                                                 |                         | ^ 99 단 | ¢») ¶nu | 9:24<br>5/1/2 | PM<br>2017 | 2 |

**ภาพที่ ข-70** หน้าจอเมื่อกดปุ่มดูของเจ้าหน้าที่ฝ่ายเจ้าหน้าที่ฝ่ายกรเงิน

48. หน้าจออนุมัติการจองบุคคลภายในของเจ้าหน้าที่ฝ่ายการเงิน แสดงข้อมูล รายการละเอียดการจอง โดยจะมีปุ่มดูเพื่อกดดูรายละเอียดที่เป็นใบจอง และเครื่องหมาย ถูกแทนอนุมัติ เครื่องหมายผิด แทนไม่อนุมัติ ดังภาพที่ ข-71 และเมือกดที่ปุ่มดู ดังภาพที่ ข-72

| ← → C © localhost/m                                               | and the second of the second second se | nouton ×                                                                                                    | Tocalhost / 127,0,0,1                                                                                                    | (m) A                                                                                                    |                                                                          |                                                                      |                                                                         |          |                  | and a second      |                 | ×         |
|-------------------------------------------------------------------|----------------------------------------------------------------------------------------------------|----------------------------------------------------------------------------------------------------|----------------------------------------------------------------------------------------------------|----------------------------------------------------------------------------------------------------|--------------------------------------------------------------------------|----------------------------------------------------------------------|-------------------------------------------------------------------------|----------|------------------|-------------------|-----------------|-----------|
|                                                                   | iyroom/show_acce                                                                                                    | pt1.php                                                                                                    |                                                                                                    |                                                                                                    |                                                                          |                                                                      |                                                                         |          |                  | 9, 2              | ध के 👳          | 0         |
| เจ้าหน้าที่ฝ่ายการเงิน                                            |                                                                                                    |                                                                                                    |                                                                                                    |                                                                                                    |                                                                          |                                                                      |                                                                         |          |                  | 🛎 💌 เจ้าหน่าที่ย่ | ายการเงิน: กษกก | e saporta |
| O militan                                                         |                                                                                                    | ulucosaau                                                                                                    |                                                                                                    |                                                                                                    |                                                                          |                                                                      |                                                                         |          |                  |                   |                 |           |
| 🗶 ข้อมูลส่วนตัว                                                   | 1.664 10                                                                                                    | * 01914                                                                                                    |                                                                                                    |                                                                                                    |                                                                          |                                                                      |                                                                         |          | <i>in</i> w      | es (              |                 |           |
| A degeneration of                                                 |                                                                                                    | n                                                                                                    |                                                                                                    |                                                                                                    |                                                                          |                                                                      |                                                                         |          |                  |                   | 1.1.1           |           |
| <ul> <li>ปละสารรับ</li> </ul>                                     | 93LB                                                                                                    | วันส์จอง<br>วั4 กับวรรม                                                                                                    | ชื่อ-นามสกุล<br>สร้างเริ่า เพราะในบ                                                                                                    | กังกรรม                                                                                                    |                                                                          | รับที่เ                                                              | биль»<br>                                                               | สถานะ    | ลรายละ อัยด      | สหลุดวัง          | 01046           |           |
|                                                                   |                                                                                                    | 2559                                                                                                    |                                                                                                    |                                                                                                    |                                                                          | 2560                                                                 | () (FILL 2000 100 21 1003 (FILL                                         |          | 86.0             |                   |                 |           |
|                                                                   | 12                                                                                                    | 14 มีมาคม.<br>2540                                                                                                    | นิดีพันธ์ นุครอม                                                                                                    | Katid                                                                                                    |                                                                          | 1 มีนา<br>2540                                                       | ทย. 2500 ถึง 2 มีนาคม.                                                  | 400UDE   |                  | -                 | ×               |           |
|                                                                   | 13                                                                                                    | 14 มีมาคม.<br>2560                                                                                                    | นิดีพันธ์ บุตรอุข                                                                                                    | 55                                                                                                    |                                                                          | 1 มีนา<br>2560                                                       | าคม, 2560 ตั้ง 4 มีนาคม,                                                | รออนม์ส์ |                  | -                 | ×               |           |
|                                                                   | 14                                                                                                    | 14 มีมาคม.<br>2560                                                                                                    | นิดีพันส์ นุครุนุย                                                                                                    | 55                                                                                                    |                                                                          | 1 Stur<br>2560                                                       | เคม. 2560 ถึง 4 มีนาคม.                                                 | scous)#  |                  | -                 | *               |           |
|                                                                   | 16                                                                                                    | 1 монголы.                                                                                                    | GENUE Lerge                                                                                                    | tree                                                                                                    |                                                                          | 3 1103                                                               | ษศาคม 2560 อึง 12                                                       | seeyslä  |                  |                   | *               |           |
|                                                                   |                                                                                                    | 2560                                                                                                    |                                                                                                    |                                                                                                    |                                                                          | YOUTH                                                                | 11RB. 2560                                                              |          |                  | 1000000           |                 |           |
|                                                                   | solus 1 po                                                                                                    | 5 210 5 81919                                                                                                    |                                                                                                    |                                                                                                    |                                                                          |                                                                      |                                                                         |          |                  | HOUNS'S           | Startu          |           |
|                                                                   |                                                                                                    |                                                                                                    |                                                                                                    |                                                                                                    |                                                                          |                                                                      |                                                                         |          |                  |                   |                 |           |
|                                                                   |                                                                                                    |                                                                                                    |                                                                                                    |                                                                                                    |                                                                          |                                                                      |                                                                         |          |                  |                   |                 |           |
|                                                                   |                                                                                                    |                                                                                                    |                                                                                                    |                                                                                                    |                                                                          |                                                                      |                                                                         |          |                  |                   |                 |           |
|                                                                   |                                                                                                    |                                                                                                    |                                                                                                    |                                                                                                    |                                                                          |                                                                      |                                                                         |          |                  |                   |                 |           |
| -                                                                 |                                                                                                    | -                                                                                                    |                                                                                                    |                                                                                                    |                                                                          |                                                                      |                                                                         |          |                  |                   | 11:31 PM        |           |
|                                                                   |                                                                                                    |                                                                                                    |                                                                                                    |                                                                                                    |                                                                          |                                                                      |                                                                         |          | ~ *              | ∎ ∰ 40) ľ         | MB 5/1/2017     | -         |
|                                                                   | <u></u>                                                                                                    | പപ്പ                                                                                                    | 71 หน้า                                                                                                    | ວວວາຍທີ່                                                                                                    | ติจารจร                                                                  | 19166                                                                | ລວງເປັນເ                                                                | 12 92    | າຂເຈີ້າ          |                   |                 |           |
|                                                                   | 16                                                                                                    |                                                                                                    |                                                                                                    | <u> </u>                                                                                                    | 011119.06                                                                | างบุ๊ตเตเ                                                            | 6191 10 6 19 1                                                          | וואפו    | 1967 19          |                   |                 |           |
| mpdf_5.pdf                                                        | mpdf_22.pdf                                                                                                    | f X                                                                                                    | +                                                                                                    |                                                                                                    |                                                                          |                                                                      |                                                                         |          |                  |                   | - 0             |           |
|                                                                   | -                                                                                                    |                                                                                                    |                                                                                                    |                                                                                                    |                                                                          |                                                                      |                                                                         |          |                  |                   |                 |           |
| $ \rightarrow $ $ h $                                             | 1110-A loors (choired A                                                                                                    | Downloads (Docur                                                                                                    | monts/modif_22.pdf                                                                                                    |                                                                                                    |                                                                          |                                                                      |                                                                         |          | m 🗸              |                   | 12 0            | , .       |
| $\leftarrow$ $\rightarrow$ $\circlearrowright$ file;              | ///C:/Users/chairat/I                                                                                                    | Downloads/Docur                                                                                                    | ments/mpdf_22.pdf                                                                                                    |                                                                                                    |                                                                          |                                                                      |                                                                         |          | 0 ¢              | ;                 | ZC              | 9 -       |
| $\leftarrow \rightarrow \circlearrowright$   file;                | ///C:/Users/chairat/l                                                                                                    | Downloads/Docur                                                                                                    | ments/mpdf_22.pdf                                                                                                    |                                                                                                    |                                                                          |                                                                      |                                                                         |          | □ \$<br>- +      | ;   =<br>         | Z C<br>= e      | 9         |
| $\leftarrow \rightarrow \bigcirc$ [ file;<br>1 of 2               | ///C:/Users/chairat/I                                                                                                    | Downloads/Docur                                                                                                    | ments/mpdf_22.pdf                                                                                                    |                                                                                                    |                                                                          |                                                                      |                                                                         |          | _ ☆<br>_ +       | τ   =<br>□        | N N<br>B   B    | 9         |
| $\leftrightarrow \rightarrow \circlearrowright$   file;<br>1 of 2 | ///C:/Users/chairat/I                                                                                                    | Downloads/Docur<br>รหัสการจอง                                                                                                    | ments/mpdf_22.pdf                                                                                                    | g <sup>r</sup>                                                                                                    | 4                                                                        | V . 2                                                                |                                                                         |          | ☆ □<br>+ -       | ;   =<br>• □      | 2 N<br>8   8    |           |
| $\leftarrow \rightarrow \bigcirc$ [file;<br>1 of 2                | ///C:/Users/chairat/I                                                                                                    | Downloads/Docur<br>รหัสการจอง<br>แบ                                                                                                    | ments/mpdf_22.pdf<br>ง : 1<br>บบฟอร์มการขออนุญ                                                                                                    | าดใช้อาคารสถานร่                                                                                                    | ที่ มหาวิทยาลัยรา                                                        | าชภัฏกำแพงเพร                                                        | ชร บุคคลภายใน                                                           |          | ₩ Ш              |                   | n c<br>e   e    | 3         |
| ← → ♥   file;<br>1 of 2                                           | ///C;/Users/chairat/I                                                                                                    | Downloads/Docur<br>รหัสการจอง<br>แบ                                                                                                    | ments/mpdf_22.pdf<br>ง : 1<br>บบฟอร์มการขออนุญ                                                                                                    | าดใช้อาคารสถานท่                                                                                                    | ที่ มหาวิทยาลัยรา                                                        | าชภัฏกำแพงเพร<br>วันที่                                              | ชร บุคคลภายใน<br>ไจอง : 24 ธันวาคม 2!                                   | 59       | \$ []<br>+ -     |                   | U C<br>e   e    |           |
| ← → Ů   file; 1 of 2                                              | ///C:/Users/chairat/I                                                                                                    | Downloads/Docur<br>รหัสการจอง<br>แบ<br>เรื่อง ขส<br>เรื่อง ขส                                                                                                    | ments/mpdf_22.pdf<br>ง : 1<br>มบฟอร์มการขออนุญ<br>ออนุญาดใช้อาคารสถาน<br>ธิการบดีมหาวิทยาลัยรา                                                                                                    | าดใช้อาคารสถานร่<br>ที่<br>ชภักกำแพงเพชร                                                                                                    | ที่ มหาวิทยาลัยรา                                                        | าชภัฏกำแพงเพช<br>วันที่                                              | ชร บุคคลภายใน<br>ไจอง : 24 ธันวาคม 2!                                   | 59       | ☆ Ш<br>+ -       |                   | N C<br>e   e    |           |
| ← → Ŭ   file;       1     of 2                                    | ///C./Users/chairat/                                                                                                    | Downloads/Docur<br>รหัสการจอ:<br>แบ<br>เรื่อง ขส<br>เรื่อน อไ                                                                                                    | nents/mpdf_22.pdf<br>ง : 1<br>บบฟอร์มการขออนุญ<br>ออนุญาตใช้อาคารสถาน<br>ธิการบดีมหาวิทยาลัยรา                                                                                                    | าดใช้อาคารสถานท่<br>ที่<br>ชภัฏกำแพงเพชร                                                                                                    | ที่ มหาวิทยาลัยรา                                                        | าชภัฏกำแพงเพข<br>วันที่                                              | ชร บุคคลภายใน<br>ไจอง : 24 ธันวาคม 2!                                   | 59       | ☆ Ш<br>+ -       |                   | N C<br>e   e    | 3 ·       |
| ← → Ŭ   file 1 of 2                                               | ///C:/Users/chairat/                                                                                                    | Downloads/Docur<br>รหัสการจอ:<br>แน<br>เรื่อง ขะ<br>เรื่อน อ!<br>ด้วย ข้า                                                                                                    | ments/mpdf_22.pdf<br>s : 1<br>บบฟอร์มการขออนุญา<br>ขอนุญาตใช้อาคารสถาน<br>ธิการบดีมหาวิทยาลัยรา<br>พเจ้าสุรินทร์                                                                                                    | าดใช้อาคารสถานเ<br>ที่<br>เช่าฏกำแพงเพชร<br>นามสกุล เพชรไทย                                                                                                    | ที่ มหาวิทยาลัยรา<br>วทัส                                                | าชภัฏกำแพงเพข<br>วันที่<br>เบ็ครประชาชน :                            | รร บุคคลภายใน<br>ไจยง : 24 บันวาคม 2!<br>ว660300144104                  | 59       | ₩ — +            | =   x<br>  =      | N C<br>D   d    | þ l       |
| ← → Ŭ   file; 1 of 2                                              | ///C:/Users/chairat/                                                                                                    | Downloads//Docur<br>รทัสการจอง<br>เรื่อง ขะ<br>เรื่อน อ่<br>ด้วย ข้า<br>หน่วยงานเ                                                                                                    | ments/mpdf_22.pdf<br>ง : 1<br>บบฟ้อร์มการขออนุญา<br>ออนุญาตใช้อาคารสถาน<br>ชิการบดีมหาวิทยาลัยรา<br>พเจ้าสู่รินทร์<br>คณะวิทยาศาสตร์และเง<br>จากั                                                                                                    | าดใช้อาคารสถานย่<br>ที่<br>เช่าฏกำแพงเพชร<br>นามสกุล เพชรไทย<br>กรโนโลยี                                                                                                    | ที่ มหาวิทยาลัยรา<br>วทัต                                                | าชภัฏกำแพงเพช<br>วันที่<br>บัตรประชาชน :                             | รร บุคคลภายใน<br>โจอง : 24 มัหวาคม 2!<br>3660300144104                  | 59       | ☆ Ш<br>+ —       |                   | U C<br>=   4    | ,<br>,    |
| ← → Ů   file; 1 of 2                                              | ///C;/Users/chairat/                                                                                                    | Download://Docur<br>รทัสการจอะ<br>แน<br>เรื่อง ขะ<br>เรียน อ่<br>ด้วย ข้า<br>หน่วยงานเร<br>ส่านหน่งอา                                                                                                    | nents/mpdf_22.pdf<br>ง : 1<br>บบฟอร์มการขออนุญา<br>ของบุญาตใช้อาคารสถาน<br>ชิการบดีมหาวิทยาลัยรา<br>พเจ้าสุรินทร์<br>คณะวิทยาศาสตร์และเง<br>นต์                                                                                                    | าดใช้อาคารสถานท์<br>ที่<br>1ชภัฏกำแพงเพชร<br>นามสกุล เพชรไทย<br>กลโนโลยี<br>1อโพรอัตร์ว่าเวอั                                                                                                    | ที่ มหาวิทยาลัยรา<br>รหัส                                                | าชภัฏกำแพงเพช<br>วันที่<br>บัตรประชาชน 3                             | รร บุคคลภายใน<br>เงื่อง : 24 มันวาคม 2!<br>2660300144104                | 59       | 2                |                   | и (<br>=   е    |           |
| ← → Ů   file;       1     of 2                                    | ///C;/Users/chairat/                                                                                                    | วทัศการจอง<br>รทัศการจอง<br>แน<br>เรื่อง ขะ<br>เรื่อน อร์<br>ด้วย ข้า<br>หน่วยงานง<br>สำแหน่ง อา<br>เบอร์โทรศั                                                                                                    | ments/mpdf_22.pdf<br>5 : 1<br>บบฟอร์มการขออนุญา<br>ออนุญาตไข้อาคารสถาน<br>ชิการบดีมหาวิทยาลัยรา<br>พาเจ้าสุรินทร์<br>คณะวิทยาศาสตร์และเร<br>เจารย์<br>พา้ เม                                                                                                    | าดใช้อาคารสถานท์<br>ที่<br>12 กัฏกำแพงเพชร<br>หามสกุล เพชรไทย<br>กลโนโลยี<br>มอริโทรศัพท์ส่วนตัว                                                                                                    | ที่ มหาวิทยาลัยรา<br>วทัส                                                | เซกัฏกำแพงเพร<br>วันที่<br>บัตรประชาชน :                             | ชร บุคคลภายใน<br>ช่งอง : 24 มันวาคม 2!<br>3660300144104                 | 59       | ₩ <del>*</del>   | ז   ≕<br>• ס ו    | и (<br>=   е    | р I       |
| ← → Ŭ   file 1 of 2                                               | ///C./Users/chairat/                                                                                                    | วทัสการจอง<br>รทัสการจอง<br>เรื่อง ขะ<br>เรียน อร่<br>ด้วย ชา<br>หน่วยงานง<br>สำแหน่งอา<br>เบอร์โทรศัก<br>เพื่อูจัดกิจกา                                                                                                    | ments/mpdf_22.pdf<br>x : 1<br>บบฟอร์มการขออนุญา<br>ออนุญาตไข้อาคารสถาน<br>อีการับคืมหาวิทยาลัยรา<br>พเจ้าสุรินทร์<br>คณะวิทยาศาสตร์และเง<br>าจารย์<br>พที่ เบ<br>รรุม                                                                                                    | าดใช้อาคารสถานย่<br>ที่<br>เชกัฏกำแพงเพชร<br>นามสกุลเพชรไทย<br>กรโนโลยี<br>มอริโทรศัพท์ส่วนดัว<br>-                                                                                                    | ที่ มหาวิทยาลัยรา<br>รทัส                                                | าชภัฏกำแพงเพร<br>วันที่<br>บัตรประชาชน ง                             | ชร บุคคลภายใน<br>ข่อง : 24 ธันวาคม 2!<br>3660300144104                  | -59      | 2 00<br>+        | ז   ≕<br>• ס ו    |                 |           |
| ← → Ŭ   file 1 of 2                                               | ///C/Users/chairat/                                                                                                    | วทัสการจอง<br>รทัสการจอง<br>เรื่อง ขะ<br>เรือน อโ<br>ด้วย ข้า<br>ท่านหน่งอ<br>เบอร์โทรศั<br>เนื่อจัดกิจก<br>ในวันที 28                                                                                                    | ments/mpdf_22.pdf<br>s : 1<br>บบฟ้อร์มการขออนุญา<br>ของบุญาตใช้อาคารสถาน<br>ธิการบดีมหาวิทยาลัยรา<br>พเจ้า สุวินทร์<br>กณะวิทยาศาสตร์และเง<br>จารย์<br>พท์ เบ<br>รรม<br>รรม<br>2559 ถึงวัน1<br>ชาตราย (2559 ถึงวัน1                                                                                                    | าดใช้อาคารสถานย่<br>ที่<br>ชาภัฏกำแพงเพชร<br>นามสกุล เพชรไทย<br>กลโนโลยี<br>มอริโทรศัพท์ส่วนตัว<br>ที่ 27 มกราคม. 266                                                                                                    | ที่ มหาวิทยาลัยรา<br>วทัส<br>50 ระหว่างเวลา 1                            | ษรภัฏกำแพงเพร<br>วันที่<br>มัตรประชาชน 3<br>8.00 ถึงเวลา 2:          | ชร บุคคลภายใน<br>โจอง : 24 ธันวาคม 2!<br>3660300144104<br>3.00          | 59       | 2 III - +        |                   |                 |           |
| ← → Ŭ   file 1 of 2                                               | ///C;/Users/chairat/                                                                                                    | Downloads//Docur<br>รทัสการจอะ<br>เรื่อง ขะ<br>เรือน อไ<br>ด้วย ร้า<br>หน่วยงานเ<br>สำแหน่งอา<br>เบอไทรศั<br>เพื่อจัดกิจก<br>ไนวันที่ 26<br>มีผู้เขารวม<br>โดยมีความ<br>โดยมีความ                                                                                                    | nents/mpdf_22.pdf<br>s: 1<br>บบฟ้อร์มการขออนุญา<br>ออนุญาดใช้อาคารสถาน<br>ชิการบดีมหาวิทยาลัยรา<br>พเจ้าสุรินทร์<br>พามั<br>จามรับ<br>ชันวาคม 2559 ถึงวันป<br>ชิกรายม์ 500 คน<br>ประสงค์อะชายังค์เต                                                                                                    | าดใช้อาคารสถานย่<br>ดี<br>เช่าชีกัฏกำแพงเพชร<br>นามสกุล เพชรไทย<br>กลโนโลยี<br>ปอริโทรศัพท์ส่วนสัว<br>ที่ 27 มกราคม. 256<br>รียมสถานที่ก่อนใน                                                                                                    | ที่ มหาวิทยาลัยรา<br>วทัส<br>80 ระหว่างเวลา 1<br>วันที่ 25 ธันวาคม       | าชภัฏกำแพงเพร<br>วันที่<br>บัตรประชาชน 3<br>8.00 ถึงเวลา 2:<br>22559 | รร บุคคลภายใน<br>โจอง : 24 มัหวาคม 2!<br>3660300144104<br>3.00          | 59       | 2 III +          | ;   =             |                 |           |
| ← → Ů   file; 1 of 2                                              | ///C;/Users/chairat/                                                                                                    | Downloads//Docur<br>รหัสการจอง<br>เรื่อง ขะ<br>เรียน อไ<br>ด้วยข้า<br>หน่วยงานง<br>สำแหน่งอา<br>เมื่อจัดกิจกา<br>ไนว้มู่ที่ 28<br>มียู่เข้ารวม<br>ไดยมีความ<br>ระหว่างเวล                                                                                                    | nents/mpdf_22.pdf<br>ง: 1<br>บบพื่อร์มการขออนุญา<br>ออนุญาดใช้อาคารสถาน<br>ชิการบดีมหาวิทยาลัยรา<br>พเจ้าสุรินทร์<br>คณะวิทยาศาสตร์และเง<br>าจารย์<br>พท์ แ<br>รรม<br>ร้ณวาคม 2559 ถึงวัน1<br>กิตกรรม 500 คน<br>ประสงค์จะขอเขาจัดเต่<br>102.00 ถึงเจลา 00.3                                                                                                    | าดใช้อาคารสถานย่<br>เร่<br>เช่ภัฏกำแพงเพชร<br>นามสกุล เพชรไทย<br>กลโนโลยี<br>มอริโทรศัพท์ส่วนลัว<br>มอริโทรศัพท์ส่วนลัว<br>มียมสถานที่ก่อนใน'<br>80                                                                                                 | ที่ มหาวิทยาลัยรา<br>รหัส<br>50 ระหว่างเวลา 1:<br>วันที่ 25 ธันวาคม      | ระหัญกำแพงเพร<br>วันที่<br>บัตรประชาชน 3<br>8.00 ถึงเวลา 2:<br>2559  | รร บุคคลภายใน<br>โจอง : 24 ธันวาคม 2!<br>3660300144104<br>3.00          | 159      | 2                |                   |                 | <u>а</u>  |
| ← → ♡   file; 1 of 2                                              | ///C;/Users/chairat/                                                                                                    | Download://Docur<br>รหัสการจอะ<br>เรื่อง ขะ<br>เรียน อ!<br>ด้วยข้า<br>หน่วยงานเ<br>ดำแหน่งอา<br>เปอร์โทรศั<br>เพื่อจัดกิจา<br>ในวิหุศี 28<br>มียูเขาร่วม1<br>โดยมีความ<br>ระหวางเวล                                                                                                    | nents/mpdf_22.pdf<br>5 : 1<br><b>มบฟอร์มการขออนุญา</b><br>ออนุญาตใช้อาคารสถาน<br>ชิการบดีมหาวิทยาลัยรา<br>พเจ้าสุรินทร์<br>คณะวิทยาศาสตร์และเร<br>าจารย์<br>พร์ที่ แ<br>รรม<br>ชั้นวาคม 2559 ถึงรันที<br>กิจารรม 550 คน<br>ประสงค์อะขอเขาจัดเต่<br>1 02:00 ถึงเรลา 00.3                                                                                                    | าดใช้อาคารสถานย่<br>เร่<br>เช่ภัฏกำแพงเพชร<br>หามสกุล เพชรไทย<br>หลโนโลยี<br>ปอริโทรศัพท์ล่วนลัว<br>มือริโทรศัพท์ล่วนลัว<br>ชี้ 27 มกราคม. 256<br>ชียมสถานที่ก่อนใน'                                                                                | ที่ มหาวิทยาลัยรา<br>รหัส<br>80 ระหว่างเวลา 1<br>วันที่ 25 ธันวาคม<br>च1 | ระทัฏกำแพงเพร<br>วันที่<br>มัตรประชาชน 1<br>8.00 ถึงเวลา 2:<br>2559  | รร บุคคลภายใน<br>เงื่ออง : 24 อัหวาคม 2!<br>3660300144104<br>3.00       | 559      | k Ⅲ<br>+ −       | <   =<br>• □ 1    |                 | 9         |
| ← → Ů   file; 1 of 2                                              | //C./Users/chairat/                                                                                                    | วทัสการจอง<br>รทัสการจอง<br>เรื่อง ขะ<br>เรียน อ่<br>หัวย ชา<br>หน่วยงานง<br>สำแหน่งอา<br>เบอร์โทรศัก<br>เพื่อจัดกิจกา<br>ใจมีอูเขารรม<br>โดยมีความ<br>ระหว่างเวล<br>มีความตอ.                                                                                                    | nents/mpdf_22.pdf<br>5 : 1<br>มบฟอร์มการขออนุญา<br>ออนุญาตไข้อาคารสถาน<br>ชิการบดีมหาวิทยาลัยรา<br>พเจ้าสุรินทร์<br>คณะวิทยาศาสตร์และเง<br>าจารย์<br>พที่ เบ<br>รรม<br>รรม<br>รรม<br>รรม<br>รรม<br>รรม<br>รรม<br>รร                                                                                                    | าดใช้อาคารสถานท์<br>เหื่<br>เชกัฏกำแพงเพชร<br>หามสกุล เพชรไทย<br>หาไนโลยี<br>มอริโทรศัพท์ส่วนสัว<br>มอริโทรศัพท์ส่วนสัว<br>ที่ 27 มกราคม. 254<br>ชื่ยมสถานที่ก่อนใน*                                                                                | ที่ มหาวิทยาลัยรา<br>วทัล<br>80 ระหว่างเวลา 1<br>วันที่ 25 ธันวาคม       | าชภัฏกำแพงเพร<br>วันที<br>พัตรประชาชน 3<br>8.00 ถึงเวลา 21<br>2559   | ชร บุคคลภายใน<br>ช่งอง : 24 ธันวาคม 2!<br>3660300144104<br>3.00         | 59       | 2                |                   |                 | 2         |
| ← → Ŭ   file 1 of 2                                               | ///C./Users/chairat/                                                                                                    | วทัสการจอง<br>รทัสการจอง<br>เรื่อง ขะ<br>เรื่อน อโ<br>ด้วย จะ<br>สำเหน่งอ<br>เนอร์โทรศั<br>ในรัฐศ์ 26<br>ธิยุณร้อวม<br>ระหวางเวล<br>โดยร้างเวล<br>(มีความตอ<br>หายประชุม)                                                                                                    | nents/mpdf_22.pdf<br>s : 1<br><b>มมพือร์มการขออนุญ</b><br>ออนุญาตใช้อาคารสถาน<br>ธิการบดีมหาวิทยาลัยรา<br>พเจ้า สุวินทร์<br>คณะวิทยาศาสตร์และเง<br>างารย์<br>พท์ เบ<br>รรม<br>รรม<br>รรม<br>รรม<br>รรม<br>รรม<br>รรม<br>รร                                                                                                    | าดใช้อาคารสถานย่<br>ที่<br>ชาภัฏกำแพงเพชร<br>นามสกุล เพชรไทย<br>มอริโทรศัพท์ส่วนตัว<br>ที่ 27 มกราคม. 266<br>รียมสถานที่ก่อนในว่<br>80                                                                                                    | ที่ มหาวิทยาลัยรา<br>วทัศ<br>80 ระหว่างเวลา 1:<br>วันที่ 25 ธันวาคม      | รชภัฏกำแพงเพร<br>วันที่<br>บัตรประชาชน 3<br>8.00 ถึงเวลา 2:<br>2559  | <b>ชร บุคคลภายใน</b><br>ซึ่งอง : 24 ธัหวาคม 2!<br>3660300144104<br>3.00 | -59      | × 00<br>- +      |                   | N 2<br>         | 2         |
| ← → Ŭ   file 1 of 2                                               | ///C/Users/chairat/                                                                                                    | Downloads//Docur<br>รทัสการจอะ<br>เรื่อง ขะ<br>เรื่อน อ่<br>ด้วย ข้า<br>หน่วยงานน<br>คำแหน่งอ่า<br>เปอร์โทรศั<br>เพื่อจัดกิจก<br>ในวันด์ 28<br>มีผู้เขารรมไ<br>โดยมีความ<br>ระหว่างเวล<br><u>มือรามต่อ</u><br><u>หองาานสะ</u><br>รายงารมะร                                                                                                    | nents/mpdf_22.pdf<br>s : 1<br>บบฟ้อร์มการขออนุญา<br>ออนุญาตใช้อาคารสถาน<br>ธิการบดีมหาวิทยาลัยรา<br>พเจ้าสุรินทร์<br>เจารย์<br>พท์ เม<br>รรม<br>เช่นวาคม 2559 ถึงวันท์<br>กิจกรรม<br>500 คน<br>ประสงค์จะสุมาริกเต<br>ก 02.00 ถึงเวลา 00.3<br>รการเช่า<br>รักนอาภา<br>เอง<br>รักนอาภา<br>เอง<br>รักนอาภา<br>เอง<br>รักนอาภา                                                                                                    | าดใช้อาคารสถานย่<br>ที่<br>เช่าฏกำแพงเพชร<br>นามสกุล เพชรไทย<br>กระโนโลยี<br>ปอร์โทรศัพท์ส่วนตัว<br>ที่ 27 มกราคม. 254<br>รียมสถานที่ก่อนใน*<br>80                                                                                                  | ที่ มหาวิทยาลัยรา<br>วทัส<br>80 ระหว่างเวลา 1<br>วันที่ 25 ธันวาคม       | รชภัฏกำแพงเพร<br>วันที่<br>มัตรประชาชน 3<br>8.00 ถึงเวลา 2:<br>2559  | รร บุคคลภายใน<br>โจอง : 24 มัหวาคม 2!<br>3660300144104<br>3.00          | 159      | 2                |                   |                 | 2         |
| ← → Ŭ   file 1 of 2                                               | ///C/Users/chairat/                                                                                                    | Downloads//Docur<br>รทัสการจอะ<br>เรื่อง ขะ<br>เรื่อน อไ<br>ด้วย ข้า<br>หน่วยงานเ<br>สำแหน่งอาน<br>เนื่อจังคุใจกา<br>ในวันที่ 28<br>มีดูยันราม<br>โดยประชุม<br>พองกาสะะ<br>ราคารวมสด<br>"หมายเหตุ:<br>"กรมขณตั<br>"หมายเหตุ:<br>"กรมขณตั<br>"หมายเหตุ:<br>"กรมขณตั                                                                                                    | ments/mpdf_22.pdf<br>s : 1<br><b>มบพื่อร์มการขออนุญา</b><br>ออนุญาดใช้อาคารสถาน<br>ชิการบดีมหาวิทยาลัยรา<br>พเจ้าสุรินทร์<br>กละเร็วหาร์<br>กละเร็วหาร์<br>กละเร็จหาร์<br>กละเร็จหาร์ | าดใช้อาคารสถานย่<br>ที่<br>เช่ภัฏกำแพงเพชร<br>นามสกุล เพชรไทย<br>มอริโทรศัพท์ส่วนลัว<br>มอริโทรศัพท์ส่วนลัว<br>ที่ 27 มกราคม. 256<br>รียมสถานที่ก่อนใน<br>10                                                                                        | ที่ มหาวิทยาลัยรา<br>วทัล<br>80 ระหว่างเวลา 1:<br>วันที่ 25 ธันวาคม      | าชภัฏกำแพงเพร<br>วันที<br>มัตรประชาชน 3<br>8.00 ถึงเวลา 2:<br>2559   | รร บุคคลกายใน<br>ไจอง : 24 มันวาทม 2!<br>3660300144104<br>3.00          | 59       | ₩ <del>-</del> + |                   |                 |           |
| ← → Ů   file 1 of 2                                               | ///C;/Users/chairat/                                                                                                    | Download-//Docur<br>รหัสการจอะ<br>เรื่อง ขะ<br>เรียน อ!<br>ด้วย ข้า<br>หน่วยงานง<br>สำแหน่งอา<br>เปอร์โทรส์<br>เปอร์โทรส์<br>เปอร์โกรร์<br>เปอร์โทรส์<br>เปอร์โทรส์<br>เปอร์โกร์<br>เปอร์โทรส์<br>เปอร์โกร์<br>เปอร์โกร์<br>เปอร์โกรร์<br>เปอร์โกรร์<br>เปอร์โกรร์<br>เปอร์โกรร์<br>เปอร์โกรร์<br>เปอร์โกรร์<br>เปอร์โกรร์<br>เปอร์โกรร์<br>เปอร์โกรร์<br>เปอร์โกรร์<br>เปอร์โกรร์<br>เปอร์โกรร์<br>เปอร์โกรร์<br>เปอร์โกรร์<br>เปอร์โกรร์<br>เปอร์โกรร์ | nents/mpdf_22.pdf<br>ง: 1<br>บบพื่อรัมการขออนุญา<br>ออนุญาตใช้อาดารสถาน<br>ชิการบดีมหาวิทยาลัยรา<br>พเจ้าสุรินทร์<br>คณะวิทยาศาสตร์และเง<br>าจารย์<br>พทท์ แบ<br>รรม<br>รั้นวาดม 2659 ถึงวัน1<br>กิตารรม 500 คน<br>ประสงค์จะขอเขาจัดเต่<br>102.00 ถึงเวลา 00.3<br>งการเช้า<br>รัฐแอาภา<br>รัฐแอาภา<br>เป็นคิสุดสามอัตตราคา<br>หน้                                                                                                    | าดใช้อาคารสถานย่<br>เร่<br>เช่ภัฏกำแพงเพชร<br>นามสกุล เพชรไทย<br>ภอโไทรศัพท์ส่วนสัว<br>มอโไทรศัพท์ส่วนสัว<br>มี<br>มี 27 มกราคม. 250<br>ที่ 27 มกราคม. 250<br>มี<br>มา<br>มา<br>มา<br>มา<br>มา<br>มา<br>มา<br>มา<br>มา<br>มา<br>มา<br>มา<br>มา      | ที่ มหาวิทยาลัยรา<br>รหัส<br>60 ระหว่างเวลา 1<br>วันที่ 25 ธันวาคม       | ระภัฏกำแพงเพร<br>วันที่<br>มัตรประชาชน 1<br>8.00 ถึงเวลา 2:<br>2559  | <b>รร บุคคลภายใน</b><br>โจยง : 24 มันวาคม 2!<br>3660300144104<br>3.00   | 559      | 2 — +            |                   |                 |           |
| ← → ○   file 1 of 2                                               | ///C./Users/chairat/                                                                                                    | Downloads//Docur<br>วทัสการของ<br>เรื่อง ขะ<br>เรียน อร่<br>หวย ชา<br>พร่วยงานง<br>สำเนหน่งอา<br>เมื่อวัดกิจกา<br>ไปจริมสู่เข้ารวมไ<br>โดยปีความ<br>ระหว่างเวล<br>มีสามาสะะ<br>ภาคปราชมัน<br>ราคารวมสถุ<br><u>พรายเพละ</u><br>เสือกรุณฑอะ<br>เสือกรุณฑอะ<br>เสือกรุณฑอะ<br>เสือกรุณฑอะ<br>เสือกรุณฑอะ<br>เสือกรุณฑอะ<br>เสือกรุณฑอะ<br>เสือกรุณฑอะ<br>เสือกรุณฑอะ<br>เสือกรุณฑอะ<br>เสือกรุณฑอะ<br>เสือกรุณฑอะ<br>เสือกรุณฑอะ<br>เสือกรุณฑอะ<br>เสือกรุณฑอะ<br>เสือกรุณฑอะ<br>เสือกรุณฑอะ<br>เสือกรุณฑอะ<br>เสือกรุณฑอะ<br>เมื่อรามเรอะ<br>เรือกรุณฑอะ<br>เรือกรุณฑอะ<br>เรือกรุ<br>เรือกรุ<br>เรือกรุ<br>เรือกรุณฑอะ<br>เรือกรุณฑอะ<br>เรือกรุณฑอะ<br>เรือกรุณฑอะ<br>เรือกรุณฑอะ<br>เรือกรุณฑอะ<br>เรือกรุ<br>เรือกรา<br>เรือกรุ<br>เรือกรุ<br>เรือกรา<br>เรือกรุ<br>เรือกรุ<br>เรือกรา<br>เรือกรา<br>เรือกรุ<br>เรือกรุ<br>เรือกรุ<br>เรือกรุ<br>เรือกรุ<br>เรือกรุ<br>เรือกรุ<br>เรือกรุ<br>เรือกรุ<br>เรือกรุ<br>เรือกรา<br>เรือกรุ<br>เรือกรุ<br>เรือกรา<br>เรือกรุ<br>เรือกร<br>เรือกรา<br>เรือกรา<br>เรือกรา<br>เรือกรา<br>เรือกร       | nents/mpdf_22.pdf<br>s : 1<br>บบฟอร์มการซออนุญา<br>ออนุญาตใช้อาคารสถาน<br>ชิการบดีมหาวิทยาลัยรา<br>พเจ้าสุรินทร์<br>คณะวิทยาศาสตร์และเง<br>าจารย์<br>พร์ที่ เบ<br>รรม<br>ชั้นวาคม 2559 ถึงวันที่<br>กับระงงร้อะขอเขาจัดเต่<br>ก 02.00 ถึงเรลา 00.3<br>งการเช่า<br>วรม<br>รัตนอากา<br>เอง<br>มานที่ 0.00บาท<br>ไม่ได้คิดคมมอัตตราคาร<br>สน์<br>ว                                                                                                    | าดใช้อาคารสถานท์<br>ที่<br>1ชภัฏกำแพงเพชร<br>หามสกุล เพชรไทย<br>คลโนโลยี<br>103โทรศัพท์ส่วนสัว<br>103โทรศัพท์ส่วนสัว<br>103โทรศัพท์ส่วนสัง<br>103<br>103<br>103<br>103<br>103<br>103<br>103<br>103<br>103<br>103                                    | ที่ มหาวิทยาลัยรา<br>รหัส<br>60 ระหว่างเวลา 1<br>51 คี 25 ธันวาคม<br>    | าชภัฏก้านพงเพร<br>วันที<br>พัตรประชาชาง<br>8.00 ถึงเวลา 2:<br>2559   | <b>รร บุคคลภายใน</b><br>ซึ่งอง : 24 ธันวาคม 2!<br>3660300144104<br>3.00 | 59       | 2                |                   |                 | à -       |
| ← → Ŭ   file 1 of 2                                               | ///C/Users/chairat/                                                                                                    | Downloads//Docur<br>รทัสการจอง<br>เรื่อง ขะ<br>เรียน อ่<br>ด้วย ถา<br>หน่วยงานห<br>ดำแหน่งอ่<br>แบอริโทรศั<br>เพื่อจัดกิจก<br>ในจูรับกรรม<br>โดยประชุม<br>พระกรเวล<br>โดรารมศล<br>พอประชุม<br>พระกรมสะ<br>ราคารวมสะ<br>เสือกรุมเตอ<br>เสือกรุมเตอ<br>เรือกรุมเตอ<br>เรือกรุมเตอ<br>เรือกรุม<br>เรือกรุมเตอ<br>เรือกรุม<br>เรือกรุมเตอ<br>เรือกรุมเตอ<br>เรือ<br>เรือกรุมเตอ<br>เรือกรุมเตอ<br>เรือกรุมเตอ<br>เรือกรุม<br>เรือกรุม<br>เรือกรุมเตอ<br>เรือกรุมเตอ<br>เรือกรุมเตอ<br>เรือกรุมเตอ<br>เรือ<br>เรือกรุม<br>เรือกรุม<br>เรือกรุม<br>เรือ<br>เรือ<br>เรือกรุม<br>เรือ<br>เรือ<br>เรือ<br>เรือ<br>เรือ<br>เรือา<br>เรือ<br>เรือ<br>เรือ<br>เรือ<br>เรือ<br>เรือ<br>เรือ<br>เรือ                                                                                                    | nents/mpdf_22.pdf<br>s : 1<br><b>มมพื่อร์มการขออนุญา</b><br>ออนุญาตใช้อาคารสถาน<br>ธิการบดีมหาวิทยาลัยรา<br>พเจ้า สุวินทร์<br>คณะวิทยาศาสตร์และเง<br>างารย์<br>พท์ เม<br>รรม<br>รรม<br>รรม<br>รรม<br>รรม<br>รรม<br>รรม<br>ร                                                                                                    | าดใช้อาคารสถานย่<br>ที่ 1ชภัฏกำแพงเพชร<br>นามสกุล เพชรไทย<br>มอริโทรศัพท์ส่วนตัว<br>ที่ 27 มกราคม. 256<br>รียมสถานที่ก่อนใน<br>30<br><u>มริการตามจริงร</u><br>4<br>21<br>21<br>21<br>21<br>21<br>22<br>21<br>21<br>22<br>21<br>22<br>21<br>22<br>22 | ที่ มหาวิทยาลัยรา<br>วทัส<br>80 ระหว่างเวลา 1<br>วันที่ 25 ธันวาคม<br>   | าชภัฏก้านพงเพร<br>วันที<br>พัตรประชาชน 3<br>8.00 ถึงเวลา 2<br>2559   | ชร บุคคลภายใน<br>ช่อง : 24 มีหวาคม 2!<br>3660300144104<br>3.00          | .59      | 2                |                   |                 |           |

**ภาพที่ ข-72** หน้าจอเมื่อกดปุ่มดูของเจ้าหน้าที่ฝ่ายการเงิน

## 49. **หน้าจอแรกของผู้บริหารสำนัก** แสดงข้อมูลรายการละเอียดรายการจองว่า ได้ดำเนินการถึงขั้นตอนไหนแล้ว ดังภาพที่ ข**-**73

| G O localhost/myroe       | on/managerall4.php |                  |                                           |                               |                                           |            |            |           | a          | - 40 12    |            | ્ય     |
|---------------------------|--------------------|------------------|-------------------------------------------|-------------------------------|-------------------------------------------|------------|------------|-----------|------------|------------|------------|--------|
| ปรีหารสำนักงาน            |                    |                  |                                           |                               |                                           |            | 4          | • ម៉ារថ   | พาสสาบ     | ถึงงาน: ก  | ו רפשנו    | โงกังว |
| หม่าแรก                   |                    |                  |                                           | 2                             |                                           |            |            |           |            |            |            |        |
| ຮ້ອນຸດສ່ວນທັວ             | ดารางรายก          | าร 🕒รออนุมดีแล้ว | <ul> <li>ອາໄາງພູແຮ່ວ × (ກອກ່າ;</li> </ul> | ia<br>Ia                      |                                           |            |            |           |            |            |            |        |
| ข้อมูลการอนุมัติ 🌱        | แสดง 10            | • ตาราง          |                                           |                               |                                           |            | <b>A</b>   | นพา:      |            |            |            |        |
| รายงาน 💙                  | รเลิสจอง           | วันที่จอง        | ประเภทบุคคล                               | กิจกรรม                       | วันที่เจิ้มจอง                            | คน<br>ที่1 | คน<br>ที่2 | คน<br>หี3 | คน<br>ที่4 | คน<br>ที่5 | คน<br>พี่6 |        |
| แคนภูมิ                   | 1                  | 24 ธันวาคม 2559  | บุคคลภายใน                                |                               | 26 สันวาคม 2559 ถึง 27<br>มกราคม 2560     | *          | *          | *         | 1          | *          | 1          |        |
| ออกจากระบบ                | 2                  | 24 ธันวาคม 2559  | บุคคลภายนอก                               | test                          | 24 สันวาคม 2559 . ถึง 26<br>สันวาคม 2559  | 1          | -          | *         | -          | -          | -          |        |
|                           | 3                  | 24 ธันวาคม 2559  | บุคคลภายนอก                               | สวัสดีเมื่องโทยครับคมๆๆๆๆๆๆๆๆ | 24 ธันวาคม 2559 - ยิ่ง 27<br>สันวาคม 2559 | *          | ×          | ×         | ×          | ×          | •          |        |
|                           | 4                  | 14 มีนาคม. 2560  | บุคคลภายน่อก                              | dfdf                          | 1 มีนาคม. 2560 ถึง 1 มีนาคม.<br>2560      | *          | *          | *         | *          | *          | 1          |        |
|                           | 5                  | 14 มีนาคม. 2560  | บุคคลภายนอก                               | gqà                           | 28 กุมภาพันธ์, 2560 ถึง 1<br>มีนาคม, 2560 | 0          | •          | Θ         | 0          | 0          | 0          |        |
|                           | 6                  | 14 มีนาคม 2560   | บุคคลภายนอก                               | fafd                          | 1 มีนาคม 2560 ถึง 13 มีนาคม<br>2560       | 0          | 0          | 0         | 0          | 0          | ۲          |        |
|                           | 7                  | 14 มีนาคม. 2560  | บุคคลภายนอก                               | 555                           | 1 มีนาคม, 2560 ถึง 6 มีนาคม.<br>2560      | 0          | ۲          | Θ         | ۲          | Θ          | ۲          |        |
|                           | 8                  | 14 มีนาคม 2560   | ນຸລອລການນວກ                               | 555                           | 1 มีนาคม 2560 ถึง 6 มีนาคม<br>2560        | ۲          | ٢          | 0         | 0          | ۲          | ۲          |        |
|                           | 9                  | 14 มีนาคม. 2560  | บุคคลภายนอก                               | 555                           | 1 มีนาคม. 2560 ถึง 1 มีนาคม.<br>2560      | 0          | ۲          | ۲         | ۲          | 0          | 0          |        |
|                           | 10                 | 14 มีนาคม. 2560  | บุคคลภายนอก                               | 555                           | 1 มีนาคม. 2560 ถึง 1 มีนาคม.<br>2560      | 0          | 0          | ۲         | ۲          | 0          | 0          |        |
| ดาวม์โนตด ไฟล์ อากเทโลนี้ | 2 x 6.16.1         | 0 220 16 2253    |                                           |                               |                                           |            |            | diaman    | 1          |            | A          |        |

**ภาพที่ ข-73** หน้าจอแรกของผู้บริหารสำนัก

50.หน้าจอแก้ไขข้อมูลส่วนของผู้บริหารสำนัก แสดงข้อมูลรายการละเอียด ข้อมูลส่วนตัวของเจ้าหน้าที่ฝ่ายจัดหารายได้หากต้องการแก้ไข ถ้าแก้ไขแล้วกดปุ่มบันทึก และถ้าต้องการยกเลิกการแก้ไขให้กดปุ่มยกเลิก ดังภาพที่ ข-74

| e - σ G O localhost/myroom/from_editin | anagerali4.php                                                                                                    | C.               | HE SP OF O                |
|----------------------------------------|----------------------------------------------------------------------------------------------------|------------------|---------------------------|
| ณ้มรีหารส่านิกงาน                      |                                                                                                    | Zoom: 67%        | estillerin elwiji desirie |
| Ø udvase                               | าโอนอย่านสำ                                                                                                    | Reset to default |                           |
| A singest raft.                        |                                                                                                    |                  |                           |
| 🖉 น่อนุลการอะนุสล์ 🌱                   | ananonina ana ana anana                                                                                                    |                  |                           |
| al enange V                            | de * ellanti                                                                                                    |                  |                           |
| all server all                         | would not a factor of                                                                                                    |                  |                           |
| P anotheres                            | not and overall the second and the second and the s |                  |                           |
|                                        | Sunfapiliau/Su/D) + 25 unerna. 2537                                                                                                    |                  |                           |
|                                        | 67183930 a                                                                                                    |                  |                           |
|                                        | distant, who considered                                                                                                    |                  |                           |
|                                        | union and                                                                                                    |                  |                           |
|                                        |                                                                                                    |                  |                           |
|                                        | and and a state of the state of the state of |                  |                           |
|                                        | เนอร์โทรดีดต่อ                                                                                                    |                  |                           |
|                                        | sua+Sire#viels * 333333333                                                                                                    |                  |                           |
|                                        | ana resoluer -                                                                                                    |                  |                           |
|                                        | A                                                                                                    |                  |                           |
|                                        | danaan<br>daala                                                                                                    |                  |                           |

**ภาพที่ ข-74** หน้าจอแก้ไขข้อมูลส่วนของผู้บริหารสำนัก

51. หน้าจออนุมัติการจองบุคคลภายนอกของผู้บริหารสำนัก แสดงข้อมูล รายการละเอียดการจอง โดยจะมีปุ่มดูเพื่อกดดูรายละเอียดที่เป็นใบจอง และเครื่องหมาย ถูกแทนอนุมัติ เครื่องหมายผิด แทนไม่อนุมัติ ดังภาพที่ ข-75 และเมือกดที่ปุ่มดู ดังภาพที่ ข.76

| o lotalitot infrom an       | un@eeesbeheite |                    |                     |                              |                                          |                          |                  |              | AL A             |
|-----------------------------|----------------|--------------------|---------------------|------------------------------|------------------------------------------|--------------------------|------------------|--------------|------------------|
| บริหารสำนักงาน              |                |                    |                     |                              |                                          |                          | 🛔 🖛 ស៊ីប         | ริหารสำนักงา | ม กนิษฐา กึงกัง  |
| หน้าแรก                     |                |                    |                     |                              |                                          |                          |                  |              |                  |
| ข้อมูลส่วนด้ว               | ตารางของบุ     | คคลกายนอ           | a                   |                              |                                          |                          |                  |              |                  |
| ข้อมูลการอนุบัติ 🗙          | หสดง 10        | • คาราง            |                     |                              |                                          |                          | ดันหา:           |              |                  |
| 🖌 บุคคลนอก                  | 11<br>รหัส     | )<br>วันที่จอง     | ชื่อ-นามสกุล        | กิจกรรม                      | วันที่เริ่มจอง                           | สถานะ <sup>11</sup>      | ดูราย<br>ละเอียด | อนุมัติ      | 1ม่ ∏<br>อนุมัติ |
| 🖌 บุคลภายใน                 | 2              | 24 ธันวาคม<br>2559 | ขัยรัดน์ ปารุงเชื้อ | test                         | 24 ธันวาคม 2559<br>ถึง 26 ธันวาคม 2559   | ວນນັທິ                   | 8                | 1            | ×                |
| אורסטרג 🗙                   | 3              | 24 ธันวาคม         | ชัยรัตน์ ปารุงเชื้อ | สวัสดีเมืองไทยครับผมๆๆๆๆๆๆๆๆ | 24 ธันวาคม 2559                          | ใ <mark>ม่อนุมัติ</mark> |                  | 1            | ×                |
| แหนภูมิ                     |                | 2559               | detert manufa       | 444                          | ถง 27 ธนวาคม 2559                        |                          | -                |              |                  |
| ฉอกจากระบบ                  | 4              | 14 มนาคม<br>2560   | สถุรษท กาส่งเสข     | didi                         | 1 มนาคม, 2560 ถง 1<br>มีนาคม, 2560       | อนุมด                    |                  | 1            | ×                |
|                             | 5              | 14 มีนาคม<br>2560  | ขัยรัดน์ ปารุงเชื้อ | gdg                          | 28 กุมภาพันธ์ 2560<br>ถึง 1 มีนาคม. 2560 | รออนุมัติ                | н                | -            | ×                |
|                             | 6              | 14 มีนาคม<br>2560  | ขัยรัตน์ ปารุงเชื้อ | fafa                         | 1 มีนาคม 2560 ถึง 13<br>มีนาคม 2560      | ยกเล็ก                   | 4                | •            | ×                |
|                             | 7              | 14 มีนาคม<br>2560  | ขัยรัดน์ ปารุงเชื้อ | 555                          | 1 มีนาคม 2560 ถึง6<br>มีนาคม 2560        | รออนุมัติ                |                  | 1            | ×                |
|                             | 8              | 14 มีนาคม<br>2560  | ชัยรัตน์ ปารุงเชื้อ | 555                          | 1 มีนาคม 2560 ถึง 6<br>มีนาคม 2560       | ยกเล็ก                   | е                | 1            | ×                |
|                             | 9              | 14 มีนาคม.<br>2560 | ขัยรัดน์ ปารุงเชื้อ | 555                          | 1 มีนาคม 2560 ถึง 1<br>มีนาคม 2560       | ยกเล็ก                   | 9                |              | ×                |
| host/myroom/show_accept.php |                |                    | ชัยรัดน์ ปารงเชื้อ  | 555                          | 1 มีนาคม 2560 ถึง 1                      | รออนมัติ                 |                  | 1.2          |                  |
| P 🗆 😁 🧮                     | â 🥥 📰          |                    |                     |                              |                                          |                          |                  | 9 🔁 🕬        | ENG 5/1/2017     |

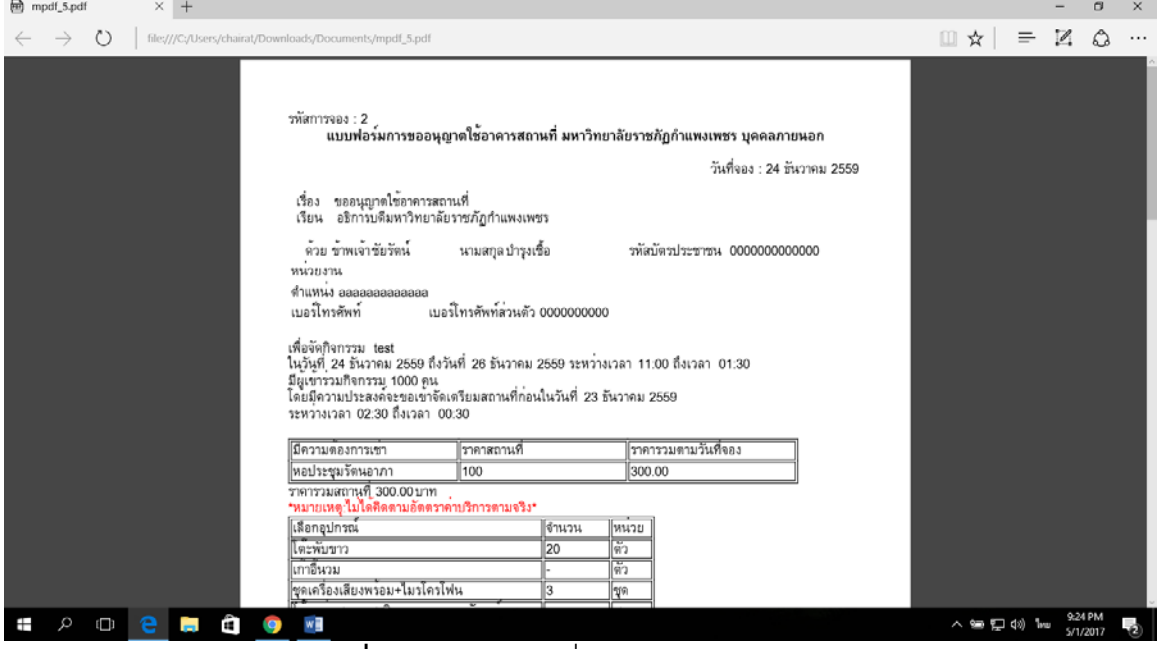

**ภาพที่ ข-76** หน้าจอเมื่อกดปุ่มดูของผู้บริหารสำนัก

52. หน้าจออนุมัติการจองบุคคลภายในของผู้บริหารสำนัก แสดงข้อมูลรายการ ละเอียดการจอง โดยจะมีปุ่มดูเพื่อกดดูรายละเอียดที่เป็นใบจอง และเครื่องหมายถูกแทน อนุมัติ เครื่องหมายผิด แทนไม่อนุมัติ ดังภาพที่ ข-77 และเมือกดที่ปุ่มดู ดังภาพที่ ข-78

| โปสีนอะสอบัดงอน    |            |                       |                   |         |                                           |           | 4 - 1            | ับริหารสำนักงาน | ะ กนิษรา กี    | สกังวา |
|--------------------|------------|-----------------------|-------------------|---------|-------------------------------------------|-----------|------------------|-----------------|----------------|--------|
| 10311 130 1010 10  |            |                       |                   |         |                                           |           |                  |                 |                |        |
| หน้าแรก            | 035343.041 | ulincooo              |                   |         |                                           |           |                  |                 |                |        |
| ข้อมูลส่วนตัว      |            |                       |                   |         |                                           |           |                  |                 |                |        |
| ข้อมูลการอนุมัติ 🕶 | แสดง 10    | * คาราง               |                   |         |                                           |           | ต้นหา:           |                 |                |        |
| - therease         | 11<br>รมัส | วันที่ของ             | ชื่อ-หามสกุด      | กิจกรรม | วันที่เริ่มจอง                            | dome      | ดูราย<br>ละเอียด | aujia ()        | ใม่<br>อนุมัติ |        |
| - yoonalu          | 1          | 24 ธันวาคม<br>2559    | สุรินทร์ เพชรไทย  |         | 26 สัมวาคม 2559<br>ถึง 27 มกราคม, 2560    | อนุมัติ   |                  | 4               | ×              |        |
| vroure             | 12         | 14 มีนาคม.<br>2560    | นิดีพันธ์ บุตรจุย | fafd    | 1 มีนาคม. 2560 ถึง 2<br>มีนาคม. 2560      | รออนุมัติ |                  | -               | ×              |        |
| • ออกจากระบบ       | 13         | 14 มีนาคม<br>2560     | นิดีพันธ์ บุตรอุย | 55      | 1 มีนาคม. 2560 ถึง 4<br>มีนาคม. 2560      | รออนุมัติ |                  |                 | ×              |        |
|                    | 14         | 14 มีนาคม.<br>2560    | นิติพันธ์ บุตรลุย | 55      | 1 มีนาคม. 2560 ถึง 4<br>มีนาคม. 2560      | รออนมัติ  |                  | -               | ×              |        |
|                    | 16         | 1<br>พฤษภาคม,<br>2560 | นิดีพันธ์ บุตรอุย | tree    | 3 พฤษภาคม. 2560<br>ถึง 12 พฤษภาคม<br>2560 | รออนุมัติ |                  | 1               | ×              |        |

**ภาพที่ ข-77** หน้าจออนุมัติการจองบุคคลภายในของผู้บริหารสำนัก mpdf\_22.pdf × ٥ 0 file:/// 1 of 2 C 🖸 🖧 รพัสการจอง : 1 แบบฟอร์มการขออนุญาตใช้อาคารสถานที่ มหาวิทยาลัยราชกัฏกำแพงเพชร บุคคลภายใน วันที่จอง : 24 ธันวาคม 2559 เรื่อง ขออนุญาตใช้อาคารสถานที่ เรียน อชิการับดืมหาวิทยาลัยราชภัฏกำแพงเพชร ด้วย ข้าพเจ้าสูรินทร์ นามสกุล เพชรไทย รทัสบัตรประชาชน 3660300144104 หน่วยงานคณะวิทยาศาสตร์และเทคโนโลยี ดำแหน่ง อาจารย์ เบอร์โทรศัพท์ เบอร์โทรศัพท์ส่วนด้ว เพื่อจัดกิจกรรม ในรู้ษุที่ 28 ธันวาคม 2659 ถึงวันที่ 27 มกราคม. 2560 ระหว่างเวลา 18.00 ถึงเวลา 23.00 มียุเขารรมกิจกรรม 500 คน โดยมีความประสงค์จะขอเขาจัดเตรียมสถานที่ก่อนในวันที่ 25 ธันวาคม 2559 ระหว่างเวลา 02.00 ถึงเวลา 00.30 มีความต้องการเขา หอประชุมรัตนอาภา ทองกาสะลอง ราคารวมสถานที่ 0.00บาท เหตุ:ไม่ได้คิดตามอัตตราค่าบริการตามจริง เลือกอุปกรณ์ จำนวน หนวย ตัว โต๊ะพับขาว เก้าอื่นวม へ 989 記 (4)) 「Innu 9:34 PM 5/1/2012 w 6 **ภาพที่ ข-78** หน้าจอเมื่อกดปุ่มดูของผู้บริหารสำนัก

53. **หน้าจอรายงานตามสถานที่ของผู้บริหารสำนัก** แสดงข้อมูลรายงานตาม สถานที่แด้งภาพที่ ข-79 และเมื่อกดปุ่มรายงานข้อมูลจะแสดง ดังภาพที่ ข-80

|                                                                                                    | ສຄານທີ່ 🗙 🗸 🚕 localhost / 127.0.0.1 ,                                                                                                    | / m) 🗙 🚺 สรมานไม่ไม่ - ปูจำน คอม). 41 🗙                                                                                                    | h                                                      | 100                                                                                        | - 0                                                                                             |
|----------------------------------------------------------------------------------------------------|----------------------------------------------------------------------------------------------------|----------------------------------------------------------------------------------------------------|--------------------------------------------------------|--------------------------------------------------------------------------------------------|-------------------------------------------------------------------------------------------------|
| ← → C 🛈 localhost/myroom/reportpl                                                                                                    | ace.php                                                                                                    |                                                                                                    |                                                        |                                                                                            | ®☆ @ O                                                                                          |
| ผู้บริหารสำนักงาน                                                                                                    |                                                                                                    |                                                                                                    |                                                        | 🛔 🕶 ผู้บริหารสำนักงาน                                                                      | ะ กนิษฐา กึงกังวาล                                                                              |
| Q หน้าแรก                                                                                                    |                                                                                                    |                                                                                                    |                                                        |                                                                                            |                                                                                                 |
| 👤 ข้อมลส่วนตัว                                                                                                    | 😡 Source   🖶 🗋 🖻 🛱 🗭                                                                                                    |                                                                                                    | . ta  #   ∰- <b>  ⊡</b> @ © ©                          |                                                                                            |                                                                                                 |
| 🗸 ข้อมอการอนมัติ 🗙                                                                                                    | BIUS×, × I                                                                                                    | , ] I≣ I≣   ∰ ∰   99 1%   L ∰ .                                                                                                    | 1 (n 🗠 17 74 18 - 📾 n 1                                | <b>a</b>                                                                                   |                                                                                                 |
| N course M                                                                                                    |                                                                                                    | 0                                                                                                    |                                                        |                                                                                            |                                                                                                 |
| 0                                                                                                    | Styles • Normal •                                                                                                    | Font · Size · A· O· X                                                                                                    | : JU ?                                                 |                                                                                            | 22                                                                                              |
| <b>ม</b> ามมอสถานท                                                                                                    | รหัสสถานที                                                                                                    |                                                                                                    |                                                        |                                                                                            | -1                                                                                              |
| 🗗 ตามเดือน                                                                                                    |                                                                                                    | ชื่อสถานที่                                                                                                    | งำนวนครั้งที่จอง                                       | <b>จำนวนวัน</b>                                                                            |                                                                                                 |
| 1 แตนภูมิ                                                                                                    | 1                                                                                                    | หอประชุมใดนอาก                                                                                                    |                                                        | 3 4                                                                                        |                                                                                                 |
| > ออกจากระบบ                                                                                                    | 2                                                                                                    | datar wak                                                                                                    | 9                                                      | 1                                                                                          | -                                                                                               |
|                                                                                                    |                                                                                                    |                                                                                                    |                                                        | ***********                                                                                |                                                                                                 |
|                                                                                                    | body p                                                                                                    |                                                                                                    |                                                        | _                                                                                          |                                                                                                 |
|                                                                                                    | รายงานข้อมูล                                                                                                    |                                                                                                    |                                                        |                                                                                            |                                                                                                 |
|                                                                                                    | 3.10.0 19.2019.64                                                                                                    |                                                                                                    |                                                        |                                                                                            |                                                                                                 |
|                                                                                                    |                                                                                                    |                                                                                                    |                                                        |                                                                                            |                                                                                                 |
| 🌔 ดาวน์โหลด ไฟล์ จากหน้านี้ 🕽 🛽 🕹                                                                                                    |                                                                                                    |                                                                                                    |                                                        |                                                                                            |                                                                                                 |
|                                                                                                    |                                                                                                    |                                                                                                    |                                                        |                                                                                            |                                                                                                 |
| e 📮 🗧 🖬                                                                                                    | () NB                                                                                                    |                                                                                                    |                                                        | ላ 🗐 🔛 🕼 ዘ                                                                                  | ENG 5/1/2017                                                                                    |
| ב א 🔁 🗮 🛱                                                                                                    |                                                                                                    |                                                                                                    | -<br>6<br>2<br>2<br>0                                  | へ留覧の!                                                                                      | ENG 5/1/2017                                                                                    |
| 🖬 📮 😑 💷 ຊ<br>ມາ                                                                                                    | ๑                                                                                                    | อรายงานตามสถา                                                                                                    | นที่ในของผู้บริเ                                       | ^ <del>= =</del> • •<br>หารสำนัก                                                           | ENG 5/1/2017                                                                                    |
| ■ <u> </u>                                                                                                    | ๑                                                                                                    | วอรายงานตามสถา                                                                                                    | นที่ในของผู้บริเ                                       | ^ = = • •<br>หารสำนัก                                                                      | ENG 5/1/2017                                                                                    |
|                                                                                                    | ອ •<br><b>1พที่ ข-79</b> หน้าจ<br><sup>(/Downloads/Document./mpdf.pdf)</sup>                                                                                                    | อรายงานตามสถา                                                                                                    | นที่ในของผู้บริเ                                       | ^ ≌ ⊋ ๚<br>หารสำนัก<br>≞                                                                   | - 07                                                                                            |
|                                                                                                    | <ul> <li>ฐาพที่ ข-79 หน้าจ</li> <li>เ/Downloady/Documents/mpdf.pdf</li> </ul>                                                                                                    | อรายงานตามสถา                                                                                                    | นที่ในของผู้บริเ                                       | ^                                                                                          | - 01                                                                                            |
|                                                                                                    | 🌍<br><b>าพที่ ข-79</b> หน้าจ<br>เ/Downloads/Documents/mpdf.pdf                                                                                                    | <b>อรายงานตามสถา</b>                                                                                                    | นที่ในของผู้บริเ                                       | ุ^ ๛ ๗ ๙ ๙<br>หารสำนัก<br>☆   ≕                                                            | - 0<br>                                                                                         |
| P     I     I     I       mpdtpdf     ×     +       -     →     O     filey//C/Users/chaina                                                                                                    | 💽<br><b>าพที่ ข-79</b> หน้าจ<br>เ/Downloads/Documents/mpdf.pdf                                                                                                    | )อรายงานตามสถา                                                                                                    | นที่ในของผู้บริเ                                       | ^ ๛ ๗ ๙ เ<br>หารสำนัก<br>่ ํ๛ ๙ ( =<br>ํฬ : 1 พฤษภาคม 2560                                 | - 0<br>- 0                                                                                      |
| P         Image: Constraint of the constraint of the constraint of th | 💽<br><b>าพที่ ข-79</b> หน้าจ<br>เ/Downloads//Documents/mpdf.pdf                                                                                                    | )อรายงานตามสถา<br>มมสารสนเทศบริหารจัดกการการจัดหารา<br>สำนักงานเรือการีชากานและจัดหารายได                                                                                                    | นที่ในของผู้บริเ<br>" <sup>แล้"</sup>                  | ^ ๛ ๗ ๙ เ<br>หารสำนัก<br>่ณฑี่ : 1 พฤษภาคม 2560                                            | - 0<br>- 0                                                                                      |
|                                                                                                    | <ul> <li>พที่ ข-79 หน้าจ</li> <li>t/Downloads/Documents/mpdf.pdf</li> </ul>                                                                                                    | )อรายงานตามสถา<br>มมสารสนเทศบริหารจัดกการการจัดหารา<br>สำนักงานบริการวิชาการและจัดหารายได้<br>าวยงานข้อมอการจองสถานที่ตามสถานที่                                                                                          | นที่ในของผู้บริเ<br>                                   | ^ ๒ ๗ ๙ เ<br>หารสำนัก<br>☆   ≕                                                             | - a                                                                                             |
| P □ € ि €<br>n<br>n<br>mpdtpdf × +<br>→ ○   fileg//C/Users/chaira                                                                                                    | พที่ ข-79 หน้าจ     เ//oownloady/Documents/mpdf.pdf     "พที่     "พที่     "พก่     "พก่        | )อรายงานตามสถา<br>มมสารสนเทศบริหารจัดกการการจัดหารา<br>สำนักงานบริการวิชาการและจัดหารายได้<br>รายงานข้อมูลการจองสถานที่ตามสถานที่                                                                                         | นที่ในของผู้บริเ<br><sup>มได้-</sup>                   | ^ ๛ ๗ ๙ เ<br>หารสำนัก                                                                      | - a                                                                                             |
| P □ 2 ↓ 1<br>mpdtpdf × +<br>→ ひ   file://C/Users/chaira                                                                                                    | (*) ** <b>พที่ ข-79</b> หน้าจ       เ/Downloady/Documents/mpdf.pdf                                                                                                    | )อรายงานตามสถา<br>มมสารสนเทศบริหารจัดกการการจัดหารา<br>สำนักงานบริการวิชาการและจัดหารายได้<br>รายงานข้อมูดการจองสถานที่ตามสถานที่<br>ของประกะรัดบอาวา                                                                     | นที่ในของผู้บริเ<br>๗ด้-<br>๗ <sup>๗จอง</sup> จำหวหวัน | ^ ๛ ๗ ๙ เ<br>หารสำนัก                                                                      | - a                                                                                             |
| Р П<br>Р Л<br>П<br>П<br>П<br>П<br>П<br>П<br>П<br>П<br>П<br>П                                                                                                    | (*) ** <b>พที่ ข-79</b> หน้าจ       เ/Downloady/Documents/mpdf.pdf                                                                                                    | ) อริายงานตามสถา<br>มมสารสนเทศบริหารจัดกการการจัดหารา<br>สำนักงานบริการวิชาการและจัดหารายได<br>รายงานข้อมูลการจองสถานที่ตามสถานที่<br>ที <u>จำนวนครั้ง</u><br>หอประชุมรัดนอากา<br>หองกาสะออง                              | นที่ในของผู้บริเ<br>ขได้"<br>รู<br>1                   | ^ ๛ ๗ ๙ เ<br>หารสำนัก                                                                      | - a                                                                                             |
| P       □       •       •       •       •       •       •       •       •       •       •       •       •       •       •       •       •       •       •       •       •       •       •       •       •       •       •       •       •       •       •       •       •       •       •       •       •       •       •       •       •       •       •       •       •       •       •       •       •       •       •       •       •       •       •       •       •       •       •       •       •       •       •       •       •       •       •       •       •       •       •       •       •       •       •       •       •       •       •       •       •       •       •       •       •       •       •       •       •       •       •       •       •       •       •       •       •       •       •       •       •       •       •       •       •       •       •       •       •       •       •       •       •       •       •       •       •       •                                                                                                    | (*) ** <b>พที่ ข-79</b> หน้าจ         เ/Downloady/Documents/mpdf.pdf         ************************************                                                                                                    | ) อริายงานตามสถา<br>มมสารสแทศบริหารจัดกการการจัดหารา<br>สำนักงานบริการวิชาการและจัดหารายได้<br>รายงานข้อมูลการจองสถานที่ตามสถานที่<br>ที่ จำนวนครั้ง<br>หอประชุมรัดนอากา<br>หองกาสะลอง                                    | นที่ในของผู้บริเ<br>ยได้"<br>รู<br>1<br>1              | ^ ๛ ๗ ๙ ๙ ๙<br>หารสำนัก                                                                    | - a<br>- a                                                                                      |
| Р П<br>Р Л<br>правидант × +<br>→ О   Внеу//С/Users/chaina                                                                                                    | (พี) พี<br>พที่ ข-79 หน้าจ<br>เ/Downloady/Documents/mpdf.pdf                                                                                                    | ) อริายงานตามสถา<br>บบสารสนเทศบริหารจัดกการการจัดหารา<br>สำนักงานบริการวิชาการและจัดหารายได้<br>รายงานข้อมูลการจองสถานที่ตามสถานที่<br><u>ที่ จำนวนครั้ง</u><br>หอประชูมรัดนอากา<br>หองกาสะลอง                            | นที่ในของผู้บริเ<br>ยได้"<br>เ<br>ท้งอง งำนวนวัน<br>3  | ^ ๛ ๗ ๙ เ<br>หารสำนัก                                                                      | - a                                                                                             |
| P       □       •       •       •       •       •       •       •       •       •       •       •       •       •       •       •       •       •       •       •       •       •       •       •       •       •       •       •       •       •       •       •       •       •       •       •       •       •       •       •       •       •       •       •       •       •       •       •       •       •       •       •       •       •       •       •       •       •       •       •       •       •       •       •       •       •       •       •       •       •       •       •       •       •       •       •       •       •       •       •       •       •       •       •       •       •       •       •       •       •       •       •       •       •       •       •       •       •       •       •       •       •       •       •       •       •       •       •       •       •       •       •       •       •       •       •       •       •                                                                                                    | (พี) พี<br>าพที่ ข-79 หน้าจ<br>เ/Downloady/Documents/mpdf.pdf                                                                                                    | ) อริายงานตามสถา<br>บบสารสนเทศบริหารจัดกการการจัดหารา<br>สำนักงานบริการวิชาการและจัดหารายได้<br>รายงานข้อมูลการจองสถานที่<br>รายงานข้อมูลการจองสถานที่<br>พื่งานวนครั้ง<br>พอประชูมรัดนอากา<br>หองกาสะลอง                 | นที่ในของผู้บริเ<br>ขได้"<br>;<br>ที่ของ งำนานวัน<br>3 | ^ ๛ ๗ ๙ เ<br>หารสำนัก                                                                      | - a<br>- a<br>- a                                                                               |
| P       □       •       ●       ■       ●       ●       ●       ●       ●       ●       ●       ●       ●       ●       ●       ●       ●       ●       ●       ●       ●       ●       ●       ●       ●       ●       ●       ●       ●       ●       ●       ●       ●       ●       ●       ●       ●       ●       ●       ●       ●       ●       ●       ●       ●       ●       ●       ●       ●       ●       ●       ●       ●       ●       ●       ●       ●       ●       ●       ●       ●       ●       ●       ●       ●       ●       ●       ●       ●       ●       ●       ●       ●       ●       ●       ●       ●       ●       ●       ●       ●       ●       ●       ●       ●       ●       ●       ●       ●       ●       ●       ●       ●       ●       ●       ●       ●       ●       ●       ●       ●       ●       ●       ●       ●       ●       ●       ●       ●       ●       ●       ●       ●       ●       ●       ●       ●       ●                                                                                                    | (พี) พี<br>พที่ ข-79 หน้าจ<br>เ/Downloady/Documents/mpdf.pdf                                                                                                    | ) อริายงานต่ามสถา<br>บบสารสนเทศบริหารจัดกการการจัดหารา<br>สำนักงานบริการวิชาการและจัดหารายได้<br>รายงานข้อมูลการจองสถานที่<br>รายงานข้อมูลการจองสถานที่<br>ที่ จำนวนครั้ง<br>หอประชูมวัดนอากา<br>หองกาสะออง               | นที่ในของผู้บริเ<br>ยได้"<br>ที่ของ จำหวหวัน<br>3      | ^ ๛ ๗ ๙ เ<br>หารสำนัก                                                                      | - a<br>- a                                                                                      |
| Р П € № С<br>працеран<br>→ О   Биеу//С/Users/chains                                                                                                    | (พี) พี<br>าพที่ ข-79 หน้าจ<br>เ/Downloady/Documents/mpdf.pdf                                                                                                    | ) อริายงานต่ามสถา<br>บบสารสนเทศบริหารจัดกการการจัดหารา<br>สำนักงานบริการวิชาการและจัดหารายได้<br>รายงานข้อมูลการจองสถานที่<br>รายงานข้อมูลการจองสถานที่<br><u>ที่ จำนวนครั้ง</u><br><u>หอประชูมรัดนอากา</u><br>หองกาสะออง | นที่ในของผู้บริเ<br>ยได้"<br>ที่ของ จำหวหวัน<br>3      | ^ ๛ ๗ ๙ เ<br>มารสำนัก<br>ш ☆ =<br>ณี่: 1 พฤษภาคม 2560<br>ราคารวม<br>4 0<br>0<br>รามอามสา.2 | - a<br>- a                                                                                      |
| P       Impetipedit       ×       +         -       →       O         fider///Cy/Users/chairs                                                                                                    | (7) ระ<br>พที่ ข-79 หน้าจ<br>(/Downloady/Documents/mpdf.pdf)<br>"ระ<br>ที่ ชื่อสถาน<br>1<br>2                                                                                                    | ) อริายงานต่ามสถา<br>บบสารสนเทศบริหารจัดกการการจัดหารา<br>สำนักงานบริการวิชาการและจัดหารายได้<br>รายงานข้อมูลการจองสถานที่<br>รายงานข้อมูลการจองสถานที่<br>ที่ งำนวนครั้ง<br>หอประชุมวัดนอากา<br>หองกาสะลอง               | นที่ในของผู้บริเ<br>ยได้"<br>ที่ของ จำหวหวัน<br>3      | <ul> <li>๛ ๛ ๗ ๙ ๗ ๗</li> <li>มารสำนัก</li> <li></li></ul>                                 | - 0<br>- 1150 PM<br>- 0<br>- 2<br>- 2<br>- 2<br>- 2<br>- 2<br>- 2<br>- 2<br>- 2<br>- 2<br>- 2   |
| P     Implement       Implement     ×       →     O       Inter///Cy/Users/chairs                                                                                                    | (7) ระเบิง<br>พที่ ข-79 หน้าจ<br>(/Download:/Document./mpdf.pdf)<br>"ระเ<br>ที่ ร้องสถาน<br>1<br>2                                                                                                    | Dอริายงานตามสถา<br>บบสารสนเทศบริหารจัดกการการจัดหารา<br>สำนักงานบริการวิชาการและจัดหารายได้<br>รายงานข้อมูลการจองสถานที่<br>รายงานข้อมูลการจองสถานที่<br>ที่ จำนวนครั้ง<br>หอประชุมจัดนอากา<br>หองกาสะดอง                 | นที่ในของผู้บริเ<br>ยได้"<br>;<br>1                    | <ul> <li>► ► ♥ 0 € €     <li>415สำนัก</li> <li></li></li></ul>                             | - 0<br>- 11:50 PM<br>- 11:50 PM<br>- 12<br>- 12<br>- 12<br>- 12<br>- 12<br>- 12<br>- 12<br>- 12 |
| Р         I         I                                                                                                    | (7) ระ<br>าพที่ ข-79 หน้าจ<br>(/Downloads/Documents/mpdf.pdf)<br>"ระ<br>ที่ ชื่อสถาน<br>1<br>2                                                                                                    | Dอริายงานตามสถา<br>บบสารสนเทศบริหารจัดกการการจัดหารา<br>สำนักงานบริการวิชาการและจัดหารายได้<br>รายงานข้อมูลการจองสถานที่<br>รายงานข้อมูลการจองสถานที่<br>พื่งานวนครั้ง<br>หอประชุมจัดนอากา<br>หองกาสะดอง                  | นที่ในของผู้บริเ<br>ยได้"<br>;<br>1                    | <ul> <li>► ► ♥ 0 € €     <li>415สำนัก</li> <li></li></li></ul>                             | - 0<br>· 1/3 (2017)                                                                             |
| P     Implement       Implement     ×       →     Implement       Implement     ×       Implement     ×       Implement                                                                                                    | (7) ระหางการ (100 การ (100 | Dอริายงานตามสถา<br>บบสารสนเทศบริหารจัดกการการจัดหารา<br>สำนักงานบริการวิชาการและจัดหารายได้<br>รายงานข้อมูลการจองสถานที่ตามสถานที่<br>ที่ งำนวนครั้ง<br>หอประชุมรัดนอากา<br>หองกาสะลอง                                    | นที่ในของผู้บริเ<br>ยได้"<br>;<br>1                    | <ul> <li>► ► ♥ 0 € 1</li> <li>Aารสำนัก</li> <li></li></ul>                                 | - 0<br>- 1/2017                                                                                 |
| P     Implement       Implement     ×       →     Implement       Implement     ×       Implement     ×       Implement                                                                                                    | (7) ระหางการ (19) (10) (10) (10) (10) (10) (10) (10) (10                                                                                                    | Dอริายงานตามสถา<br>บบสารสนเทศบริหารจัดกการการจัดหารา<br>สำนักงานบริการวิชาการและจัดหารายได้<br>รายงานข้อมูลการจองสถานที่ตามสถานที่<br>ที่ งำนวนครั้ง<br>หอประชุมรัดนอากา<br>หองกาสะลอง                                    | นที่ในของผู้บริเ<br>ยได้"<br>;<br>1                    | <ul> <li>► ► ♥ 0 (1</li> <li>Aารสำนัก</li> <li></li></ul>                                  | - 0<br>- 1/2017                                                                                 |

**ภาพที่ ข-80** หน้าจอเมื่อกดปุ่มรายงานข้อมูลของผู้บริหารสำนัก

54. **หน้าจอรายงานตามเดือนของผู้บริหารสำนัก** แสดงข้อมูลรายงานตามเดือน และสามารถค้นหาชื่อสถานที่ได้ ดังภาพที่ ข-81 และเมื่อกดปุ่มรายงานข้อมูลจะแสดง ดัง ภาพที่ ข-82

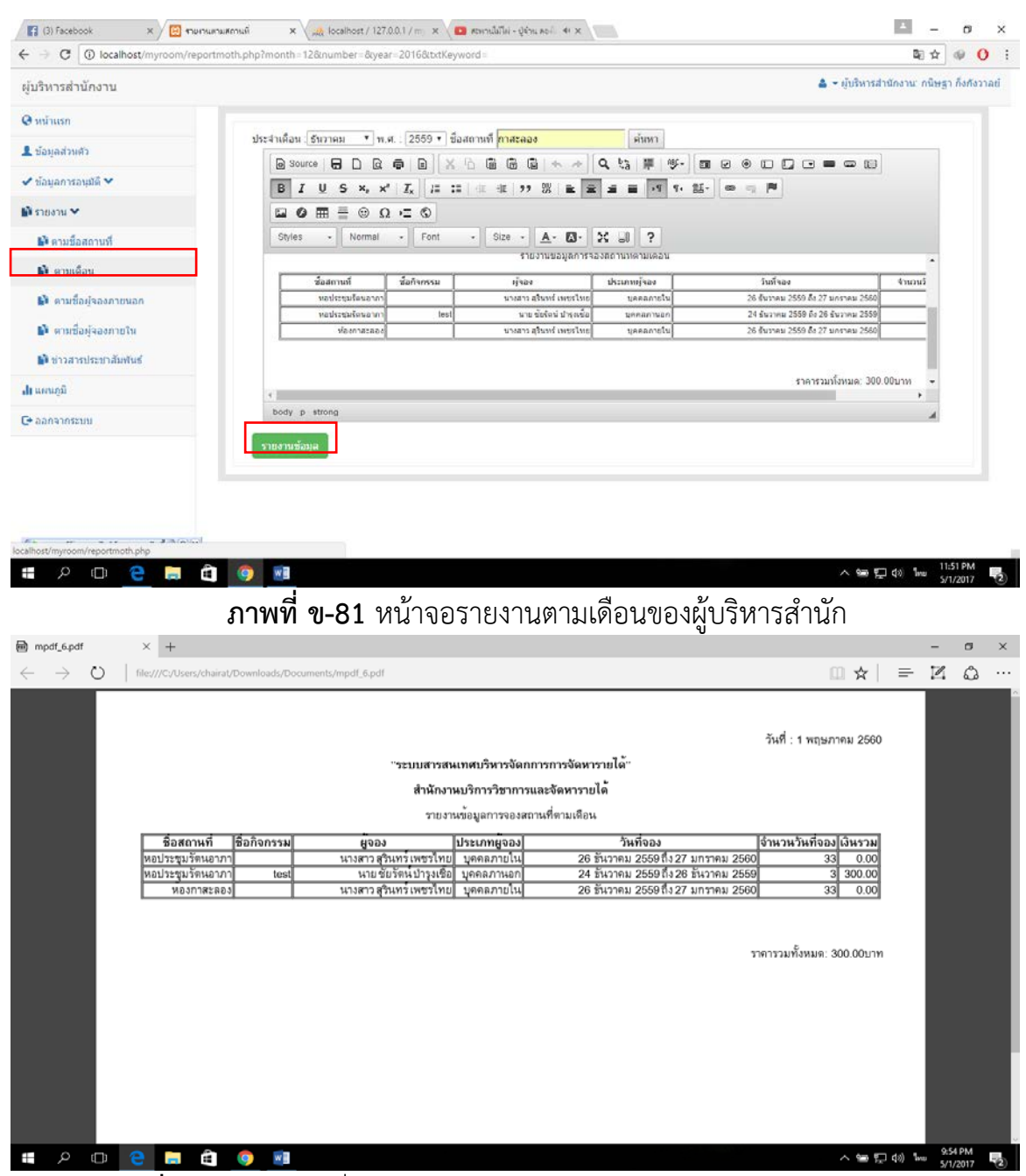

**ภาพที่ ข-82** หน้าจอเมื่อกดปุ่มรายงานข้อมูลของผู้บริหารสำนัก

55. **หน้าจอรายงานตามชื่อผู้จองบุคลภายนอกของผู้บริหารสำนัก** แสดงข้อมูล รายงานการจองขอบุคคลภายนอกโดยพิมพ์ชื่อผู้จองและกดปุ่มค้นหา ดังภาพที่ ข-83 และ เมื่อกดปุ่มรายงานข้อมูลจะแสดง ดังภาพที่ ข-84

| (3) facebook                                    | X 🔝 menum              | uamufi X Jua loci         | alhost / 127.0.0.1 / m 🗙 🔽 สมหาเส็มไม่ - | gilau noit 🐠 🗙                              |                               | 1                                              | - 0                    | ×    |
|-------------------------------------------------|------------------------|---------------------------|------------------------------------------|---------------------------------------------|-------------------------------|------------------------------------------------|------------------------|------|
| $\leftarrow \rightarrow \mathbf{C}$ ( localhost | t/myroom/reportn       | nember.php?txtKeyword=t   | วับรังหนั                                |                                             |                               | 0                                              | 8 🕸 🔍 🕻                | ) i  |
| ผู้บริหารสำนักงาน                               |                        |                           |                                          |                                             |                               | 📥 🝷 ผู้บริหารสำนักงาน                          | กนิษฐา กึ่งกังว        | nati |
| 🛛 หน้าแรก                                       |                        |                           | 1.00200000                               |                                             |                               |                                                |                        |      |
| 💄 ข้อมูลส่วนด้ว                                 |                        | ชื่อผู้จอง ชัยรัตน์       | inan .                                   |                                             |                               |                                                | -                      |      |
| 🖌 ข้อมูลการอนุมัติ 🛩                            |                        | BIU                       | S ×. ×17. Dis colde de                   |                                             | · 話· 💿 — 🎮                    |                                                |                        |      |
| 🔊 sinoin 🛩                                      |                        |                           | 0 = Ω = 0                                |                                             |                               |                                                |                        |      |
| 🚯 ตามชื่อสถานที                                 |                        | Styles •                  | Normal • Font • Size                     | · A· D· X II ?                              |                               |                                                |                        |      |
| 💕 ดามเดือน                                      |                        |                           | รายเอาน                                  | ข้อมูลการจองสถานที่ตามชื่อผู้จอง บุคคลภ     | านอก                          |                                                | •                      |      |
| 📦 ตามชื่อผัจองภายนอ                             | n                      | รหัสใบจอง                 | ง ชื่อกัจกรรม                            | วันพี่จองใช้งาน                             |                               | ชื่อผู้ของ                                     | -                      |      |
| 💕 ตามชื่อผู้ของภายใน                            |                        |                           | 2 test<br>4 didf                         | 24 ธันวาคม 2559ถึง 26<br>1 มีนาคม 2560ถึง 1 | สัมราคม 2559<br>  มีนาคม 2560 | คณ ขับรัตร์ ปารุณชื่อ<br>คณ ขับรัตร์ ปารุณชื่อ | -                      |      |
| 💕 ข่าวสารประชาสัมพัน                            | đ                      |                           |                                          |                                             |                               | ราคารโอบแค: 105บาท                             | -                      |      |
| ւկ առաջն                                        |                        |                           |                                          |                                             |                               | ສຳນວນສະໂດກິລອດ: 2                              |                        |      |
| C+ 0003105200                                   |                        | body p                    |                                          |                                             |                               |                                                |                        |      |
|                                                 |                        | รายงานข้อมูล              |                                          |                                             |                               |                                                |                        |      |
|                                                 |                        |                           |                                          |                                             |                               |                                                |                        |      |
|                                                 |                        |                           |                                          |                                             |                               |                                                |                        |      |
|                                                 |                        |                           |                                          |                                             |                               |                                                |                        |      |
| localhost/myroom/reportmembe                    | er.php                 |                           |                                          |                                             |                               |                                                | 11:52 PM               | -    |
|                                                 |                        |                           | 1                                        |                                             |                               | ~ 圖 記 40 10                                    | <sup>60</sup> 5/1/2017 | 3    |
| £                                               | าาพที่ <i>จ</i>        | <b>เ-83</b> หน้าจ         | อรายงานตามชื่อ                           | เผ้จองบคคลภา                                | ยนอกของ                       | เผ้าเริ่หารสำเ                                 | มัก                    |      |
| D mod bod                                       | V L                    |                           |                                          | 1 00 101 10101 1                            | 0.000000                      | 1                                              |                        | ×    |
| eg inpui_apui                                   | ^ <u></u>              |                           |                                          |                                             |                               |                                                | - 0                    | ^    |
| $\leftrightarrow \rightarrow 0$   1             | file:///C:/Users/chair | rat/Downloads/Documents/n | npdf_2.pdf                               |                                             |                               |                                                | 40                     |      |
| 1 of 1                                          |                        |                           |                                          |                                             |                               | - + 🗆 🛙                                        | a 8                    | 6    |
|                                                 |                        |                           |                                          |                                             | วันร์                         | : 1 พฤษภาคม 2560                               |                        |      |
|                                                 |                        |                           | "ระบบสารสนเทศบริหาร <b>จ</b> ั           | ดกการการจัดหารายได้"                        |                               |                                                |                        |      |
|                                                 |                        |                           | ส่วนับเวเนเนื้อวงอิตาก                   | ารและสังหารายได้                            |                               |                                                |                        |      |
|                                                 |                        |                           | สามหางานการายได้                         | 1 เวแสองพพ เว เยเพ                          |                               |                                                |                        |      |
|                                                 |                        |                           | รายงานขอมูลการจองสถานท                   | ตามช่อผู่จอง บุคคลภานอก                     |                               |                                                |                        |      |
|                                                 | รหัสใบจอง              | ชื่อกิจกรรม               | วันที่จองไซงาน                           | ชื่อผู                                      | จอง                           | ราคารวมใบจอง                                   |                        |      |
|                                                 | 4                      | dfdf                      | 24 ธนาคม 2560ถึง<br>1 มีนาคม 2560ถึง     | ง 1 มีนาคม 2560 คุณ                         | ชัยรัตน์ บารุงเชือ            | 5.00                                           |                        |      |
|                                                 | ·                      |                           |                                          |                                             |                               | ราคาทั้งหมด: 106บาท                            |                        |      |
|                                                 |                        |                           |                                          |                                             |                               | จำนวนครั้งที่จอง: 2                            |                        |      |
|                                                 |                        |                           |                                          |                                             |                               |                                                |                        |      |
|                                                 |                        |                           |                                          |                                             |                               |                                                |                        |      |
|                                                 |                        |                           |                                          |                                             |                               |                                                |                        |      |
|                                                 |                        |                           |                                          |                                             |                               |                                                |                        |      |
|                                                 |                        |                           |                                          |                                             |                               |                                                |                        |      |
|                                                 |                        |                           |                                          |                                             |                               |                                                |                        |      |
|                                                 |                        |                           |                                          |                                             |                               |                                                |                        |      |
|                                                 |                        |                           |                                          |                                             |                               |                                                |                        |      |
|                                                 |                        |                           |                                          |                                             |                               |                                                |                        |      |
|                                                 |                        |                           |                                          |                                             |                               |                                                | 10.03 PM               |      |
|                                                 | ) 🗖                    | o wa                      |                                          |                                             |                               | ^ ☜ 및 ⊄0) 10                                   | S/1/2017               | 0    |

**ภาพที่ ข-84** หน้าจอเมื่อกดปุ่มรายงานข้อมูลของผู้บริหารสำนัก

56. หน้าจอรายงานตามชื่อผู้จองบุคลภายในของผู้บริหารสำนัก แสดงข้อมูล รายงานการจองขอบุคคลภายในโดยพิมพ์ชื่อผู้จองและกดปุ่มค้นหา ดังภาพที่ ข-85 และ เมื่อกดปุ่มรายงานข้อมูลจะแสดง ดังภาพที่ ข-86

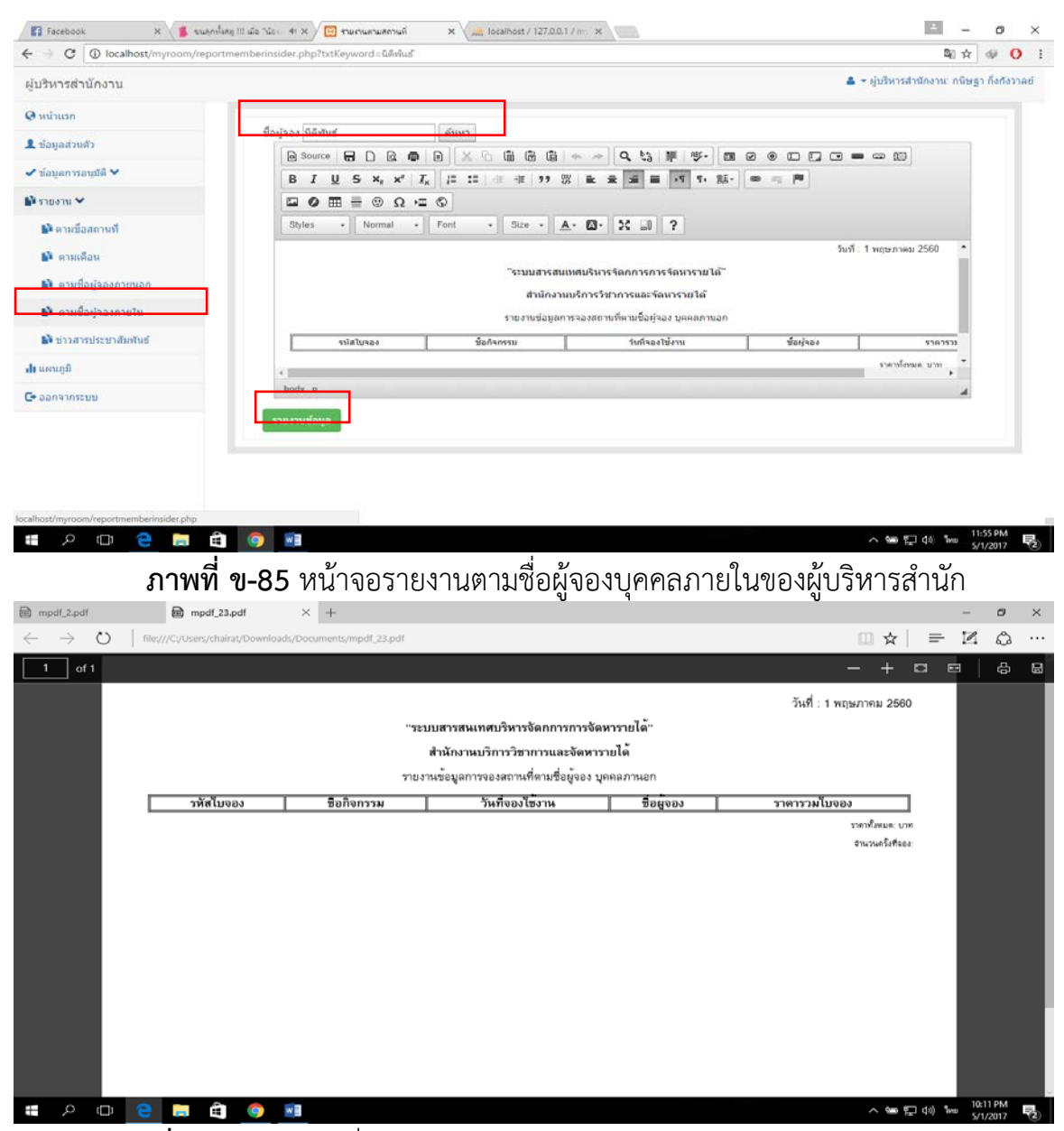

ภาพที่ ข-86 หน้าจอเมื่อกดปุ่มรายงานข้อมูลของผู้บริหารสำนัก

57. หน้าจอรายงานข่าวประชาสัมพันธ์ของผู้บริหารสำนัก แสดงข้อมูลรายงาน ข่าวประชาสัมพันธ์โดยเลือกเดือน ปี และกดปุ่มค้นหา ดังภาพที่ ข-87 และเมื่อกดปุ่ม รายงานข้อมูล จะแสดง ดังภาพที่ ข-88

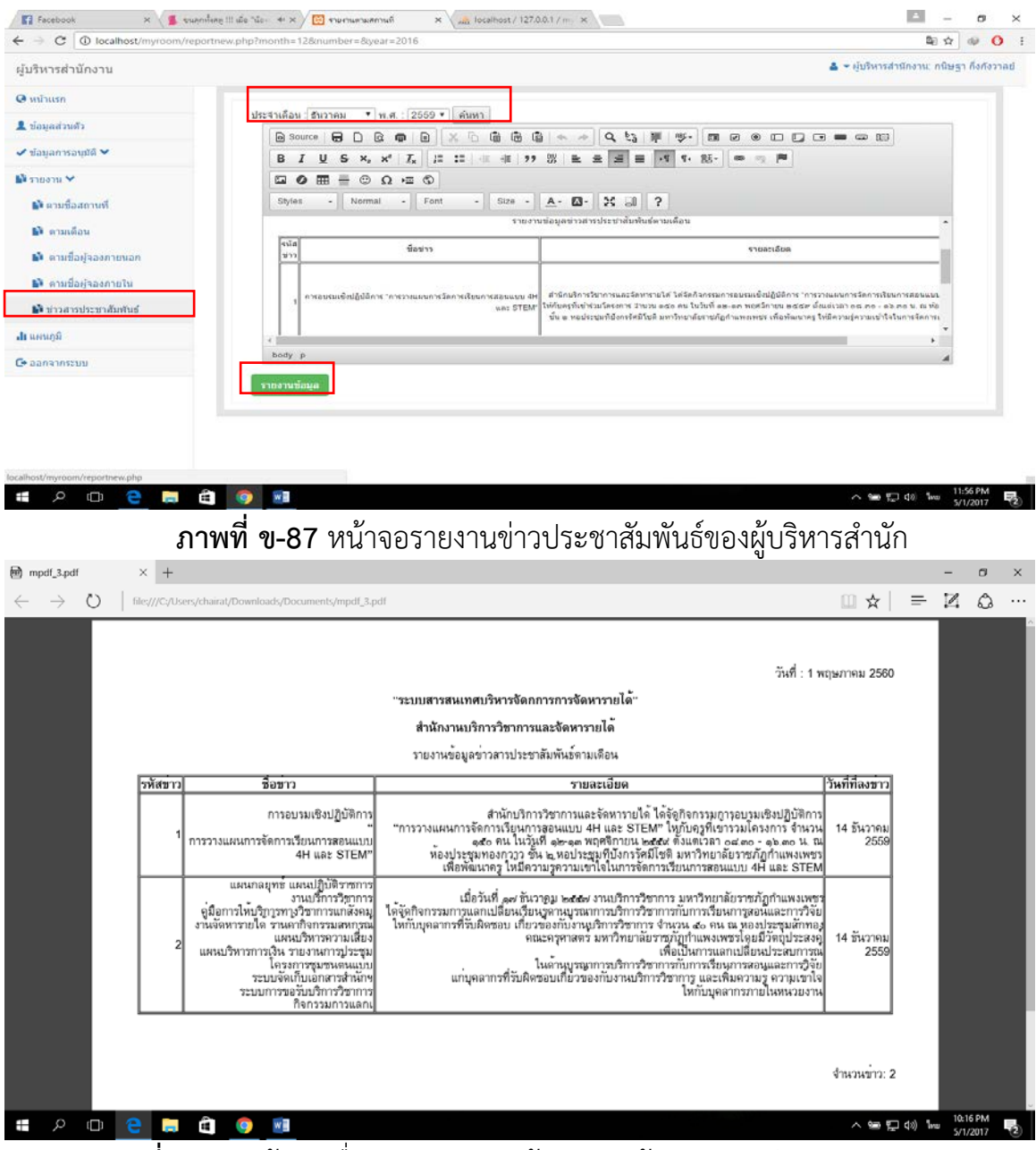

**ภาพที่ ข-88** หน้าจอเมื่อกดปุ่มรายงานข้อมูลของผู้บริหารสำนัก

58. **หน้าจอรายงานแผนภูมิของผู้บริหารสำนัก** แสดงข้อมูลรายงานรายได้ที่ได้ จากการจองตั้งแต่อดีตจนถุงปัจจุบัน และกดปุ่มค้นหา ดังภาพที่ ข-89

| - → C (i) localhost/myroc     | om/chat.php                                             |                                        |           |      | 關 ☆ 😡 🕐                                                   |
|-------------------------------|---------------------------------------------------------|----------------------------------------|-----------|------|-----------------------------------------------------------|
| มู้บริหารส่านักงาน            |                                                         |                                        |           |      | 🛔 🕶 ผู้บริหารสำนักงาน: กนิษฐา กึ่งกังวาล                  |
| ∂ หน้าแรก<br>L ข้อมูลส่วหตัว  | แสนมุมัสรุปแสดงแนวไห้มส<br>เดือนมกราควะชันวาคม อดีด-บัง | ถิตีของการขอไข่ไนแต่ละช่วงเวล<br>เจบับ | n         |      |                                                           |
| ขอมอการอนุมัติ ♥<br>โรายงาน ♥ | 300                                                     |                                        |           |      | <ul> <li>หอประชุมรัดนอาภา</li> <li>ห้องกาสะออง</li> </ul> |
| ) แตนภูมิ                     | 250                                                     |                                        |           |      | <ul> <li>ห้องอีลาวะดี</li> <li>ห้องราชพบุกษ์</li> </ul>   |
| ออกจากระบบ                    | 150                                                     |                                        |           |      | <ul> <li>ห้องหองกาว</li> <li>ธีมังกร</li> </ul>           |
|                               | 100                                                     |                                        |           |      |                                                           |
|                               | 50                                                      |                                        |           |      |                                                           |
|                               | 0                                                       | มี.ค.                                  | N.A.<br>N | S.A. |                                                           |
|                               |                                                         |                                        |           |      |                                                           |

**ภาพที่ ข-80** หน้าจอรายงานแผนภูมิของผู้บริหารสำนัก

#### 59. หน้าจอแรกของผู้บริหารมหาวิทยาลัย แสดงข้อมูลรายการละเอียดรายการ จองว่าได้ดำเนินการถึงขั้นตอนไหนแล้ว ดังภาพที่ ข-81

| O localhost/myroon | n/managerall5.php |                  |                        |                                |                                            |            |            |            | 94        | PH 12      | 1.04      |
|--------------------|-------------------|------------------|------------------------|--------------------------------|--------------------------------------------|------------|------------|------------|-----------|------------|-----------|
| สหารมหาวิทยาลัย    |                   |                  |                        |                                |                                            |            | 4 -        | คุ่มสีพา   | รมหาวิท   | ก :ขลักข   | MUSSE     |
| น้าแรก             | ( more services   |                  |                        |                                |                                            |            |            |            |           |            |           |
| ພຸສສ່ວນສົວ         | ตารางรายก         | าาร 🤒รออนุมสินสว | อานมีดีแล้ว × ไม่อนุมั | a                              |                                            |            |            |            |           |            |           |
| มุลการอนุมัติ 🛩    | 10                | ▼ ensha          |                        |                                |                                            |            | คับ        | uwn:       |           |            |           |
| neonu 🛩            | sarate?           | วันที่ของ        | ประเภทบุตดล            | กังกรรม                        | วันที่เจ้มของ                              | คน<br>ที่1 | คน<br>ที่2 | คน<br>ที่3 | คน<br>ที4 | คน<br>ที่5 | คน<br>ที6 |
| สายภูมิ            | 1                 | 24 สันวาคม 2559  | บุคคลภายใน             |                                | 26 อันวาคม 2559  ถึง 27<br>มกราคม 2560     | -          | -          | -          | 1         | 1          | -         |
| นกรากสมบ           | 2                 | 24 สันวาคม 2559  | บุคคลภายนอก            | test                           | 24 สันวาคม 2559 . ถึง 26<br>สันวาคม 2559   | -          | -          | -          | -         | -          | -         |
|                    | 3                 | 24 ธันวาคม 2559  | บุคคลภายนอก            | สวัสลีเมื่องรัทยครับผมๆๆๆๆๆๆๆๆ | 24 สันวาคม 2559 - ถึง 27<br>สันวาคม 2559   | -          | ×          | ×          | *         | ×          | *         |
|                    | 4                 | 14 มีนาคม. 2560  | บุคคลภายนอก            | dfdf                           | 1 มีนาคม. 2560 ถึง 1 มีนาคม.<br>2560       | -          | -          | 1          | -         | 1          | -         |
|                    | 6                 | 14 มีนาคม. 2560  | บุคคลภายนอก            | 9d9                            | 28 กุมภาพันส์, 2560 ซึ่ง 1<br>มีนาคม, 2560 | 0          | 0          | 0          | ۲         | 0          | ۲         |
|                    | 6                 | 14 มีนาคม. 2560  | นุคคลภายนอก            | fdfd                           | 1 มีนาคม, 2560 ถึง 13 มีนาคม,<br>2560      | 0          | ۲          | 0          | ۲         | 0          | 0         |
|                    | 7                 | 14 มีนาคม. 2560  | บุคคลภายนอก            | 655                            | 1 มีนาคม. 2560 ถึง 6 มีนาคม.<br>2560       | 0          | 0          | ۲          | ۲         | 0          | •         |
|                    | 8                 | 14 มีนาคม. 2560  | บุคคลภายนอก            | 555                            | 1 มีนาคม. 2560 ถึง 6 มีนาคม.<br>2560       | 0          | •          | 0          | 0         | 0          | 0         |
|                    | 9                 | 14 มีนาคม. 2560  | บุคคลภายนอก            | 555                            | 1 มีนาคม. 2560 ถึง 1 มีนาคม.<br>2560       | •          | 0          | •          | ۲         | 0          | •         |
|                    | 10                | 14 มีนาคม. 2560  | บุคคลภายนอก            | 555                            | 1 มีนาคม 2560 ถึง 1 มีนาคม<br>2560         | ٢          | 0          | 0          | ٢         | ٥          | 0         |
|                    | ส่งแต่ 1 ถึง      | 10 930 16 93534  |                        |                                |                                            |            |            | rianaa     |           | 2          | Galat     |

**ภาพที่ ข-81** หน้าจอแรกของผู้บริหารมหาวิทยาลัย

60. หน้าจอแก้ไขข้อมูลส่วนของผู้บริหารมหาวิทยาลัย แสดงข้อมูลรายการ ละเอียดข้อมูลส่วนตัวของเจ้าหน้าที่ฝ่ายจัดหารายได้หากต้องการแก้ไข ถ้าแก้ไขแล้วกดปุ่ม บันทึกและถ้าต้องการยกเลิกการแก้ไขให้กดปุ่มยกเลิก ดังภาพที่ ข-82

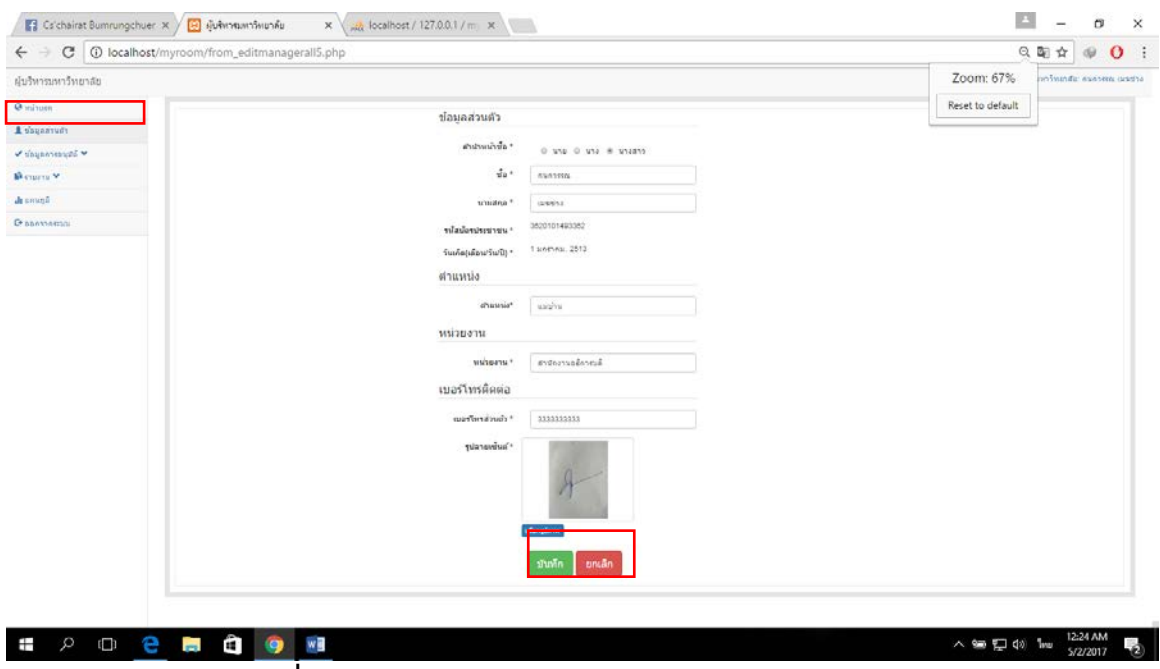

**ภาพที่ ข-82** หน้าจอแก้ไขข้อมูลส่วนของผู้บริหารมหาวิทยาลัย

61. หน้าจออนุมัติการจองบุคคลภายนอกของผู้บริหารมหาวิทยาลัย แสดง ข้อมูลรายการละเอียดการจอง โดยจะมีปุ่มดูเพื่อกดดูรายละเอียดที่เป็นใบจอง และ เครื่องหมายถูกแทนอนุมัติ เครื่องหมายผิด แทนไม่อนุมัติ ดังภาพที่ ข-83 และเมือกดที่ปุ่ม ดู ดังภาพที่ ข-84

| C      O localhost/myre                                                                                     | oom/show_accept.php                                                                                                    |                                                                                                    |                                                                                                    |                                                                                                    |                                                                                                    |                                                                                                    |                         |                  | Q                          | Ba ☆ @                 |
|----------------------------------------------------------------------------------------------------|----------------------------------------------------------------------------------------------------|----------------------------------------------------------------------------------------------------|----------------------------------------------------------------------------------------------------|----------------------------------------------------------------------------------------------------|----------------------------------------------------------------------------------------------------|----------------------------------------------------------------------------------------------------|-------------------------|------------------|----------------------------|------------------------|
| ริหารมหาวิทยาลัย                                                                                            |                                                                                                    |                                                                                                    |                                                                                                    |                                                                                                    |                                                                                                    |                                                                                                    |                         | $\Delta \star q$ | บริหารมหาวิทธ              | กลัย กนกวรรณ เ         |
| เน้าแรก                                                                                                    |                                                                                                    |                                                                                                    |                                                                                                    |                                                                                                    |                                                                                                    |                                                                                                    |                         |                  |                            |                        |
| ໄລນູລສ່ວນທັວ                                                                                                | ตารางจองมุ                                                                                                    | คดอาเมอก                                                                                                    |                                                                                                    |                                                                                                    |                                                                                                    |                                                                                                    |                         |                  |                            |                        |
| อมูลการอนุมัติ 💙                                                                                            | นสตง 10                                                                                                    | * ตาราง                                                                                                    |                                                                                                    |                                                                                                    |                                                                                                    |                                                                                                    |                         | สันห             | n:                         |                        |
| บลลลนอก                                                                                                    | suia 44                                                                                                    | วันที่ของ                                                                                                    | ชื่อ-นามสกุล                                                                                                    | 11<br>(1)(55)                                                                                                    |                                                                                                    | วันที่เริ่มาอง                                                                                     | สถานะ                   | ดุราย            | Distan                     | 11i                    |
| นุดอกายใน                                                                                                   | 2                                                                                                    | 24 ธันวาคม<br>วอออ                                                                                                    | นับริตน์ บ่ารุงเนื้อ                                                                                                    | test                                                                                                    |                                                                                                    | 24 ธันวาคม 2559 ถึง 26<br>สันวาคม 2559                                                             | อนุมัติ                 | e                | 1                          | ×                      |
| sanu 🛩                                                                                                    | 3                                                                                                    | 24 ธันวาคม                                                                                                    | ขับรัตน์ บำรุงเชื่อ                                                                                                    | สวัสลีเมืองไทยครั                                                                                                    | บคมาาๆๆๆๆๆๆๆ                                                                                                    | 24 ธันวาคม 2559 ถึง 27                                                                             | <b>ໃ</b> ນເລາມນິທີ      |                  |                            | ~                      |
| աղո                                                                                                    | 4                                                                                                    | 2559                                                                                                    | พัดชัญป ประเทศิล                                                                                                    | didi                                                                                                    |                                                                                                    | ชันวาคม 2559<br>1 бนาคม 2550 คือ 1                                                                 | อมบัติ                  | -                |                            | -                      |
| แนนแน                                                                                                    |                                                                                                    | 2560                                                                                                    | aona oriente                                                                                                    |                                                                                                    |                                                                                                    | มีนาคม 2560                                                                                        |                         | 9                | 1                          | *                      |
|                                                                                                    | 5                                                                                                    | 14 มีนาคม<br>2560                                                                                                    | ข้อรัดน์ บำรุงเชือ                                                                                                    | 9d9                                                                                                    |                                                                                                    | 28 กุมภาพันธ์ 2560 ถึง 1<br>มีนาคม 2560                                                            | รออนุบัติ               | 9                | -                          | ×                      |
|                                                                                                    | 6                                                                                                    | 14 มีนาคม.<br>2560                                                                                                    | ข้อรัตน์ ปารุงเชื่อ                                                                                                    | fdfd                                                                                                    |                                                                                                    | 1 มีนาคม, 2560 ถึง 13<br>มีนาคม, 2560                                                              | ยกเล็ก                  |                  | 1                          | ×                      |
|                                                                                                    | 7                                                                                                    | 14 มีนาคม.<br>2560                                                                                                    | ขับรัดน์ บ่ารุงเชื้อ                                                                                                    | 555                                                                                                    |                                                                                                    | 1 มีนาคม. 2560 ซึ่ง 6<br>มีนาคม. 2560                                                              | ຮວວາໜີທີ                |                  |                            | ×                      |
|                                                                                                    | 8                                                                                                    | 14 มีนาคม                                                                                                    | ข้อรัดน์ ปารุงเชื่อ                                                                                                    | 555                                                                                                    |                                                                                                    | 1 มีนาคม. 2560 ถึง 6                                                                               | ยกเล็ก                  |                  |                            |                        |
|                                                                                                    | 9                                                                                                    | 2560<br>14 มีมาคม                                                                                                    | ข้อรัดน์ บำรุงเชื่อ                                                                                                    | 555                                                                                                    |                                                                                                    | มนาคม 2560<br>1 มีนาคม 2560 ถึง 1                                                                  | ยกเลิก                  |                  |                            |                        |
|                                                                                                    | 10                                                                                                    | 2560                                                                                                    | Salat days                                                                                                    | 555                                                                                                    |                                                                                                    | มีนาคม 2560                                                                                        |                         |                  | ~                          | ×                      |
|                                                                                                    | 10                                                                                                    | 2560                                                                                                    | ขอรคม บาร์งเชื่อ                                                                                                    | 555                                                                                                    |                                                                                                    | 1 มนาคม, 2560 63-1<br>มีนาคม, 2560                                                                 | รออนุสาค                | 4                | 1                          | ×                      |
|                                                                                                    | 11                                                                                                    | 14 มีนาคม<br>2560                                                                                                    | ข้อขัดน่ บำรุงเชื่อ                                                                                                    | 555                                                                                                    |                                                                                                    | 1 มีนาคม, 2560 ถึง 1<br>มีนาคม, 2560                                                               | รออนุปิติ               |                  | -                          | ×                      |
| <b>ລາາ</b><br>odf_5.pdf ×<br>→ ℃   file;///                                                                 | Nที่ <b>ข-83</b><br>+<br>: <sub>?/Users/chairat/Download</sub>                                                                                       | หน้าจ<br>ds/Documents                                                                                                    | าออนุมัติ<br>๛                                                                                                    | การจองบุ                                                                                                    | คคลภาย                                                                                                    | ยนอกของผู้เ                                                                                        | <i>ม</i> ริหา           | รมหา             | เวิทย′<br>☆∣ =             | าลัย<br>- ๆ<br>- д 2   |
| <b>ภาา</b><br>pdf_\$.pdf ×<br>→ ♡   file;//4                                                                | ฟที่ <b>ข-83</b><br>+<br>:/Users/chairat/Download<br>วภั                                                                                             | หน้าจ<br>ds/Documents<br>สหาวจอง : 2                                                                                                    | าออนุมัติ<br>/mpdl_5.pdt                                                                                                    | การจองบุ                                                                                                    | คคลภาย                                                                                                    | ยนอกของผู้เ                                                                                        | มริหา<br>               | รมหา             | ີ່ເວົາຍ′<br>☆∣ =           | าลัย<br>- ª<br>- ¤ ๘   |
| ภาา<br>odf_5.pdf ×  <br>→ ℃   file://f                                                                      | ฟที <b>ข-83</b><br>+<br>:/Uers/chairat/Downloa<br>พั                                                                                                 | หน้าจ<br>ds/Documents<br>สหารจอง : 2<br>แบบฟอ                                                                                                    | )ออนุมัติ<br>/mpdf_5.pdf<br>ว์มการขออนุญาตใ                                                                                                    | การจองบุ                                                                                                    | PPຄີກີີ18<br><sup>ກຍາລັບຣາສ</sup> ກັງດຳແ                                                                                         | ยนอกของผู้เ<br>แพงเพชา นุคคลภายนอก                                                                 | มริหา<br>               | รมหา             | เวิทย′<br>☆∣ =             | าลัย<br>- "<br>- "4 ผ  |
| <b>ภาา</b><br>df_s.pdf × ₪<br>→ ℃   file;///                                                                | ฟที <b>ข-83</b><br>+<br>:/Users/chastat/Downloan<br>วทั                                                                                              | หน้าจ<br>ds/Documents<br>iamารจอง : 2<br>แบบฟอา                                                                                                    | )ออนุมัติ<br>/mpdi_S.pdt<br>ร์มการขออนุญาตใ                                                                                                    | การจองบุ<br>เช้อาคารสถานที่ มหาวิ                                                                                                    | คคลภาย<br><sub>ทยาลัยราชภัฏกำแ</sub>                                                                                             | ยนอกของผู้เ<br>เหงเพชา บุคคลภายนอก<br>วันที่จอง : 24 ธันวาคม 2                                     | มริหา<br><sub>559</sub> | รมหา             | เวิทย′<br>☆     ≡          | าลัย<br>- ¤ ๘          |
| אזן<br>און אַקאָלאָקאָלאַ<br>און און אין אין אין אין אין אין אין<br>אין אין אין אין אין אין אין אין אין אין | ฟที <b>ข-83</b><br>+<br>:/Users/chastat/Downloan<br>วันี                                                                                             | หน้าจ<br>ds/Documents<br>ianารจอง : 2<br>แบบฟอา<br>ร้อง ขออนุถุ                                                                                                    | )ออนุมัติ<br>/mpdl_Spdf<br>ร์มการขออนุญาดใ                                                                                                    | การจองบุ<br>เช้อาคารสถานที่ มหาวิ                                                                                                    | PPດີລີງີ ໃ                                                                                                    | ยนอกของผู้เ<br>เพงเพชา บุคคลภายนอก<br>วันที่ของ : 24 ธันวาคม 2                                     | มริหา<br>559            | รมหา             | ີວິກຍ′<br>☆│ =             | าลัย<br>- ª ๘          |
| אזן<br>און sed × ₪<br>און file://r                                                                          | ฟที <b>ข-83</b><br>+<br>:/Users/chairat/Downloan<br>วทั                                                                                              | หน้าจ<br>ds/Documents<br>สหารจอง : 2<br>แบบฟอ<br>ร้อง ขออนุฎ<br>โยน อธิการร                                                                                                    | )ออนุมัติ<br>/mpdl_Spdt<br>ร์มการขออนุญาตใ<br>ภูลปร้องคารสถานที่<br>หมิมหาวิทยาลัยราช                                                                                                    | การจองบุ<br>เชื่อาคารสถานที่ มหาวิ<br>ภัฏกำแหงเพชร                                                                                                    | PPດີລີງີ ເອັ<br>ກຍາລັບວານກັງກຳແ                                                                                                  | ยนอกของผู้เ<br>เหงเพรา บุคคลภายนอก<br>วันที่ของ : 24 ธันวาคม 2                                     | มริหา<br><sub>559</sub> | รมหา<br>@        | ີວິກຍາ<br>☆∣ =             | าลัย<br>- "<br>- " ผ ผ |
| אזן<br>און Sapati א<br>און Bapation און אין אין אין אין אין אין אין אין אין אי                              | ฟที <b>ข-83</b><br>+<br>                                                                                                    | หน้าจ<br>dyDocuments<br>สภารงอง : 2<br>แบบฟอา<br>ร้อง ขออนุญ<br>ร้อน อริการ<br>หัวย ช้าพเจ้า<br>ห่วยชาพเจ้า                                                                                                    | )ออนุมัติ<br>/mpdi_Spdt<br>ร์มการขออนุญาตใ<br>กตไข้อาคารสถานที่<br>หัมหาวิทยาลัยราช<br>ชัยวัตน์ น                                                                                                    | การจองบุ<br>เช้อาคารสถานที่ มหาวั<br>ภัฏกำแพงเพชร<br>เมสกุลปารุงเชื้อ                                                                                                    | คคลภาย<br>ทยาลัยราชภัฏกำแ<br>วทัลบัตวประ                                                                                         | ยนอกของผู้เ<br>เพงเพชร บุคคลภายนอก<br>วันที่ของ : 24 ธันวาคม 2<br>เราเรน 000000000000              | มริหา<br>559            | รมหา             | ີວິทຍ′<br>☆│ =             | าลัย<br>- "<br>- "4 ผ  |
| אזן<br>אdf_\$pdf ×<br>אלך \$pdf אותר<br>אלך אותר<br>אותר<br>אותר<br>אותר<br>אותר<br>אותר<br>אותר<br>אותר    | ฟที <b>ข-83</b><br>+<br>                                                                                                    | หน้าจ<br>ds/Documents<br>สการจอง : 2<br>แบบฟอา<br>ร้อง ขออนุญ<br>ด้วย ข้าพเจ้า<br>เมษาน                                                                                                    | )ออนุมัติ<br>/mpd_Spdt<br>ร์มการขออนุญาตใ<br>กตใข้อาคารสถานที่<br>หลืมหาวิทยาลัยราช<br>ชัยวัตน์ นา<br>เอลออออออ                                                                                                    | การจองบุ<br>เช้อาคารสถานที่ มหาวิ<br>ภัฏกำแพงเพชร<br>เมสทุลปารุงเชื้อ                                                                                                    | คคลภาย<br>ทยาลัยราชภัฏกำแ<br>วทัลบัตวประ                                                                                         | ยนอกของผู้เ<br>เพงเพชร บุคคลภายนอก<br>วันที่จอง : 24 ธันวาคม 2<br>เราเรน 00000000000               | มริหา<br><sub>559</sub> | รมหา             | ີວິทຍ′<br>☆│ =             | าลัย<br>- "<br>- "4 ผ  |
| אזן<br>אdf_\$pdf ×<br>אלך \$pdf אוניקער                                                                     | ฟที <b>ข-83</b><br>+<br>                                                                                                    | หน้าจุ<br>แหวจอง : 2<br>แบบพ่อ<br>มือง ขออนุญ<br>มือง อออออ<br>อริโกรศัพท์                                                                                                    | )ออนุมัติ<br>/mpd_5.pdf<br>ร์มการขออนุญาคใ<br>ร์สมทาวิทยาลัยราช<br>ชัยวัดน์ น<br>เยอออออออ<br>เนอร์ไท:                                                                                                    | การจองบุ<br>เช้อาคารสถานที่ มหาวิ<br>ภัฏกำแพงเพชร<br>เมสกุลปารุงเชื้อ<br>เพ้พท์ล่วนตัว 0000000                                                                               | คคลภาย<br>ทยาลัยราชภัฏกำแ<br>รทัลบัตวประ                                                                                         | ยนอกของผู้เ<br>เพงเพรร บุคคลภายนอก<br>วันที่ของ : 24 ธันวาคม 2<br>เราเราน 00000000000              | มริหา<br>559            | รมหา             | ີວິทຍ <sup>•</sup><br>☆∣ = | าลัย<br>- ¤<br>- ¤ £   |
| ארן<br>און Sadi Sadi ×<br>און file://r                                                                      | ฟที <b>ข-83</b><br>+<br>                                                                                                    | หน้าจุ<br>dv/Documents<br>ianารงอง : 2<br>แบบฟอ<br>ร้อง ขออนุญ<br>ด้วย ข้าพเจ้า<br>เวยราม<br>แบหม่ง ออลออ<br>องโทรศัพท์<br>องัญการรม<br>จังเดี วง ถึงเว                                                                                                    | )ออนุมัติ<br>/mpd_5.pdf<br>ร์มการขออนุญาตใ<br>บริมหาวิทยาลัยราช<br>ชัยรัตน์ น<br>เมอเร็กา<br>เมอเร็กา<br>เยอร ส.เรเต์                                                                                                    | การจองบุ<br>เข้อาคารสถานที่ มหาวิ<br>ภัฏกำแพงเพชร<br>เมสกุลปารุงเชื้อ<br>เศัพท์ล่วนตัว 0000000<br>26 มันวาคม 2550 มหาวิ                                                      | คคลภาย<br>ทยาลัยราชภัฏกำแ<br>รทัลบัตรประ                                                                                         | ยนอกของผู้เ<br>เพงเพรง บุคคลภายนอก<br>วันที่จอง : 24 ธันวาคม 2<br>ระกรน 00000000000                | มริหา<br><sub>559</sub> | รมหา             | ີວິทຍ <sup>-</sup><br>☆∣ = | าลัย<br>- ª            |
| ארן<br>און Sadi Sadi ×<br>און file://r                                                                      | ฟที <b>ข-83</b><br>+<br>                                                                                                    | หน้าจุ<br>ส่ง/Documents<br>ส่าวรงอง : 2<br>แบบฟล่า<br>ห้วย ข้าพเจ้า<br>ห้วย ข้าพเจ้า<br>ห้วย ข้าพเจ้า<br>มหห่ง ออลอล<br>อริโทรศัพท์<br>อรัทกิรรม<br>ถ้ารรมเกินร้าง<br>รับส์ 24 รัณว                                                                                                    | )ออนุมัติ<br>/mpd_5.pdf<br>ร์มการขออนุญาตใ<br>ปริมทาวิทยาลัยราช<br>ชัยรัดน์ น<br>เมอเปิทา<br>เอลอออออ<br>เมอเปิทา<br>1คม 2559 ถึงวันที่                                                                                                    | การจองบุ<br>เข้อาคารสถานที่ มหาวิ<br>ภัฏกำแพงเพชร<br>เมสกุลปารุงเชื้อ<br>เศัพท์ส่วนตัว 00000000<br>26 ธันวาคม 2559 ระหว่                                                     | คคลภาย<br>ทยาลัยราชภัฏกำแ<br>าทัลบัตรประ<br>ภัยเวลา 11.00 ถึงเ                                                                   | ยนอกของผู้เ<br>เพงเพชร บุคคลภายนอก<br>วันที่จอง : 24 ธันวาคม 2<br>ระกรน 000000000000               | มริหา<br><sub>559</sub> | รมหา             | ີວິทຍາ<br>☆│ =             | าลัย<br>- ¤<br>- ¤ £   |
| אזן,<br>און,\$גָאָלו א<br>און און און<br>און און און און<br>און און און און און און און און און און         | ฟที <b>ข-83</b><br>+<br>                                                                                                    | หน้าจุ<br>๔√Documents<br>สาวรงอง : 2<br>แบบฟอ<br>ร้อง ขออนุญ<br>ร้อง ขออนุญ<br>ร้อง ขออนุญ<br>ร้อง ขาพเจ้า<br>หาง<br>หาง<br>รับสารรม<br>มีหารรม<br>มีหารม<br>มีหารรม<br>มีหารรม<br>มีหารรม<br>มีหารรม<br>มีหารรม<br>มีหารรม<br>มีหารรม<br>มีหารรม<br>มีหารรม<br>มีหารรม<br>มีหารรม<br>มีหารรม<br>มีหารรม<br>มีหารรม<br>มีหารรม<br>มีหารรม<br>มีหารม<br>มีหารม<br>มีหารม                                    | )ออนุมัติ<br>/mpdi_Spdt<br>ร์มการขออนุญาต<br>บริมทาวิทยาลัยราช<br>ชัยรัตน์ น<br>เนองโทะ<br>เอออออออ<br>เนองโทะ<br>เองรียร ถึงวันที่<br>วม 1000 คน<br>งค์จะขอมารัตเตรีย<br>วถิ ถึงเวลา 00:30                                                                                                    | การจองบุ<br>เข้อาคารสถานที่ มหาวิ<br>ภัฏกำแพงเพชร<br>เมสกุลปารุงเชื้อ<br>เศัพท์ส่วนตัว 0000000<br>26 ธันวาคม 2559 ระหว่<br>เมสถานที่ก่อนในวันที่ 23                          | คคลภาย<br>ทยาลัยราชภัฏกำแ<br>วทัสบัตรประ<br>200<br>ว่างเวลา 11.00 ถึงเ<br>3 ธันวาคม 2559                                         | ยนอกของผู้เ<br>เหงเพชร บุคคลภายนอก<br>วันที่จอง : 24 ธันวาคม 2<br>ระกรน 000000000000               | มริหา<br><sub>559</sub> | รมหา             | ີວິກຍາ<br>☆│ =             | าลัย<br>- ¤<br>- ฆ ๘   |
| ארן<br>און און און<br>און און און און און און און און און און                                               | ฟที ข-83<br>+<br>                                                                                                    | หน้าจุ<br>แบบฟอ<br>เล่ารจอง: 2<br>แบบฟอ<br>ร้อง ขออนุญ<br>เอน อริการ์<br>หัวย ชาพเจ้า<br>เวยงาน<br>แหน่ง อออออ<br>อร์โทรศัพท์<br>อจัตุกิจการรม<br>รัฐที่ 24 รัษว์<br>เป็นร่อนระคะ<br>อร์การ์<br>เป็นร้อง<br>เป็นร้อง<br>เป็นร้าง<br>เป็นร้อง<br>เป็นร้าง<br>เป็นร้อง<br>เป็นร้อง<br>เป็นร้อง<br>เป็นร้อง<br>เป็นร้าง<br>เป็นร้อง<br>เป็นร้าง<br>เป็นร้าง<br>เป็น<br>เป็นร้าง<br>เป็น                                                                                                    | ) ออบนุมัติ<br>/mpdi_5.pdt<br>ร์มการขออนุญาตใ<br>บริมหาวิทยาลัยราช<br>ชัยรัตน์ น<br>เมอริโทร<br>เมอริโทร<br>เนอริโทร<br>เนอริโทร<br>เนอริโทร<br>เนอริโทร<br>เนอริโทร<br>เรื่อง ถึงวันที่<br>าน 1000 คุน<br>เงส์จะถึงเราตัดเจรีย<br>เงส์จะถึงเราตัดเจรีย<br>เงส์จะถึงเราตัดเจรีย                                                                                                    | การจองบุ<br>เชื่อวคารสถานที่ มหาวิ<br>ภัฏกำแพงเพชร<br>เมสกุลปารุงเชื่อ<br>เพ็พท์ส่วนตัว 0000000<br>26 ธันวาคม 2559 ระหว่<br>เมสถานที่ก่อนในวันที่ 23                         | คคลภาย<br>ทยาลัยราชภัฏกำแ<br>าทัลบัตรประ<br>200<br>ว่างเวลา 11.00 ถึงเ<br>3 ธันวาคม 2559                                         | ยนอกของผู้เ<br>เพงเพชา บุคคลกายนอก<br>วันที่ของ : 24 ธันวาคม 2<br>ระกรน 000000000000<br>เวลา 01:30 | มริหา<br><sub>559</sub> | รมหา<br>         | ີວິทຍາ<br>☆│ =             | าลัย<br>- ¤<br>- ฆ ๘   |
| אזן<br>adf_\$add ×<br>→ ♥   filed//f                                                                        | ฟที ข-83<br>+<br>                                                                                                    | หน้าจุ<br>ผงการจอง : 2<br>แบบฟอ<br>ร้อง ขออนุญ<br>ร้อง ขออนุญ<br>ร้อง ขออนุญ<br>ร้อง ขออนุญ<br>ร้อง ขาดเจ้า<br>เวยงาน<br>แหน่ง อออออ<br>อร์โทรดัทท์<br>อจัดก็จารรม<br>จักระบริลาร<br>เป็นระบรรร<br>เป็นระบรรร<br>เป็นระบรรร<br>เป็นระบรรร<br>เป็นระบรรร<br>เป็นระบรรรร<br>เป็นระบรรรร<br>เป็นระบรรรร<br>เป็นระบรรรรรรรร<br>เป็นระบรรรรรรรรรรรรรรรรรรรรรรรรรรรรรรรรรรร                                                                                                    | ) ออบนุมัติ<br>/mpdi_5.pdt<br>ร์มการขออนุญาตใ<br>บริมหาวิทยาลัยราช<br>ชัยรัตน์ น<br>เมอริโทร<br>เมอริโทร<br>เนอริโทร<br>เนอริโทร<br>เนอริโทร<br>เนอริโทร<br>เนอริโทร<br>เรื่อง ซึ่งวันที่<br>าม 1000 คุณ<br>เรื่อง ซึ่งเรลา 00.30<br>เช้า <u>ร</u> า                                                                                                    | การจองบุ<br>เชื่อวคารสถานที่ มหาวิ<br>ภัฏกำแพงเพชร<br>เมสกุลปารุงเชื้อ<br>เพ็พท์ส่วนตัว 0000000<br>26 อันวาคม 2559 ระหว่<br>เมสถานที่ก่อนในวันที่ 23<br>เคาสถานที่<br>30     | คคลภาย<br>ทยาลัยราชภัฏกำแ<br>าทัลบัตรประ<br>ภงเวลา 11.00 ถึงเ<br>3 ธันวาคม 2559<br>(ราคารรวมตา:<br>300.00                        | ยนอกของผู้เ<br>เพงเพชา บุคคลกายนอก<br>วันที่ของ : 24 ธันวาคม 2<br>ระกรน 000000000000<br>เวลา 01:30 | มริหา<br>559            | รมหา<br>         | ີວິກຍາ<br>☆│ =             | าลัย<br>- ¤ c          |
| ארון<br>און און און<br>און און און און און און און<br>און און און און און און און און און און               | ฟที ข-83<br>+<br>-<br>:/Users/chainst/Downloan<br>กั<br>เ<br>เ<br>เ<br>เ<br>เ<br>เ<br>เ<br>เ<br>เ<br>เ<br>เ<br>เ<br>เ<br>เ<br>เ<br>เ<br>เ<br>เ       | หน้าจุ<br>สหารจอง : 2<br>แบบฟอ<br>ร้อง ขออนุญ<br>ร้อง ขออนุญ<br>ร้อง ขออนุญ<br>ร้อง ขาพเจ้า<br>ห่วย ข้าพเจ้า<br>ห่วย ข้าพเจ้า<br>ห้วย ข้าพเจ้า<br>ห้วย ข้าพเจ้า<br>ห้วย ข้าพเจ้า<br>ห้วย ข้าพเจ้า<br>ห้วย ข้าพเจ้า<br>ห้วย ข้าพเจ้า<br>ห้วย ข้าพเจ้า<br>ห้วย ข้าพเจ้า<br>ห้วย ข้าพเจ้า<br>ห้วย ข้าพเจ้า<br>ห้วย ข้าพเจ้า<br>ห้วย ข้างเจ้า<br>เป็นจะขุมรัดนอ<br>การวมสุขาน<br>ห้วย ข้างเอา<br>เป็นจะขุมรัดนอ<br>เป็นจะขุมรัดนอ<br>เป็นจะขุมรีดนอ<br>เป็นจะขุมรีดนอ<br>เป็นจะขุมรัดนอ<br>เป็นจะขุมรัดนอ<br>เป็นจะขุมรีดอ<br>เป็นจะขุมรีงอ<br>เป็นจะขุมรีงอ<br>เป็นจะขุมรัดนอ<br>เป็นจะขุมรีงอ<br>เป็นจะขุมรีงอ<br>เป็นจะขุมรีงอ<br>เป็นจะขุมรีงอ<br>เป็นจะขุมรีงอ<br>เป็นจะขุมรีงอ<br>เป็นจะขุมรีงอ<br>เป็นจะขุมรีงอ<br>เป็นจะขุมรีงอ<br>เป็นจะขุมราจะขอ                                                                                                    | )ออบุรมัติ<br>/mpdi_5.pdt<br>ร์มการขออนุญาตใ<br>บริมหาวิทยาลัยราช<br>ชัยวัตน์ น<br>เนอริโทร<br>เนอริโทร<br>เนอริโทร<br>เนอริโทร<br>เนอริโทร<br>เนอริโทร<br>เนอริโทร<br>เนอริโทร<br>เนอริโทร<br>เรา<br>ม 2550 ถึงวันที่<br>10 ถึงเวลา 00.30<br>เชา<br><u>รัก รา 10.30</u>                                                                                                    | การจองบุ<br>เชื่อวคารสถานที่ มหาวิ<br>ภัฏกำแพงเพชร<br>เมสกุลปารุงเชื้อ<br>เพ็พท์ส่วนตัว 0000000<br>28 ธันวาคม 2559 ระหว่<br>เมสถานที่<br>เมสถานที่<br>20<br>20               | คคลภาย<br>ทยาลัยราชภัฏกำแ<br>าทัสบัตรประ<br>ภัณรา 11.00 ถึงเ<br>3 ธันวาคม 2559<br>(วาคารวมดา<br>300.00                           | ยนอกของผู้เ<br>เพงเพชา บุคคลภายนอก<br>วันที่ของ : 24 มีนาคม 2<br>รชาชน 00000000000<br>เวลา 01:30   | มริหา<br>559            | รมหา<br>         | ີວິກຍາ<br>☆│ =             | าลัย<br>- ¤ c          |
| ארון<br>און און און<br>און און און און און און און און און און                                              | ฟที ข-83<br>+<br>-<br>:/Users/chainst/Downloak<br>ที่<br>เ<br>เ<br>เ<br>เ<br>เ<br>เ<br>เ<br>เ<br>เ<br>เ<br>เ<br>เ<br>เ<br>เ<br>เ<br>เ<br>เ<br>เ<br>เ | หน้าจุ<br>สหารจอง : 2<br>แบบฟอ<br>ร้อง ขออนุญ<br>ร้อง ขออนุญ<br>ร้อง ของนุญ<br>ร้อง ขาพเจ้า<br>ห่วย ข้าพเจ้า<br>ห่วย ข้าพเจ้า<br>ห้วย ข้าพเจ้า<br>ห้วย ข้าพเจ้า<br>ห้วย ข้าพเจ้า<br>ห้วย ข้าพเจ้า<br>ห้วย ข้าพเจ้า<br>ห้วย ข้าพเจ้า<br>ห้วย ข้าพเจ้า<br>ห้วย ข้าพเจ้า<br>ห้วย ข้าพเจ้า<br>ห้วย ข้าพเจ้า<br>ห้วย ข้าพเจ้า<br>ห้วย ข้างเจ้า<br>เป็นจะขุมรัดนอ<br>อารามเตองการเ<br>อประชุมรัดนอ<br>อารามเตองการเ<br>อประชุมรัดนอ<br>อารามเตองการเ<br>อประชุมรัดนอ<br>อารามเตองการเ<br>อประชุมรัดนอ<br>อารามเตองการเ<br>อประชุมรัดนอ<br>อารามเตองการเ<br>อประชุมรัดนอ<br>อารามเตองการเ<br>อประชุมรัดนอ<br>อารามเตองการเ<br>อประชุมรัดนอ<br>อารามเตองการเ<br>อประชุมรัดนอ<br>อารามเตองการเ<br>อประชุมรัดนอ<br>อารามเตองการเ<br>อประชุมรัดนอ<br>อารามเตองการเ<br>อประชุมรัดนอ<br>อารามเตองการเ<br>อประชุมรัดนอ<br>อารามเรื่องการเ<br>อประชุมรัดนอ<br>อารามเตองการเ<br>อประชุมรัดนอ<br>อารามเตองการเ<br>อประชุมรัดนอ<br>อารามเตองการเ<br>อประชุมรัดนอ<br>อารามเตองการเ<br>อประชุมรัดนอ<br>อารามเตองการเ<br>อประชุมรัดนอ<br>อารามเตองการเ<br>อประชุมรัดนอ<br>อารามเตองการเ<br>อประชุมรัดนอ<br>อารามเตองการเ<br>อประชุมรัดนอ<br>อารามเตองการเ<br>อประชุมรัดนอ<br>อารามเตองการเ<br>อารามเตองการเ<br>อประชุมรัดนอ<br>อารามเตองการเ<br>อประชุมรัดนอ<br>อารามเตองการเ<br>อารามเตองการเ<br>อารามเตองการเ<br>อารามเตองการเ<br>อารามเตองการเ<br>อประชุมรัดนอ<br>อารามเตองการเ<br>อารามเตองการเ<br>อประชุมรัดนอ<br>อารามเตองการเ<br>อารารามเตองการเ<br>อารามเตองการเ<br>อารามเตองการเ<br>อารารามเตองการเ<br>อารารามเตองการเ<br>อารารามเตองการเ<br>อารารามเตองการเ<br>อารามเตองการเ<br>อารามเตองการเ<br>อารามเตองการเ<br>อารามเตองการเ<br>อารามเตองการเ<br>อารารามเตองการเ<br>อารารามเตองการเ<br>อารามเตองการเ<br>อารารามเตองการเ<br>อารารามเตองการเ<br>อารารามเตองการเ<br>อารามเตองการเ<br>อารารามเตองการเ<br>อารามเตองการารามเตองการเ<br>อารามเตองการามเตองการามเตองการา<br>อารามเตองการารามเตองการารามเตองการามเตองการามเตองการามเตองการา<br>อารามเตองการามเตองการา<br>อารามเตองการา<br>อารามเตองการา<br>อารามเตองการามเตองการา<br>อารามเตองการา<br>อารามเตองการามเตองการา<br>อารามเตองการา<br>อารามารามารามารามารามารามารามารามารามารา                                                                                                    | ) ออบนุมัติ<br>/mpdi_5.pdt<br>ร์มการขออนุญาตใ<br>บริมหาวิทยาลัยราช<br>ชัยวัตน์ น<br>เนอริโทร<br>เนอริโทร<br>เนอริโรร<br>เนอริโรร<br>เนอริโรร<br>เนอริโรร<br>เนอริโรร<br>เนอริโรร<br>เนอริโรร<br>เนอริโรร<br>เนอริโรร<br>เนอริโรร<br>เนอริโรร<br>เนอริโรร<br>เนอริโรร<br>เนอร | การจองบุ<br>เชื่อาคารสถานที่ มหาวิ<br>ภัฏกำแพงเพชร<br>เมสกานที่ส่วนตัว 00000000<br>28 ธันวาคม 2559 ระหว่<br>เมสถานที่<br>อง<br>เครสถานที่<br>50<br>(ชานวน                    | คคลภาย<br>ทยาลัยราชกัดกำแ<br>าทัลบัตรประ<br>ภัณรา 11.00 ถึงเ<br>3 ธันวาคม 2559<br>                                               | ยนอกของผู้เ<br>เพงเพชง บุคคลภายนอก<br>วันที่ของ : 24 บันวาคม 2<br>รชาชน 000000000000               | มริหา<br>559            | รมหา<br>         | ີວິກຍາ<br>☆│ =             | าลัย<br>- ¤ c          |
| <b>ภาา</b><br>pdf_5.pdf ×<br>→ ℃   filer///                                                                 | ฟที ข-83<br>+<br>-<br>:/Users/chainst/Downloak<br>ที่<br>เ<br>เ<br>เ<br>เ<br>เ<br>เ<br>เ<br>เ<br>เ<br>เ<br>เ<br>เ<br>เ<br>เ<br>เ<br>เ<br>เ<br>เ<br>เ | หน้าจุ<br>สหารจอง : 2<br>แบบฟอ<br>ร้อง ขออนุญ<br>ร้อง ขออนุญ<br>ร้อง ของนุญ<br>ร้อง ขาพเจ้า<br>ห่วย ข้าพเจ้า<br>ห่วย ข้าพเจ้า<br>ห้วย ข้าพเจ้า<br>ห้วย ข้าพเจ้า<br>ห้วย ข้าพเจ้า<br>ห้วย ข้าพเจ้า<br>ห้วย ข้าพเจ้า<br>ห้วย ข้าพเจ้า<br>ห้วย ข้าพเจ้า<br>ห้วย ข้าพเจ้า<br>ห้วย ข้าพเจ้า<br>ห้วย ข้าพเจ้า<br>ห้วย ข้าพเจ้า<br>ห้วย ข้าพเจ้า<br>ห้วย ข้าพเจ้า<br>ห้วย ข้าพเจ้า<br>ห้วย ข้าพเจ้า<br>ห้วย ข้าพเจ้า<br>ห้วย ข้าง<br>ห้วย ข้าง<br>ห้วาง<br>ห้วาง<br>ห้วาง<br>ห้วาง<br>ห้วาง<br>ห้วาง<br>ห้วาง<br>ห้วาง<br>ห้วาง<br>ห้วาง<br>ห้วาง<br>ห้วาง<br>ห้วาง<br>ห้วาง<br>ห้วาง<br>ห้วาง<br>ห้วาง<br>ห้วาง<br>ห้วาง<br>ห้วาง<br>ห้วาง<br>ห้วาง<br>ห้วาง<br>ห้วาง<br>ห้วาง<br>ห้วาง<br>ห้วาง<br>ห้วาง<br>ห้าง<br>ห้วาง<br>ห้าง<br>ห้วาง<br>ห้าง<br>ห้วาง<br>ห้าง<br>ห้าง<br>ห้วาง<br>ห้าง<br>ห้าง<br>หาง<br>ห้าง<br>ห้าง<br>ห้าง<br>ห้าง<br>ห้าง<br>ห้าง<br>ห้าง<br>ห้าง<br>ห้าง | ) ออบนุมัติ<br>/mpdi_5.pdt<br>ร์มการขออนุญาตใ<br>บริมหาวิทยาลัยราช<br>ชัยวัตน์ นา<br>เนอริโทร<br>เนอริโทร<br>เนอริโทร<br>เนอริโทร<br>เนอริโทร<br>เนอริโทร<br>เนอริโทร<br>เนอริโทร<br>เนอริโทร<br>เรา<br>เนอริโทร<br>เรา<br>เรา<br>เรา<br>เรา<br>เรา<br>เรา<br>เรา<br>เรา<br>เรา<br>เร                                                                                                    | การจองบุ<br>เชื่อาคารสถานที่ มหาวิ<br>ภัฏกำแพงเพชร<br>เมสกานที่อ่างเรื่อ<br>เพ็พท์ส่วนตัว 00000000<br>26 ธันวาคม 2559 ระหว่<br>เมสถานที่<br>20<br>เการตามจริม•<br>           | คคลภาย<br>ทยาลัยราชภัฏกำแ<br>าทัลบัตรประ<br>ภัณราคม 2559<br>(ราคารรมตา<br>300.00<br>(ราคารรมตา<br>300.00<br>(ราคารรมตา<br>300.00 | ยนอกของผู้เ<br>เพงเพชง บุคคลภายนอก<br>วันที่ของ : 24 บันวาคม 2<br>ระกรน 000000000000               | มริหา<br>559            | รมหา<br>         | ີວີກຍາ<br>☆│ =             | าลัย<br>- ¤ £          |
| <b>ภาา</b><br>און 5.441 ×<br>→ ♥   הופיו/יי                                                                 | ฟที ข-83<br>+<br>://Jerc/chairat/Downloan<br>://Jerc/chairat/Downloan<br>://<br>://<br>:/<br>:/<br>:/<br>:/<br>:/<br>:/<br>:/<br>:/<br>:/<br>:/<br>: | หาน้าจุ<br>สหารจอง : 2<br>แบบฟอ<br>ร้อง ขออนุญ<br>ร้อง ขออนุญ<br>ร้อง ขาพเจ้า<br>ห่วย ข้าพเจ้า<br>ห่วย ข้าพเจ้า<br>ห่วย ข้าพเจ้า<br>ห่วย ข้าพเจ้า<br>ห่วย ข้าพเจ้า<br>ห้วย ข้าพเจ้า<br>ห้วย ข้าพเจ้า<br>ห้วย ข้าพเจ้า<br>ห้วย ข้าพเจ้า<br>ห้วย ข้าพเจ้า<br>ห้วย ข้าพเจ้า<br>ห้วย ข้าพเจ้า<br>ห้วย ข้าพเจ้า<br>ห้วย ข้าพเจ้า<br>ห้วย ข้าพเจ้า<br>ห้วย ข้าพเจ้า<br>ห้วย ข้าพเจ้า<br>ห้วย ข้าพเจ้า<br>ห้วย ข้าพเจ้า<br>ห้วย ข้าง<br>ห้วย ข้าง<br>ห้วาง<br>ห้วาง<br>ห้วาง<br>ห้วาง<br>ห้วย ข้าง<br>ห้วย ข้าง<br>ห้วย ข้าง<br>ห้วาง<br>ห้วย ข้าง<br>ห้วย ข้าง<br>ห้าง<br>ห้าง<br>หาง<br>ห้าง<br>ห้าง<br>ห้าง<br>ห้าง<br>หาง<br>ห้าง<br>ห้าง<br>ห้าง<br>ห้าง<br>ห้าง<br>ห้าง<br>ห้าง<br>ห้าง<br>ห้าง<br>ห้าง<br>ห้าง<br>ห้าง<br>ห้าง<br>ห้าง<br>ห้าง<br>ห้าง<br>ห้าง<br>หาง<br>ห้าง<br>หาง<br>หาง<br>หาง<br>หาง<br>ห้าง<br>ห้าง<br>หาง<br>หาง<br>หาง<br>หาง<br>หาง<br>หาง<br>หาง<br>ห                                         | ) ออบนุมัติ<br>/mpdi_5.pdt<br>ร์มการขออนุญาต<br>บริมหาวิทยาลัยราช<br>ชัยวัตน์ นา<br>เนอริโทร<br>เนอริโทร<br>เนอริโรร<br>เนอริโรร<br>เนอริโรร<br>เนอริโรร<br>เนอริโรร<br>เนอริโรร<br>เนอริโรร<br>เนอริโรร<br>เนอริโรร<br>เนอริโรร<br>เนอริโรร<br>เนอริโรร<br>เนอริโรร<br>เนอร | การจองบุ<br>เชื่อาคารสถานที่ มหาวิ<br>กัฏกำแพงเพชร<br>เมสกานที่อ่างเรื่อ<br>เพิ่พท์ส่วนตัว 00000000<br>26 อันวาคม 2559 ระหว่<br>เมสถานที่<br>20<br>เการตามชีริง*<br>20<br>เว | คคลภาย<br>ทยาลัยราชภัฏกำแ<br>าทัลบัตรประ<br>ภัณราคม 2559<br>รัหน่ายม<br>300.00                                                   | ยนอกของผู้เ<br>เพงเพรง บุคคลภายนอก<br>วันที่จอง : 24 บันวาคม 2<br>ระกรน 000000000000               | มริหา<br>559            | รมหา<br>         | ີວີກຍາ<br>☆│ =             | าลัย<br>-              |

**ภาพที่ ข-84** หน้าจอเมื่อกดปุ่มดูของผู้บริหารมหาวิทยาลัย

62. หน้าจออนุมัติการจองบุคคลภายในของผู้บริหารมหาวิทยาลัย แสดงข้อมูล รายการละเอียดการจอง โดยจะมีปุ่มดูเพื่อกดดูรายละเอียดที่เป็นใบจอง และเครื่องหมาย ถูกแทนอนุมัติ เครื่องหมายผิด แทนไม่อนุมัติ ดังภาพที่ ข-85 และเมือกดที่ปุ่มดู ดังภาพที่ ข-86

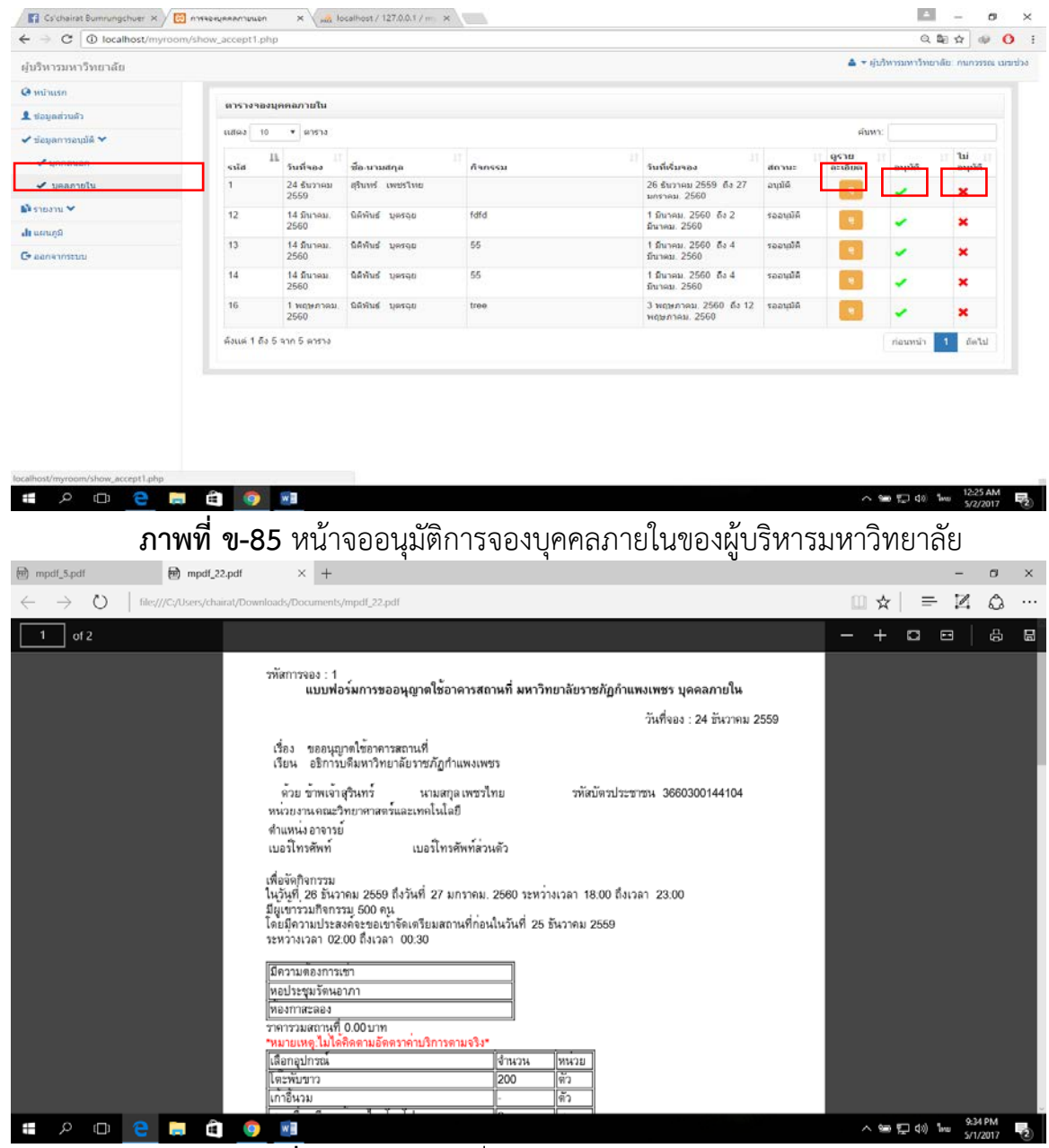

**ภาพที่ ข-86** หน้าจอเมื่อกดปุ่มดูของผู้บริหารมหาวิทยาลัย

63. หน้าจอรายงานตามสถานที่ของผู้บริหารมหาวิทยาลัย แสดงข้อมูลรายงาน ตามสถานที่ดังภาพที่ ข-87 และเมื่อกดปุ่มรายงานข้อมูลจะแสดง ดังภาพที่ ข-88

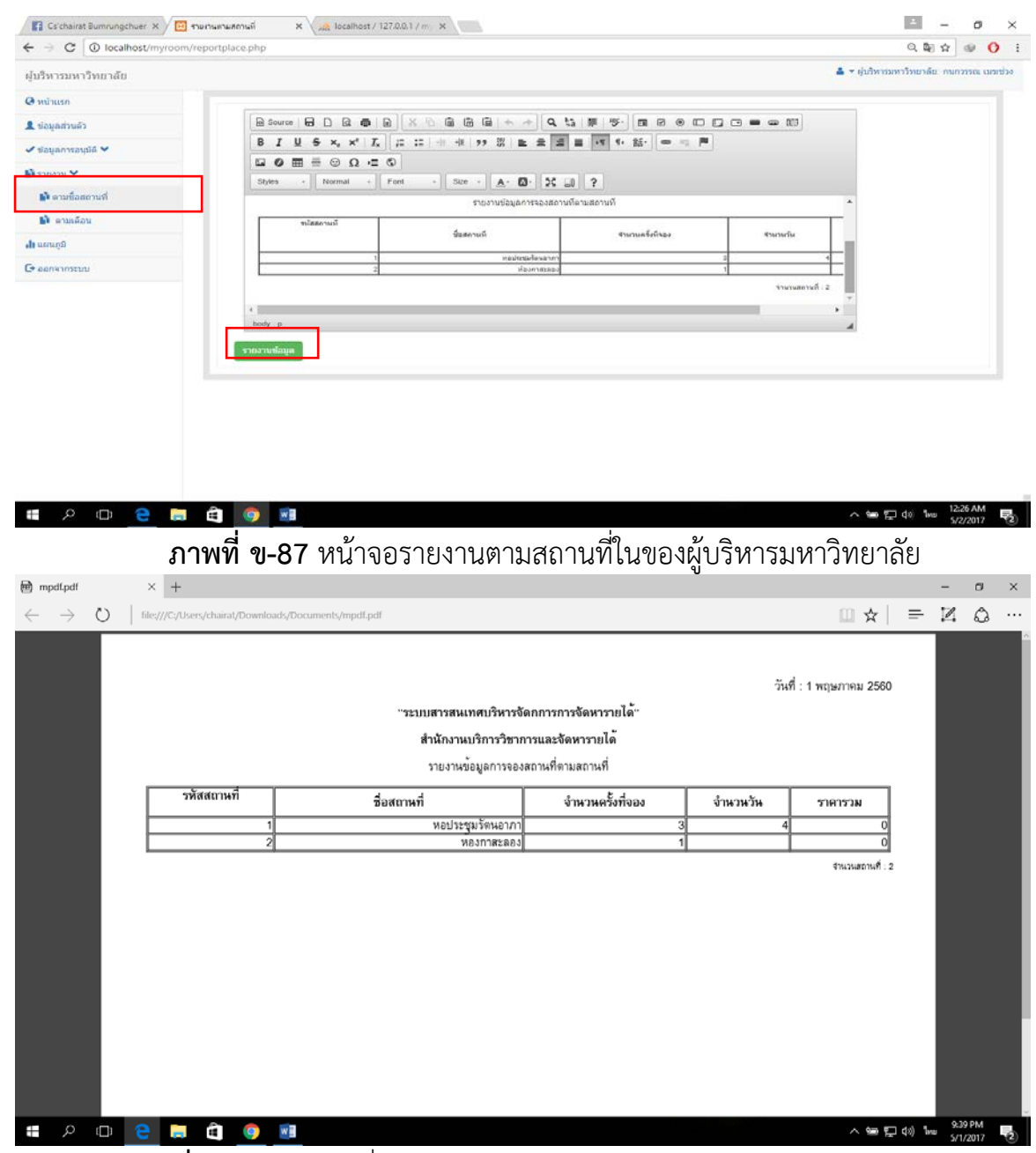

**ภาพที่ ข-88** หน้าจอเมื่อกดปุ่มรายงานข้อมูลของผู้บริหารมหาวิทยาลัย

64. หน้าจอรายงานตามเดือนของผู้บริหารมหาวิทยาลัย แสดงข้อมูลรายงาน ตามเดือน และสามารถค้นหาชื่อสถานที่ได้ ดังภาพที่ ข-89 และเมื่อกดปุ่มรายงานข้อมูล จะแสดง ดังภาพที่ ข-90

![](_page_55_Picture_1.jpeg)

**ภาพที่ ข-89** หน้าจอรายงานตามเดือนของผู้บริหารมหาวิทยาลัย

| mpdf_6.pdf                                 | × +                                                                                                    | -      | 0       | × |
|--------------------------------------------|----------------------------------------------------------------------------------------------------|--------|---------|---|
| $\leftarrow \  \  \rightarrow \  \   \mho$ | file///C/Users/chairat/Downloads/Documents/mpdf_6.pdf                                                                                                    | 1      | ٩       |   |
| <ul> <li>← → 0</li> </ul>                  | Ide///C/Users/chairat/Downloads//Documents/mpdI_6.pdf          หัส       หัด       =         หัส       ระบบสารสนเทศบริหารจัดการการจัดหารายได้"       สำนักงานบริการวิชาการและจัดหารายได้"         สำนักงานบริการวิชาการและจัดหารายได้"       สำนักงานบริการวิชาการและจัดหารายได้"         มายงานข้อมูลการจองสถานที่ตามเดือน       ระบบสารสนุณทุณ (ชี่งานวนวันที่จอมได้หรวม)         ระบบสารสนุณทุณ (ชี่งานวนวันที่จอมได้หรวม)       ระบบสารสนุณทุณ (ชี่งานวนวันที่จอมได้หรวม)         หยุประชุมรักษอภาก       หางสารสุรินทร์เพชาไป       ระบบสารสนุน (ชี่งานวนวันที่จอมได้หรวม)         หยุประชุมรักษอภาก       หางสารสุรินทร์เพชาไป       ระบบสารสนุน (ชี่งานวนวันที่จอมได้หรวม)         หยุประชุมรักษอภาก       หางสารสุรินทร์เพชาไป       ระบบสารสุรินทร์เพชาไป         หยุประชุมรักษอภาก       หางสารสุรินทร์เพชาไทย       ระบบสารสุรินทร์เพชาไทย         หยุงสุรสุรมทร์เทชาไทย       หุดคลภายไป       26 ธันราคม 2559 ถึง 27 มกราคม 2560         หลงกาสะลอง       หางสารสุรินทร์เพชาไทย       นอดลภายโน่       26 ธันราคม 2559 ถึง 27 มกราคม 2560 |        | <u></u> |   |
| <b>.</b> 2 D                               |                                                                                                    | Jaco 9 | 54 PM   |   |

**ภาพที่ ข-90** หน้าจอเมื่อกดปุ่มรายงานข้อมูลของผู้บริหารมหาวิทยาลัย

65. หน้าจอรายงานตามชื่อผู้จองบุคลภายนอกของผู้บริหารมหาวิทยาลัย

แสดงข้อมูลรายงานการจองขอบุคคลภายนอกโดยพิมพ์ชื่อผู้จองและกดปุ่มค้นหา ดังภาพที่ ข-91 และเมื่อกดปุ่มรายงานข้อมูลจะแสดง ดังภาพที่ ข-92

| 😭 Csichairat Burmungchuer X X 🔟 тинлиятияй X 🚜 localhost / 127.00.1 / m. X                            | - o ×                                        |
|----------------------------------------------------------------------------------------------------|----------------------------------------------|
| ← → C O localhost/myroom/reportmember.php?txtKeyword=do%mi                                            | ର୍ଷ୍ଣ 🐼 🔮 🚺 🗄                                |
| ผู้บริหารมหาวิทยาลัย                                                                                  | 🛔 🔻 ຢູ່ນວິທາວວກາວໂທຍາລົມ. ການຄວາມແ ເນຍເນ່ວະ  |
| e minuso                                                                                              |                                              |
|                                                                                                    | ; • • • • U                                  |
| ✓ Sayanmaylid ✓       B I U S x, x' I,   二 二   ※ ※ → ※   上 主 第 目 「 1・ ※ ·   ● ● ●                     |                                              |
|                                                                                                    |                                              |
|                                                                                                    | *                                            |
| รายงามช่อมูลการจองสถานที่ตามชื่อมู่จอง บุตตสภานอก                                                     |                                              |
| ามิสัมหระง ซื่อถึงกรรม รับเกินอย่าน<br>มิ ตามขึ้อยู่ของภายใน มี 1615 20 สีบราคม 25065 20 สีบราคม 2506 | ชื่อหรู้ของ<br>คณะ ยิมร้อน" มาระเชื่อ        |
| 4 สารที่ 1 มีเกลม 20006 1 มีมาคม 2000                                                                 | คละ ชิมงังน์ มาระเสีย<br>สาความีงานตะ 105มาท |
| ah usuga                                                                                              | รามานครัมสีงอง: 2 🛫                          |
| G canishington                                                                                        |                                              |
| รายอานสองร                                                                                            |                                              |
|                                                                                                    |                                              |
|                                                                                                    |                                              |
|                                                                                                    |                                              |
|                                                                                                    |                                              |
| ar silvest/menom/renortmember.ohn                                                                     |                                              |
|                                                                                                    | ∧ 🦛 💬 d⊗ 🗤 12:28 AM                          |
| มหาวิทยาลัย                                                                                           |                                              |
| mpdf_2pdf × +                                                                                         | - 0 ×                                        |
|                                                                                                    |                                              |
| 1 of 1                                                                                                | - + 🗆 🖂 🖨 📾                                  |
|                                                                                                    | วันที่ : 1 พฤษภาคม 2560                      |
| "ระบบสารสนเทศบริหารจัดกการการจัดหารายได้"                                                             |                                              |
| สำนักงานบริการวิชาการและกัดหารายได้                                                                   |                                              |
| รวยเราแต้องการอองตารเพื่องเพื่อง เอออกรแอก                                                            |                                              |
| กระทั่งในของ 200 กระทา                                                                                |                                              |
| าหลเบงอง ธอกงกรรม วนทงองเธงาน ธอยู่ของ<br>2 test 24 ธันวาคม 2559ถึง 28 ธันวาคม 2559 ดุณ ชัยวั         | ราดารวมเบงอง<br>ตน์ บำรุงเชื้อ 100.00        |
| 4 dfdf 1 มีนาคม 2560ถึง 1 มีนาคม 2560                                                                 | ัตน์ บำรุงเชือ 5.00                          |
|                                                                                                    | ราคาทั้งหมด: 106บาท                          |
|                                                                                                    | สานเวนครั้งที่จอง: 2                         |
|                                                                                                    |                                              |
|                                                                                                    |                                              |
|                                                                                                    |                                              |
|                                                                                                    |                                              |
|                                                                                                    |                                              |
|                                                                                                    |                                              |
|                                                                                                    |                                              |
|                                                                                                    |                                              |
|                                                                                                    |                                              |
| # 🔎 🗇 🤮 🔚 🏟 🎯 📾                                                                                       | へ 900 短 div) 11vm 10.03 PM<br>5/1/2017 号2    |

**ภาพที่ ข-92** หน้าจอเมื่อกดปุ่มรายงานข้อมูลของผู้บริหารมหาวิทยาลัย

66. หน้าจอรายงานตามชื่อผู้จองบุคลภายในของผู้บริหารมหาวิทยาลัย แสดง ข้อมูลรายงานการจองขอบุคคลภายในโดยพิมพ์ชื่อผู้จองและกดปุ่มค้นหา ดังภาพที่ ข-93 และเมื่อกดปุ่มรายงานข้อมูลจะแสดง ดังภาพที่ ข-94

![](_page_57_Picture_1.jpeg)

**ภาพที่ ข-94** หน้าจอเมื่อกดปุ่มรายงานข้อมูลของผู้บริหารมหาวิทยาลัย

67. หน้าจอรายงานข่าวประชาสัมพันธ์ของผู้บริหารมหาวิทยาลัย แสดงข้อมูล รายงานข่าวประชาสัมพันธ์โดยเลือกเดือน ปี และกดปุ่มค้นหา ดังภาพที่ ข-95 และเมื่อกด ปุ่มรายงานข้อมูล จะแสดง ดังภาพที่ ข-96

![](_page_58_Picture_1.jpeg)

ภาพที่ ข-96 หน้าจอเมื่อกดปุ่มรายงานข้อมูลของผู้บริหารมหาวิทยาลัย

68. **หน้าจอรายงานแผนภูมิของผู้บริหารมหาวิทยาลัย** แสดงข้อมูลรายงาน รายได้ที่ได้จากการจองตั้งแต่อดีตจนถุงปัจจุบัน และกดปุ่มค้นหา ดังภาพที่ ข-97

| → C () localhost/myroo | om/chat.php               |                                  |     |      | 国 ☆ 💚 Օ                                       |
|------------------------|---------------------------|----------------------------------|-----|------|-----------------------------------------------|
| บริหารมหาวิทยาลัย      |                           |                                  |     |      | 🛔 🕶 ผู้บริหารมหาวิทยาลัย: กบกวรรณ เมฆช        |
| หน้าแรก                | แผนภูมิสรุปแสดงแนวโป      | มัมสถิดิของการขอไข่ไนแต่ละช่วงเว | ลา  |      |                                               |
| ข้อมูลส่วนตัว          | เดือน มกราคม ธันวาคม อดีเ | ด บีจจุบัน                       |     |      |                                               |
| ข้อมูลการอนุมัติ 💙     | 300                       |                                  |     | -    | 🖉 พอประชุมร้อนอากา                            |
| รายงาน 🗸               |                           |                                  |     |      | <ul> <li>ห้องกาสะลอง</li> </ul>               |
| ບານຄຸມີ                | 250                       |                                  |     |      | 📒 ห้องลีลาวะดี                                |
| งอกจากระบบ             | 200                       |                                  |     |      | <ul> <li>พ้องราชพฤกษ์</li> </ul>              |
|                        |                           |                                  |     |      | 🗖 พ้องพองกาว                                  |
|                        | 150                       |                                  |     |      | Exions                                        |
|                        | 100                       |                                  |     | _    |                                               |
|                        | 50                        |                                  |     | _    |                                               |
|                        | 0                         | - <u> </u>                       |     |      | _                                             |
|                        | 12.R.                     | มัด.                             | WA. | £.R. | <ul> <li>Screenshot saved</li> </ul>          |
|                        |                           | 10                               |     |      | The screenshot was added to your<br>OneDrive. |
|                        |                           |                                  |     |      | OneDrive                                      |
| e 🔒                    | a 🖻 🧿 📧                   |                                  |     |      | 스 9월 팀 40 1mg 5222007                         |
|                        | d                         | 97                               | 0   |      |                                               |